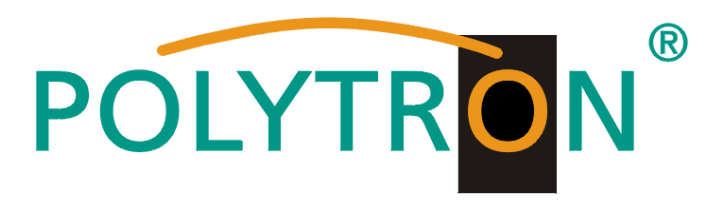

# Modulare Kopfstelle / Modulare Headend

# MPX 106 D / MPX 106 D pro

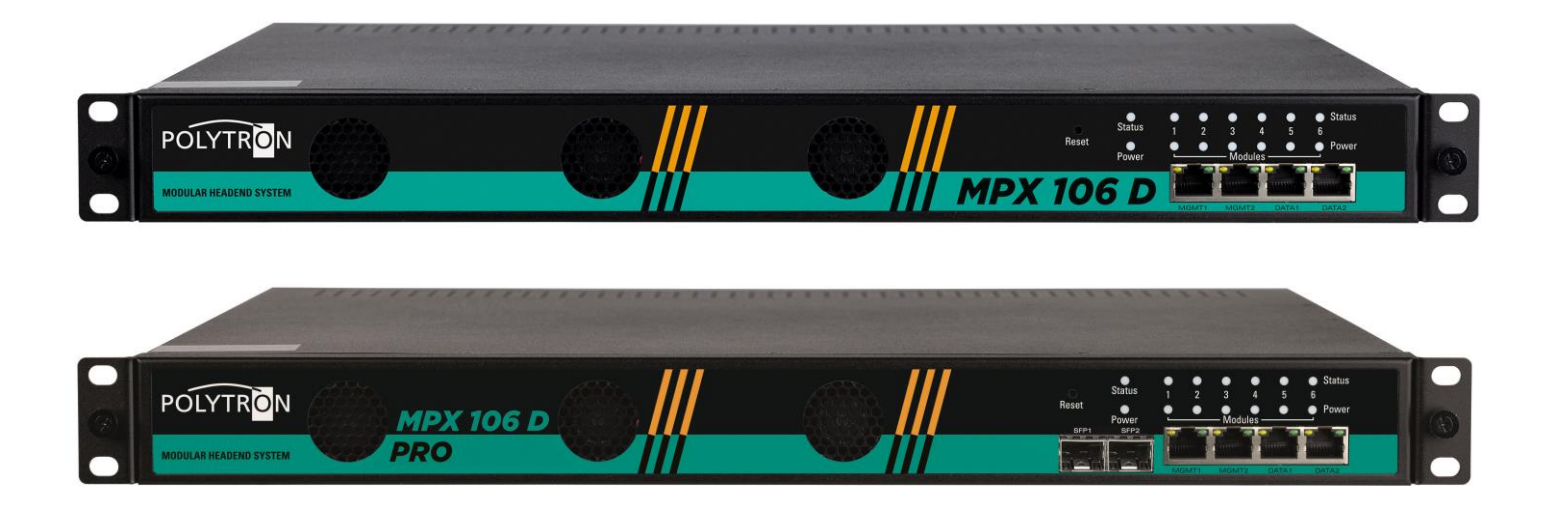

# Bedienungsanleitung User manual

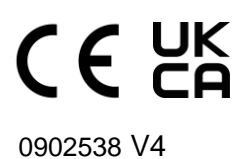

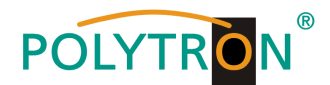

### Inhaltsverzeichnis

| 1. | Montage- und Sicherheitshinweise                                                    | 3    |
|----|-------------------------------------------------------------------------------------|------|
| 2. | Allgemeine Funktionsbeschreibung                                                    | 5    |
| 3. | Lieferumfang                                                                        | 5    |
| 4. | Funktions- und Bedienelemente                                                       | 6    |
| 5. | Montage                                                                             | 7    |
|    | 5.1 Montage 19" Rack                                                                | 7    |
|    | 5.2 Netzanschluss und Erdung                                                        | 7    |
| 6. | Programmierung über das Ethernet-Interface (NMS)                                    | 8    |
|    | 6.1 Netzwerkverbindung zum Computer                                                 | 8    |
| 7. | Programmierung des Baseboards                                                       | 9    |
|    | 7.1 Statusmenü                                                                      | 9    |
|    | 7.2 Menü "System Settings"                                                          | 9    |
|    | 7.3 Menü "IP Input"                                                                 | 12   |
|    | 7.4 Menü "IP Output"                                                                | 14   |
|    | 7.5 Menü "admin"                                                                    | 17   |
| 8. | Programmierung der Module                                                           | 18   |
|    | 8.1 Programmierung des DVB-S/S2-Empfangsmodules MPM 8500 (Doppel-Slot-Modul)        | 18   |
|    | 8.2 Programmierung des DVB-S/S2-Empfangsmodules mit CI MPM 4502 (Single-Slot-Modul) | 27   |
|    | 8.3 Programmierung des DVB-C-Empfangsmodules mit CI MPM 4702 (Single-Slot-Modul)    | 35   |
|    | 8.4 Programmierung des DVB-T/T2-Empfangsmodules mit CI MPM 4802 (Single-Slot-Modul) | . 39 |
|    | 8.5 Programmierung des DVB-C Ausgangmodules MPM 16010 (Single-Slot-Modul)           | 43   |
|    | 8.6 Programmierung des DVB-T Ausgangmodules MPM 8020 (Single-Slot-Modul)            | .48  |
|    | 8.7 Programmierung des Transcoder-Processing-Modules MPM 1333 (Single-Slot-Modul)   | .53  |
|    | 8.8 Programmierung des HDMI-Encoder-Modules MPM 4230 (Single-Slot-Modul)            | .59  |
|    | 8.9 Programmierung des CI-Descrambler-Modules MPM 2331 (Single-Slot-Modul)          | .64  |
|    | 8.10 Programmierung des Multi-Protokoll-Modules MPM 50330 (Single-Slot-Modul)       | .xx  |
| 9. | Technische Daten                                                                    | 132  |

zur englisch-sprachigen Bedienungsanleitung / to the English language manual →

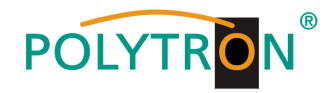

### 1. Montage- und Sicherheitshinweise

Bitte beachten Sie die nachfolgenden Sicherheitshinweise, um jegliche Risiken für Personen auszuschließen und Beschädigungen am Gerät zu vermeiden sowie einen Beitrag zum Umweltschutz zu leisten.

#### Wichtige Hinweise

Bitte lesen Sie die Bedienungsanleitung der Geräte aufmerksam durch bevor Sie diese in Betrieb nehmen! Die Anleitung enthält wichtige Informationen zur Installation, Umgebungsbedingungen sowie Wartung und Service am Gerät! Bewahren Sie die Bedienungsanleitung für den späteren Gebrauch auf. Alle Bedienungsanleitungen finden sie auf unserer Website unter: https://polytron.de/index.php/de/service/bedienungsanleitungen

#### Bestimmungsgemäßer Gebrauch

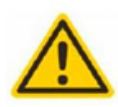

Verwenden Sie das Gerät nur an den zulässigen Betriebsorten, unter den zulässigen Umgebungs-bedingungen sowie zu den in der Bedienungsanleitung beschriebenen Zweck.

Liegen zum beabsichtigten Gebrauch (z.B. Betriebsort, Umgebungsbedingungen) keine Informationen vor oder enthält die Betriebsanleitung keine entsprechenden Hinweise, müssen Sie sich an den Hersteller dieses Gerätes wenden um sicherzustellen, dass das Gerät eingebaut werden kann. Erhalten Sie vom Hersteller keine Information hierzu, darf das Gerät nicht in Betrieb genommen werden.

#### Transport

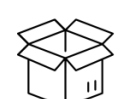

Überprüfen Sie die Verpackung und das Gerät nach Erhalt sofort auf Transportschäden. Nehmen Sie ein beschädigtes Gerät nicht in Betrieb.

Der Transport des Gerätes am Netzkabel ist nicht zulässig, da dies zu einer Beschädigung des Netzkabels oder der Zugentlastung führen kann. Durch übermäßige Belastung (z.B. Fall, Stoß, Vibration) können Isolierungen beschädigt werden, die dem Schutz vor Netzspannungen dienen.

#### Achtung

Die auf dem Gerät angegebene Nennspannung muss mit der örtlichen Netzspannung übereinstimmen. Beim Betrieb von Geräten mit Schutzklasse I ist der Anschluss an Netzsteckdosen mit Schutzleiteranschluss zwingend erforderlich. Die Hinweise zum Betrieb des Gerätes sind zu beachten.

#### **Erdung und Potentialausgleich**

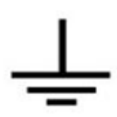

Vor der Erstinbetriebnahme muss die Erdung hergestellt und der Potentialausgleich durchgeführt werden. Gemäß der aktuell gültigen Fassung der EN 60728-11 müssen koaxiale Empfangs- und Verteilanlagen den Sicherheitsanforderungen bezüglich Erdung, Potentialausgleich etc. entsprechen, auch wenn das Gerät ausgebaut wird. Sonst können Schäden am Produkt, ein Brand oder andere Gefahren entstehen. Zusätzlich kann der Erdungsanschluss am Gerät genutzt werden. Geräte im Handbereich sind untereinander in den Potentialausgleich einzubinden. Ein Betrieb ohne Schutzleiteranschluss, Geräteerdung oder Potentialausgleich ist nicht zulässig. Bei Beschädigung ist das Gerät außer Betrieb zu nehmen. Die elektrische Anlage zur Stromversorgung des Gerätes, z.B. Hausinstallation muss Schutzeinrichtungen gegen überhöhte Ströme, Erdschlüsse und Kurzschlüsse enthalten.

Befolgen Sie auch alle anwendbaren nationalen Sicherheitsvorschriften und Normen.

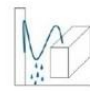

#### Anschlusskabel

Alle Anschlusskabel müssen stolperfrei mit einer Schlaufe verlegt werden, damit das Kondenswasser- und/oder bei Schwitzwasserbildung kein Wasser ins Gerät läuft sondern auf den Boden tropft.

#### Aufstellungsort wählen

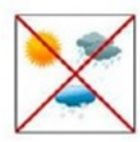

Planen sie den Montageort so, dass Kinder nicht am Gerät und dessen Anschlüssen spielen können. Die Montage des Gerätes sollte nur auf eine feste, ebene und möglichst brandresistente Oberfläche erfolgen. Die in der Bedienungsanleitung angegebene Betriebsposition der Geräte beachten. Starke Magnetfelder in der Nähe vermeiden. Zu starke Hitzeeinwirkung oder Wärmestau haben einen negativen Einfluss auf die Lebensdauer. Nicht direkt über oder in der Nähe von Heizungsanlagen, offenen Feuerquellen o.ä. Wärmequellen montieren, wo das Gerät Hitzestrahlung oder Öldämpfen ausgesetzt ist. Lüftergekühlte und passiv gekühlte Geräte so montieren, dass die Luft ungehindert durch die unteren Belüftungsschlitze angesaugt wird und die Wärme an den oberen Lüftungsschlitzen austreten kann. Für freie Luftzirkulation sorgen, Lüftungsschlitze dürfen nicht abgedeckt werden. Keine Gegenstände auf dem Gerät abstellen. Die Montage in Nischen und die Abdeckung des Montageortes, z.B. durch Vorhänge ist nicht zulässig. Zur Vermeidung von Stauwärme ist unbedingt die richtige Einbaulage zu beachten und allseitige, freie Umlüftung gemäß den Angaben in der Bedienungsanleitung zu gewährleisten! Bei Schrankmontage muss eine ausreichende Luftkonvektion möglich sein, die sicherstellt, dass die maximal zulässige Umgebungstemperatur des Gerätes eingehalten wird.

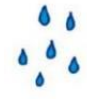

#### Feuchtigkeit

Die Geräte besitzen keinen Schutz gegen Wasser und dürfen daher nur in trockenen Räumen betrieben und angeschlossen werden. Tropf-, Spritzwasser und hohe Luftfeuchtigkeit schaden dem Gerät. Bei Kondenswasserbildung warten, bis die Feuchtigkeit abgetrocknet ist. Betriebsumgebung laut spezifizierter IP-Schutzklasse wählen.

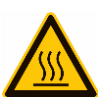

#### Wärme

Gehäuseteile in der Nähe von Kühlrippen und Kühlrippen selber können sehr heiß werden. Daher sollten Sie diese Teile nicht berühren.

#### Installations- und Servicearbeiten

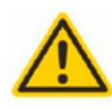

Das Gerät darf ausschließlich von sachverständigen Personen (gemäß EN 62368-1) oder von Personen, die durch Sachverständige unterwiesen wurden, entsprechend den Regeln der Technik, installiert und betrieben werden. Wartungsarbeiten dürfen nur von qualifiziertem Servicepersonal durchgeführt werden. Vor Beginn der Servicearbeiten die Betriebsspannung abschalten und gegen Wiedereinschalten sichern. Der Netzstecker dient im Service- und Gefahrenfall als Trennvorrichtung von der Netzspannung und muss deshalb jederzeit erreichbar und benutzbar sein. Um die Störstrahlsicherheit zu garantieren, müssen sämtliche Geräteabdeckungen nach Öffnen wieder fest verschraubt werden.

Sicherungen werden nur von autorisiertem Fachpersonal gewechselt. Es dürfen nur Sicherungen des gleichen Typs eingesetzt werden.

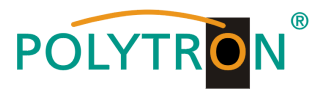

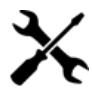

#### Reparaturen

Reparaturen dürfen nur vom Hersteller ausgeführt werden. Durch unsachgemäße Reparaturen können erhebliche Gefahren für den Benutzer entstehen. Bei Funktionsstörungen muss das Gerät vom Netz getrennt und autorisiertes Fachpersonal hinzugezogen werden. Gegebenenfalls ist das Gerät an den Hersteller einzusenden.

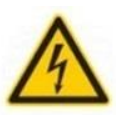

#### Gewitter

Laut EN 60728-Teil 1 Sicherheitsanforderungen, aufgrund erhöhter Blitzschlaggefahr keine Wartungs- und/oder Installationsarbeiten bei Gewitter am Gerät oder an der Anlage vornehmen.

Durch hohe Überspannungen (Blitzeinschlag, Überspannungen im Stromnetz) können Isolierungen beschädigt werden, die dem Schutz vor Netzspannung dienen.

#### Umgebungstemperatur

Die in den technischen Daten angegebenen zulässigen Umgebungstemperaturen müssen für Betrieb und Lagerung eingehalten werden, auch wenn sich die klimatischen Bedingungen durch äußere Einflüsse (Sonneneinstrahlung etc.) verändern. Durch Überhitzung des Gerätes können Isolierungen beschädigt werden, die der Isolation der Netzspannung dienen.

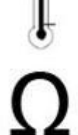

A

#### Abschluss / Terminierung

Nicht benutzte koaxiale Anschlüsse sind mit 75 Ohm-Abschlusswiderständen abzuschließen. Bei DC versorgten Anschlüssen erst für eine DC Spannungsentkopplung sorgen bzw. 75 Ohm Abschlusswiderstände verwenden mit integrierter DC Entkopplung.

#### Achtung

Diese Baugruppe enthält ESD-Bauteile! (ESD = Elektrostatisch empfindliches Bauteil) Eine elektrostatische Entladung ist ein elektrischer Stromimpuls, der, ausgelöst durch große Spannungsdifferenz, auch über

ein normalerweise elektrisch isolierendes Material fließen kann. Um die Zuverlässigkeit von ESD-Baugruppen gewährleisten zu können, ist es notwendig, beim Umgang damit die wichtigsten

Handhabungsregeln zu beachten: » Nur an elektrostatisch geschützten Arbeitsplätzen (EPA) diese Bauteile verarbeiten!

- » Auf ständigen Potentialausgleich achten!
- » Personenerdung über Handgelenk- und Schuherdung sicherstellen!
- » Elektrostatisch aufladbare Materialien wie normales PE, PVC, Styropor, etc. vermeiden!
- » Elektrostatische Felder >100 V/cm vermeiden!
- » Nur gekennzeichnete und definierte Verpackungs- und Transportmaterialien einsetzen!

Schäden durch fehlerhaften Anschluss und/oder unsachgemäße Handhabung sind von jeglicher Haftung ausgeschlossen.

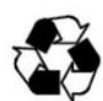

### Recycling

Unser gesamtes Verpackungsmaterial (Kartonagen, Einlegezettel, Kunststoff-Folien und -beutel) ist vollständig recyclingfähig. Die entsprechenden Entsorgungshinweise sind nachfolgend aufgeführt.

Die Geräte sind nach ihrer Verwendung gemäß den aktuellen Entsorgungsvorschriften Ihres Landkreises/Landes/Staates als Elektronikschrott einer geordneten Entsorgung zuzuführen.

In Übereinstimmung mit folgenden Anforderungen:

EU

WEEE-Richtlinie (2012/19/EU)

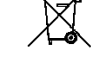

#### WEEE-Reg.-Nr. DE 51035844

Italien Direttiva RAEE (2012/19/UE)

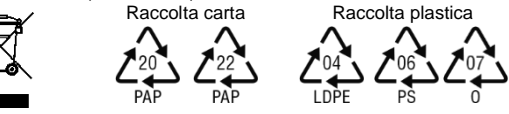

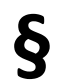

#### Garantiebedingungen

Es gelten die allgemeinen Geschäftsbedingungen der Polytron-Vertrieb GmbH. Diese finden Sie auf unserer Website unter: https://polytron.de/index.php/de/unternehmen/agbs

#### ALLGEMEINE HINWEISE ZUR BEDIENUNGSANLEITUNG

- Alle Parameterangaben sind lediglich beispielhaft.
- > Technisch realisierbare Parameter sind frei wählbar.
- Menüansichten können je nach Software-Stand leicht variieren; die Bedienbarkeit ändert sich dadurch nicht.
- Die Bilder in dieser Anleitung dienen lediglich als Illustrationen.

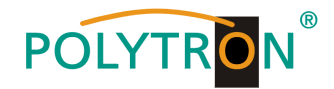

### 2. Allgemeine Funktionsbeschreibung

Die Kopfstelle MPX 106 D/MPX 106 D pro ist eine modulare Plattform zum Empfang von DVB-Signalen und deren Wandlung in IP oder/und der ausgangsseitigen DVB-Modulation. Je nach Anforderung können bis zu 6 Modulsteckplätze mit Receiver-, Encoder- oder Modulatormodulen bestückt werden, um somit allen Anforderungen an Satellitenempfang, Entschlüsselung, Multiplexing, Modulation und IP-Verarbeitung gerecht zu werden.

Durch einen integrierten leistungsstarken Gigabit-Switch kann das IP-Signal im gesamten IP-Netzwerk zur Verfügung gestellt und von PCs / Notebooks mit entsprechender Software, IP-tauglichen TV-Geräten oder Set-Top-Boxen, die den "DVB-IPTV"-Standard unterstützen, direkt empfangen werden. Parallel dazu kann durch das Stecken von DVB-C-Modulatormodulen der Empfang via Kabelnetz ermöglicht werden. Über die Webbrowser-Benutzeroberfläche können die Geräte einfach und schnell programmiert werden. Die gewählten Einstellungen können gespeichert und als Backup archiviert oder auf andere Geräte übertragen werden. Aufgrund des kompakten Designs, der umfangreichen Funktionen und der niedrigen Betriebskosten sind die Geräte der modularen MPX-Kopfstellenserie die optimale Wahl für die Installation von Kabel- oder IPTV-Systemen in Hotels, Krankenhäusern oder Bürogebäuden.

#### **HINWEIS**

Nach einem Netzausfall bleiben alle Daten erhalten.

### Gerätevarianten

| MPX 106 D     | 5530001 | 1HE Grundeinheit – 6 Steckplätze; 120 W                         |
|---------------|---------|-----------------------------------------------------------------|
| MPX 106 D pro | 5530002 | 1HE Grundeinheit – 6 Steckplätze; 400 W, 2x SFP                 |
| MPS 16530     | 5530050 | 1HE Grundeinheit – 16x SAT FTA in IP (2 Slots Reserve)          |
| MPS 16532     | 5530051 | 1HE Grundeinheit – 16x SAT mit 4x CI in IP (2 Slots Reserve)    |
| MPS 16550     | 5530053 | 1HE Grundeinheit – 16x SAT FTA in IP/QAM (1 Slot Reserve)       |
| MPS 16552     | 5530052 | 1HE Grundeinheit – 16x SAT mit 4x CI in IP/QAM (1 Slot Reserve) |
|               |         |                                                                 |

### Modulübersicht

| Receiver-Module      |          |                                  |                                            |
|----------------------|----------|----------------------------------|--------------------------------------------|
| MPM 8500             | 5530010  | 8x DVB-S/S2 Receiver FTA         | - 8 Eingänge (Doppelslot)                  |
| MPM 4502             | 5530011  | 4x DVB-S/S2 Receiver 2xCl        | - 2 Eingänge (Einzelslot)                  |
| MPM 4702             | 5530012  | 4x DVB-C Receiver 2xCI           | <ul> <li>1 Eingang (Einzelslot)</li> </ul> |
| MPM 4802             | 5530013  | 4x DVB-T/T2 Receiver 2xCl        | - 1 Eingang (Einzelslot)                   |
| Modulator-Module     |          |                                  |                                            |
| MPM 16010            | 5530020  | 16x QAM Modulator                | - 1 Ausgang (Einzelslot)                   |
| MPM 8020             | 5530025  | 8x OFDM Modulator                | - 1 Ausgang (Einzelslot)                   |
| Encoder-Module       |          |                                  |                                            |
| MPM 4230             | 5530030  | 4-Kanal HDMI-Encoder H.264/H.265 | - 4 Eingänge (Einzelslot)                  |
| MPM 4430             | 5530031  | 4-Kanal SDI-Encoder H.264/H.265  | - 4 Eingänge (Einzelslot)                  |
| Transcoder-Module    |          |                                  |                                            |
| MPM 1333             | 5530035  | Transcoder-Modul                 | - Einzelslot                               |
| IP-Gatewav-Module    |          |                                  |                                            |
| MPM 50330            | 5530055  | UDP/RTP/HLS/SRT in UDP/RTP/SRT   | (Einzelslot)                               |
| Scrambler/Descramble | r-Module |                                  |                                            |
| MPM 2331             | 5530040  | CI-Scrambler/Descrambler         | - 2x CI (Einzelslot)                       |

### 3. Lieferumfang

- 1 x Grundeinheit 1HE
- 1 x Netzanschlusskabel

1 x Schnellstartanleitung

- 1 x spezifische Module gemäß Bestellung
- 1 x Montagezubehör

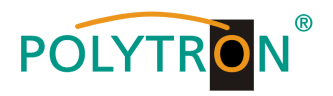

### 4. Funktions- und Bedienelemente

### Frontansicht

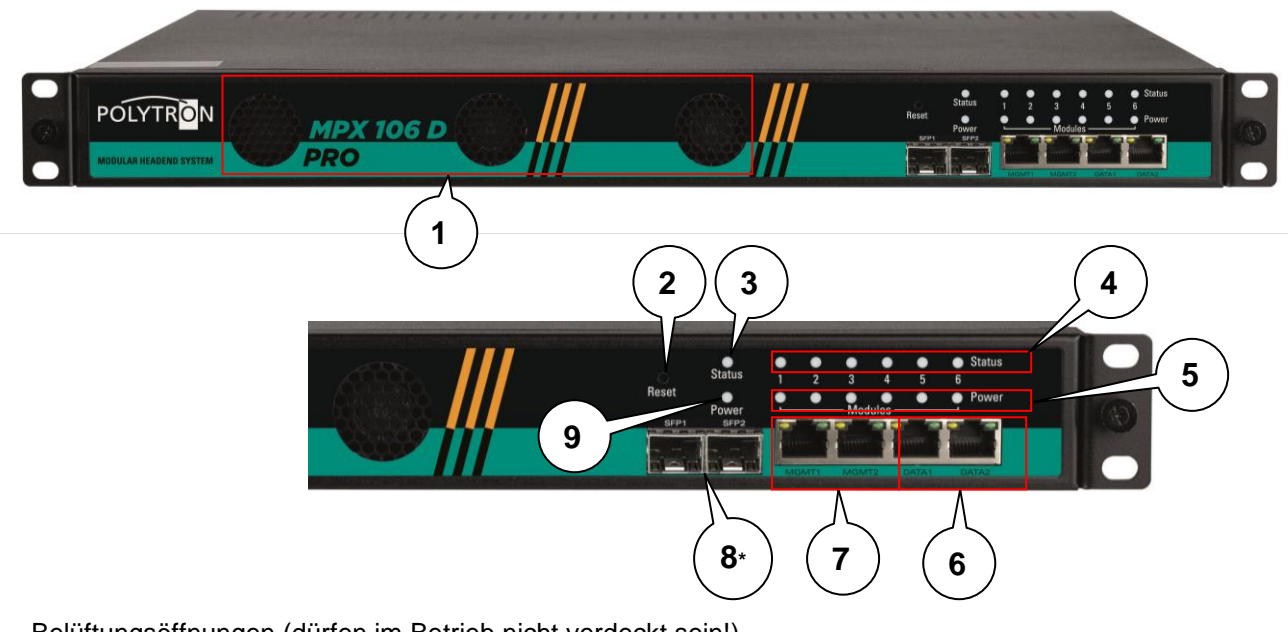

- 1 Belüftungsöffnungen (dürfen im Betrieb nicht verdeckt sein!)
- 2 Reset-Taste
- 3 Anzeige "Status" Grundeinheit
- 4 Anzeige "Status" Modul-Slot 1-6
- 5 Anzeige "Power" Modul-Slot 1-6
- 6 IP-Streamports "DATA1" & "DATA2"
- 7 IP-Managementports "MGMT1" & "MGMT2"
- 8\* SFP-Ports (nur MPX 106 D pro)
- 9 Anzeige "Power" Grundeinheit

### Power Grundgerät

| LED arün | Gerät eingeschaltet |
|----------|---------------------|
|          |                     |

### Status Grundgerät

| LED grün | Betriebsstatus Grundgerät okay                      |
|----------|-----------------------------------------------------|
| LED rot  | Konfigurierter IP-Eingang kein Lock-Status          |
|          | Konfigurierter IP-Ausgang abnormal (z.B. Bitrate 0) |

### **Power Modul-Slot 1-6**

| LED grün | Modul eingeschaltet |
|----------|---------------------|
|          |                     |

### Status Modul-Slot 1-6

| LED grün                                                                                | Modul erkannt / gesteckt / fehlerfreier Betriebsstatus |                                                 |  |
|-----------------------------------------------------------------------------------------|--------------------------------------------------------|-------------------------------------------------|--|
| LED rot blinkend                                                                        | Modul-Status wird geladen                              |                                                 |  |
| LED rot                                                                                 | Fehler am Modul erkannt                                |                                                 |  |
|                                                                                         | Receiver-Modul:                                        | Eingangssignal kein Lock                        |  |
|                                                                                         | CI $\rightarrow$ Fehler beim Descrambling              |                                                 |  |
|                                                                                         | Encoder-Modul:                                         | Fehlender Signal-Eingang                        |  |
|                                                                                         |                                                        | Fehler bzw. Unterbrechung beim Encodieren       |  |
| Modulator-Modul: Ausgangssignal ist abnormal (z.B. ke<br>Überlauf der Bitrate pro Kanal |                                                        | Ausgangssignal ist abnormal (z.B. kein Ausgang) |  |
|                                                                                         |                                                        | Überlauf der Bitrate pro Kanal                  |  |

### **IP-Ports**

| IP-Streamports      | RJ45, Ethernet 1GBit/s, UDP/RTP |
|---------------------|---------------------------------|
| IP-Managementsports | RJ45, Ethernet 1 Gbit/s         |

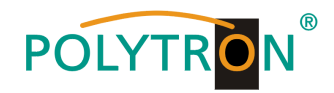

### Rückansicht

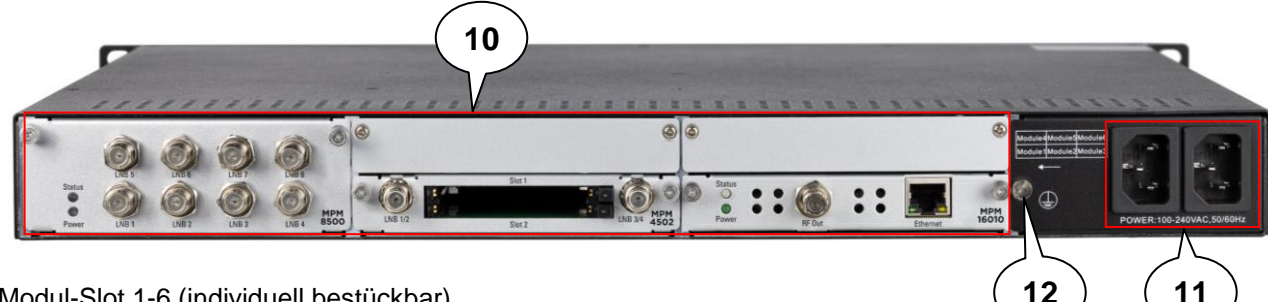

- 10 Modul-Slot 1-6 (individuell bestückbar)
- 11 Netzteilanschluss (redundantes Netzteil)
- 12 Erdungsanschluss

### 5. Montage

### 5.1 Montage 19" Rack

Die MPX 106 D (pro) ist für die Montage in einem 19"-Rack ausgelegt. Der Platzbedarf im 19"-Rack ist 1 HE. Es dürfen ausschließlich vom Hersteller angegebene Module verwendet werden. Der nicht autorisierte Austausch von Baugruppen kann zu Schäden am Gerät oder anderen Gefahren führen. Um das Gerät im 19"-Rack zu installieren, führen Sie bitte die folgenden Schritte aus:

1. Bestimmen Sie die gewünschte Position im Rack und kontrollieren Sie, dass alle Lüftungsschlitze/-löcher und die Luftauslässe auf der Rückseite des Gerätes nicht bedeckt werden. Es muss gewährleistet werden, dass die Luft frei

durch die Lüftungslöcher zirkulieren kann.

2. Montieren Sie die Halterungen an der gewünschten Position im Rack.

3. Setzen Sie die Rack-Käfigmuttern an den gewünschten Montagelöchern im 19"-Rack ein.

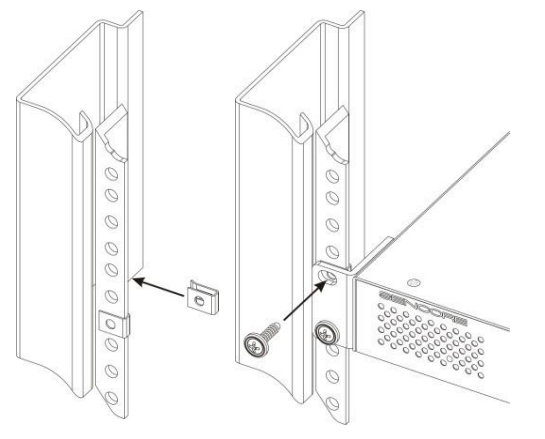

4. Montieren Sie nun die MPX 106 D (pro) indem Sie das Gerät mit den vier mitgelieferten Schrauben im 19"-Rack befestigen.

#### Hinweis

Das Gerät muss akklimatisiert werden, hierzu muss das Gerät für mindestens 30 Minuten an die neuen Umgebungsbedingungen angepasst werden. Das Einschalten eines nicht akklimatisierten Gerätes kann zu Kurzschlüssen oder anderen Schäden am Gerät führen!

### 5.2 Netzanschluss und Erdung

Bitte verwenden Sie nur das mitgelieferte 3-polige Netzanschlusskabel. Zur Montage oder bei Arbeiten an der Verkabelung muss der Netzstecker gezogen werden.

Das Gerät muss gemäß EN 60728-11 geerdet werden.

- Die Kabelisolierung des Erdungskabels (4mm2) um ca. 15 mm abisolieren.
- Das abisolierte Ende unter die Erdungsschraube schieben und die Schraube fest anziehen.

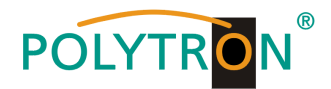

### 6. Programmierung über das Ethernet-Interface (NMS)

Sollen Änderungen an der Grundkonfiguration vorgenommen werden, so ist die jeweilige HTML-Bedienoberfläche über einen angeschlossenen Computer aufzurufen. Als Bedienprogramm wird ein Internetbrowser benötigt.

#### 6.1 Netzwerkverbindung zum Computer

#### Systemvoraussetzungen:

- → PC/Laptop mit Ethernet-Schnittstelle 10/100Mbps
- → Internetbrowser (Empfehlung: Windows Internet Explorer 8 oder höher, Mozilla Firefox, Google Chrome)

#### Hinweis zum Einrichten einer Netzwerkverbindung:

PC und MPX 106 D (pro) werden über ein Ethernet-Kabel mit dem Netzwerk verbunden. Für die Verbindungsaufnahme müssen zunächst die IP-Adressen der Geräte abgeglichen werden.

Im Auslieferzustand lautet die MPX **IP-Adresse: 192.168.1.10**. Die Adresse des Netzwerkanschlusses im PC muss an die IP-Adresse der MPX angepasst werden (Subnetmask: 255.255.255.0, IP-Adresse: 192.168.1.xxx). xxx darf dabei nicht exakt mit den IP-Adressen der MPX-Kopfstelle und den installierten Modulen übereinstimmen. Es ist zu beachten, dass die installierten Module ebenfalls jeweils eigene IP-Adressen erhalten. Nicht erlaubt sind die Ziffern 0, 255 oder bereits verwendete IP-Adressen. Falls ein Proxyserver verwendet wird, ist dieser in den Netzverbindungen zu deaktivieren. Diese Einstellungen werden am PC unter "Netzwerkverbindungen → LAN-Verbindung" vorgenommen. Nach Individualisierung der IP-Adressen kann die Netzwerkverbindung zwischen den Geräten hergestellt werden. Wenn ein Switch zwischen MPX-Kopfstelle und PC oder anderen Geräten angeschlossen wird, sollte dieser Switch IGMP V2 und die IGMP-Snooping-Funktion unterstützen. Wenn der verwendete Switch nicht richtig konfiguriert ist, kann dies zu Netzwerkproblemen führen. Der interne Switch des Grundgerätes ist mit den folgenden Werten für IGMP voreingestellt:

| System Status   Port Settings   VLAN Setting   QoS Management   Link Management   Port Security   Network Management   Network Statistic   System Manager |                         |                                                                      |         |             |          |  |
|----------------------------------------------------------------------------------------------------|-------------------------|----------------------------------------------------------------------|---------|-------------|----------|--|
| Network manag                                                                                                    | ement>>Multi            | cast snoop                                                           |         |             |          |  |
| IGMP snooping function O Enable O Disable                                                                                                    |                         |                                                                      |         |             |          |  |
| IGMP inquiry                                                                                                    |                         | Enable O Disable                                                     |         |             |          |  |
| IGMP inquiry int                                                                                                    | terval                  | 125         Second (60-1000)           300         Second (120-5000) |         |             |          |  |
| Group members                                                                                                    | life time               |                                                                      |         |             |          |  |
| Stastic multicas<br>Stastic multicas<br>address<br>Port range                                                                                             | t table config<br>t MAC | uration VLAN ID Add                                                  | Delete  |             |          |  |
|                                                                                                    | No.                     | multicast address                                                    | VLAN ID | Port number | Туре     |  |
| 0                                                                                                    | 1                       | 01:00:5E:00:00:FC                                                    | 2       | 15          | learning |  |
|                                                                                                    | 2                       | 01:00:5E:00:00:FB                                                    | 2       | 15          | learning |  |
|                                                                                                    | 3                       | 01:00:5E:00:00:FB                                                    | 1       | 13          | learning |  |
|                                                                                                    | 4                       | 01:00:5E:00:00:FC                                                    | 1       | 13          | learning |  |
| 0                                                                                                    | 5                       | 01:00:5E:16:96:03                                                    | 1       | 13          | learning |  |
|                                                                                                    | 6                       | 01:00:5E:16:96:0F                                                    | 2       | 8           | learning |  |
| 00000                                                                                                    |                         |                                                                      |         |             |          |  |

#### Verbindungsaufbau:

Die IP-Adresse des Gerätes (Standard IP-Adresse: **192.168.1.10**) in das Adressfeld des Browsers eingeben und die Bestätigungstaste "Enter" drücken.

Die Verbindung zum Gerät wird hergestellt und das zugehörige Anmeldefenster dargestellt:

|       | Password |       |
|-------|----------|-------|
| Login |          | Login |

Der Zugang zum Konfigurationsmenü ist passwortgeschützt. Im Auslieferzustand lauten die Zugangsdaten: Username: admin

Password: admin

Zum Bestätigen der Zugangsdaten den Button "Login" betätigen.

#### **HINWEIS**

Sind Passwort oder Username nicht (oder nicht mehr) bekannt, kann über den Reset-Knopf auf der Frontseite des Gerätes ein Rücksetzen in den Auslieferzustand erfolgen. Das Gerät erhält dadurch wieder die werksseitigen Zugangsdaten und Ethernet-Einstellungen. Bereits individualisierte Konfigurationen bleiben erhalten.

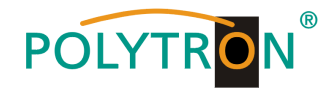

### 7. Programmierung des Baseboards

Sollen Änderungen an der Grundkonfiguration vorgenommen werden, so werden diese in den Einstellungen des Baseboards durchgeführt.

### 7.1 Statusmenü

Nach erfolgreicher Anmeldung wird das Statusmenü angezeigt. Es enthält folgende Informationen:

- 1. Module List zeigt die gesteckten Module
- 2. Menüleiste und Zeitanzeige
- 3. Status
  - "Device Status" zeigt den Betriebsstatus der Grundeinheit und der Module sowie den Status der Lüfter

"Device Information" zeigt die Firmenware-, Software- und Hardwareversion der Grundeinheit und der eingesteckten Module

|                             | [ <u>2</u> .]                                                                            | INV. JUIT, CALE DAVANG                                                                                                    |
|-----------------------------|------------------------------------------------------------------------------------------|----------------------------------------------------------------------------------------------------|
| Status                      |                                                                                          | 3. Device Status Device Alarm Device Information                                                                                 |
| Temperature: 48°C (118.4°F) |                                                                                          |                                                                                                    |
|                             | Module 4: Not inserted<br>Module 5: Not inserted<br>Module 1: Normal<br>Module 2: Normal | Pared     Status     Power       Modulo     Status     Power       Modulo     Status     Power       Modulo     Status     Power |
|                             | Status<br>Temperature: 48°C (118.4°F)                                                    | Status Temperature: 48°C (118.4°F)                                                                                               |

Durch Anwahl der Registerkarte "Device Information" wird das Menü mit den Geräteinformationen geöffnet. In diesem Menü werden die gerätespezifischen Informationen (Firmware-, Software- und Hardware-Version) für das Baseboard und die gesteckten Module angezeigt.

| POLYTRON MPX 106 D       |            |                  | Status           | Nov. 30th, 2022 09:48:45                      |
|--------------------------|------------|------------------|------------------|-----------------------------------------------|
| Module List     MPM 8500 | Status     |                  |                  | Device Status Device Alarm Device Information |
| 2 MPM 8500               | Module     | Firmware Version | Software Version | Hardware Version                              |
|                          | Baseboard  | V0.2.961         | V1.5.31          | V0.0.0.1                                      |
|                          | 1.MPM 8500 | V6.0.256         | V1.5.3           | V0.0.0.1.1                                    |
|                          | 2.MPM 8500 | V6.0.256         | V1.5.3           | V0.0.0.1.1                                    |
|                          |            |                  |                  |                                               |

### 7.2 Menü "System Settings"

In diesem Menü erfolgt die Einstellung der systemspezifischen Parameter der MPX-Kopfstelle. Durch Anwahl der Registerkarten "Network", "System", "Time", "User" und "SNMP" können diese Einstellungen gemäß der Anwendung vorgenommen werden.

| POLYTRON MPX 106 D                    |                                                                                                    |                                                                                                    |                                                                                                    |                                                                                                    | 🛃 Status 丨 🎡 IP I                 | nput   🍈 IP Output   🍈 System Set | ting I <u>R</u> admin+ |
|---------------------------------------|----------------------------------------------------------------------------------------------------|----------------------------------------------------------------------------------------------------|----------------------------------------------------------------------------------------------------|----------------------------------------------------------------------------------------------------|-----------------------------------|-----------------------------------|------------------------|
| Module List     MPM 8500     MPM 8500 | System Setting Advanced Setting                                                                                      |                                                                                                    |                                                                                                    |                                                                                                    |                                   | Network System Time               | e User SNMP            |
|                                       | IPV4 IPV6 Module Name                                                                                                | IP Address                                                                                                    | Subnet Mask                                                                                                    | Default Gateway                                                                                                  | DNS Server IP                     | MAC Address                       | Apply                  |
|                                       | NMS                                                                                                    | 192.168.1.13                                                                                                    | 255.255.255.0                                                                                                  | 192.168.1.1                                                                                                    | 0.0.0                             | A0:69:86:06:B8:38                 |                        |
|                                       | Tips<br>1. When the subnet of the intern<br>2. The IP addresses of all the rm<br>3. IMPORTANT: To avoid IP addresses | al Baseboard IP address is chang<br>odules will be automatically set to<br>ress conflicts, ensure that all the IF | ed, the IP addresses of all the mod<br>follow-on immediately after the Bas<br>addresses assigned within the ch | lules will follow the subnet change automatica<br>reboard address.<br>assis (Baseboard and Modules) are not used | lly.<br>elsewhere in the network. |                                   |                        |

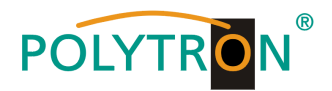

Durch Anwahl der Registerkarte "*Network*" wird das Menü zur Vergabe der Netzwerkparameter für das Grundgerät geöffnet. Man kann zwischen der Vergabe gemäß IPV4 und IPV6 wählen. Nach Betätigen des Buttons "*Advances Setting*" können die Netzwerkparameter des Datenboards angepasst werden. Weiterhin erfolgt die Anzeige der internen Netzwerkparameter für die gesteckten Module.

| POLYTRON MPX 106 D                                             |                                                                                           |                                                                                                    |                                                                                                    |                                                                                                    | Status   🔅                                     | IP Input 丨 💮 IP Output 丨 🍈 System Si | Nov. 30th, 2022 10:01:50 |
|----------------------------------------------------------------|-------------------------------------------------------------------------------------------|----------------------------------------------------------------------------------------------------|----------------------------------------------------------------------------------------------------|----------------------------------------------------------------------------------------------------|------------------------------------------------|--------------------------------------|--------------------------|
| i Module List           1           2           Implementation | System Setting<br>Advanced Setting                                                        |                                                                                                    |                                                                                                    |                                                                                                    |                                                | Network System Tin                   | ne User SNMP             |
|                                                                | IPV4 IPV6 Module Name                                                                     | IP Address                                                                                                    | Subnet Mask                                                                                                    | Default Gateway                                                                                                | DNS Server IP                                  | MAC Address                          | Apply                    |
|                                                                | NMS                                                                                       | 192.168.1.13                                                                                                    | 255.255.255.0                                                                                                    | 192.168.1.1                                                                                                    | 0.0.0.0                                        | A0:69:86:06:B8:38                    |                          |
|                                                                | DATA                                                                                      | 10.184.55.10                                                                                                    | 255.255.255.0                                                                                                    | 10.184.55.254                                                                                                  | 0.0.0.0                                        | A0:69:86:06:B8:37                    |                          |
|                                                                | 1.MPM 8500                                                                                | 10.184.55.11                                                                                                    | 255.255.255.0                                                                                                    | 10.184.55.254                                                                                                  |                                                | A0:69:86:06:BE:2D                    |                          |
|                                                                | 2.MPM 8500                                                                                | 10.184.55.12                                                                                                    | 255.255.255.0                                                                                                    | 10.184.55.254                                                                                                  |                                                | A0:69:86:06:BE:64                    |                          |
|                                                                | Tips 1. When the subnet of the ir 2. The IP addresses of all th 3. IMPORTANT: To avoid IP | iternal Baseboard IP address is c<br>ie modules will be automatically s<br>address conflicts, ensure that all l | hanged, the IP addresses of all the<br>et to follow-on immediately after the<br>the IP addresses assigned within th | modules will follow the subnet change autor<br>Baseboard address.<br>e chassis (Baseboard and Modules) are not | matically.<br>I used elsewhere in the network. |                                      |                          |

#### ACHTUNG

Die IP-Adressvergabe für die Module in einem Grundgerät erfolgt automatisch an Hand der letzten 3 Stellen (</> 127) der IP-Adresse des DATA-Ports.

| DATA-Port: 10.184.55. <b>10</b> → <127     | → Modul-Adressen ab 10.184.55.11 aufsteigend |
|--------------------------------------------|----------------------------------------------|
| DATA-Port: 10.184.55. <b>135 → &gt;127</b> | → Modul-Adressen ab 10.184.55.134 absteigend |

Nach Betätigen des Buttons "Apply" werden die Einstellungen übernommen.

Die Registerkarte "System" ermöglicht die folgenden allgemeinen System-Einstellungen:

(Update der Module und des Baseboards)  $\rightarrow$  Upgrade  $\rightarrow$  Configuration (Sicherung und Laden einer Konfiguration) → License (Sicherung und Laden von Lizenzdateien) → Standard (Auswahl des Modulations- und LCN-Standards) → SNMP MIB (Möglichkeit des MIB Exports) (Anzeige und Sicherung von Log-Daten) → Logs (Möglichkeit gezieltes Reboot der Module) → Reboot Subboard → Clear Power Alarm (Löschen Power-Alarmmeldung)  $\rightarrow$  Others (Reboot = Neustart des Grundgerätes Reset to Defaults = Laden der Werkseinstellungen für die IP Input und IP Output Einstellungen des Baseboards)

| DOLVTRON           |                      |                          |    |                                     | Nov. 30th, 2022 10:05:12      |
|--------------------|----------------------|--------------------------|----|-------------------------------------|-------------------------------|
| POLYTRON MPX 106 D |                      |                          |    | 🛃 Status 丨 🍥 IP Input 丨 🍥 IP Output | I 💮 System Setting I 🔬 admin- |
| : Module List      | System Setting       |                          |    | Network                             | System Time User SNMP         |
| 1 MPM 8500         | Upgrade              |                          |    | L                                   |                               |
| 2 MPM 8500         | Select Module        | Automatic Detection      |    |                                     |                               |
|                    | Upgrade              |                          |    | Browse Upload                       |                               |
|                    | Configuration        |                          |    |                                     |                               |
|                    | Import Configuration |                          |    | Browse Upload                       |                               |
|                    | Export Configuration | Export                   |    |                                     |                               |
|                    | License              |                          |    |                                     |                               |
|                    | Product ID           |                          |    |                                     |                               |
|                    | Import License       |                          |    | Browse Upload                       |                               |
|                    | Export License       | Export                   |    |                                     |                               |
|                    | Standard             |                          |    |                                     |                               |
|                    | Select Standard      | DVB 🗸 🔮                  | OK |                                     |                               |
|                    | Select LCN Standard  | International            | OK |                                     |                               |
|                    | SNMP MIB             |                          |    |                                     |                               |
|                    | Export MIB           | Export                   |    |                                     |                               |
|                    | Logs                 |                          |    |                                     |                               |
|                    | Open                 |                          |    |                                     |                               |
|                    | Reboot Subboard      |                          |    |                                     |                               |
|                    | Heboot Subboard      | 1: MPM 8500              | OK |                                     |                               |
|                    | Clear Power Alarm    |                          |    |                                     |                               |
|                    | Clear                |                          |    |                                     |                               |
|                    | Others               |                          |    |                                     |                               |
|                    |                      | Reboot Reset to Defaults |    |                                     |                               |

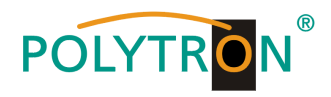

0th 2022 10:53:33

In der Registerkarte "*Time"* erfolgt die Zuordnung der Zeitzone sowie die Datum- und Zeit-Einstellung des Gerätes.

| POLYTRON MPX 106 D       |                |                   |                          | Status   🍥 IP Input | 💮 IP Output 丨 🎸 | System Setting | R admin+   |
|--------------------------|----------------|-------------------|--------------------------|---------------------|-----------------|----------------|------------|
| Module List     MPM 8500 | System Setting |                   |                          |                     | Network Sy      | stem Time User | SNMP       |
| 2 MPM 8500               |                | System Time       | Nov. 30th, 2022 10:41:37 |                     |                 |                | $\bigcirc$ |
|                          |                | Time Zone<br>Mode | UTC +0 : 00<br>Manual    | •                   |                 | (              | Apply      |
|                          |                | Time              | 2022/11/30 10:41:30      | 1                   |                 |                |            |

Nach Betätigen des Buttons "Apply" werden die Einstellungen übernommen.

In der Registerkarte "User" erfolgt die Passwortvergabe und das Anlegen neuer Nutzer.

| OLYTRON MPX 106 D                    |                          |                            |          |                                    | Status                                      | 🔆 🔅 IP Input 丨 💮 IP Output 丨 💮 System Setting 丨 🧕 admin+ |
|--------------------------------------|--------------------------|----------------------------|----------|------------------------------------|---------------------------------------------|----------------------------------------------------------|
| Lule List                            | System Setting           |                            |          |                                    |                                             | Network System Time User SNMP                            |
| MPM 8500                             | Add User                 | Pala                       | Dhone    | Login Time                         | Statua                                      | Oncentor                                                 |
|                                      | admin                    | Administrator              | - Ione   | 2022/11/30 09:44:43                | Enable                                      | Password                                                 |
|                                      | \<br>\                   |                            |          |                                    |                                             |                                                          |
|                                      | Add User                 |                            | Du       | urch Betätigen de                  | es Buttons " <b>Ad</b>                      | <b>d User"</b> öffnet sich ein Unter                     |
| Acco                                 | Add User                 | [3-18]                     | Dı<br>nü | urch Betätigen de<br>und es können | es Buttons <b>"Ad</b> e<br>weitere Nutzer a | <b>d User"</b> öffnet sich ein Unter<br>angelegt werden. |
| Acco                                 | Add User                 | [3-18]                     | Dı<br>nü | urch Betätigen de<br>und es können | es Buttons " <b>Ade</b><br>weitere Nutzer a | <b>d User"</b> öffnet sich ein Unter<br>angelegt werden. |
| Acco<br>Passw<br>Confirm Passw       | Add User Dunt:           | [3-18]<br>[2-20]<br>[2-20] | Dı<br>nü | urch Betätigen de<br>und es können | es Buttons " <b>Ade</b><br>weitere Nutzer a | <b>d User"</b> öffnet sich ein Unter<br>angelegt werden. |
| Acco<br>Passw<br>Confirm Passw<br>Ph | Add User ount: ond: one: | [3-18]<br>[2-20]<br>[2-20] | Dı<br>nü | urch Betätigen de<br>und es können | es Buttons " <b>Ade</b><br>weitere Nutzer a | <b>d User"</b> öffnet sich ein Unter<br>angelegt werden. |

Nachdem der neue Nutzer angelegt wurde, erfolgt die Freigabe der Zugriffsberechtigungen.

| POLYTRON MPX 106 | D              |           |                                       |       |                     | Status | A IP Input     A IP Output     A System Setting     O admin |
|------------------|----------------|-----------|---------------------------------------|-------|---------------------|--------|-------------------------------------------------------------|
| Marchael Line    | -              |           |                                       |       |                     |        |                                                             |
| Module List      | System Setting |           |                                       |       |                     |        | Network System Time User SNM                                |
|                  | Add User       |           |                                       |       |                     |        |                                                             |
| 2 MPM 8500       | Account        |           | Role                                  | Phone | Login Time          | Status | Operator                                                    |
|                  | admin          | Ac        | Iministrator                          |       | 2022/11/30 09:44:43 | Enable | Password                                                    |
|                  | SWI            |           | Operator                              |       |                     | Enable | Edit Password Disable Delete Authority                      |
|                  |                |           |                                       |       |                     |        |                                                             |
|                  |                |           |                                       |       |                     |        |                                                             |
|                  | Authority      |           |                                       |       |                     |        |                                                             |
| Slo              | ot             | 🗹 Visible | 🗹 Modify                              | ^     |                     |        | -                                                           |
| Main Be          | loard          |           |                                       |       | _                   |        |                                                             |
| Main Board       | dPinput        |           |                                       |       |                     |        |                                                             |
| Main Board       | llPOutput      | ✓         | <b>~</b>                              |       |                     |        |                                                             |
| Main BoardSys    | stem Setting   | <b>~</b>  | <ul> <li>✓</li> </ul>                 |       |                     |        |                                                             |
| Main Board       | dNetwork       | <b>~</b>  | <b>~</b>                              |       |                     |        |                                                             |
| Main Board       | dSystem        | <b>~</b>  | <ul> <li>✓</li> </ul>                 |       |                     |        |                                                             |
| Main Boa         | rdTime         | <b>~</b>  | ✓                                     |       |                     |        |                                                             |
| Main Boa         | ardUser        | <b>2</b>  | ☑                                     |       |                     |        |                                                             |
| Main BoardNN     | MS Register    | <b>2</b>  | <b>~</b>                              |       |                     |        |                                                             |
| Main Boar        | rdSNMP         | <b>2</b>  |                                       |       |                     |        |                                                             |
| Slot             | 1              | <b>~</b>  | <ul><li>✓</li></ul>                   |       |                     |        |                                                             |
| Slot             | 12             | <b>Z</b>  |                                       |       |                     |        |                                                             |
| Slot             | 13             | ✓         | ✓                                     |       |                     |        |                                                             |
| Slot             | t 4            | <b>Z</b>  | ✓                                     |       |                     |        |                                                             |
| 01-1             | 5              |           |                                       |       |                     |        |                                                             |
| SIOU             |                |           | · · · · · · · · · · · · · · · · · · · |       |                     |        |                                                             |

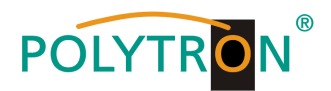

In der Registerkarte "SNMP" kann die SNMP-Funktion aktiviert und das Senden von Trap-Nachrichten eingerichtet werden.

| POLYTRON MPX 106 D                                |                |                                                                                                    |                                                                        | Status   💮 IP Input   💮 IP Output | Nov. 30th, 2022 11:06:10 |
|---------------------------------------------------|----------------|----------------------------------------------------------------------------------------------------|------------------------------------------------------------------------|-----------------------------------|--------------------------|
| Module List     MPM 8500     Pm 8500     MPM 8500 | System Setting |                                                                                                    |                                                                        | Network                           | System Time User SNMP    |
|                                                   |                | SNMP:<br>Trap IP Address1 (IPv4):<br>Trap IP Address1 (IPv6):<br>Trap IP Address2 (IPv4):<br>Trap IP Address2 (IPv6):<br>Read-Only Community:<br>Read-Write Community: | Enable   Enable  2001:c0ab:tof  00.0.0  2001:c0ab:tof  public  private | Enable:                           | Appy                     |

Nach Betätigen des Buttons "Apply" werden die Einstellungen übernommen.

### 7.3 Menü "IP Input"

In diesem Menü erfolgt die Einstellung der IP-Eingangsdaten der MPX-Kopfstelle. Es können bis zu 120 Transportströme (SPTS oder MPTS) angelegt werden. Durch Anwahl der Registerkarten "Basic Setting", "IGMP Setting" und "Service Configuration" können diese Einstellungen gemäß der Anwendung vorgenommen werden. In der Registerkarte "Status" erfolgt die Anzeige der Transportströme gemäß den vorgenommenen Einstellungen.

In der Registerkarte "*Status"* können die Gesamtbitrate und pro Transportstrom die Bitrate, die IP-Adresse und der Port sowie die effektive Bitrate kontrolliert werden. Der Button "*TS-Analysis"* zeigt die Ergebnisse einer TS-Analyse pro Transportstrom an und der Button "*Service List"* listed die Services aus dem angewählten Transportstrom auf.

| POLYTRON MPX 106 D                                                    |          |                       |                         |                     |             |        | 👔 Status 丨 🍥 IP In | put 丨 🏠 IP Outp | ut I 🎡 System         | Setting I R admin+ |
|-----------------------------------------------------------------------|----------|-----------------------|-------------------------|---------------------|-------------|--------|--------------------|-----------------|-----------------------|--------------------|
| Module List           1         MPM 8500           2         MPM 8500 | IP Input | nt<br>ate: 0.000 Mbps |                         |                     |             | State  | Basic Setting      | IGMP Setting    | Service Configuration |                    |
|                                                                       | Channel  | IP Address : Port     | Effective Bitrate(Mbps) | Total Bitrate(Mbps) | TS Analysis | Servio | e List             |                 |                       |                    |
|                                                                       | 1.1      | 0.0.0.0 : 0           | 0.000                   | 0.000               | ◎ 1         |        | 2                  | •               |                       |                    |
|                                                                       | 1.2      | 0.0.0.0 : 0           | 0.000                   | 0.000               | •           |        | _                  |                 |                       |                    |
|                                                                       | 1.3      | 0.0.0.0 : 0           | 0.000                   | 0.000               | ۲           | :=     |                    |                 |                       |                    |
|                                                                       | 1.4      | 0.0.0.0 : 0           | 0.000                   | 0.000               | ۲           | i      |                    |                 |                       |                    |
|                                                                       | 1.5      | 0.0.0.0 : 0           | 0.000                   | 0.000               | ۲           | i=     |                    |                 |                       |                    |
|                                                                       | 1.6      | 0.0.0.0:0             | 0.000                   | 0.000               | ۲           | i      |                    |                 |                       |                    |
|                                                                       | 1.7      | 0.0.0.0 : 0           | 0.000                   | 0.000               | ۲           | i      |                    |                 |                       |                    |
|                                                                       | 1.8      | 0.0.0.0 : 0           | 0.000                   | 0.000               | ۲           | i      |                    |                 |                       |                    |
|                                                                       | 1.9      | 0.0.0.0:0             | 0.000                   | 0.000               | ۲           | i      |                    |                 |                       |                    |
|                                                                       | 1.10     | 0.0.0.0 : 0           | 0.000                   | 0.000               | ۲           | i=     |                    |                 |                       |                    |
|                                                                       | L.u.     | 0000 0                | 0.000                   | 0.000               | •           |        |                    | *               |                       |                    |

### 1 TS-Analysis

|            |                |              | L                      | Search |         |
|------------|----------------|--------------|------------------------|--------|---------|
| PID        | Bit Rate(Mbps) | Bandwidth(%) | Continuity Count Error | Туре   | Service |
| 0x0(0)     | 0.001          | 0.085        | 0                      | PAT    |         |
| 0x11(17)   | 0.001          | 0.085        | 0                      | SDT    |         |
| 0x102(258) | 0.001          | 0.085        | 0                      | Other  |         |
| 0x103(259) | 0.001          | 0.085        | 0                      | Other  |         |
| 0x201(513) | 0.269          | 22.816       | 0                      | Other  |         |
| 0x202(514) | 0.242          | 20.526       | 0                      | Other  |         |
| 0x294(660) | 0.021          | 1.781        | 0                      | Other  |         |
| 0x29e(670) | 0.021          | 1.781        | 0                      | Other  |         |

Nach Betätigen des Buttons "*Reset Counter"* startet die Aufnahme von Continuity Count Errors neu.

Im Suchfeld kann gezielt nach Themen wie Bitrate, Service, Bandbreite, etc. gesucht werden.

### 2 Service List

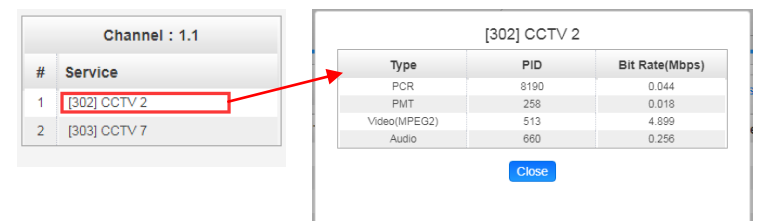

Nach Anklicken eines Services werden alle servicespezifischen Daten angezeigt.

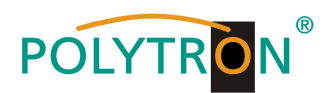

In der Registerkarte *"Basic Setting"* werden die IP-Eingangsparameter programmiert. Die Kanäle müssen durch Anklicken der Auswahlbox "Enable" gezielt aktiviert werden.

| DLYTRON MPX 106 D |                 |        |                        |                  |          |   | _                      |   |                          |                      | Nov. 30th, 2022 |
|-------------------|-----------------|--------|------------------------|------------------|----------|---|------------------------|---|--------------------------|----------------------|-----------------|
| -                 |                 |        |                        |                  |          |   |                        |   | Status   💮 IP Input   🌀  | IP Output            | Setting 🛛 🤶 a   |
| ule List          | IP Input        |        |                        |                  |          |   |                        |   | 01.1 (P. 1               |                      | 0 . 0 .         |
| MPM 8500          | n mpar          |        |                        |                  |          |   |                        |   | Status Basic             | Setting IGMP Setting | Service Configu |
| MPM 8500          | Batch Setting V |        |                        |                  |          |   |                        |   |                          |                      |                 |
|                   | < 1 2           | 3 4 5  | 6 7 8 >                |                  |          |   |                        |   |                          |                      | 6               |
|                   | Channel         | Enable | Destination IP Address | Destination Port | Protocol |   | Smoothing Mode         |   | Smoothing Bitrate Value( | Pkt Length           | — ((*           |
|                   | 1.1             |        | 227.20.30.1            | 1234             | UDP      | Ŧ | Bitrate Auto Smoothing | • | -                        | Auto                 | -               |
|                   | 1.2             |        | 227.20.30.2            | 1234             | UDP      | Ŧ | Bitrate Auto Smoothing | • | -                        | Auto                 | •               |
|                   | 1.3             |        | 227.20.30.3            | 1234             | UDP      | Ŧ | Bitrate Auto Smoothing | • | -                        | Auto                 | •               |
|                   | 1.4             |        | 227.20.30.4            | 1234             | UDP      | ٣ | Bitrate Auto Smoothing | ۳ |                          | Auto                 | •               |
|                   | 1.5             |        | 227.20.30.5            | 1234             | UDP      | • | Bitrate Auto Smoothing | • | -                        | Auto                 | •               |
|                   | 1.6             |        | 227.20.30.6            | 1234             | UDP      | ٣ | Bitrate Auto Smoothing | ۳ | -                        | Auto                 | •               |
|                   | 1.7             |        | 227.20.30.7            | 1234             | UDP      | • | Bitrate Auto Smoothing | ٠ | -                        | Auto                 | •               |
|                   | 1.8             |        | 227.20.30.8            | 1234             | UDP      | • | Bitrate Auto Smoothing | ۳ | -                        | Auto                 | -               |
|                   | 1.9             |        | 227.20.30.9            | 1234             | UDP      | • | Bitrate Auto Smoothing | ¥ | -                        | Auto                 | •               |
|                   | 1.10            |        | 227.20.30.10           | 1234             | UDP      | ٠ | Bitrate Auto Smoothing | ٣ |                          | Auto                 | •               |
|                   | 1.11            |        | 227.20.30.11           | 1234             | UDP      | • | Bitrate Auto Smoothing | • | -                        | Auto                 | •               |
|                   | 1.12            |        | 227.20.30.12           | 1234             | UDP      | Ŧ | Bitrate Auto Smoothing | ¥ | -                        | Auto                 | •               |
|                   | 1.13            | 0      | 227.20.30.13           | 1234             | UDP      | Ŧ | Bitrate Auto Smoothing | • | -                        | Auto                 | •               |
|                   | 1.14            |        | 227.20.30.14           | 1234             | UDP      | • | Bitrate Auto Smoothing | • | -                        | Auto                 | •               |
|                   | 1.15            | 0      | 227.20.30.15           | 1234             | UDP      | Ŧ | Bitrate Auto Smoothing | ¥ | -                        | Auto                 | •               |
|                   | 1.16            |        | 227.20.30.16           | 1234             | UDP      | - | Bitrate Auto Smoothing | Ŧ |                          | Auto                 | -               |

Nach Betätigen des Buttons "Apply" werden die Einstellungen übernommen.

Um mehrere Kanäle gleichzeitig zu konfigurieren den Button "Batch Setting" betätigen. Danach wird das folgende Menü geöffnet, um die Eckdaten zu konfigurieren.

| IP Input        |                  |       |                           |              |       |   | Status | Basic Setting | IGMP Setting | Service Configuration |
|-----------------|------------------|-------|---------------------------|--------------|-------|---|--------|---------------|--------------|-----------------------|
| Batch Setting ^ |                  |       |                           |              |       |   |        |               |              |                       |
| Select All      |                  |       | Start Channel-End Channel | 1            | - 120 |   |        |               |              |                       |
| Enable          | Disable          | •     | Destination IP Address    | 227.10.20.80 | Same  | • |        |               |              | Apply                 |
| Protocol        | UDP              | •     | Destination Port          | 1234         | Same  | • |        |               |              |                       |
| Smoothing Mode  | Bitrate Auto Smo | othin | Smoothing Bitrate Value   | 50           |       |   |        |               |              | $\smile$              |
|                 |                  |       | Pkt Length                | 7            | •     |   |        |               |              |                       |
|                 |                  |       | Batch Setting             |              |       |   |        |               |              |                       |

Nach Betätigen des Buttons "Apply" werden die Einstellungen übernommen.

Die Registerkarte *"SNMP Setting"* ermöglicht die Auswahl der IGMP-Version, einer Autofunktion zur Report-Erstellung und den Report-Zyklus.

| POLYTRON <sup>®</sup> MPX 106 D |          |                       |    | C | www.sun, zuzz is i+su<br>all Status I ⊘ IP Input I ⊘ IP Output I ⊘ System Setting I & admin- |
|---------------------------------|----------|-----------------------|----|---|----------------------------------------------------------------------------------------------|
| Module List                     | IP Input |                       |    |   | Status Basic Setting IGMP Setting Service Configuration                                      |
| 2 • MPM 8500                    |          | IGMP Version:         | V2 | - | Apply                                                                                        |
|                                 |          | IGMP Report Cycle(s): | 15 |   |                                                                                              |

Nach Betätigen des Buttons "Apply" werden die Einstellungen übernommen.

In der Registerkarte *"Service Configuration"* erfolgt die Zuordnung der IP-Eingangstransportströme zu einem Multiplex. Weiterhin wird bei Anwahl von Bypass der Ausgangskanal genau von diesem Stream belegt. Der Kanal steht dann für andere Streams nicht mehr zur Verfügung.

| POLYTRON MPX 106 D       |                                                         | 🛃 Status 1 🍥          | IP Input 丨 🏠 IP Outp    | ut   🏠 System Setting   🧕 admin+   |
|--------------------------|---------------------------------------------------------|-----------------------|-------------------------|------------------------------------|
| Module List     MPM 8500 | IP Input Channel Select : Channel 1.1  Scanning Time(ms | a): 1000 Program Scan | Status Basic Setting    | IGMP Setting Service Configuration |
|                          | Service Name                                            | Destination           | Destination<br>Settings | Apply                              |
|                          | Channel 1.1 [302] CCTV 2                                |                       | ×<br>/                  | Clear<br>Config                    |
|                          | [303] CCTV 7<br>Channel 1.2                             |                       | •                       |                                    |
|                          | (5) BCE                                                 |                       |                         |                                    |

Wenn der Button "Clear Config" betätigt wird, werden alle Konfigurationen gelöscht.

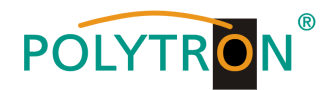

Nach Anwahl 🌞 auf der Kanalebene wird das folgende Menü geöffnet und die Zuteilung des Kanals zu einem Multiplex oder zur Verwendung im Bypass-Mode kann erfolgen.

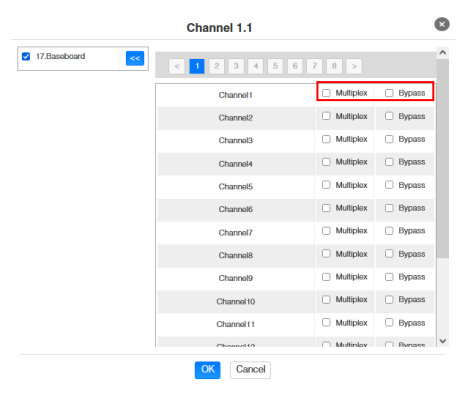

Nach Anwahl 🖍 auf der Serviceebene wird das folgende Menü geöffnet und die Zuteilung des Kanals zu verschiedenen Ausgangsmodulen oder dem IP-Ausgang des Baseboards kann erfolgen.

|               |    | Channel 1.1 |             |                            | 8 |
|---------------|----|-------------|-------------|----------------------------|---|
| 11.CM-DTMB-00 | >> | Channel1    | Multiplex   | Bypass                     | Î |
| 14.CM-QAM-00  | ~  | Channel2    | ✓ Multiplex | Bypass                     |   |
|               |    | Channel3    | Multiplex   | <ul> <li>Bypass</li> </ul> |   |
|               |    | Channel4    | Multiplex   | Bypass                     |   |
|               |    | Channel5    | Multiplex   | Bypass                     | 1 |
|               |    | Channel6    | Multiplex   | 🔲 Bypass                   | I |
|               |    | Channel7    | Multiplex   | Bypass                     | 1 |
|               |    | Channel8    | Multiplex   | 🔲 Bypass                   | 1 |
|               |    | Channel9    | Multiplex   | Bypass                     | 1 |
|               |    | Channel10   | Multiplex   | Bypass                     | l |
|               |    | Channel11   | Multiplex   | Bypass                     |   |
|               |    | Channel 12  | Multiplex   | 🔲 Bypass                   |   |
|               |    | Channel13   | Multiplex   | Bypass                     | - |
|               |    | OK Cancel   |             |                            |   |

Nach Betätigen des Buttons "Apply" werden die Einstellungen übernommen.

#### Hinweis

Mit dem Button Revensen kann ein manueller Scan der einzelnen Kanäle auf neue Services durchgeführt werden. Dies wird empfohlen, wenn es Änderungen im Eingangstransportstrom gab und die automatische Aktualisierung noch nicht durchgeführt wurde.

### 7.4 Menü "IP Output"

In diesem Menü erfolgt die Einstellung der IP-Ausgangsdaten der MPX-Kopfstelle. Es können bis zu 120 Transportströme (SPTS oder MPTS) angelegt werden. Durch Anwahl der Registerkarten "Basic Setting", "Service Configuration" und "PSIP" können diese Einstellungen gemäß der Anwendung vorgenommen werden. In der Registerkarte "Status" erfolgt die Anzeige der Transportströme gemäß den vorgenommenen Einstellungen.

In der Registerkarte **"Status"** können die Gesamtbitrate und pro Transportstrom die Bitrate, die IP-Adresse und der Port sowie die effektive Bitrate kontrolliert werden. Der Button **"TS-Analysis"** zeigt die Ergebnisse einer TS-Analyse pro Transportstrom an und der Button **"Service List"** listet die Services aus dem angewählten Transportstrom auf.

| POLYTRON MPX 106 D       |                 |                     |                         |                     |         |             | Status   🍥 IP In | put   🍥 IP | Output   🍥    | Dec. 01st, 20<br>System Setting | 22 07:06:22 |
|--------------------------|-----------------|---------------------|-------------------------|---------------------|---------|-------------|------------------|------------|---------------|---------------------------------|-------------|
| Module List     MPM 8500 | IP Output       |                     |                         |                     |         |             |                  | Status     | Basic Setting | Service Configuration           | PSIP        |
| 2 MPM 8500               | Total Bitrate : | 1950.000 Mbps       |                         |                     |         |             |                  |            |               |                                 |             |
|                          | Channel         | IP Address : Port   | Effective Bitrate(Mbps) | Total Bitrate(Mbps) | Bitrate | TS Analysis | Service List     |            |               |                                 |             |
|                          | 1.1             | 239.1.1.100 : 10001 | 7.204                   | 30.000              | Normal  | •           | ■ <b>Z</b>       |            |               |                                 |             |
|                          | 1.2             | 239.1.1.101:10001   | 16.094                  | 30.000              | Normal  | ۲           | i                |            |               |                                 |             |
|                          | 1.3             | 239.1.1.102 : 10001 | 16.986                  | 30.000              | Normal  | ۲           | i 🔳              |            |               |                                 |             |
|                          | 1.4             | 239.1.1.103 : 10001 | 15.537                  | 30.000              | Normal  | ۲           | i <b>=</b>       |            |               |                                 |             |
|                          | 1.5             | 239.1.1.104 : 10001 | 15.521                  | 30.000              | Normal  | ۲           | :=               |            |               |                                 |             |
|                          | 1.6             | 239.1.1.105 : 10001 | 2.574                   | 30.000              | Normal  | ۲           | i                |            |               |                                 |             |
|                          | 1.7             | 239.1.1.106 : 10001 | 5.415                   | 30.000              | Normal  | ۲           | i <b>=</b>       |            |               |                                 |             |
|                          | 1.8             | 239.1.1.107 : 10001 | 2.311                   | 30.000              | Normal  | ۲           | i <b>=</b>       |            |               |                                 |             |
|                          | 1.9             | 239.1.1.108 : 10001 | 2.698                   | 30.000              | Normal  | ۲           | : <b>=</b>       |            |               |                                 |             |
|                          | 1.10            | 239.1.1.109 : 10001 | 5.354                   | 30.000              | Normal  | ۲           | i <b>=</b>       |            |               |                                 |             |
|                          | 1.11            | 239.1.1.110 : 10001 | 3.341                   | 30.000              | Normal  | ۲           | i=               |            |               |                                 |             |
|                          | 1.12            | 239.1.1.111:10001   | 7.256                   | 30.000              | Normal  | ۲           | i                |            |               |                                 |             |
|                          | 1.13            | 239.1.1.112:10001   | 4.675                   | 30.000              | Normal  | ۲           | 18               |            |               |                                 |             |
|                          | 1.14            | 239.1.1.113 : 10001 | 3.860                   | 30.000              | Normal  | ۲           |                  |            |               |                                 |             |

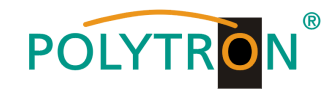

#### 1 TS-Analysis

Nach Betätigen des Buttons *"Reset Counter"* startet die Aufnahme von Continuity Count Errors neu. Im Suchfeld kann gezielt nach Themen wie Bitrate, Service, Bandbreite, etc. gesucht werden.

| TS Analysis   |               |              |                        |             | Reset C      |
|---------------|---------------|--------------|------------------------|-------------|--------------|
|               |               |              |                        | Search      |              |
| PID           | Bitrate(Mbps) | Bandwidth(%) | Continuity Count Error | Туре        | Service      |
| ,<br>0x12(10) | 0.015         |              | -                      | EIT.        |              |
| 0x492(1170)   | 0.009         | 0.030        | 0                      | PrivateData | Das Erste HD |
| 0x498(1176)   | 0.010         | 0.033        | 0                      | PrivateData | Das Erste HD |
| 0x87b(2171)   | 0.150         | 0.500        | 0                      | PrivateData | Das Erste HD |
| 0x13ec(5100)  | 0.030         | 0.100        | 0                      | PMT         | Das Erste HD |
| 0x13ed(5101)  | 8.873         | 29.577       | 0                      | PCR, Video  | Das Erste HD |
| 0x13ee(5102)  | 0.273         | 0.910        | 0                      | Audio       | Das Erste HD |
| 0x13ef(5103)  | 0.270         | 0.900        | 0                      | Audio       | Das Erste HD |

### 2 Service List

Nach Anklicken eines Services werden alle servicespezifischen Daten angezeigt.

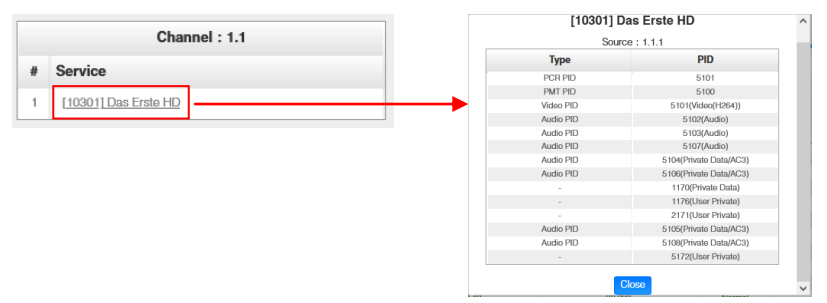

In der Registerkarte **"Basic Setting"** werden die IP-Ausgangsparameter programmiert. Die Kanäle müssen durch Anklicken der Auswahlbox "Enable" gezielt aktiviert werden. Im Auswahlpunkt "Stream Mode" kann zwischen VBR und CBR Ausgangsstreams gewählt werden.

| 06 D |                  |        |             |                        |                  |          |            |               | 🚮 Status 丨 🍥 IP Input 丨 🍥 I | P Output 丨 🍥 System Se  |
|------|------------------|--------|-------------|------------------------|------------------|----------|------------|---------------|-----------------------------|-------------------------|
| 5    | IP Output        |        |             |                        |                  |          |            |               | a                           |                         |
|      |                  |        |             |                        |                  |          |            |               | Status                      | Basic Setting Service C |
|      | Batch Setting ~  |        |             |                        |                  |          |            |               | -                           |                         |
|      | TX Interval: 100 |        | (ms) Stream | Mode VBR -             |                  |          |            |               |                             |                         |
|      | < 1 2            | 3 4 5  | 6 7 8 >     | CBR<br>VBR             |                  |          |            |               |                             |                         |
|      | Channel          | Enable | Source Port | Destination IP Address | Destination Port | Protocol | Pkt Length | Bitrate(Mbps) | Enable Destination MAC      | Destination MAC         |
|      | 1.1              |        | 1000        | 239.1.1.100            | 10001            | RTP •    | 7 .        | 30            | Disable                     | ▼ 01:00:5E:01:01:64     |
|      | 1.2              |        | 1000        | 239.1.1.101            | 10001            | RTP -    | 7 -        | 30            | Disable                     | ▼ 01:00:5E:01:01:65     |
|      | 1.3              |        | 1000        | 239.1.1.102            | 10001            | RTP      | 7 🔹        | 30            | Disable                     | ▼ 01:00:5E:01:01:66     |
|      | 1.4              |        | 1000        | 239.1.1.103            | 10001            | RTP -    | 7 -        | 30            | Disable                     | ▼ 01:00:5E:01:01:67     |
|      | 1.5              |        | 1000        | 239.1.1.104            | 10001            | RTP -    | 7 -        | 30            | Disable                     | ▼ 01:00:5E:01:01:68     |
|      | 1.6              |        | 1000        | 239.1.1.105            | 10001            | RTP -    | 7 -        | 30            | Disable                     | ▼ 01:00:5E:01:01:69     |
|      | 1.7              |        | 1000        | 239.1.1.106            | 10001            | RTP      | 7 •        | 30            | Disable                     | ▼ 01:00:5E:01:01:6A     |
|      | 1.8              |        | 1000        | 239.1.1.107            | 10001            | RTP •    | 7 •        | 30            | Disable                     | ▼ 01:00:5E:01:01:6B     |
|      | 1.9              |        | 1000        | 239.1.1.108            | 10001            | RTP •    | 7 •        | 30            | Disable                     | ▼ 01:00:5E:01:01:6C     |
|      | 1.10             |        | 1000        | 239.1.1.109            | 10001            | RTP      | 7 -        | 30            | Disable                     | ▼ 01:00:5E:01:01:6D     |
|      | 1.11             |        | 1000        | 239.1.1.110            | 10001            | RTP      | 7 •        | 30            | Disable                     | ▼ 01:00:5E:01:01:6E     |
|      | 1.12             |        | 1000        | 239.1.1.111            | 10001            | RTP •    | 7 •        | 30            | Disable                     | ▼ 01:00:5E:01:01:6F     |
|      | 1.13             |        | 1000        | 239.1.1.112            | 10001            | RTP •    | 7 •        | 30            | Disable                     | ▼ 01:00:5E:01:01:70     |
|      | 1.14             |        | 1000        | 239.1.1.113            | 10001            | RTP      | 7 -        | 30            | Disable                     | ▼ 01:00:5E:01:01:71     |
|      | 1.15             |        | 1000        | 239.1.1.114            | 10001            | RTP -    | 7 •        | 30            | Disable                     | ▼ 01:00:5E:01:01:72     |
|      | 1.16             |        | 1000        | 239.1.1.115            | 10001            | RTP -    | 7 -        | 30            | Disable                     | ▼ 01:00:5E:01:01:73     |

Nach Betätigen des Buttons "Apply" werden die Einstellungen übernommen.

Um mehrere Kanäle gleichzeitig zu konfigurieren den Button "Batch Setting" betätigen. Danach wird das folgende Menü geöffnet, um die Eckdaten zu konfigurieren.

| IP Output       |           |                           | Status Basic Setting Service Configuration PSIP |
|-----------------|-----------|---------------------------|-------------------------------------------------|
| Batch Setting ^ |           |                           |                                                 |
| Select All      |           | Start Channel-End Channel | 1 - 120                                         |
| Z Enable        | Disable 👻 | Destination IP Address    | 227.10.20.80 Same                               |
| Source Port     | 1000      | Destination Port          | 1234 Same 👻                                     |
| Protocol        | UDP 👻     | Pkt Length                | 7 🔹                                             |
| Bitrate         | 25 (Mbps) | Enable Destination MAC    | Disable  AA:BB:CC:DD:EE:FF                      |
|                 |           | Batch Setting             |                                                 |

Nach Betätigen des Buttons "Apply" werden die Einstellungen übernommen.

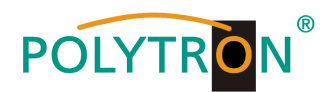

#### Hinweis

Es ist darauf zu achten, dass IP-Konflikte zwischen Baseboard, den Modulen und anderen Geräten vermieden werden.

Die Aktivierung von *"Destination MAC"* ist nur in bestimmten Fällen, in denen ein Unicast-Stream aus unbekannten Gründen nicht empfangen werden kann nötig. Zur Abhilfe kann die Ziel-MAC aktiviert und die richtige Empfänger-MAC eingegeben werden. Diese wird an Stelle der Unicast-IP-Adresse verwendet.

#### Achtung CBR-Mode

Die konstante **"Bitrate"** jedes Ausgangskanals/TS/Ports sollte manuell etwa 2 MBit/s höher als die effektive Bitrate im entsprechenden Ausgangskanal/TS/Port eingestellt werden, da die effektiven Bitraten ein wenig schwanken können. Es ist zu berücksichtigen, dass Nullpakete im Ausgangs-Transportstrom eingefügt werden.

#### VBR-Mode

Bei Anwahl des VBR-Modes muss die *"Bitrate"* ebenfalls zur Überwachung eingestellt werden. Diese kann viel höher als die effektive Bitrate gewählt werden, um Datenraten-Überläufe auszuschließen. In diesem Mode erfolgt keine Auffüllung mit Nullpaketen.

Die Registerkarte *"Service Configuration"* dient der Einstellung der Servicedaten (TS-Daten, NIT, TOT, PMT) für die zugeordneten Programme. Bei Bedarf kann hier eine Anpassung der Service-PIDs erfolgen.

Nach Anklicken des gewünschten Transportstromes öffnet sich das Menü zur Einstellung der folgenden Daten: → Original Network ID (automatische Übernahme vom ersten Service bei MUX)

- → Original Network ID (automatische Übern → TS ID (automatische Übern)
  - (automatische Übernahme vom ersten Service bei MUX)
- $\rightarrow$  Service ID (automatische Übernahme aus Transportstrom)
- → Service Name
- → Service Provider
- (automatische Übernahme aus Transportstrom) (automatische Übernahme aus Transportstrom)

| POLYTRON MRY 106 D |                                                             |               |                     |              |                                         | ec. 01st, 2022 07:38:35   |
|--------------------|-------------------------------------------------------------|---------------|---------------------|--------------|-----------------------------------------|---------------------------|
|                    |                                                             |               |                     | Status       | 💮 IP Input 丨 🂮 IP Output 丨 💮 System Set | ting I_ <u>_</u> admin₊ ) |
| : Module List      |                                                             |               |                     |              |                                         |                           |
| 1 MPM 8500         | IP Output                                                   |               |                     |              | Status Basic Setting Service Co         | nfiguration PSIP          |
| 2 MPM 8500         | Click "Apply" after modifying your parameters to save the c | onfiguration. |                     |              | ×                                       |                           |
|                    | [1.1]TS                                                     | ¢ ^           |                     | [1.1] TS     |                                         | Apply                     |
|                    | 1. Das Erste HD                                             |               | Original Network ID | 1            |                                         | Clear                     |
|                    | [1.2] TS                                                    | ¢ ^           | TS ID               | 1019         |                                         | Config                    |
|                    | 1. arte HD                                                  | (11)          |                     |              |                                         |                           |
|                    | [1.3] TS                                                    | <b>*</b> ^    | NO. Service ID      | Service Name | Service Provider                        |                           |
|                    | 1. SWR BW HD                                                | (11)          | 1 10301             |              | Artu                                    |                           |
|                    | 5. 0.TO                                                     |               |                     | OK Cancel    |                                         |                           |
|                    | [1.4] IS                                                    | ¢ ^           |                     |              |                                         |                           |
|                    | 1. ZDF HD                                                   | (12.1         |                     |              |                                         |                           |
|                    | [1.5] TS                                                    | ¢ ^           |                     |              |                                         |                           |
|                    | 1. zdf_neo HD                                               | (12.)         |                     |              |                                         |                           |
|                    | [1.6] TS                                                    | ¢ ۸           |                     |              |                                         |                           |
|                    | 1. SAT.1                                                    | (131)         |                     |              |                                         |                           |
|                    |                                                             |               |                     |              |                                         |                           |

Nach Anwahl 🔅 wird das Menü zur Anpassung der NIT, TOT und PMT geöffnet.

| NIT TOT PMT                |           |             |          |
|----------------------------|-----------|-------------|----------|
| NIT Network NIT Stream NIT | Actual    |             |          |
| Tag(Hex)                   | 40        |             |          |
| Data(Hex)                  |           |             |          |
| Tag(Hoy)                   | Ad        | d<br>Length | Operator |
| Tag(Hex)                   | Data(Hex) | Length      | Operator |
| 40                         | 123       | 3           | ×        |

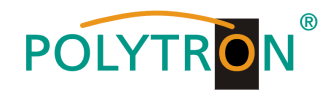

Nach Anklicken eines Service werden alle servicespezifischen Daten angezeigt.

| [1.1] TS         | <u>8</u> | ▶                | [1.1] TS >> Das Erste HD |
|------------------|----------|------------------|--------------------------|
| 1 Das Erste HD   | m        | Service ID       | 10301                    |
| 1. Das Liste IID |          | Service Name     | Das Erste HD             |
|                  |          | Service Provider | DAN                      |
| [1.2] TS         | 🌩 🔶      | Service Type     | 1                        |
| 1 arte HD        | (T)      | PCR PID          | 5101                     |
| 1. dite HD       |          | PMT PID          | 5100                     |
|                  |          | Video(H264)      | 5101                     |
| [1.3] TS         | ¢ ^      | Audio            | 5102                     |
| 1 SWD DW/LID     |          | Audio            | 5103                     |
| 1. SWR BW HD     |          | Audio            | 5107                     |
|                  |          | Private Data/AC3 | 5104                     |
|                  |          | Private Data/AC3 | 5106                     |
|                  |          | Private Data     | 1170                     |
|                  |          | User Private     | 1176                     |
|                  |          | User Private     | 2171                     |
|                  |          | Private Data/AC3 | 5105                     |
|                  |          | Private Data/AC3 | 5108                     |
|                  |          | User Private     | 5172                     |
|                  |          |                  | OK Cancel                |

Alle Einstellungen müssen durch Betätigen des Buttons *"Apply"* oder *"OK"* in jedem Untermenü bestätigt werden. Danach erfolgt die Übernahme der eingestellten Konfigurationen.

In der Registerkarte "**PSIP**" können gezielt die zur Übertragung notwendigen Tabellen aktiviert werden. Die Auswahl kann für alle IP-Ausgangskanäle geschlossen via <u>Select All</u> oder durch Einzelanwahl der gewünschten Kanäle festgelegt werden.

| POLYTRON MEX 100 D |                 |             |                              | Dec. 01st, 2022 07:56:29                        |
|--------------------|-----------------|-------------|------------------------------|-------------------------------------------------|
|                    |                 |             | Status   🏠 IP Input          | I 💮 IP Output I 🎡 System Setting I 🔬 admin-     |
| : Module List      |                 |             |                              |                                                 |
| 1 MPM 8500         | IP Output       |             |                              | Status Basic Setting Service Configuration PSIP |
| 2 MPM 8500         |                 |             |                              |                                                 |
|                    | Output C        | hannel List | Output Channel [1.1] >> PSIP |                                                 |
|                    | < 1 2 3 4 5 6 7 | 8 > >>      | PAT Insert                   |                                                 |
|                    |                 |             | PMT Insert                   |                                                 |
|                    | Output Channel  | Select All  | SDT Insert                   |                                                 |
|                    | 1.1             | 0           | NIT Insert                   |                                                 |
|                    | 1.2             | 0           | CAT Insert                   |                                                 |
|                    | 1.3             | 0           | TDT Insert                   |                                                 |
|                    | 1.4             | 0           | TOT Insert                   |                                                 |
|                    | 1.5             | 0           |                              |                                                 |
|                    | 1.6             | 0           | ОК                           |                                                 |
|                    | 1.7             | 0           |                              |                                                 |
|                    | 1.8             | 0           |                              |                                                 |
|                    | 1.9             | 0           |                              |                                                 |
|                    | 1.10            |             |                              |                                                 |
|                    | 1.11            | 0           |                              |                                                 |
|                    | 1.12            |             |                              |                                                 |
|                    |                 |             |                              |                                                 |
|                    |                 |             |                              |                                                 |

Nach Betätigen des Buttons "OK" werden die Einstellungen übernommen.

### 7.5 Menü "admin"

In diesem Menü erfolgt das Abmelden von der Programmier-Oberfläche der MPX-Kopfstelle.

| POLYTRON MPX 106 D | Apr. 06th, 2022 06:58:36                |
|--------------------|-----------------------------------------|
| Module List        | Status Device Status Device Information |
| 2 MPM 8500         | Temperature: 42°C (107.6°F)             |

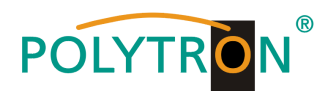

### 8. Programmierung der Module

Die Programmierung der modulspezifischen Daten erfolgt durch Anwahl des entsprechenden Moduls in der Modulliste.

| POLYTRON MPX 106 D |                             | 🚽 Status 1 🛞 IP Input 1 🛞 IP Outp                                                                                                    | Dec. 01st, 2022 08:15:25<br>ut   System Setting   admin+ |
|--------------------|-----------------------------|----------------------------------------------------------------------------------------------------|----------------------------------------------------------|
| Module List        | Status                      | Device State                                                                                                    | s Device Alarm Device Information                        |
| 2 MPM 8500         | Temperature: 47°C (116.6°F) |                                                                                                    |                                                          |
|                    |                             | Reset Status Power Modulo Status Modulo Power                                                                                             |                                                          |
|                    |                             | Module 4: Not inserted Module 5: Not inserted Module 8: Not inserted<br>Module 1: Normal Module 2: Normal Module 3: Not inserted<br>Power |                                                          |

### 8.1 Programmierung des DVB-S/S2-Empfangsmodules MPM 8500 (Doppel-Slot-Modul)

Das MPM 8500 ist ein 8-Kanal-DVB-S/S2 FTA-Empfangsmodul mit 8 HF-Eingängen für 8 SAT-Eingangssignale, die unabhängig mit Strom versorgt werden können. Das Modul unterstützt verschiedene Schaltsignale (13/18 V, 22 kHz sowie DiSEqC1.0 /DiSEqC1.1) zur Vorschaltung von Multischaltern als Eingangsverteiler. Das Modul verfügt über einen direkten IP-Ausgang (CBR).

#### Hinweis

## Sollen die IP-Ausgangstransportströme als VBR-Signal übertragen werden, ist das Routing über das Baseboard nötig. Die direkt am Modul vorhandenen IP-Transportströme unterstützen nur den CBR-Mode.

Durch Anklicken des Modules in der Modulliste erfolgt die Weiterleitung zur Programmieroberfläche des angewählten Modules. In diesem Menü erfolgt die Einstellung der systemspezifischen Parameter des MPM 8500. Durch Anwahl der Registerkarten "Biss", "Basic Setting", "Service Configuration", "IP Output" und "System" können diese Einstellungen gemäß der Anwendung vorgenommen werden.

In der Registerkarte "*Status"* erfolgt die Anzeige des Lock-Status sowie der Performance der Eingangs-Transportströme gemäß den vorgenommenen Einstellungen.

| DOLVTRON           |         |               |                     |                         |             |                 |         |                 |                   |               | Dec             | . 01st, 2022 08:56:14 |
|--------------------|---------|---------------|---------------------|-------------------------|-------------|-----------------|---------|-----------------|-------------------|---------------|-----------------|-----------------------|
| POLTIKON MPX 106 D |         |               |                     |                         |             |                 |         | Status          | 💮 IP Input 丨 🎸    | ] IP Output   | System Settin   | g 🛛 🧕 admin+          |
| : Module List      |         |               |                     |                         |             |                 |         |                 |                   |               |                 |                       |
| 1 MPM 8500         | MPM 8   | 500           |                     |                         |             |                 |         | Status          | Biss Basic Settin | g Service Cor | figuration IP C | Dutput System         |
| 2 MPM 8500         | Channel | Locked Status | Total Bitrate(Mbps) | Effective Bitrate(Mbps) | PER         | RF Level        | CNR(dB) | Link Margin(dB) | FEC Code Rate     | Modulation    | TS Analysis     | Service List          |
|                    | 1.1     | Locked        | 42.584              | 41.425                  | 0.000000000 | -45dBm (63dBµV) | 17.500  | 10              | 2/3               | 8PSK          | ⊚1              | ≡2                    |
|                    | 2.1     | Locked        | 42.584              | 31.787                  | 0.000000000 | -47dBm (61dBµV) | 16.200  | 9               | 2/3               | 8PSK          | ۲               |                       |
|                    | 3.1     | Locked        | 33.792              | 30.203                  | 0.000000000 | -46dBm (62dBµV) | 16.900  | 10              | 5/6               | QPSK          | ۲               |                       |
|                    | 4.1     | Locked        | 38.014              | 34.721                  | 0.000000000 | -46dBm (62dBµV) | 17.700  | 12              | 3/4               | QPSK          | ۲               |                       |
|                    | 5.1     | Locked        | 42.586              | 42.417                  | 0.000000000 | -20dBm (88dBµV) | 16.800  | 9               | 2/3               | 8PSK          | ۲               |                       |
|                    | 6.1     | Lockod        | 42.584              | 42.204                  | 0.000000000 | -44dBm (64dBµV) | 17.900  | 10              | 2/3               | 8PSK          | ۲               |                       |
|                    | 7.1     | Locked        | 42.586              | 42.148                  | 0.000000000 | -45dBm (63dBµV) | 16.100  | 9               | 2/3               | 8PSK          | ۲               |                       |
|                    | 8.1     | Locked        | 42.584              | 19.274                  | 0.000000000 | -40dBm (68dBµV) | 16.800  | 9               | 2/3               | 8PSK          | ۲               |                       |

PER RF Level Link Margin (dB) Packet Error Rate

SAT-Eingangspegel des Moduls

in (dB) Pegelreserve am Eingang

### 1 TS-Analysis

Nach Betätigen des Buttons *"Reset Counter"* startet die Aufnahme von Continuity Count Errors neu. Im Suchfeld kann gezielt nach Themen wie PID, Service, Typ, etc. gesucht werden.

| TS Analysis |               |              |                        |             | Reset Coun   |
|-------------|---------------|--------------|------------------------|-------------|--------------|
|             |               |              |                        | Search      |              |
| PID         | Bitrate(Mbps) | Bandwidth(%) | Continuity Count Error | Туре        | Service      |
| 0x0(0)      | 0.007         | 0.016        | 0                      | PAT         |              |
| 0x1(1)      | 0.003         | 0.007        | 0                      | CAT         |              |
| 0x10(16)    | 0.001         | 0.002        | 0                      | Other       |              |
| 0x11(17)    | 0.013         | 0.031        | 0                      | SDT         |              |
| 0x12(18)    | 0.755         | 1.773        | 0                      | Other       |              |
| 0x14(20)    | 0.003         | 0.007        | 0                      | Other       |              |
| 0x492(1170) | 0.009         | 0.021        | 0                      | AIT         | Das Erste HD |
| 0x498(1176) | 0.010         | 0.023        | 0                      | PrivateData | Das Erste HD |
|             |               |              |                        |             |              |

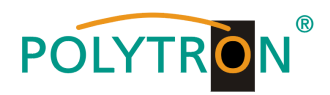

### 2 Service List

Nach Klick auf Service List 🔳 werden alle Kanäle mit den empfangenen Services angezeigt. Nach Anwahl ei-nes Services werden die Service Informationen dargestellt.

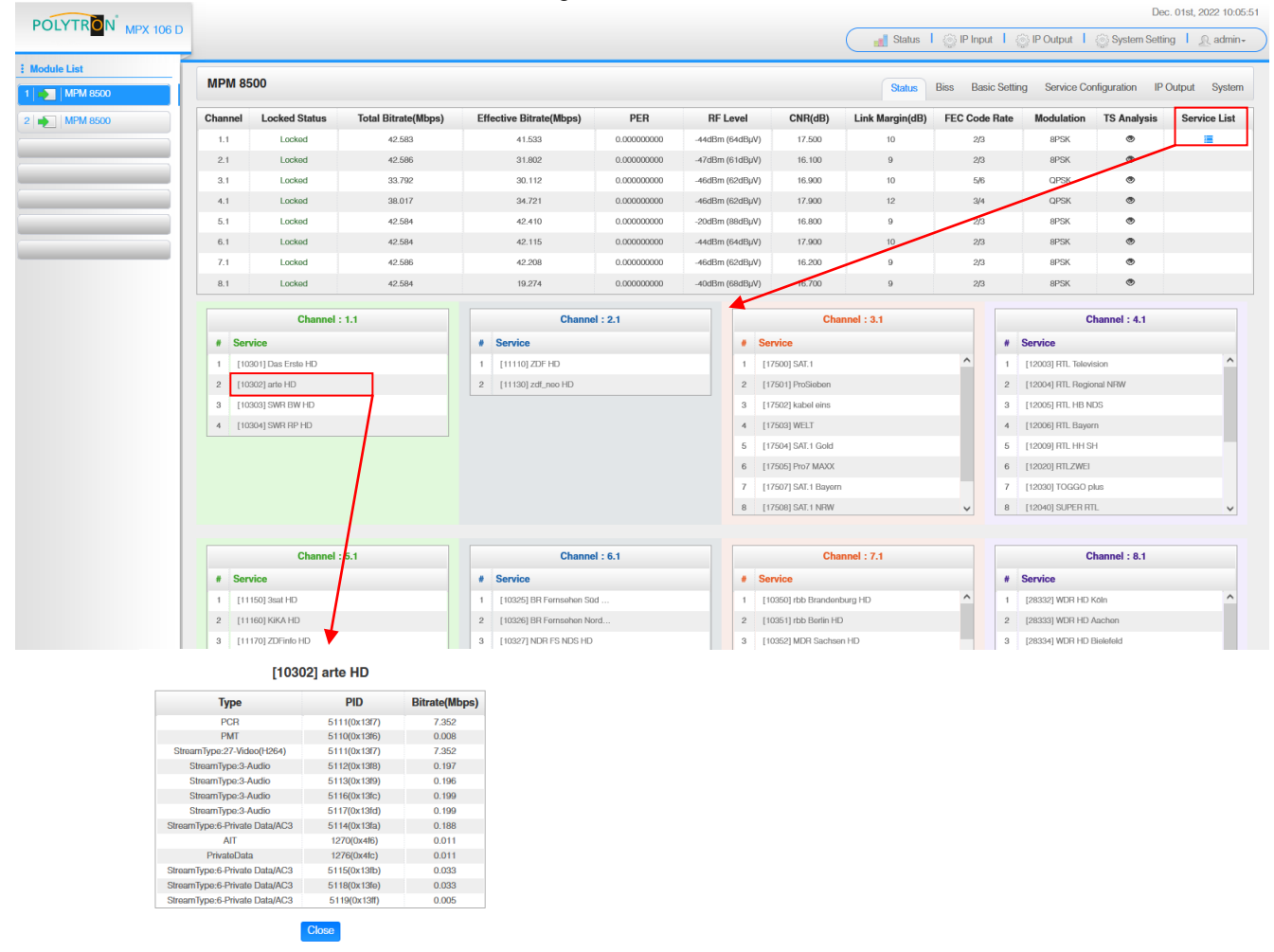

In der Registerkarte "*Biss"* kann eine Biss-ID inklusive der zugehörigen Parameter (Mode, Key und Injected ID) erstellt werden. Anschließend kann in der Serviceliste die Biss ID aktiviert werden.

| POLYTRON MPX 106 D |              |         |             | (                         | 🛃 Status 丨 🍈 IP Input 丨 🍈 IP Output | Dec. 01st, 2022 12:23:58       |
|--------------------|--------------|---------|-------------|---------------------------|-------------------------------------|--------------------------------|
| Module List        | MPM 8500     |         |             |                           | Status Biss Basic Setting Service ( | Configuration IP Output System |
| 2 MPM 8500         | Biss-1 💌     | Key     | •           |                           | Service List                        |                                |
|                    | Biss ID Mode | Кеу     | Injected ID | Service Information       | Biss ID                             | Apply                          |
|                    |              | No Data |             | [1.1][10301] Das Erste HD | Biss-Off                            |                                |
|                    |              |         |             | [1.1][10302] arte HD      | Biss-Off                            | •                              |
|                    |              |         |             | [1.1][10303] SWR BW HD    | Biss-Off                            | •                              |
|                    |              |         |             | [1.1][10304] SWR RP HD    | Biss-Off                            | •                              |
|                    |              |         |             | [2.1][11110] ZDF HD       | Biss-Off                            | <b>v</b>                       |
|                    |              |         |             | [2.1][11130] zdf_neo HD   | Biss-Off                            | •                              |
|                    |              |         |             | [3.1][17500] SAT.1        | Biss-Off                            | <b>•</b>                       |
|                    |              |         |             | [3.1][17501] ProSieben    | Biss-Off                            | <b>•</b>                       |
|                    |              |         |             | [3.1][17502] kabel eins   | Biss-Off                            | <b>•</b>                       |
|                    |              |         |             | [3.1][17503] WELT         | Biss-Off                            | <b>•</b>                       |
|                    |              |         |             | [3.1][17504] SAT.1 Gold   | Biss-Off                            | <b>•</b>                       |
|                    |              |         |             | [3.1][17505] Pro7 MAXX    | Biss-Off                            | <b>•</b>                       |
|                    |              |         |             | 13.11/175071 SAT.1 Bavern | Biss-Off                            | Ţ V                            |

Nach Betätigen des Buttons "Apply" werden die Einstellungen übernommen.

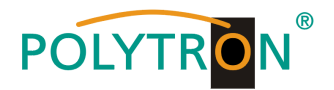

In der Registerkarte *"Basic Setting"* werden die SAT-Eingangsparameter programmiert. Es wird die Sendefrequenz, die Symbolrate und die Lokaloszillatorfrequenz des LNB eingestellt. Zur Versorgung des LNB mit Spannung/Schaltsignalen können die Einstellungen LNB Power, LNB 22 kHz, DiSEqC Level und DiSEqC Port vorgenommen und damit auch Multischalter zur SAT-Signalzuführung genutzt werden.

| POLYTRON            |         |                          |                   |                    |           |           |              |              |                       | Dec. 01               | st, 2022 12:25:40 |
|---------------------|---------|--------------------------|-------------------|--------------------|-----------|-----------|--------------|--------------|-----------------------|-----------------------|-------------------|
| POLITINON MPX 106 D |         |                          |                   |                    |           |           | C            | 🚮 Status 丨 🏠 | Pinput I 🍈 IP Output  | System Setting        | 🔬 admin+          |
| : Module List       |         |                          |                   |                    |           |           |              |              |                       |                       |                   |
| 1 MPM 8500          | MPM 85  | 00                       |                   |                    |           |           |              | Status Biss  | Basic Setting Service | Configuration IP Outp | ut System         |
| 2 MPM 8500          | Channel | Satellite Frequency(MHz) | SymbolRate(KBaud) | LNB Frequency(MHz) | LNB Power | LNB 22KHz | DiSEqC Level | DiSEqC Port  | DiSEqC Bytes(Hex)     | Reboot Tuner          |                   |
|                     | 1.1     | 11494                    | 22000             | 9750               | ▼ 110     | ▼ no      | Disable -    | 1 •          | FFFFFFFFFFF           | Reboot                | $\bigcirc$        |
|                     | 2.1     | 11362                    | 22000             | 9750               | off 👻     | ott 👻     | Disable -    | 1 •          | FFFFFFFFFF            | Reboot                | Apply             |
|                     | 3.1     | 12545                    | 22000             | 10600              | • 11o     | ▼ No      | Disable -    | 1 •          | FFFFFFFFFFF           | Reboot                | $\bigcirc$        |
|                     | 4.1     | 12188                    | 27500             | 10600              | off 👻     | off 👻     | Disable -    | 1 •          | FFFFFFFFFF            | Reboot                |                   |
|                     | 5.1     | 11347                    | 22000             | 9750               | ▼ 110     | v IIo     | Disable 👻    | 1 •          | FFFFFFFFFF            | Reboot                |                   |
|                     | 6.1     | 11582                    | 22000             | 9750               | off 👻     | off 👻     | Disable 👻    | 1 •          | FFFFFFFFFF            | Reboot                |                   |
|                     | 7.1     | 10891                    | 22000             | 9750               | ott 👻     | ott 👻     | Disable -    | 1 👻          | FFFFFFFFFF            | Reboot                |                   |
|                     | 8.1     | 11523                    | 22000             | 9750               | off 👻     | off 👻     | Disable -    | 1 •          | FFFFFFFFFF            | Reboot                |                   |
|                     |         |                          |                   |                    |           |           |              |              |                       |                       |                   |

| Name                      | Range                                             |
|---------------------------|---------------------------------------------------|
| Satellite Frequency (MHz) | 950~14500                                         |
| Symbol Rate (KBaud)       | 1000~45000                                        |
| LNB Frequency (MHz)       | 0~13550                                           |
| LNB Power                 | Off/13V/18V                                       |
| LNB 22KHz                 | Off/22kHz                                         |
| DiSEqC Level              | 1.0, 1.1, 1.1+1.0, Manu-<br>ally Defined, Disable |
| DiSEqC Port               | 1,2,3,4                                           |
| DiSEqC Bytes              | In HEX                                            |

Für die "*LNB-Frequency"* bitte die entsprechende LOF (Lokal-Oszillator-Frequenz) des LNBs eintragen.

Über den "Reboot"-Button kann manuell ein Neustart des ausgewählten Tuners erfolgen.

Nach Betätigen des Buttons "Apply" werden die Einstellungen übernommen.

Die Registerkarte "Service Configuration" dient der Zuordnung der vorhandenen Eingangskanäle oder Services zu einem Ausgangsmodul und den darin vorhandenen Ausgangstransportströmen. Nach Anklicken des gewünschten Kanals 🌣 öffnet sich das Menü zur Zuordnung des Kanals zu einem Ausgangsmodul und den darin verfügbaren Multiplex oder zur Aktivierung im Bypass-Mode.

Das gezielte Zuordnen einzelner Services zu einem Ausgangsmodul und Ausgangstransportstrom erfolgt durch Anklicken von 🖌 direkt hinter dem gewünschten Service.

| POLYTRON MPX 106 D |                              |                          |                            | C            | 🚮 Status 丨 🏠 I | IP Input 丨 🏠 I | Dec<br>P Output 丨 🏠 System Settin | :. 01st, 2022 12:40:43<br>Ig   <u>R</u> admin+ |
|--------------------|------------------------------|--------------------------|----------------------------|--------------|----------------|----------------|-----------------------------------|------------------------------------------------|
| Module List        | MPM 8500                     |                          |                            |              | Status Biss    | Basic Setting  | Service Configuration IP C        | Dutput System                                  |
| 2 MPM 8500         | Channel Select : Channel 1.1 | Scanning Time(ms) : 1000 | •SI Search Time(ms) : 5000 | Program Scan |                |                |                                   |                                                |
|                    | Service Name                 |                          | Destination                |              |                |                | Destination Setting               |                                                |
|                    | Channel 1.1                  | +                        |                            |              |                |                | ¢ ^                               | Apply                                          |
|                    | [10301] Das Erste HD         |                          | 17.Baseboard[1.1]          |              |                |                | /                                 |                                                |
|                    | [10302] arte HD              |                          | 17.Baseboard[1.2]          |              |                |                | /                                 | Clear                                          |
|                    | [10303] SWR BW HD            |                          | 17.Baseboard[1.3]          |              |                |                | /                                 | Config                                         |
|                    | [10304] SWR RP HD            |                          |                            |              |                |                | 1                                 |                                                |
|                    | Channel 2.1                  | +                        |                            |              |                |                | \$                                |                                                |
|                    | [11110] ZDF HD               |                          | 17.Baseboard[1.4]          |              |                |                | /                                 |                                                |
|                    | [11130] zdf_neo HD           |                          | 17.Baseboard[1.5]          |              |                |                | /                                 |                                                |
|                    | PID 1 (CAT)                  |                          |                            |              |                |                | 1                                 |                                                |
|                    | PID 16 (NIT)                 |                          |                            |              |                |                | /                                 |                                                |
|                    | PID 18 (EIT)                 |                          |                            |              |                |                | 1                                 |                                                |
|                    | Channel 3.1                  | +                        |                            |              |                |                | \$                                |                                                |
|                    | [17500] SAT.1                |                          | 17.Baseboard[1.6]          |              |                |                | 1                                 |                                                |
|                    | [17501] ProSieben            |                          | 17.Baseboard[1.7]          |              |                |                | 1                                 |                                                |
|                    | [17502] kabel eins           |                          | 17.Baseboard[1.8]          |              |                |                | 1                                 |                                                |
|                    | 1130003.WF1.T                |                          | 19.6 1 191.60              |              |                |                | ÷ V                               |                                                |
|                    |                              |                          |                            |              |                |                |                                   |                                                |

Nach Betätigen des Buttons "Apply" werden die Einstellungen übernommen.

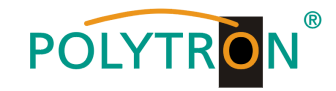

### Zuordnung eines Kanals (gesamter Transportstrom)

|                    | Channel 1.1     |           |        | × |                       |
|--------------------|-----------------|-----------|--------|---|-----------------------|
| 1.IP Direct Output | > < 1 2 3 4 5 6 | 7 8 >     |        | ^ |                       |
| ✓ 17.Baseboard     | Channel 1       | Multiplex | Bypass | 1 |                       |
| 1                  | Channel2        | Multiplex | Bypass |   |                       |
|                    | Channel3        | Multiplex | Bypass |   | Zuordnung des Aus-    |
| Auswahl des        | Channel4        | Multiplex | Bypass |   | gangstransportstromes |
| Ausgangsmoduls     | Channel5        | Multiplex | Bypass |   |                       |
|                    | Channel6        | Multiplex | Bypass |   |                       |
|                    | Channel7        | Multiplex | Bypass |   |                       |
|                    | Channel8        | Multiplex | Bypass |   |                       |
|                    | Channel9        | Multiplex | Bypass |   |                       |
|                    | Channel10       | Multiplex | Bypass |   |                       |
|                    | Channel11       | Multiplex | Bypass |   |                       |
|                    | Channel 12      | Multiplex | Bypass | ~ |                       |
|                    | OK Cancel       |           |        |   |                       |

Nach Betätigen des Buttons "OK" werden die Einstellungen übernommen.

### Zuordnung eines Service

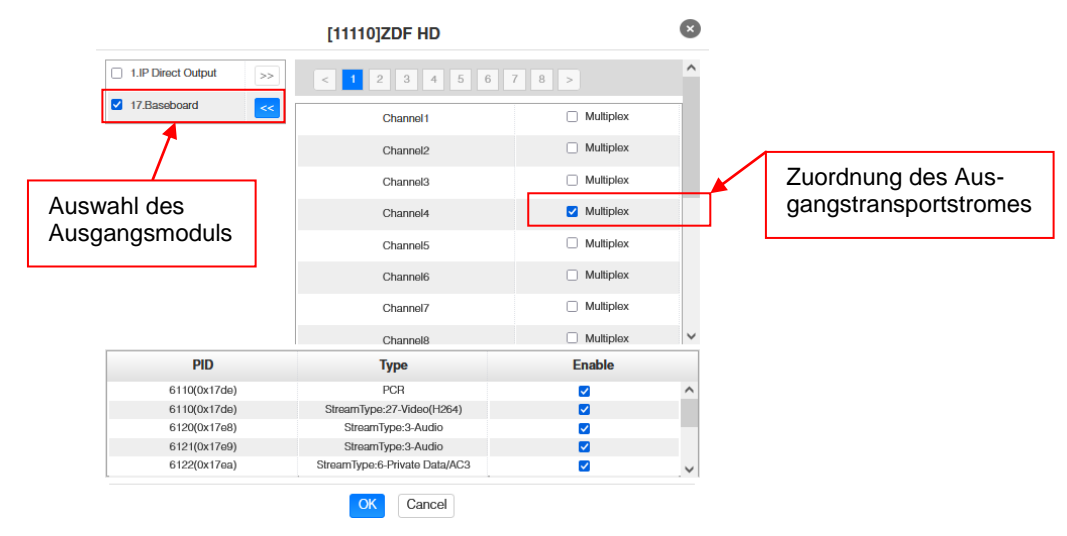

Nach Betätigen des Buttons "OK" werden die Einstellungen übernommen.

### Achtung

Sollen die Programme als SPTS übertragen werden, muss jedem Programm ein eigener Multiplex auf dem Baseboard zugewiesen werden.

### **Scanning Time**

Die Scandauer kann im Bereich 1000 ... 12000 ms eingestellt werden. Diese sollte erhöht werden, wenn der Servicename nach einem Programm-Scan nicht angezeigt wird.

| Channel Select : Channel 1.1 - Scannin | g Time(ms): 1000 | SI Search Time(ms) : 5000 | Program Scan |
|----------------------------------------|------------------|---------------------------|--------------|
|----------------------------------------|------------------|---------------------------|--------------|

### SI Search Time

Die Scandauer für die SI-Daten kann im Bereich von 5000 ... 12000 ms eingestellt werden. Diese sollte erhöht werden, wenn die SI-Daten nach einem Scanvorgang nicht angezeigt werden.

|  | Channel Select : Channel 1.1 | GSI Search Time(ms) : 5000 | Program Scan |
|--|------------------------------|----------------------------|--------------|
|--|------------------------------|----------------------------|--------------|

In der Registerkarte *"IP Output"* erfolgt die Einstellung der IP-Ausgangsdaten des MPM 8500. Es können bis zu 64 Transportströme (SPTS oder MPTS) angelegt werden. Durch Anwahl der Registerkarten "Setting" und "Service Configuration" können diese Einstellungen gemäß der Anwendung vorgenommen werden. In der Registerkarte "Status" erfolgt die Anzeige der Transportströme gemäß den vorgenommenen Einstellungen.

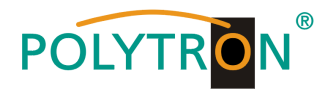

In der Registerkarte "*Status"* können pro Transportstrom die Bitrate, die IP-Adresse und der Port sowie die effektive Bitrate kontrolliert werden. Der Button "*TS-Analysis"* zeigt die Ergebnisse einer TS-Analyse pro Transportstrom an und der Button "*Service List"* listed die Services aus dem angewählten Transportstrom auf.

| POLYTRON MPX 106 D                        |          |                    |                         |                     |         |                     | 🛃 Status ㅣ 🍥 IP Input | t 丨 🍥 IP Outpu   | t 丨 🍥 System S  | Dec. 01st, 2022 13:25:53<br>Setting       |
|-------------------------------------------|----------|--------------------|-------------------------|---------------------|---------|---------------------|-----------------------|------------------|-----------------|-------------------------------------------|
| Module List      MPM 8500 2      MPM 8500 | MPM 8500 |                    |                         |                     |         |                     | Status Biss Basic     | : Setting Servic | e Configuration | IP Output System<br>Service Configuration |
|                                           | Channel  | IP Address : Port  | Effective Bitrate(Mbps) | Total Bitrate(Mbps) | Bitrate | T <u>S Analysis</u> | Service List          |                  |                 |                                           |
|                                           | 1.1      | 227.10.30.1 : 1234 | 24.396                  | 40.000              | Normal  | . 1                 | <b>≡</b> 2 ∧          |                  |                 |                                           |
|                                           | 1.2      | 0.0.0.0 : 0        | 0.000                   | 0.000               | Normal  |                     |                       |                  |                 |                                           |
|                                           | 1.3      | 0.0.0.0 : 0        | 0.000                   | 0.000               | Normal  | ۲                   |                       |                  |                 |                                           |
|                                           | 1.4      | 0.0.0.0 : 0        | 0.000                   | 0.000               | Normal  | ۲                   | =                     |                  |                 |                                           |
|                                           | 1.5      | 0.0.0.0 : 0        | 0.000                   | 0.000               | Normal  | ۲                   |                       |                  |                 |                                           |
|                                           | 1.6      | 0.0.0.0 : 0        | 0.000                   | 0.000               | Normal  | ۲                   | =                     |                  |                 |                                           |
|                                           | 1.7      | 0.0.0.0 : 0        | 0.000                   | 0.000               | Normal  | ۲                   |                       |                  |                 |                                           |
|                                           | 1.8      | 0.0.0.0 : 0        | 0.000                   | 0.000               | Normal  | ۲                   | =                     |                  |                 |                                           |
|                                           | 1.9      | 0.0.0.0 : 0        | 0.000                   | 0.000               | Normal  | ۲                   |                       |                  |                 |                                           |
|                                           | 1.10     | 0.0.0.0 : 0        | 0.000                   | 0.000               | Normal  | ۲                   | =                     |                  |                 |                                           |
|                                           | 1.11     | 0.0.0.0 : 0        | 0.000                   | 0.000               | Normal  | ۲                   | =                     |                  |                 |                                           |
|                                           | 1.12     | 0.0.0.0 : 0        | 0.000                   | 0.000               | Normal  | ۲                   | =                     |                  |                 |                                           |
|                                           | 1.13     | 0.0.0.0 : 0        | 0.000                   | 0.000               | Normal  | ۲                   | =                     |                  |                 |                                           |
|                                           | 1.14     | 0.0.0.0 : 0        | 0.000                   | 0.000               | Normal  | ۲                   | <b>E</b> ~            |                  |                 |                                           |

### 1 TS-Analysis

Nach Betätigen des Buttons *"Reset Counter"* startet die Aufnahme von Continuity Count Errors neu. Im Suchfeld kann gezielt nach Themen wie Bitrate, Service, Bandbreite, etc. gesucht werden.

| el1.1 TS Analysis |               |              |                        |        | Reset Counter |
|-------------------|---------------|--------------|------------------------|--------|---------------|
|                   |               |              |                        | Search |               |
| PID               | Bitrate(Mbps) | Bandwidth(%) | Continuity Count Error | Туре   | Service       |
| 0x0(0)            | 0.015         | 0.037        | 0                      | PAT    |               |
| 0x11(17)          | 0.015         | 0.037        | 0                      | SDT    |               |
| 0x492(1170)       | 0.010         | 0.025        | 0                      | Video  | Das Erste HD  |
| 0x498(1176)       | 0.009         | 0.022        | 0                      | Video  | Das Erste HD  |
| 0x4f6(1270)       | 0.010         | 0.025        | 0                      | Video  | arte HD       |
| 0x4fc(1276)       | 0.009         | 0.022        | 0                      | Video  | arte HD       |
| 0x87b(2171)       | 0.150         | 0.375        | 0                      | Video  | Das Erste HD  |
| 0x13ec(5100)      | 0.030         | 0.075        | 0                      | PMT    | Das Erste HD  |
|                   |               |              |                        |        |               |

### <sup>2</sup> Service List

Nach Anklicken eines Service werden alle servicespezifischen Daten angezeigt.

|   | Channel : 1.1        | [1030     | 2] arte HD             |
|---|----------------------|-----------|------------------------|
|   | o :                  | Sou       | rce: 1.1.1             |
|   | Service              | Туре      | PID                    |
|   | [10201] Das Ersto HD | PCR PID   | 5111                   |
|   |                      | PMT PID   | 5110                   |
|   | [40000]              | Video PID | 5111(Video(H264))      |
|   | [10302] arte HD      | Audio PID | 5112(Audio)            |
| _ |                      | Audio PID | 5113(Audio)            |
|   |                      | Audio PID | 5116(Audio)            |
|   |                      | Audio PID | 5117(Audio)            |
|   |                      | Audio PID | 5114(Private Data/AC3) |
|   |                      | Video PID | 1270(Private Data)     |
|   |                      | Video PID | 1276(User Private)     |
|   |                      | Audio PID | 5115(Private Data/AC3) |
|   |                      | Audio PID | 5118(Private Data/AC3) |
|   |                      | Audio PID | 5110/Private Data/AC3) |

In der Registerkarte "*Setting"* werden die IP-Ausgangsparameter programmiert. Die Kanäle müssen durch Anklicken der Auswahlbox "Enable" gezielt aktiviert werden.

| POLYTRON MPX 106 D |               |        |             |                        |                  |          |            | St.           | atus 丨 🍥 IP Input 丨 🍥 IP Ou | Dec<br>tput 丨 🎡 System Settin | o. 01st, 2022 13:33:34<br>ng I admin≁ |
|--------------------|---------------|--------|-------------|------------------------|------------------|----------|------------|---------------|-----------------------------|-------------------------------|---------------------------------------|
| Module List        | MPM 85        | 00     |             |                        |                  |          |            | Sta           | itus Biss Basic Setting Ser | rvice Configuration           | Output                                |
| 2 MPM 8500         |               | _      |             |                        |                  |          |            |               |                             | Status Setting Ser            | vice Configuration                    |
|                    | Batch Setting | ~      |             |                        |                  |          |            |               |                             |                               |                                       |
|                    | TX Interval:  | 100    |             |                        |                  |          |            |               |                             |                               |                                       |
|                    | < 1           | 2 3 4  | >           |                        |                  |          |            |               |                             |                               |                                       |
|                    | Channel       | Enable | Source Port | Destination IP Address | Destination Port | Protocol | Pkt Length | Bitrate(Mbps) | Enable Destination MAC      | Destination MAC               |                                       |
|                    | 1.1           |        | 1000        | 227.10.30.1            | 1234             | UDP      | • 7        | 40            | Disable                     | 01:00:5E:0A:1E:01             |                                       |
|                    | 1.2           |        | 1000        | 227.10.30.2            | 1234             | UDP      | • 7        | - 25          | Disablo                     | • 00:00:00:00:00              |                                       |
|                    | 1.3           |        | 1000        | 227.10.30.3            | 1234             | UDP      | • 7        | - 25          | Disable                     | • 00:00:00:00:00              |                                       |
|                    | 1.4           |        | 1000        | 227.10.30.4            | 1234             | UDP      | - 7        | - 25          | Disable                     | 00:00:00:00:00                |                                       |

Nach Betätigen des Buttons "Apply" werden die Einstellungen übernommen.

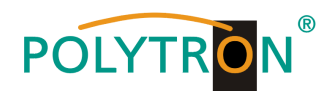

Um mehrere Kanäle gleichzeitig zu konfigurieren den Button "Batch Setting" betätigen. Danach wird das folgende Menü geöffnet, um die Eckdaten zu konfigurieren.

| MPM 8500        |           |                           |              | Status            | Biss Basic Setting | Service Configuration | IP Output System      |
|-----------------|-----------|---------------------------|--------------|-------------------|--------------------|-----------------------|-----------------------|
|                 |           |                           |              |                   |                    | Status Setting        | Service Configuration |
| Batch Setting ^ |           |                           |              |                   |                    |                       | Apply                 |
| Select All      |           | Start Channel-End Channel | 1            | - 64              |                    |                       |                       |
| Enable          | Disable 👻 | Destination IP Address    | 227.10.20.80 | Same              | -                  |                       | _                     |
| Source Port     | 1000      | Destination Port          | 1234         | Same .            | -                  |                       |                       |
| Protocol        | UDP 👻     | Pkt Length                | 7            |                   |                    |                       |                       |
| Bitrate         | 25        | Enable Destination MAC    | Disable 👻    | AA:BB:CC:DD:EE:FF | F                  |                       |                       |
|                 |           | Batch Setting             |              |                   |                    |                       |                       |

Nach Betätigen des Buttons "Apply" werden die Einstellungen übernommen.

#### Hinweis

Es ist darauf zu achten, dass IP-Konflikte zwischen Baseboard, den Modulen und anderen Geräten vermieden werden.

Die Aktivierung von "Destination MAC" ist nur in bestimmten Fällen, in denen ein Unicast-Stream aus unbekannten Gründen nicht empfangen werden kann nötig. Zur Abhilfe kann die Ziel-MAC aktiviert und die richtige Empfänger-MAC eingegeben werden. Diese wird an Stelle der Unicast-IP-Adresse verwendet.

Die Registerkarte "Service Configuration" dient der Einstellung der Servicedaten (TS-Daten, NIT) für die zugeordneten Programme. Bei Bedarf kann hier eine Anpassung der Service-PIDs erfolgen. Nach Anklicken des gewünschten Transportstromes öffnet sich das Menü zur Einstellung der folgenden Daten:

- → Original Network ID
  - → TS ID
  - → Service ID
  - → Service Name
- (automatische Übernahme vom ersten Service bei MUX) (automatische Übernahme aus Transportstrom)

(automatische Übernahme vom ersten Service bei MUX)

- (automatische Übernahme aus Transportstrom)
- → Service Provider (automatische Übernahme aus Transportstrom)

| POLYTRON <sup>®</sup> MPX 106 D       |                                                                          |        |               | (       | 🚮 Status I ⊘ | IP Input 丨 🎡 IP Outpu | t 丨 🎡 System Sett                     | 30: 0151, 2022 13:42:11<br>ting I admin+ | ) |
|---------------------------------------|--------------------------------------------------------------------------|--------|---------------|---------|--------------|-----------------------|---------------------------------------|------------------------------------------|---|
| Module List     MPM 8500     MPM 8500 | MPM 8500                                                                 |        |               |         | Status Biss  | Basic Setting Servic  | e Configuration IP<br>atus Setting Se | Output System                            |   |
|                                       | Click 'Apply' after modifying your parameters to save the configuration. |        |               |         |              |                       |                                       | Apply                                    |   |
|                                       | [1.1] TS                                                                 | Origin | al Network ID | (       | [1.1] TS     |                       |                                       | Clear<br>Config                          |   |
|                                       |                                                                          | TS ID  |               |         | 1019         |                       |                                       |                                          |   |
|                                       |                                                                          | NO.    | Service ID    | Serv    | vice Name    | Service Pro           | ovider                                |                                          |   |
|                                       |                                                                          | 2      | 10301         | arte HD |              | ARD                   |                                       |                                          |   |
|                                       |                                                                          |        |               |         | OK Cancel    |                       |                                       |                                          |   |

Nach Anwahl 🔅 wird das Menü zur Anpassung der NIT geöffnet.

| NIT                    |           |        | [1        |
|------------------------|-----------|--------|-----------|
| NIT Network NIT Stream | 40        |        |           |
| Data(Hex)              |           |        |           |
|                        | Ac        | d      |           |
| Tag(Hex)               | Data(Hex) | Length | Operation |
| 40                     | 123       | 3      | ×         |

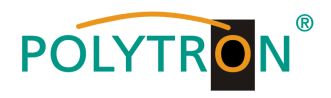

Nach Anklicken eines Service werden alle servicespezifischen Daten angezeigt.

| [1.1] TS        | ¢ ^  |                  | [1.1] TS >> arte HD |
|-----------------|------|------------------|---------------------|
| 1. Das Erste HD | 1050 | Service ID       | 10302               |
|                 |      | Service Name     | arte HD             |
| 2. arte HD      |      | Service Provider | ARD                 |
|                 |      | Service Type     | 1                   |
|                 |      | PCR PID          | 5111                |
|                 |      | PMT PID          | 5110                |
|                 |      | Video(H264)      | 5111                |
|                 |      | Audio            | 5112                |
|                 |      | Audio            | 6113                |
|                 |      | Audio            | 5116                |
|                 |      | Audio            | 5117                |
|                 |      | Private Data/AC3 | 5114                |
|                 |      | Private Data     | 1270                |
|                 |      | User Private     | 1276                |
|                 |      | Private Data/AC3 | 5115                |
|                 |      | Private Data/AC3 | 5118                |
|                 |      | Private Data/AC3 | 5119                |
|                 |      |                  | CK Cancel           |

Alle Einstellungen müssen durch Betätigen des Buttons *"Apply"* oder *"OK"* in jedem Untermenü bestätigt werden. Danach erfolgt die Übernahme der eingestellten Konfigurationen.

Die Registerkarte "System" ermöglicht die folgenden allgemeinen System-Einstellungen:

- →Program Auto Scan (Aktivierung der automatischen Scan-Funktion)
- →License (Sicherung und Laden von Lizenzdateien)
- → SNMP MIB (Möglichkeit des MIB Exports)
  - (Anzeige und Sicherung von Log-Daten)
- → Logs → Others
- (Reboot = Neustart des Grundgerätes Reset to Defaults = Laden der Werkseinstellungen)

| POLYTRON MPX 106 D       |                   |                      | Status | I 🛞 IP Input I 💮 I | P Output 丨 🂮 System   | Dec. 01st, 2022 13:48:13<br>Setting I & admin |
|--------------------------|-------------------|----------------------|--------|--------------------|-----------------------|-----------------------------------------------|
| Module List     MPM 8500 | MPM 8500          |                      | Status | Biss Basic Setting | Service Configuration | IP Output System                              |
| 2 MPM 8500               | Program Auto Scan |                      |        |                    |                       |                                               |
|                          | Enable            | 🛛 Set                |        |                    |                       |                                               |
|                          | License           |                      |        |                    |                       |                                               |
|                          | Product ID        |                      |        |                    |                       |                                               |
|                          | Import License    |                      |        | Browse Upload      |                       |                                               |
|                          | Export License    | Export               |        |                    |                       |                                               |
|                          | SNMP MIB          |                      |        |                    |                       |                                               |
|                          | Export MIB        | Export               |        |                    |                       |                                               |
|                          | Logs              |                      |        |                    |                       |                                               |
|                          | Open              |                      |        |                    |                       |                                               |
|                          | Others            |                      |        |                    |                       |                                               |
|                          | Reboot            | Reset to<br>Defaults |        |                    |                       |                                               |

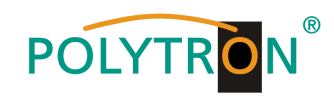

### Grundeinstellungen MPM8500

Modul 1

| Modul | Service Name                 | Reception | Transponder | SAT<br>Frequency | LNB<br>Frequency | SymbolRate | LNB<br>Power | SID   | Destination | Channel<br>Baseboard | Destination<br>IP | Destination Port | Protocol |
|-------|------------------------------|-----------|-------------|------------------|------------------|------------|--------------|-------|-------------|----------------------|-------------------|------------------|----------|
| 1/1.1 | Das Erste HD                 | A/HL      | 19          | 11494 MHz        | 9750 MHz         | 22000 kSym | Off          | 10301 | Baseboard   | 1.1                  | 239.1.1.100       | 10001            | RTP      |
| 1/1.1 | Arte HD                      | A/HL      | 19          | 11494 MHz        | 9750 MHz         | 22000 kSym | Off          | 10302 | Baseboard   | 1.2                  | 239.1.1.101       | 10001            | RTP      |
| 1/1.1 | SWR BW HD                    | A/HL      | 19          | 11494 MHz        | 9750 MHz         | 22000 kSym | Off          | 10303 | Baseboard   | 1.3                  | 239.1.1.102       | 10001            | RTP      |
| 1/2.1 | ZDF HD                       | A/HL      | 11          | 11362 MHz        | 9750 MHz         | 22000 kSym | Off          | 11110 | Baseboard   | 1.4                  | 239.1.1.103       | 10001            | RTP      |
| 1/2.1 | ZDF Neo                      | A/HL      | 11          | 11362 MHz        | 9750 MHz         | 22000 kSym | Off          | 11130 | Baseboard   | 1.5                  | 239.1.1.104       | 10001            | RTP      |
| 1/3.1 | Sat.1 Deutschland            | A/HH      | 107         | 12545 MHz        | 10600 MHz        | 22000 kSym | Off          | 17500 | Baseboard   | 1.6                  | 239.1.1.105       | 10001            | RTP      |
| 1/3.1 | Pro 7 Deutschland            | A/HH      | 107         | 12545 MHz        | 10600 MHz        | 22000 kSym | Off          | 17501 | Baseboard   | 1.7                  | 239.1.1.106       | 10001            | RTP      |
| 1/3.1 | Kabel 1 Deutschland          | A/HH      | 107         | 12545 MHz        | 10600 MHz        | 22000 kSym | Off          | 17502 | Baseboard   | 1.8                  | 239.1.1.107       | 10001            | RTP      |
| 1/3.1 | Welt                         | A/HH      | 107         | 12545 MHz        | 10600 MHz        | 22000 kSym | Off          | 17503 | Baseboard   | 1.9                  | 239.1.1.108       | 10001            | RTP      |
| 1/3.1 | Kabel 1 Doku Deutschland     | A/HH      | 107         | 12545 MHz        | 10600 MHz        | 22000 kSym | Off          | 17509 | Baseboard   | 1.10                 | 239.1.1.109       | 10001            | RTP      |
| 1/4.1 | RTL Deutschland              | A/HH      | 89          | 12188 MHz        | 10600 MHz        | 27500 kSym | Off          | 12003 | Baseboard   | 1.11                 | 239.1.1.110       | 10001            | RTP      |
| 1/4.1 | RTL 2 Deutschland            | A/HH      | 89          | 12188 MHz        | 10600 MHz        | 27500 kSym | Off          | 12020 | Baseboard   | 1.12                 | 239.1.1.111       | 10001            | RTP      |
| 1/4.1 | Toggo Plus                   | A/HH      | 89          | 12188 MHz        | 10600 MHz        | 27500 kSym | Off          | 12030 | Baseboard   | 1.13                 | 239.1.1.112       | 10001            | RTP      |
| 1/4.1 | Super RTL                    | A/HH      | 89          | 12188 MHz        | 10600 MHz        | 27500 kSym | Off          | 12040 | Baseboard   | 1.14                 | 239.1.1.113       | 10001            | RTP      |
| 1/4.1 | VOX                          | A/HH      | 89          | 12188 MHz        | 10600 MHz        | 27500 kSym | Off          | 12060 | Baseboard   | 1.15                 | 239.1.1.114       | 10001            | RTP      |
| 1/4.1 | N-TV                         | A/HH      | 89          | 12188 MHz        | 10600 MHz        | 27500 kSym | Off          | 12090 | Baseboard   | 1.16                 | 239.1.1.115       | 10001            | RTP      |
| 1/5.1 | 3sat HD                      | A/VL      | 10          | 11347 MHz        | 9750 MHz         | 22000 kSym | Off          | 11150 | Baseboard   | 1.17                 | 239.1.1.116       | 10001            | RTP      |
| 1/5.1 | KIKA HD                      | A/VL      | 10          | 11347 MHz        | 9750 MHz         | 22000 kSym | Off          | 11160 | Baseboard   | 1.18                 | 239.1.1.117       | 10001            | RTP      |
| 1/5.1 | ZDF Info HD                  | A/VL      | 10          | 11347 MHz        | 9750 MHz         | 22000 kSym | Off          | 11170 | Baseboard   | 1.19                 | 239.1.1.118       | 10001            | RTP      |
| 1/6.1 | Bayerisches Fernsehen Süd HD | A/HL      | 25          | 11582 MHz        | 9750 MHz         | 22000 kSym | Off          | 10325 | Baseboard   | 1.20                 | 239.1.1.119       | 10001            | RTP      |
| 1/6.1 | NDR Fernsehen NDS HD         | A/HL      | 25          | 11582 MHz        | 9750 MHz         | 22000 kSym | Off          | 10327 | Baseboard   | 1.21                 | 239.1.1.120       | 10001            | RTP      |
| 1/6.1 | Phoenix HD                   | A/HL      | 25          | 11582 MHz        | 9750 MHz         | 22000 kSym | Off          | 10331 | Baseboard   | 1.22                 | 239.1.1.121       | 10001            | RTP      |
| 1/7.1 | RBB Berlin HD                | A/HL      | 61          | 10891 MHz        | 9750 MHz         | 22000 kSym | Off          | 10351 | Baseboard   | 1.23                 | 239.1.1.122       | 10001            | RTP      |
| 1/7.1 | MDR Fernsehen SA HD          | A/HL      | 61          | 10891 MHz        | 9750 MHz         | 22000 kSym | Off          | 10353 | Baseboard   | 1.24                 | 239.1.1.123       | 10001            | RTP      |
| 1/7.1 | HR Fernsehen HD              | A/HL      | 61          | 10891 MHz        | 9750 MHz         | 22000 kSym | Off          | 10355 | Baseboard   | 1.25                 | 239.1.1.124       | 10001            | RTP      |
| 1/7.1 | HR 3                         | A/HL      | 61          | 10891 MHz        | 9750 MHz         | 22000 kSym | Off          | 10467 | Baseboard   | 1.26                 | 239.1.1.125       | 10001            | RTP      |
| 1/7.1 | MDR Jump                     | A/HL      | 61          | 10891 MHz        | 9750 MHz         | 22000 kSym | Off          | 10478 | Baseboard   | 1.27                 | 239.1.1.126       | 10001            | RTP      |
| 1/7.1 | Radio Eins                   | A/HL      | 61          | 10891 MHz        | 9750 MHz         | 22000 kSym | Off          | 10488 | Baseboard   | 1.28                 | 239.1.1.127       | 10001            | RTP      |
| 1/8.1 | WDR Fernsehen Köln HD        | A/HL      | 21          | 11523 MHz        | 9750 MHz         | 22000 kSym | Off          | 28332 | Baseboard   | 1.29                 | 239.1.1.128       | 10001            | RTP      |

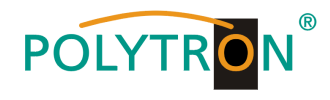

### Modul 2 (für MPS 16530)

| Modul | Service Name               | Reception | Transponder | SAT<br>Frequency | LNB<br>Frequency | SymbolRate | LNB<br>Power | SID   | Destination | Channel<br>Baseboard | Destination<br>IP | Destination Port | Protocol |
|-------|----------------------------|-----------|-------------|------------------|------------------|------------|--------------|-------|-------------|----------------------|-------------------|------------------|----------|
| 2/1.1 | Tagesschau 24 HD           | A/HL      | 39          | 11053 MHz        | 9750 MHz         | 22000 kSym | Off          | 10375 | Baseboard   | 1.30                 | 239.1.1.129       | 10001            | RTP      |
| 2/1.1 | One HD                     | A/HL      | 39          | 11053 MHz        | 9750 MHz         | 22000 kSym | Off          | 10376 | Baseboard   | 1.31                 | 239.1.1.130       | 10001            | RTP      |
| 2/1.1 | ARD Alpha HD               | A/HL      | 39          | 11053 MHz        | 9750 MHz         | 22000 kSym | Off          | 10377 | Baseboard   | 1.32                 | 239.1.1.131       | 10001            | RTP      |
| 2/1.1 | SR Fernsehen HD            | A/HL      | 39          | 11053 MHz        | 9750 MHz         | 22000 kSym | Off          | 10378 | Baseboard   | 1.33                 | 239.1.1.132       | 10001            | RTP      |
| 2/1.1 | Radio Bremen Fernsehen HD  | A/HL      | 39          | 11053 MHz        | 9750 MHz         | 22000 kSym | Off          | 10379 | Baseboard   | 1.34                 | 239.1.1.133       | 10001            | RTP      |
| 2/1.1 | Bayern 3                   | A/HL      | 39          | 11053 MHz        | 9750 MHz         | 22000 kSym | Off          | 10402 | Baseboard   | 1.35                 | 239.1.1.134       | 10001            | RTP      |
| 2/1.1 | NDR 2 NDS                  | A/HL      | 39          | 11053 MHz        | 9750 MHz         | 22000 kSym | Off          | 10412 | Baseboard   | 1.36                 | 239.1.1.135       | 10001            | RTP      |
| 2/1.1 | SWR 1 BW                   | A/HL      | 39          | 11053 MHz        | 9750 MHz         | 22000 kSym | Off          | 10440 | Baseboard   | 1.37                 | 239.1.1.136       | 10001            | RTP      |
| 2/1.1 | WDR 3                      | A/HL      | 39          | 11053 MHz        | 9750 MHz         | 22000 kSym | Off          | 10453 | Baseboard   | 1.38                 | 239.1.1.137       | 10001            | RTP      |
| 2/2.1 | Eurosport 1 Germany        | A/HH      | 91          | 12226 MHz        | 10600 MHz        | 27500 kSym | Off          | 31200 | Baseboard   | 1.39                 | 239.1.1.138       | 10001            | RTP      |
| 2/2.1 | HSE Extra                  | A/HH      | 91          | 12226 MHz        | 10600 MHz        | 27500 kSym | Off          | 31210 | Baseboard   | 1.40                 | 239.1.1.139       | 10001            | RTP      |
| 2/2.1 | EuroNews Deutschland       | A/HH      | 91          | 12226 MHz        | 10600 MHz        | 27500 kSym | Off          | 31230 | Baseboard   | 1.41                 | 239.1.1.140       | 10001            | RTP      |
| 2/3.1 | Sonnenklar TV              | A/VH      | 104         | 12480 MHz        | 10600 MHz        | 27500 kSym | Off          | 32    | Baseboard   | 1.42                 | 239.1.1.141       | 10001            | RTP      |
| 2/3.1 | HSE                        | A/VH      | 104         | 12480 MHz        | 10600 MHz        | 27500 kSym | Off          | 40    | Baseboard   | 1.43                 | 239.1.1.142       | 10001            | RTP      |
| 2/3.1 | Tele 5                     | A/VH      | 104         | 12480 MHz        | 10600 MHz        | 27500 kSym | Off          | 51    | Baseboard   | 1.44                 | 239.1.1.143       | 10001            | RTP      |
| 2/3.1 | DMAX Deutschland           | A/VH      | 104         | 12480 MHz        | 10600 MHz        | 27500 kSym | Off          | 63    | Baseboard   | 1.45                 | 239.1.1.144       | 10001            | RTP      |
| 2/3.1 | Astro TV                   | A/VH      | 104         | 12480 MHz        | 10600 MHz        | 27500 kSym | Off          | 661   | Baseboard   | 1.46                 | 239.1.1.145       | 10001            | RTP      |
| 2/3.1 | Sport 1                    | A/VH      | 104         | 12480 MHz        | 10600 MHz        | 27500 kSym | Off          | 900   | Baseboard   | 1.47                 | 239.1.1.146       | 10001            | RTP      |
| 2/4.1 | N24 Doku                   | A/HH      | 103         | 12460 MHz        | 10600 MHz        | 27500 kSym | Off          | 48    | Baseboard   | 1.48                 | 239.1.1.147       | 10001            | RTP      |
| 2/4.1 | 1-2-3 TV                   | A/HH      | 103         | 12460 MHz        | 10600 MHz        | 27500 kSym | Off          | 662   | Baseboard   | 1.49                 | 239.1.1.148       | 10001            | RTP      |
| 2/4.1 | Anixe + HD                 | A/HH      | 103         | 12460 MHz        | 10600 MHz        | 27500 kSym | Off          | 764   | Baseboard   | 1.50                 | 239.1.1.149       | 10001            | RTP      |
| 2/4.1 | Sixx Deutschland           | A/HH      | 103         | 12460 MHz        | 10600 MHz        | 27500 kSym | Off          | 776   | Baseboard   | 1.51                 | 239.1.1.150       | 10001            | RTP      |
| 2/4.1 | Disney Channel Deutschland | A/HH      | 103         | 12460 MHz        | 10600 MHz        | 27500 kSym | Off          | 1793  | Baseboard   | 1.52                 | 239.1.1.151       | 10001            | RTP      |
| 2/4.1 | QVC Deutschland            | A/HH      | 103         | 12460 MHz        | 10600 MHz        | 27500 kSym | Off          | 1794  | Baseboard   | 1.53                 | 239.1.1.152       | 10001            | RTP      |
| 2/5.1 | Anixe HD Serie             | A/HL      | 53          | 10773 MHz        | 9750 MHz         | 22000 kSym | Off          | 21100 | Baseboard   | 1.54                 | 239.1.1.153       | 10001            | RTP      |
| 2/5.1 | QVC Deutschland HD         | A/HL      | 53          | 10773 MHz        | 9750 MHz         | 22000 kSym | Off          | 21103 | Baseboard   | 1.55                 | 239.1.1.154       | 10001            | RTP      |
| 2/5.1 | HSE HD                     | A/HL      | 53          | 10773 MHz        | 9750 MHz         | 22000 kSym | Off          | 21104 | Baseboard   | 1.56                 | 239.1.1.155       | 10001            | RTP      |
| 2/5.1 | Genius Plus TV             | A/HL      | 53          | 10773 MHz        | 9750 MHz         | 22000 kSym | Off          | 21113 | Baseboard   | 1.57                 | 239.1.1.156       | 10001            | RTP      |
| 2/6.1 | HSE Extra HD               | A/HL      | 55          | 10803 MHz        | 9750 MHz         | 22000 kSym | Off          | 5501  | Baseboard   | 1.58                 | 239.1.1.157       | 10001            | RTP      |
| 2/6.1 | 1-2-3 TV HD                | A/HL      | 55          | 10803 MHz        | 9750 MHz         | 22000 kSym | Off          | 5502  | Baseboard   | 1.59                 | 239.1.1.158       | 10001            | RTP      |
| 2/6.1 | QVC Zwei HD                | A/HL      | 55          | 10803 MHz        | 9750 MHz         | 22000 kSym | Off          | 5504  | Baseboard   | 1.60                 | 239.1.1.159       | 10001            | RTP      |
| 2/7.1 | Comedy Central Deutschland | A/VH      | 78          | 11973 MHz        | 10600 MHz        | 27500 kSym | Off          | 28676 | Baseboard   | 1.61                 | 239.1.1.160       | 10001            | RTP      |
| 2/7.1 | Nickelodeon Deutschland    | A/VH      | 78          | 11973 MHz        | 10600 MHz        | 27500 kSym | Off          | 28680 | Baseboard   | 1.62                 | 239.1.1.161       | 10001            | RTP      |
| 2/8.1 | Sonnenklar TV HD           | A/HH      | 109         | 12574 MHz        | 10600 MHz        | 22000 kSym | Off          | 5400  | Baseboard   | 1.63                 | 239.1.1.162       | 10001            | RTP      |
| 2/8.1 | Juwelo HD                  | A/HH      | 109         | 12574 MHz        | 10600 MHz        | 22000 kSym | Off          | 5403  | Baseboard   | 1.64                 | 239.1.1.163       | 10001            | RTP      |
| 2/8.1 | Pearl TV HD                | A/HH      | 109         | 12574 MHz        | 10600 MHz        | 22000 kSym | Off          | 5404  | Baseboard   | 1.65                 | 239.1.1.164       | 10001            | RTP      |

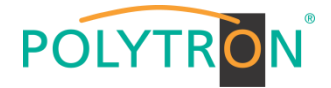

# 8.2 Programmierung des DVB-S/S2-Empfangsmodules mit CI MPM 4502 (Single-Slot-Modul)

Das MPM 4502 ist ein 4-Kanal-DVB-S/S2-Empfangsmodul mit 2 HF-Eingängen für 4 SAT-Eingangssignale. Es verfügt über 2 CI-Slots, auf welche die Services unabhängig verteilt werden können. Das Modul unterstützt verschiedene Schaltsignale (13/18 V, 22 kHz sowie DiSEqC1.0 /DiSEqC1.1) zur Vorschaltung von Multischaltern als Eingangsverteiler. Das Modul verfügt über einen direkten IP-Ausgang (CBR).

#### Hinweis

## Sollen die IP-Ausgangstransportströme als VBR-Signal übertragen werden, ist das Routing über das Baseboard nötig. Die direkt am Modul vorhandenen IP-Transportströme unterstützen nur den CBR-Mode.

Durch Anklicken des Modules in der Modulliste erfolgt die Weiterleitung zur Programmieroberfläche des angewählten Modules. In diesem Menü erfolgt die Einstellung der systemspezifischen Parameter des MPM 4502. Durch Anwahl der Registerkarten "Cl", "Biss", "Basic Setting", "Service Configuration", "IP Output" und "System" können diese Einstellungen gemäß der Anwendung vorgenommen werden.

In der Registerkarte "*Status"* erfolgt die Anzeige des Lock-Status sowie der Performance der Eingangs-Transportströme gemäß den vorgenommenen Einstellungen.

|     |         |               |                     |                         |             |                 |         |                 |                   |               | Oc              | t. 11th, 2023  |
|-----|---------|---------------|---------------------|-------------------------|-------------|-----------------|---------|-----------------|-------------------|---------------|-----------------|----------------|
| 5 D |         |               |                     |                         |             |                 |         | Status I        | 💮 IP Input 丨 🌾    | ] IP Output   | 💮 System Settir | ng I <u></u> a |
|     | MPM 45  | i02           |                     |                         |             |                 |         | Status CI       | Biss Basic Settin | g Service Cor | nfiguration IP  | Dutput S       |
|     | Channel | Locked Status | Total Bitrate(Mbps) | Effective Bitrate(Mbps) | PER         | RF Level        | CNR(dB) | Link Margin(dB) | FEC Code Rate     | Modulation    | TS Analysis     | Service        |
| 1   | 1.1     | Unlocked      | 0.000               | 0.000                   | 0.000000000 |                 | 0.000   | 0               | 1/2               | Г             | 1               | 2⁼             |
|     | 1.2     | Unlocked      | 0.000               | 0.000                   | 0.000000000 |                 | 0.000   | 0               | 1/2               | L             | ╺┛└             |                |
|     | 2.1     | Locked        | 49.187              | 45.836                  | 0.00000000  | -35dBm (73dBµV) | 17.000  | 10              | 9/10              | QPSK          | ۲               |                |
|     | 22      | Locked        | 59.882              | 53.995                  | 0.000000000 | -36dBm (72dBuV) | 18,100  | 10              | 3/4               | 8PSK          | ۲               |                |

PER Packet Error Rate RF Level SAT-Eingangspegel des Moduls Link Margin (dB) Pegelreserve am Eingang

1 TS-Analysis

Nach Betätigen des Buttons *"Reset Counter"* startet die Aufnahme von Continuity Count Errors neu. Im Suchfeld kann gezielt nach Themen wie PID, Service, Typ, etc. gesucht werden.

| I TS Analysis  |               |              |                        |        | Reset Co                |
|----------------|---------------|--------------|------------------------|--------|-------------------------|
|                |               |              |                        | Search |                         |
| PID            | Bitrate(Mbps) | Bandwidth(%) | Continuity Count Error | Туре   | Service                 |
| 0x1a77(6775)   | 0.000         | 0.000        | 0                      | Other  |                         |
| 0x1a82(6786)   | 0.006         | 0.012        | 0                      | ECM    | Sky Crime HD            |
| 0x1a98(6808)   | 0.006         | 0.012        | 0                      | ECM    | Sky Nature HD           |
| 0x1a9e(6814)   | 0.000         | 0.000        | 0                      | Other  |                         |
| 0x1ab6(6838)   | 0.006         | 0.012        | 0                      | ECM    | Sky Cinema Premieren HD |
| 0x1aba(6842)   | 0.006         | 0.012        | 0                      | ECM    | Sky Sport Top Event HD  |
| 0x1abc(6844)   | 0.006         | 0.012        | 0                      | ECM    | Discovery HD            |
| 0x1ad7(6871)   | 0.000         | 0.000        | 0                      | Other  |                         |
| 0.11.01/00.103 | 0.000         | 0.000        | 0                      | Other  |                         |

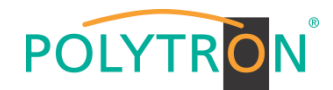

### 2 Service List

Nach Klick auf Service List 🗮 werden alle Kanäle mit den empfangenen Services angezeigt. Nach Anwahl eines Services werden die Service Informationen dargestellt.

| MPM 4   | 502           |                     |                                                   |                                                             |                 |                  | Status Cl       | Biss Basic Sett | ing Service Co    | onfiguration  |
|---------|---------------|---------------------|---------------------------------------------------|-------------------------------------------------------------|-----------------|------------------|-----------------|-----------------|-------------------|---------------|
| Channel | Locked Status | Total Bitrate(Mbps) | Effective Bitrate(Mbps)                           | PER                                                         | RF Level        | CNR(dB)          | Link Margin(dB) | FEC Code Bate   | Modulation        | TS Analysi    |
| 11      | Unlocked      | 0.000               | 0.000                                             | 0.00000000                                                  |                 | 0.000            | 0               | 1/2             |                   |               |
| 1.9     | Unlocked      | 0.000               | 0.000                                             | 0.00000000                                                  |                 | 0.000            | 0               | 12              |                   |               |
| 1.2     | CHICKEU       | 0.000               | 0.000                                             | 0.0000000                                                   |                 | 0.000            | 0               | 172             |                   | -             |
| 2.1     | Locked        | 49.187              | 45.875                                            | 0.00000000                                                  | -34dBm (74dBµV) | 17.000           | 10              | 9/10            | QPSK              |               |
| 2.2     | Locked        | 59.882              | 53.992                                            | 0.00000000                                                  | -36dBm (72dBµV) | 18.200           | 10              | 3/4             | 8PSK              | ۲             |
|         | Channel       | : 1.1               | Channel                                           | : 1.2                                                       |                 | Cł               | nannel : 2.1    |                 | (                 | Channel : 2.2 |
| # Set   | rvice         |                     | # Service                                         |                                                             | # Sen           | vice             |                 |                 | Service           |               |
|         | No Da'        | ta                  | No Da                                             | ita                                                         | 4 112           | Sky Orima HD     |                 |                 | THEFT HISTORY C   | hannal LID    |
|         |               |                     |                                                   |                                                             | 1 [13]          |                  |                 |                 | [Ins] marchine up | naniner rid   |
|         |               |                     |                                                   |                                                             | 2 [11           | sj sky Nature Hi | J               | 2               | [125] CNBC HD     |               |
|         |               |                     |                                                   |                                                             | 3 [12           | Sky Sport Top    | Event HD        | 3               | [135] Sky Cinema  | Premieren     |
|         |               |                     |                                                   |                                                             | 4 1/3           | D] Discovery HD  |                 | 4               | [136] Warner TV ( | Cornedy HD    |
|         |               |                     |                                                   |                                                             | 5 [13           | 1] Sky Cinema F  | remieren        | 5               | [142] Sky Showca  | ise HD        |
|         |               |                     |                                                   |                                                             | 6 [51           | 6] Sky Cinema (  | Classics HD     | 6               | [168] Motorvision | TV            |
|         |               |                     |                                                   |                                                             |                 |                  |                 | 7               | [401] Jukebox     |               |
|         |               |                     |                                                   |                                                             |                 |                  |                 | 8               | [404] Cartoon Ne  | twork         |
|         |               |                     | [13] Sk                                           | xy Crime HD                                                 | 6               |                  |                 |                 |                   |               |
|         |               |                     | Туре                                              | PID                                                         | Bitrate(Mbp     | os)              |                 |                 |                   |               |
|         |               |                     | PCR                                               | 1535(0x5ff)                                                 | 8.540           |                  |                 |                 |                   |               |
|         |               |                     | PMT                                               | 101(0x65)                                                   | 0.015           |                  |                 |                 |                   |               |
|         |               |                     | StreamType:27-Video(H264)                         | 1535(0x5ff)                                                 | 8.540           |                  |                 |                 |                   |               |
|         |               | C                   | treamType:6-Private Data/AC3                      | 1539(0x603)                                                 | 0.393           |                  |                 |                 |                   |               |
|         |               |                     | The Optimic Data 1975                             | 10,000,000                                                  |                 |                  |                 |                 |                   |               |
|         |               | S                   | treamType:6-Private Data/AC3                      | 1540(0x604)                                                 | 0.197           |                  |                 |                 |                   |               |
|         |               | S                   | treamType:6-Private Data/AC3<br>ECM<br>ECM        | 1540(0x604)<br>7042(0x1b82)<br>6786(0x1a82)                 | 0.197           |                  |                 |                 |                   |               |
|         |               | ŝ                   | treamType:6-Private Data/AC3<br>ECM<br>ECM<br>ECM | 1540(0x604)<br>7042(0x1b82)<br>6786(0x1a82)<br>7298(0x1c82) | 0.197           |                  |                 |                 |                   |               |

In der Registerkarte "*CI*" werden die Informationen zu den gesteckten CA-Modulen und Karten angezeigt. Bei Notwendigkeit kann ein automatisches Reset der CAMs programmiert werden. Ebenso sind der Aufruf des internen CA-Menüs und damit erweiterte Einstellungen möglich (sofern dies vom CAM unterstützt wird).

| POLYTRON MPX 106 D |                                         |                                                                                                    | (                             | 🚮 Status 丨 🎡 IP Input     | : I 💮 IP Output I 🏠 System Settin    | ıg I <u>R</u> admin∗ |
|--------------------|-----------------------------------------|----------------------------------------------------------------------------------------------------|-------------------------------|---------------------------|--------------------------------------|----------------------|
| Module List        | MPM 4502                                |                                                                                                    |                               | Status CI Biss Basic      | c Setting Service Configuration IP ( | Dutput System        |
|                    | CAM Max Bitrate: 104 Mbps - CAM1 Auto F | Reset: Disable   CAM2 Auto Reset: Disable                                                                                                    |                               |                           | MMI Setting                          |                      |
| 3 MPM 16010        | CAM                                     | 1 (Not inserted)                                                                                                    |                               | CAM2 (Initialize Success) | Reset                                |                      |
| 4 MPM 4230         |                                         |                                                                                                    | CAM Card Name<br>CA System ID | Videogr                   | uard CA-SMIT<br>2444                 |                      |
|                    |                                         |                                                                                                    | Service Information           | PID                       | Descrambling Status                  |                      |
|                    |                                         |                                                                                                    | 3.1 [13] Sky Crime HD         | 1535(Video)               | Descrambling Success                 |                      |
|                    |                                         |                                                                                                    | 3.1 [13] Sky Crime HD         | 1539(Audio)               | Descrambling Success                 |                      |
|                    |                                         |                                                                                                    | 3.1 [13] Sky Crime HD         | 154U(Audio)               | Descrampling Success                 |                      |
|                    | CAMP CAMP                               | CAM 2 CMD List<br>CA Diagnostics, Page 2:<br>MSNU<br>D G Atalata. 00 00 00 00 00 00 00 00 00<br>C Atalata. 00 00 00 00 00 00 00 00<br>D Back<br>D Back |                               |                           | Tex s                                |                      |

Nach Betätigen des Buttons "*Apply*" werden die Einstellungen übernommen.

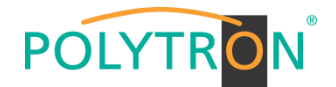

In der Registerkarte "**Biss**" kann eine Biss-ID inklusive der zugehörigen Parameter (Mode, Key und Injected ID) erstellt werden. Anschließend kann in der Serviceliste die Biss ID aktiviert werden.

| POLYTRON MPX 106 D |              |         |               | $\subset$                              | 🚮 Status 丨 🍈 IP Input 丨 🍈 IP Outpu | Oct. 11th, 2023 1<br>nt 丨 🍥 System Setting 📕 🥷 ad | 11:08:38<br>Jmin + |
|--------------------|--------------|---------|---------------|----------------------------------------|------------------------------------|---------------------------------------------------|--------------------|
| Module List        | MPM 4502     | Καγ     |               | 2                                      | Status CI Biss Basic Setting Servi | ce Configuration IP Output Sys                    | stem               |
| 3 MPM 16010        | Biss ID Mode | Key     | Injected ID 8 | Service Information                    | Biss ID                            |                                                   | ply                |
| 4 MPM 4230         |              | No Data |               | [2.1][13] Sky Crime HD                 | Biss-Off                           |                                                   | I.                 |
|                    |              |         |               | [2.1][118] Sky Nature HD               | Biss-Off                           |                                                   | -                  |
|                    |              |         |               | [2.1][129] Sky Sport Top Event HD      | Biss-Off                           | <b>•</b>                                          |                    |
|                    |              |         |               | [2.1][130] Discovery HD                | Biss-Off                           | •                                                 |                    |
|                    |              |         |               | [2.1][131] Sky Cinema Premieren HD     | Biss-Off                           | •                                                 |                    |
|                    |              |         |               | [2.1][516] Sky Cinema Classics HD      | Biss-Off                           | •                                                 |                    |
|                    |              |         |               | [2.2][113] HISTORY Channel HD          | Biss-Off                           | -                                                 |                    |
|                    |              |         |               | [2.2][125] CNBC HD                     | Biss-Off                           |                                                   |                    |
|                    |              |         |               | [2.2][135] Sky Cinema Premieren +24 HD | Biss-Off                           | -                                                 |                    |
|                    |              |         |               | [2.2][136] Warner TV Cornedy HD        | Biss-Off                           | -                                                 |                    |
|                    |              |         |               | [2.2][142] Sky Showcase HD             | Biss-Off                           | -                                                 |                    |
|                    |              |         |               | [2.2][168] Motorvision TV              | Biss-Off                           | •                                                 |                    |
|                    |              |         |               | 12.2114011 Jukebox                     | Biss-Off                           | <b>~ ~</b>                                        |                    |

Nach Betätigen des Buttons "Apply" werden die Einstellungen übernommen.

In der Registerkarte **"Basic Setting"** werden die SAT-Eingangsparameter programmiert. Es wird die Sendefrequenz, die Symbolrate und die Lokaloszillatorfrequenz des LNB eingestellt. Zur Versorgung des LNB mit Spannung/Schaltsignalen können die Einstellungen LNB Power, LNB 22 kHz, DiSEqC Level und DiSEqC Port vorgenommen und damit auch Multischalter zur SAT-Signalzuführung genutzt werden.

| OLYTRON MPX 106 D   |         |                          |                   |                    |           |           | C            | 🚮 Status 丨 <table-cell></table-cell> | ) IP Input 丨 🎡 IP Outpu | t   🎡 System Settin   | g I <u>R</u> admin |
|---------------------|---------|--------------------------|-------------------|--------------------|-----------|-----------|--------------|--------------------------------------|-------------------------|-----------------------|--------------------|
| le List<br>MPM 4502 | MPM 450 | 02                       |                   |                    |           |           |              | Status CI Biss                       | Basic Setting Service   | ce Configuration IP C | Dutput Syster      |
|                     | Channel | Satellite Frequency(MHz) | SymbolRate(KBaud) | LNB Frequency(MHz) | LNB Power | LNB 22KHz | DiSEqC Level | DiSEqC Port                          | DiSEqC Bytes(Hex)       | Reboot Tuner          |                    |
| PM 16010            | 1.1     | 11494                    | 22000             | 9750               | off 💌     | off 👻     | Disable 👻    | 1 •                                  | FFFFFFFFFFF             | Reboot                |                    |
|                     | 1.2     | 11362                    | 22000             | 9750               |           |           |              |                                      |                         | Reboot                | Apply              |
| PM 4230             | 2.1     | 11914                    | 27500             | 10600              | off 👻     | ott 👻     | Disable 👻    | 1 •                                  | FFFFFFFFFFF             | Reboot                |                    |
|                     | 2.2     | 12382                    | 27500             | 10600              |           |           |              |                                      |                         | Reboot                |                    |
|                     | 2.2     | 12302                    | 21000             | 10000              |           |           |              |                                      |                         | PHILIP I              |                    |
|                     |         |                          |                   |                    |           |           |              |                                      |                         |                       |                    |

| Satellite Frequency (MHz) | 950~14500                      |
|---------------------------|--------------------------------|
| Symbol Rate (KBaud)       | 1000~45000                     |
| LNB Frequency (MHz)       | 0~13550                        |
| LNB Power                 | Off/13V/18V                    |
| LNB 22KHz                 | Off/22kHz                      |
| DiSEqC Level              | 1.0, 1.1, 1.1+1.0, Manually D€ |
|                           | ned, Disable                   |
| DiSEqC Port               | 1,2,3,4                        |
| DiSEqC Bytes              | In HEX                         |

Für die "LNB-Frequency" bitte die entsprechende LOF (Lokal-Oszillator-Frequenz) des LNBs eintragen.

Über den "Reboot"-Button kann manuell ein Neustart des ausgewählten Tuners erfolgen.

Nach Betätigen des Buttons "Apply" werden die Einstellungen übernommen.

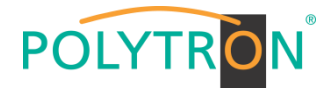

Die Registerkarte "Service Configuration" dient der Zuordnung der vorhandenen Eingangskanäle oder Services zu einem Ausgangsmodul und den darin vorhandenen Ausgangstransportströmen.

Nach Anklicken des gewünschten Kanals 🌣 öffnet sich das Menü zur Zuordnung des Kanals zu einem Ausgangsmodul und den darin verfügbaren Multiplex oder zur Aktivierung im Bypass-Mode.

Das gezielte Zuordnen einzelner Services zu einem Ausgangsmodul und Ausgangstransportstrom erfolgt durch Anklicken von 🖌 direkt hinter dem gewünschten Service.

| POLYTRON         |                                |                                              |                                                  | Oct. 11th, 2023 13:07:24                                                                                        |
|------------------|--------------------------------|----------------------------------------------|--------------------------------------------------|----------------------------------------------------------------------------------------------------|
| FOLTINOM MPX 106 | D                              |                                              |                                                  | 🚮 Status 丨 🍈 IP Input 丨 🍈 IP Output 丨 🍈 System Setting 丨 🔬 admin-                                               |
| : Module List    |                                |                                              |                                                  |                                                                                                    |
| 1 MPM 4502       | MPM 4502                       |                                              | Sta                                              | tus CI Biss Basic Setting Service Configuration IP Output System                                                |
|                  | Channel Select : Channel 1.1   | <ul> <li>Scanning Time(ms) : 2000</li> </ul> | SI Search Time(ms): 5000 Program Scan Program Cl | lear dia tanàna dia kaominina dia kaominina dia kaominina dia kaominina dia kaominina dia kaominina dia kaomini |
|                  | Service Name                   | Descrambling                                 | Destination                                      | Destination Setting                                                                                             |
|                  | > Channel 1.1                  | +                                            |                                                  | ¢ ^ (Apply)                                                                                                    |
| 4 MPM 4230       | > Channel 1.2                  | +                                            |                                                  | *                                                                                                    |
|                  | ✓ Channel 2.1                  | +                                            |                                                  | ¢ Clear                                                                                                    |
|                  | > [13] Sky Crime HD            | CAM2 🔻                                       | 17.Baseboard[1.1]                                | / Config                                                                                                    |
|                  | > [118] Sky Nature HD          | No Descrambling 🔻                            |                                                  | 1                                                                                                    |
|                  | > [129] Sky Sport Top Event HE | No Descrambling 🔻                            |                                                  | 1                                                                                                    |
|                  | > [130] Discovery HD           | CAM2 🔻                                       |                                                  | · · · · · · · · · · · · · · · · · · ·                                                                           |
|                  | > [131] Sky Cinema Premieren   | HD No Descrambling 👻                         |                                                  | 1                                                                                                    |
|                  | > [516] Sky Cinema Classics H  | D No Descrambling 👻                          | 17.Baseboard[1.2]                                | /                                                                                                    |
|                  | PID 1 (CAT)                    |                                              |                                                  | /                                                                                                    |
|                  | PID 16 (NIT)                   | No Descrambling 🔻                            |                                                  |                                                                                                    |
|                  | PID 18 (EIT)                   | No Descrambling 🔻                            |                                                  |                                                                                                    |
|                  | PID 4104 (Emm PID)             |                                              |                                                  |                                                                                                    |
|                  | > [112] HISTORY Channel HD     | T No Descrambling                            |                                                  |                                                                                                    |
|                  | > [his] historia channel HD    | res beconalibility +                         |                                                  |                                                                                                    |

Nach Betätigen des Buttons "Apply" werden die Einstellungen übernommen.

Zuordnung eines Kanals (gesamter Transportstrom)

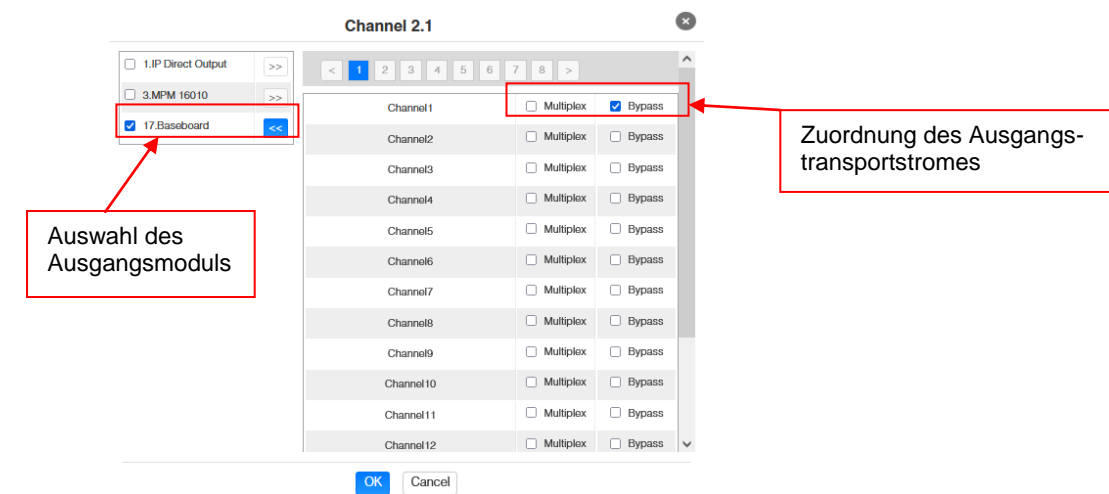

Nach Betätigen des Buttons "OK" werden die Einstellungen übernommen.

#### Zuordnung eines Services

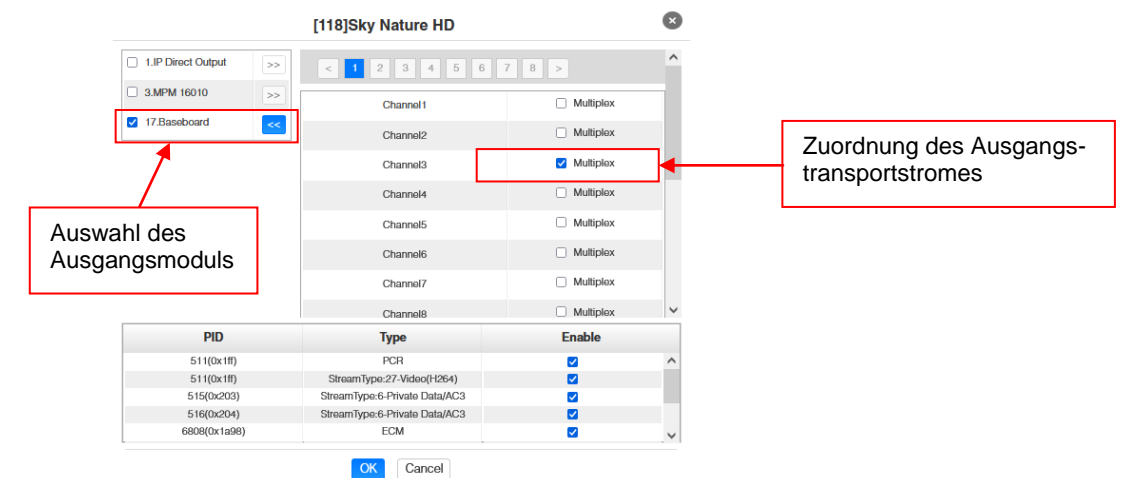

Nach Betätigen des Buttons "OK" werden die Einstellungen übernommen.

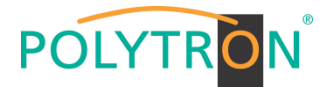

### Achtung

Sollen die Programme als SPTS übertragen werden, muss jedem Programm ein eigener Multiplex auf dem Baseboard zugewiesen werden.

#### Scanning Time

Die Scandauer kann im Bereich 1000 ... 12000 ms eingestellt werden. Diese sollte erhöht werden, wenn der Servicename nach einem Programm-Scan nicht angezeigt wird.

Channel Select : Channel 1.1 Scanning Time(ms) : 2000 SI Search Time(ms) : 5000 Program Scan Program Clear

#### SI Search Time

Die Scandauer für die SI-Daten kann im Bereich von 5000 ... 12000 ms eingestellt werden. Diese sollte erhöht werden, wenn die SI-Daten nach einem Scanvorgang nicht angezeigt werden.

|                              |                         |                           | 1                          |
|------------------------------|-------------------------|---------------------------|----------------------------|
| Channel Select : Channel 1.1 | Scanning Time(ms): 2000 | SI Search Time(ms) : 5000 | Program Scan Program Clear |

In der Registerkarte *"IP Output"* erfolgt die Einstellung der IP-Ausgangsdaten des MPM 4502. Es können bis zu 60 Transportströme (SPTS oder MPTS) angelegt werden. Durch Anwahl der Registerkarten "Setting" und "Service Configuration" können diese Einstellungen gemäß der Anwendung vorgenommen werden. In der Registerkarte "Status" erfolgt die Anzeige der Transportströme gemäß den vorgenommenen Einstellungen.

In der Registerkarte **"Status"** können pro Transportstrom die Bitrate, die IP-Adresse und der Port sowie die effektive Bitrate kontrolliert werden. Der Button **"TS-Analysis"** zeigt die Ergebnisse einer TS-Analyse pro Transportstrom an und der Button **"Service List"** listed die Services aus dem angewählten Transportstrom auf.

|                          | 6 D                  |                   |                         |                     |         |             | 🛾 Status 丨 🎡 IP I | input 丨 🍥 IP Output 丨 🏠 System      | i Setting 丨 🧕 admin+  |
|--------------------------|----------------------|-------------------|-------------------------|---------------------|---------|-------------|-------------------|-------------------------------------|-----------------------|
| Module List     MPM 4502 | MPM 4502             |                   |                         |                     |         | State       | us CI Biss E      | Basic Setting Service Configuration | IP Output System      |
| 3   MPM 16010            | Total Bitrate : 30.0 | 000 Mbps          |                         |                     |         |             |                   | Status Setting                      | Service Configuration |
|                          | Channel              | IP Address : Port | Effective Bitrate(Mbps) | Total Bitrate(Mbps) | Bitrate | TS Analysis | Service List      |                                     |                       |
|                          | 1.1                  | 239.1.1.2 : 1234  | 0.000                   | 0.000               | Normal  | ◎ 1         | ≡ 2               | ^                                   |                       |
|                          | 1.2                  | 239.1.1.5 : 1234  | 0.000                   | 0.000               | Normal  |             |                   |                                     |                       |
|                          | 1.3                  | 239.1.1.8 : 1234  | 10.013                  | 30.000              | Normal  | ۲           | =                 |                                     |                       |
|                          | 1.4                  | 0.0.0.0:0         | 0.000                   | 0.000               | Normal  | •           | i=                |                                     |                       |
|                          | 1.5                  | 0.0.0.0 : 0       | 0.000                   | 0.000               | Normal  | ۲           | III               |                                     |                       |
|                          | 1.6                  | 0.0.0.0 : 0       | 0.000                   | 0.000               | Normal  | ۲           | 12                |                                     |                       |
|                          | 1.7                  | 0.0.0.0 : 0       | 0.000                   | 0.000               | Normal  | ۲           | 12                |                                     |                       |
|                          | 1.8                  | 0.0.0.0 : 0       | 0.000                   | 0.000               | Normal  | ۲           | <b>i=</b>         |                                     |                       |
|                          | 1.9                  | 0.0.0.0 : 0       | 0.000                   | 0.000               | Normal  | ۲           | <b>i</b>          |                                     |                       |
|                          | 1.10                 | 0.0.0.0 : 0       | 0.000                   | 0.000               | Normal  | ۲           | i=                |                                     |                       |
|                          | 1.11                 | 0.0.0.0 : 0       | 0.000                   | 0.000               | Normal  | ۲           | i=                |                                     |                       |
|                          | 1.12                 | 0.0.0.0 : 0       | 0.000                   | 0.000               | Normal  | •           | i=                |                                     |                       |
|                          | 1.13                 | 0.0.0.0 : 0       | 0.000                   | 0.000               | Normal  | ۲           |                   |                                     |                       |
|                          | 1.14                 | 0.0.0.0 : 0       | 0.000                   | 0.000               | Normal  | ۲           | <b>I</b>          | ~                                   |                       |

#### 1 TS-Analysis

Nach Betätigen des Buttons *"Reset Counter"* startet die Aufnahme von Continuity Count Errors neu. Im Suchfeld kann gezielt nach Themen wie Bitrate, Service, Bandbreite, etc. gesucht werden.

| annel 1.3 TS Analysis |               |              |                        |            | Reset Counter |
|-----------------------|---------------|--------------|------------------------|------------|---------------|
|                       |               |              |                        | Search     | Q             |
| PID                   | Bitrate(Mbps) | Bandwidth(%) | Continuity Count Error | Туре       | Service       |
| 0x0(0)                | 0.015         | 0.050        | 0                      | PAT        |               |
| 0x11(17)              | 0.015         | 0.050        | 0                      | SDT        |               |
| 0x61(97)              | 0.015         | 0.050        | 0                      | PMT        | Sky Nature HD |
| 0x1ff(511)            | 7.518         | 25.060       | 0                      | PCR, Video | Sky Nature HD |
| 0x203(515)            | 0.397         | 1.323        | 0                      | Audio      | Sky Nature HD |
| 0x204(516)            | 0.197         | 0.657        | 0                      | Audio      | Sky Nature HD |
| 0x1a98(6808)          | 0.006         | 0.020        | 0                      | PSECM      | Sky Nature HD |
| 0x1b98(7064)          | 0.006         | 0.020        | 0                      | PSECM      | Sky Nature HD |
| 0.1.00/70000          | 0.000         | 0.000        |                        | DODOL      | AL 111 119    |

### 2 Service List

Nach Anklicken eines Services werden alle servicespezifischen Daten angezeigt.

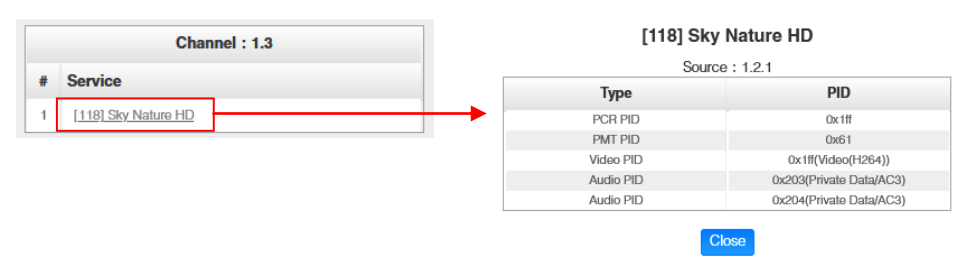

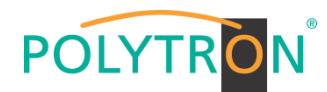

In der Registerkarte **"Setting"** werden die IP-Ausgangsparameter programmiert. Die Kanäle müssen durch Anklicken der Auswahlbox "Enable" gezielt aktiviert werden.

| POLYTRON MPX 106 D |              |                                                                              |             |                        |                  |          |            |               |                             | Oct.                  | . 11th, 2023 13:41:08 |
|--------------------|--------------|------------------------------------------------------------------------------|-------------|------------------------|------------------|----------|------------|---------------|-----------------------------|-----------------------|-----------------------|
| _                  |              |                                                                              |             |                        |                  |          |            | Stat.         | is I 🍈 IP Input I 🍈 IP Outp | ut I 💮 System Setting | g 🛛 🧕 admin+          |
| : Module List      |              |                                                                              |             |                        |                  |          |            |               |                             |                       |                       |
| 1 MPM 4502         | MPM 45       | MPM 45UZ Status CI Biss Basic Setting Service Configuration IP Output System |             |                        |                  |          |            |               |                             | Output System         |                       |
|                    |              |                                                                              |             |                        |                  |          |            |               | S                           | Status Setting Servi  | ice Configuration     |
| 3 MPM 16010        | TX Interval: | 100                                                                          | Null Pack   | et Filter: Disable     |                  |          |            |               |                             |                       | Apply                 |
| 4 MPM 4230         | < 1          | 2 3 4 >                                                                      |             |                        |                  |          |            |               |                             |                       |                       |
|                    | Channel      | Enable                                                                       | Source Port | Destination IP Address | Destination Port | Protocol | Pkt Length | Bitrate(Mbps) | Enable Destination MAC      | Destination MAC       |                       |
|                    | 1.1          |                                                                              | 1234        | 239.1.1.2              | 1234             | RTP      | 7 -        | 50            | Disable 🗸                   | 01:00:5E:01:01:02     |                       |
|                    | 1.2          |                                                                              | 1234        | 239.1.1.5              | 1234             | RTP      | 7 .        | 25            | Disable                     | 01:00:5E:01:01:05     |                       |
|                    | 1.3          |                                                                              | 1234        | 239.1.1.8              | 1234             | RTP      | 7 .        | 30            | Disable 🗸                   | 01:00:5E:01:01:08     |                       |
|                    | 1.4          |                                                                              | 1234        | 227.10.30.4            | 1234             | RTP      | 7 •        | 50            | Disable                     | 01:00:5E:0A:1E:04     |                       |
|                    | 1.5          | 0                                                                            | 1234        | 227.10.30.5            | 1234             | RIP      | 7 •        | 25            | Disable                     | 00:00:00:00:00        |                       |
|                    | 1.6          |                                                                              | 1234        | 227.10.30.6            | 1234             | RIP      | 7 .        | 25            | Disablo                     | 00:00:00:00:00        |                       |

Nach Betätigen des Buttons "Apply" werden die Einstellungen übernommen.

#### Hinweis

Es ist darauf zu achten, dass IP-Konflikte zwischen Baseboard, den Modulen und anderen Geräten vermieden werden.

Die Aktivierung von *"Destination MAC"* ist nur in bestimmten Fällen, in denen ein Unicast-Stream aus unbekannten Gründen nicht empfangen werden kann, nötig. Zur Abhilfe kann die Ziel-MAC aktiviert und die richtige Empfänger-MAC eingegeben werden. Diese wird an Stelle der Unicast-IP-Adresse verwendet.

Die Registerkarte *"Service Configuration"* dient der Einstellung der Servicedaten (TS-Daten, NIT) für die zugeordneten Programme. Bei Bedarf kann hier eine Anpassung der Service-PIDs erfolgen. Nach Anklicken des gewünschten Transportstromes öffnet sich das Menü zur Einstellung der folgenden Daten:

→ Original Network ID
 → TS ID
 → Service ID
 → Service Name
 → Service Provider
 (automatische Übernahme aus Transportstrom)
 → Service Provider
 (automatische Übernahme aus Transportstrom)

| POLYTRON MPX 106 D        |                                                                                                    |                      | Status I 🔅     | IP Input 丨 🏠 IP Output 丨 🏠 System   | Setting   🧕 admin+    |
|---------------------------|----------------------------------------------------------------------------------------------------|----------------------|----------------|-------------------------------------|-----------------------|
| Module List               | MPM 4502                                                                                                    |                      | Status CI Biss | Basic Setting Service Configuration | IP Output System      |
| 3 MPM 16010<br>4 MPM 4230 | Click 'Apply' after modifying your parameters to save the configuration.                                                                                                    |                      |                | Status Setting                      | Service Configuration |
|                           | [1.1] TS[Bypass]  (1.2] TS[Bypass]  (1.2] TS[Bypass]  (1.2] TS[Bypass]  (1.2) TS[Bypass]  (1.2) TS[Byp | Original Network ID  | [1.3] TS       |                                     | Cloar<br>Config       |
|                           | [1.3] TS ② ♦ ∧<br>1. Sky Nature HD 123                                                                                                    | TS ID NO. Service ID | 6 Service Name | Service Provider                    |                       |
|                           |                                                                                                    | 1 118 Sky N          | OK Cancel      | SKY                                 |                       |

Nach Anwahl 🔅 wird das Menü zur Anpassung der NIT geöffnet.

|                                                          | [1.3] [                       | IT               |                |
|----------------------------------------------------------|-------------------------------|------------------|----------------|
| Network                                                  |                               |                  | Import         |
| <b>Fag:</b> 0x 40                                        | Network Name: PolyNe          | Add              |                |
| Tag                                                      | Data                          | Length           | Operation      |
| 0x40                                                     | PolyNet                       | 7                | ×              |
| Stream                                                   |                               |                  |                |
| Stream Driginal Network ID: 0                            | TS ID: 0                      | Ado              | ]              |
| Stream<br>Driginal Network ID: 0<br>ONID TS ID           | TS ID: 0<br>Descript          | Add              | Operation      |
| Stream<br>Driginal Network ID: 0<br>ONID TS ID           | TS ID: 0<br>Descript<br>No Da | Add<br>for<br>ta | f<br>Operation |
| Stream<br>Original Network ID: 0<br>ONID TS ID<br>Actual | TS ID: 0<br>Descript<br>No Da | Add<br>tor<br>ta | Operation      |

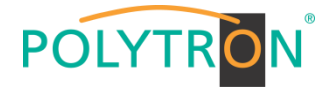

Oct. 12th, 2023 10:00:29

Nach Anklicken eines Services werden alle servicespezifischen Daten angezeigt.

|                      |                  | [1.3] TS >> Sky Nature HD |
|----------------------|------------------|---------------------------|
|                      |                  |                           |
| [1.3] TS 🛞 🔅 🔅       | Service ID       | 118                       |
| 1. Sky Nature HD 121 | Service Name     | Sky Nature HD             |
|                      | Service Provider | SKY                       |
|                      | Service Type     | 25                        |
|                      | PCR PID          | 511                       |
|                      | PMT PID          | 97                        |
|                      | Video(H264)      | 511                       |
|                      | Private Data/AC3 | 515                       |
|                      | Private Data/AC3 | 516                       |
|                      |                  | OK Cancel                 |

Alle Einstellungen müssen durch Betätigen des Buttons "Apply" oder "OK" in jedem Untermenü bestätigt werden. Danach erfolgt die Übernahme der eingestellten Konfigurationen.

Die Registerkarte "System" ermöglicht die folgenden allgemeinen System-Einstellungen:

- → Program Auto Scan (Aktivierung der automatischen Scan-Funktion)
  - → EIT MUX (Aktivierung EIT-Multiplexing)
  - (Sicherung und Laden von Lizenzdateien) → License
  - $\rightarrow$  SNMP MIB (Möglichkeit des MIB Exports) → Logs
    - (Anzeige und Sicherung von Log-Daten) (Reboot = Neustart des Grundgerätes
  - → Others
- Reset to Defaults = Laden der Werkseinstellungen)

| POLYTRON MPX 106 D |                        |        |                          | Status    | I ⓒ IP Input I ⓒ   | IP Output 丨 🂮 System  | Oct. 12th, 2023 10:00:29<br>Setting I <u>R</u> admin+ |
|--------------------|------------------------|--------|--------------------------|-----------|--------------------|-----------------------|-------------------------------------------------------|
| Module List        | MPM 4502               |        |                          | Status Cl | Biss Basic Setting | Service Configuration | IP Output System                                      |
| 3 MPM 16010        | Program Auto Scan      | Enable | Sot                      |           |                    |                       |                                                       |
| 4 MPM 4230         | EIT MUX                | Enable | Set                      |           |                    |                       |                                                       |
|                    | Product ID             |        | DE10143390137            |           |                    |                       |                                                       |
|                    | Export License         |        | Export                   |           | Browse             |                       |                                                       |
|                    | SNMP MIB<br>Export MIB |        | Export                   |           |                    |                       |                                                       |
|                    | Logs                   |        |                          |           |                    |                       |                                                       |
|                    | Others                 |        | Reboot Reset to Defaults |           |                    |                       |                                                       |

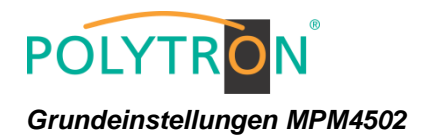

Modul 1

| Modul | Service Name             | Reception | Transponder | SAT<br>Frequency | LNB<br>Frequency | SymbolRate | LNB Power | SID   | Destination | Channel<br>Baseboard | Destination IP | Destination Port | Protocol |
|-------|--------------------------|-----------|-------------|------------------|------------------|------------|-----------|-------|-------------|----------------------|----------------|------------------|----------|
| 1/1.1 | Das Erste HD             | A/HL      | 19          | 11494 MHz        | 9750 MHz         | 22000 kSym | Off       | 10301 | Baseboard   | 1.1                  | 239.1.1.100    | 10001            | RTP      |
| 1/1.1 | Arte HD                  | A/HL      | 19          | 11494 MHz        | 9750 MHz         | 22000 kSym | Off       | 10302 | Baseboard   | 1.2                  | 239.1.1.101    | 10001            | RTP      |
| 1/1.1 | SWR BW HD                | A/HL      | 19          | 11494 MHz        | 9750 MHz         | 22000 kSym | Off       | 10303 | Baseboard   | 1.3                  | 239.1.1.102    | 10001            | RTP      |
| 1/2.1 | ZDF HD                   | A/HL      | 11          | 11362 MHz        | 9750 MHz         | 22000 kSym | Off       | 11110 | Baseboard   | 1.4                  | 239.1.1.103    | 10001            | RTP      |
| 1/2.1 | ZDF Neo                  | A/HL      | 11          | 11362 MHz        | 9750 MHz         | 22000 kSym | Off       | 11130 | Baseboard   | 1.5                  | 239.1.1.104    | 10001            | RTP      |
| 2/1.1 | Sat.1 Deutschland        | A/HH      | 107         | 12545 MHz        | 10600 MHz        | 22000 kSym | Off       | 17500 | Baseboard   | 1.6                  | 239.1.1.105    | 10001            | RTP      |
| 2/1.1 | Pro 7 Deutschland        | A/HH      | 107         | 12545 MHz        | 10600 MHz        | 22000 kSym | Off       | 17501 | Baseboard   | 1.7                  | 239.1.1.106    | 10001            | RTP      |
| 2/1.1 | Kabel 1 Deutschland      | A/HH      | 107         | 12545 MHz        | 10600 MHz        | 22000 kSym | Off       | 17502 | Baseboard   | 1.8                  | 239.1.1.107    | 10001            | RTP      |
| 2/1.1 | Welt                     | A/HH      | 107         | 12545 MHz        | 10600 MHz        | 22000 kSym | Off       | 17503 | Baseboard   | 1.9                  | 239.1.1.108    | 10001            | RTP      |
| 2/1.1 | Kabel 1 Doku Deutschland | A/HH      | 107         | 12545 MHz        | 10600 MHz        | 22000 kSym | Off       | 17509 | Baseboard   | 1.10                 | 239.1.1.109    | 10001            | RTP      |
| 2/2.1 | RTL Deutschland          | A/HH      | 89          | 12188 MHz        | 10600 MHz        | 27500 kSym | Off       | 12003 | Baseboard   | 1.11                 | 239.1.1.110    | 10001            | RTP      |
| 2/2.1 | RTL 2 Deutschland        | A/HH      | 89          | 12188 MHz        | 10600 MHz        | 27500 kSym | Off       | 12020 | Baseboard   | 1.12                 | 239.1.1.111    | 10001            | RTP      |
| 2/2.1 | Toggo Plus               | A/HH      | 89          | 12188 MHz        | 10600 MHz        | 27500 kSym | Off       | 12030 | Baseboard   | 1.13                 | 239.1.1.112    | 10001            | RTP      |
| 2/2.1 | Super RTL                | A/HH      | 89          | 12188 MHz        | 10600 MHz        | 27500 kSym | Off       | 12040 | Baseboard   | 1.14                 | 239.1.1.113    | 10001            | RTP      |
| 2/2.1 | VOX                      | A/HH      | 89          | 12188 MHz        | 10600 MHz        | 27500 kSym | Off       | 12060 | Baseboard   | 1.15                 | 239.1.1.114    | 10001            | RTP      |
| 2/2.1 | N-TV                     | A/HH      | 89          | 12188 MHz        | 10600 MHz        | 27500 kSym | Off       | 12090 | Baseboard   | 1.16                 | 239.1.1.115    | 10001            | RTP      |

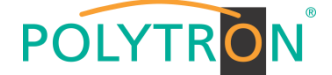

### 8.3 Programmierung des DVB-C-Empfangsmodules mit CI MPM 4702 (Single-Slot-Modul)

Das MPM 4702 ist ein 4-Kanal-DVB-C-Empfangsmodul mit einem HF-Eingang für 4 DVB-C-Eingangssignale. Es verfügt über 2 CI-Slots, auf welche die Services unabhängig verteilt werden können.

Durch Anklicken des Modules in der Modulliste erfolgt die Weiterleitung zur Programmieroberfläche des angewählten Modules. In diesem Menü erfolgt die Einstellung der systemspezifischen Parameter des MPM 4702. Durch Anwahl der Registerkarten "Cl", "Basic Setting", "Service Configuration" und "System" können diese Einstellungen gemäß der Anwendung vorgenommen werden.

In der Registerkarte "*Status"* erfolgt die Anzeige des Lock-Status sowie der Performance der Eingangs-Transportströme gemäß den vorgenommenen Einstellungen.

|               |          |               |                     |                         |             |                         |                        | Oct. 24th, 2023 09:31:41     |
|---------------|----------|---------------|---------------------|-------------------------|-------------|-------------------------|------------------------|------------------------------|
| MPX 106 D     |          |               |                     |                         | :           | Status I 💮 IP Input I 🥳 | ္ခဲ IP Output 丨 🍥 Syst | em Setting 📔 <u>R</u> admin+ |
| : Module List |          |               |                     |                         |             |                         |                        |                              |
| 1 MPM 8500    | MPM 4702 |               |                     |                         |             | Status CI               | Basic Setting Servic   | Configuration System         |
| 2 MPM 8500    | Channel  | Locked Status | Total Bitrate(Mbps) | Effective Bitrate(Mbps) | PER         | RF Level                | TS Analysis            | Service List                 |
| 3 MPM 4702    | 1.1      | Locked        | 50.871              | 48.108                  | 0.000000000 | -22dBm (86dBµV)         | ◎ 1                    | ■ 2                          |
|               | 1.2      | Locked        | 37.153              | 26.985                  | 0.998970368 | -25dBm (83dBµV)         | •                      |                              |
|               | 1.3      | Locked        | 29.727              | 28.826                  | 0.986919808 | -26dBm (82dBµV)         | ۲                      |                              |
|               | 1.4      | Unlocked      | 0.000               | 0.000                   | 0.000000000 |                         | ۲                      |                              |
|               |          |               |                     |                         |             |                         |                        |                              |
|               |          |               |                     |                         |             |                         |                        |                              |

#### PER RELA

Packet Error Rate

RF Level

HF-Eingangspegel des Transportstroms

### 1 TS-Analysis

Nach Betätigen des Buttons *"Reset Counter"* startet die Aufnahme von Continuity Count Errors neu. Im Suchfeld kann gezielt nach Themen wie PID, Service, Typ, etc. gesucht werden.

| el 1.1 TS Analysis |               |              |                        |            | Reset Counter               |
|--------------------|---------------|--------------|------------------------|------------|-----------------------------|
|                    |               |              |                        | Search     | ۵                           |
| PID                | Bitrate(Mbps) | Bandwidth(%) | Continuity Count Error | Туре       | Service                     |
| UX H9(DUD)         | 0.010         | 0.020        | U                      | Other      |                             |
| 0x1fa(506)         | 0.469         | 0.922        | 0                      | Other      |                             |
| 0x259(601)         | 5.785         | 11.372       | 0                      | PCR, Video | rbb Brandenburg, rbb Berlin |
| 0x25a(602)         | 0.203         | 0.399        | 0                      | Audio      | rbb Brandenburg, rbb Berlin |
| 0x25b(603)         | 0.203         | 0.399        | 0                      | Audio      | rbb Brandenburg, rbb Berlin |
| 0x25c(604)         | 0.263         | 0.517        | 0                      | Audio      | rbb Brandenburg, rbb Berlin |
| 0x29e(670)         | 0.010         | 0.020        | 0                      | AIT        | rbb Brandenburg, rbb Berlin |
| 0x321(801)         | 2.961         | 5.821        | 0                      | Other      |                             |
| 0x322(802)         | 0.203         | 0.399        | 0                      | Other      |                             |

### 2 Service List

Nach Klick auf Service List 🔳 werden alle Kanäle mit den empfangenen Services angezeigt. Nach Anwahl eines Services werden die Service Informationen dargestellt.

|                    |              |                   |    |                        | U U                     |     |                    |                   |                               | Oct. 24th, 2023 09:35:40 |
|--------------------|--------------|-------------------|----|------------------------|-------------------------|-----|--------------------|-------------------|-------------------------------|--------------------------|
| POLYTRON MPX 106 D |              |                   |    |                        |                         |     | Sta                | atus 丨 🏠 IP Input | 丨 🏠 IP Output 丨 🏠 Sys         | tern Setting 丨 🤶 admin+  |
| : Module List      | [            |                   |    |                        |                         | _   |                    |                   |                               |                          |
| 1 MPM 8500         | MPM 4702     |                   |    |                        |                         |     |                    | Status            | CI Basic Setting Servic       | e Configuration System   |
| 2 MPM 8500         | Channel      | Locked Status     | To | otal Bitrate(Mbps)     | Effective Bitrate(Mbps) |     | PER                | RF Level          | TS Analysis                   | Service List             |
| 3 MPM 4702         | 1.1          | Locked            |    | 50.871                 | 47.260                  |     | 0.00000000         | -22dBm (86dBµ)    | 0 👁                           | =                        |
|                    | 1.2          | Locked            |    | 50.324                 | 36.273                  |     | 0.999035200        | -24dBm (84dBµ)    | 0 •                           |                          |
|                    | 1.3          | Unlocked          |    | 0.000                  | 0.000                   |     | 0.000000000        |                   | 8                             |                          |
|                    | 1.4          | Unlocked          |    | 0.000                  | 0.000                   |     | 0.00000000         |                   | •                             |                          |
|                    |              |                   |    |                        |                         |     |                    | /                 |                               |                          |
|                    |              | Channel : 1.1     |    | Char                   | nnel : 1.2              |     | Channel : 1.3      |                   | Channel                       | : 1.4                    |
|                    | # Service    |                   |    | # Service              |                         | # S | Service            |                   | # Service                     |                          |
|                    | 1 [10412] NO | DR 2 NDS          | ^  | 1 [11100] Das Erste HD |                         | 1   | [11110] ZDF HD     | ^                 | 1 [3011] KBW_DS_evol1         | ^                        |
|                    | 2 [10413] NE | DR Kultur         |    |                        |                         | 2   | [2806] ZDF         |                   | 2 [3013] KBW_DS_evol3         |                          |
|                    | 3 [10414] NE | OR Info NDS       |    |                        |                         | 3   | [28007] 3sat       |                   | 3 [3014] KBW_DS_evol4         |                          |
|                    | 4 [10415] N- | JOY               |    |                        |                         |     | [28008] KIKA       |                   | 4 [3015] KBW_DS_evol5         |                          |
|                    | 5 [10416] ND | 0R 90,3           |    |                        | /                       | 5   | [28011] ZDFinfo    |                   | 5 [13121] Rock Hymnen         |                          |
|                    | 6 [10417] NE | R1 Welle Nord KI  |    |                        |                         | 6   | [28012] Dif Kultur |                   | 6 [13122] Headbangers         |                          |
|                    | 7 [10418] ND | R 1 Radio MV SN   |    |                        |                         | 7   | [28013] Dif        |                   | 7 [13123] Alternative Deutsch |                          |
|                    | 8 [10419] NE | OR 1 Nieders. HAN | ~  |                        |                         | 8   | [28014] zdf_neo    | ~                 | 8 [13124] Dance Party         | ~                        |
|                    |              |                   |    |                        |                         |     |                    |                   |                               |                          |

| Туре                          | PID          | Bitrate(Mbps |  |  |  |  |  |
|-------------------------------|--------------|--------------|--|--|--|--|--|
| PCR                           | 6110(0x17de) | 0.000        |  |  |  |  |  |
| PMT                           | 6100(0x17d4) | 0.000        |  |  |  |  |  |
| StreamType:27-Video(H264)     | 6110(0x17de) | 0.000        |  |  |  |  |  |
| StreamType:3-Audio            | 6120(0x17e8) | 0.000        |  |  |  |  |  |
| StreamType:3-Audio            | 6121(0x17o9) | 0.000        |  |  |  |  |  |
| StreamType:6-Private Data/AC3 | 6122(0x17ea) | 0.000        |  |  |  |  |  |
| StreamType:3-Audio            | 6123(0x17ab) | 0.000        |  |  |  |  |  |
| StreamType:6-Private Data/AC3 | 6130(0x1712) | 0.000        |  |  |  |  |  |
| StreamType:6-Private Data/AC3 | 6131(0x1713) | 0.000        |  |  |  |  |  |
| TIA                           | 6170(0x181a) | 0.000        |  |  |  |  |  |

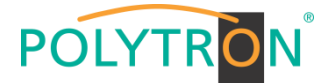

In der Registerkarte **"CI"** werden die Informationen zu den gesteckten CA-Modulen und Karten angezeigt. Bei Notwendigkeit kann ein automatisches Reset der CAMs programmiert werden. Ebenso sind der Aufruf des internen CA-Menüs und damit erweiterte Einstellungen möglich (sofern dies vom CAM unterstützt wird).

|                    |                                         |                                                   |                                                |                            | 00                                           | ct. 24th, 2023 09:39:32 |
|--------------------|-----------------------------------------|---------------------------------------------------|------------------------------------------------|----------------------------|----------------------------------------------|-------------------------|
| POLYTRON MPX 106 D |                                         |                                                   | C                                              | Jatus 🛛 🚳 IP Input         | t 🛛 🚳 IP Output 🔹 🚳 System Setti             | ing   @ admin+          |
| 2                  |                                         |                                                   |                                                |                            | 9 <u>0</u> 0 , 9 <u>0</u> 0 ,                |                         |
| Module List        | MPM 4702                                |                                                   |                                                | Status                     | Cl Roois Sotting Sontias Confis              | suration Custom         |
| 1 MPM 8500         |                                         |                                                   |                                                | Otatus                     | CI Basic Setung Service Comig                | juration System         |
| 2 MPM 8500         | CAM Max Bitrate: 104 Mbps - CAM1 Auto R | eset: Disable - CAM2 Auto Reset: Disable -        |                                                |                            | MMI Setting                                  |                         |
| 3 🍑 MPM 4702       | CAM                                     | (Not inserted)                                    | C                                              | AM2 (Initialize Success)   | Reset                                        |                         |
|                    |                                         |                                                   | CAM Card Name                                  | Videogu                    | uard CA-SMIT                                 | Apply                   |
|                    |                                         |                                                   | CA System ID                                   |                            | 2444                                         |                         |
|                    |                                         |                                                   | Service Information                            | PID                        | Descrambling Status                          |                         |
|                    |                                         |                                                   | 3.1 [13] Sky Crime HD                          | 1535(Video)                | Descrambling Success                         |                         |
|                    |                                         |                                                   | 3.1 [13] Sky Crime HD<br>3.1 [13] Sky Crime HD | 1539(Audio)<br>1540(Audio) | Descrambling Success<br>Descrambling Success |                         |
|                    |                                         |                                                   |                                                |                            | -                                            | 1                       |
|                    | CAM1 CAM2                               |                                                   |                                                |                            | Doole                                        |                         |
|                    |                                         |                                                   |                                                |                            |                                              |                         |
|                    |                                         | CAM 2 CMD List                                    |                                                |                            | Apply                                        |                         |
|                    |                                         | CA Diagnostics, Page 2:                           |                                                |                            | $\smile$                                     |                         |
|                    |                                         | <ul> <li>MENU</li> </ul>                          |                                                |                            |                                              |                         |
|                    |                                         | O ESC                                             |                                                |                            |                                              |                         |
|                    |                                         | CA status: 00 00 00 00 00 00 00 00 00 00 00 00 00 |                                                |                            |                                              |                         |
|                    |                                         | O THE SHOE DOOL THE STORE                         |                                                |                            |                                              |                         |
|                    |                                         | 0                                                 |                                                |                            |                                              |                         |
|                    |                                         | 0                                                 |                                                |                            |                                              |                         |
|                    |                                         | O Back                                            |                                                |                            |                                              |                         |
|                    |                                         | 0                                                 |                                                |                            |                                              |                         |
|                    |                                         | Pin:                                              |                                                |                            |                                              |                         |

In der Pulldown-Liste "CAM Max Bitrate" kann die maximale CAM-Bitrate von 48 Mbit/s bis 104 Mbit/s in Abhängigkeit von der gesamten effektiven Bitrate der zu entschlüsselnden Dienste ausgewählt werden.

Nach Betätigen des Buttons "Apply" werden die Einstellungen übernommen.

In der Registerkarte *"Basic Setting"* werden die HF-Eingangsparameter programmiert. Es wird die Empfangsfrequenz pro Tuner eingestellt.

| POLYTRON MPX 106 D       |                 | 📑 Status   🍥 IP Input | IP Output   System Setting   R admin-      |
|--------------------------|-----------------|-----------------------|--------------------------------------------|
| Module List     MPM 8500 | MPM 4702        | Status CI             | Basic Setting Service Configuration System |
| 2 MPM 8500               | Channel         | Frequency(KHz)        | Reboot Tuner                               |
| 3 MPM 4702               | 1.1             | 322000                | Reboot                                     |
|                          | 1.2             | 330000                | Reboot (Apply)                             |
|                          | 1.3             | 338000                | Reboot                                     |
|                          | 1.4             | 346000                | Reboot                                     |
|                          |                 |                       |                                            |
|                          | Name            | Range                 |                                            |
|                          | Frequency (KHz) | 47000~862000          |                                            |

3600~6950

Über den "Reboot"-Button kann manuell ein Neustart des ausgewählten Tuners erfolgen.

Nach Betätigen des Buttons "Apply" werden die Einstellungen übernommen.

Symbol Rate(KSym/s)
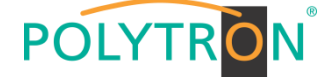

Die Registerkarte "Service Configuration" dient der Zuordnung der vorhandenen Eingangskanäle oder Services zu einem Ausgangsmodul und den darin vorhandenen Ausgangstransportströmen.

Nach Anklicken des gewünschten Kanals 🌣 öffnet sich das Menü zur Zuordnung des Kanals zu einem Ausgangsmodul und den darin verfügbaren Multiplex oder zur Aktivierung im Bypass-Mode.

Das gezielte Zuordnen einzelner Services zu einem Ausgangsmodul und Ausgangstransportstrom erfolgt durch Anklicken von 🖍 direkt hinter dem gewünschten Service.

| RON <sup>®</sup> MPX 106 D |                              |                          | 🔜 Status 1 🔅                                          | IP Input I 💮 IP Output I 💮 System Setting I   |
|----------------------------|------------------------------|--------------------------|-------------------------------------------------------|-----------------------------------------------|
| t<br>VI 8500               | MPM 4702                     |                          |                                                       | Status CI Basic Setting Service Configuration |
| M 8500                     | Channel Select : Channel 1.1 | Scanning Time(ms) : 1000 | OSI Search Time(ms) : 5000 Program Scan Program Clear |                                               |
| M 4702                     | Service Name                 | Descrambling             | Destination                                           | Destination Setting                           |
|                            | > Channel 1.1                | +                        |                                                       | ¢ ^                                           |
|                            | ✓ Channel 1.2                | +                        |                                                       | \$                                            |
|                            | > [11100] Das Erste HD       | No Descrambling 🔻        | 17.Baseboard[1.10]                                    | 1                                             |
|                            | PID 1 (CAT)                  |                          |                                                       | 1                                             |
|                            | PID 16 (NIT)                 | No Descrambling 👻        |                                                       | /                                             |
|                            | PID 18 (EIT)                 | No Descrambling 👻        |                                                       | 1                                             |
|                            | PID 127 (Other PID)          | No Descrambling 🔻        | Zuweisung des notwendi-                               | /                                             |
|                            | PID 6300 (Other PID)         | No Descrambling 👻        | gen CAMs                                              | /                                             |
|                            | PID 5379 (Emm PID)           |                          | gon er wie                                            | 1                                             |
|                            | PID 5382 (Emm PID)           |                          |                                                       | 1                                             |
|                            | PID 5383 (Emm PID)           |                          |                                                       | 1                                             |
|                            | PID 5384 (Emm PID)           |                          |                                                       | /                                             |
|                            | PID 5385 (Emm PID)           |                          |                                                       | 1                                             |
|                            | > Channel 1.3                | +                        |                                                       | ۵                                             |
|                            | ✓ Channel 1.4                | +                        |                                                       | ۵                                             |

Nach Betätigen des Buttons "Apply" werden die Einstellungen übernommen.

Zuordnung eines Kanals (gesamter Transportstrom)

|                | Channel 1.1   |           | •      | ×        |                         |
|----------------|---------------|-----------|--------|----------|-------------------------|
| ✓ 17.Baseboard | < 1 2 3 4 5 6 | 78>       |        | ^        |                         |
| <u>_</u>       | Channel1      | Multiplex | Bypass | <b> </b> |                         |
|                | Channel2      | Multiplex | Bypass |          | Zuordnung des Ausgangs- |
|                | Channel3      | Multiplex | Bypass |          | transportstromes        |
| Auswani des    | Channel4      | Multiplex | Bypass |          |                         |
| Ausgangsmoduls | Channel5      | Multiplex | Bypass |          |                         |
|                | Channel6      | Multiplex | Bypass |          |                         |
|                | Channel7      | Multiplex | Bypass |          |                         |
|                | Channel8      | Multiplex | Bypass |          |                         |
|                | Channel9      | Multiplex | Bypass |          |                         |
|                | Channel10     | Multiplex | Bypass |          |                         |
|                | Channel 11    | Multiplex | Bypass |          |                         |
|                | Channel 12    | Multiplex | Bypass | ~        |                         |
|                | OK Cancel     |           |        |          |                         |

Nach Betätigen des Buttons "OK" werden die Einstellungen übernommen.

### Zuordnung eines Services

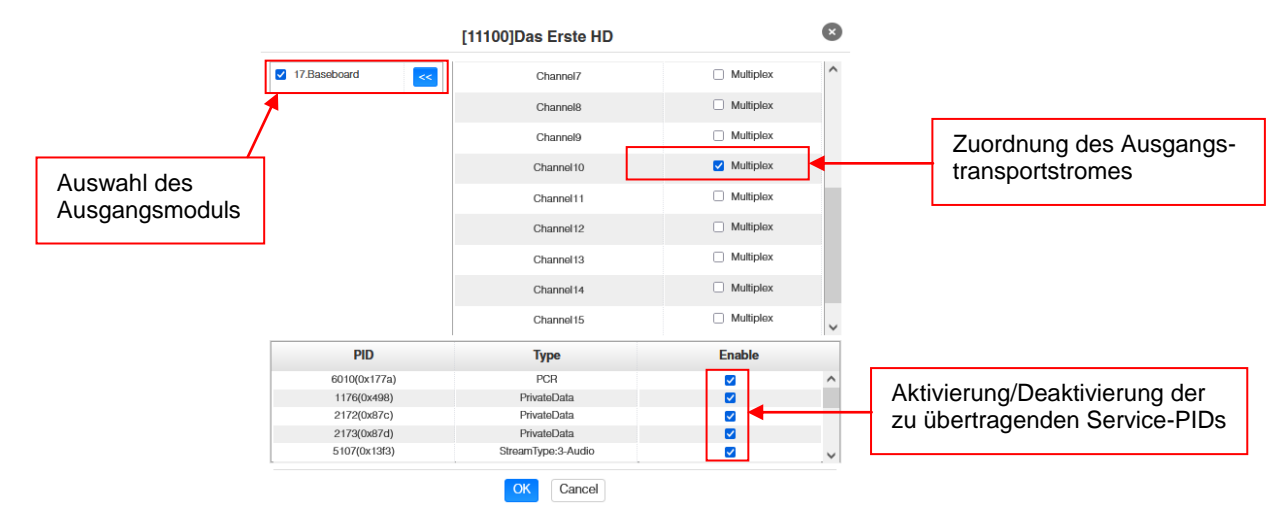

Nach Betätigen des Buttons "OK" werden die Einstellungen übernommen.

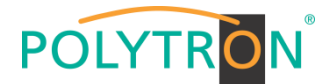

### Achtung

Sollen die Programme als SPTS übertragen werden, muss jedem Programm ein eigener Multiplex auf dem Baseboard zugewiesen werden.

### Scanning Time

Die Scandauer kann im Bereich 1000 ... 12000 ms eingestellt werden. Diese sollte erhöht werden, wenn der Servicename nach einem Programm-Scan nicht angezeigt wird.

| Channel Select : Channel 1.1 | Scanning Time(ms) : 2000 | SI Search Time(ms) : 5000 | Program Scan | Program Clear |
|------------------------------|--------------------------|---------------------------|--------------|---------------|
|------------------------------|--------------------------|---------------------------|--------------|---------------|

## SI Search Time

Die Scandauer für die SI-Daten kann im Bereich von 5000 ... 12000 ms eingestellt werden. Diese sollte erhöht werden, wenn die SI-Daten nach einem Scanvorgang nicht angezeigt werden.

|                              |                          |                           | 1            |               |
|------------------------------|--------------------------|---------------------------|--------------|---------------|
| Channel Select : Channel 1.1 | Scanning Time(ms) : 2000 | SI Search Time(ms) : 5000 | Program Scan | Program Clear |

Die Registerkarte "System" ermöglicht die folgenden allgemeinen System-Einstellungen:

- → Program Auto Scan (Aktivierung der automatischen Scan-Funktion)
- → License (Sicherung und Laden von Lizenzdateien)
- → SNMP MIB (Möglichkeit des MIB Exports)
- → Logs

→ Others

(Anzeige und Sicherung von Log-Daten) (Reboot = Neustart des Grundgerätes Reset to Defaults = Laden der Werkseinstellungen)

| POLYTRON MPX 106 D       |                   |                          | Ccl. 24th, 2022 10.21.49                             |
|--------------------------|-------------------|--------------------------|------------------------------------------------------|
| Module List     MPM 8500 | MPM 4702          |                          | Status CI Basic Setting Service Configuration System |
| 2 MPM 8500               | Program Auto Scan |                          |                                                      |
|                          | License           | C Set                    |                                                      |
|                          | Product ID        | EB13144680062            |                                                      |
|                          | Import License    |                          | Browce Upload                                        |
|                          | Export License    | Export                   |                                                      |
|                          | Export MIB        | Export                   |                                                      |
|                          | Logs              |                          |                                                      |
|                          | Others            |                          |                                                      |
|                          |                   | Reboot Reset to Defaults |                                                      |

### Grundeinstellungen MPM4702

| Modul | Reception | Frequency  | Destination | Channel<br>Baseboard | Destination IP | Destination Port | Protocol |
|-------|-----------|------------|-------------|----------------------|----------------|------------------|----------|
| 1/1.1 | DVB-C     | 322000 kHz | Baseboard   | 1.1                  | 239.1.1.100    | 10001            | RTP      |
| 1/1.2 | DVB-C     | 330000 kHz | Baseboard   | 1.2                  | 239.1.1.101    | 10001            | RTP      |
| 1/1.3 | DVB-C     | 338000 kHz | Baseboard   | 1.3                  | 239.1.1.102    | 10001            | RTP      |
| 1/1.4 | DVB-C     | 346000 kHz | Baseboard   | 1.4                  | 239.1.1.103    | 10001            | RTP      |

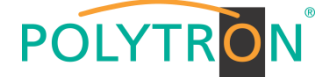

## 8.4 Programmierung des DVB-T/-T2-Empfangsmodules mit CI MPM 4802 (Single-Slot-Modul)

Das MPM 4802 ist ein 4-Kanal-DVB-T/-T2-Empfangsmodul mit einem HF-Eingang für 4 DVB-T/-T2-Eingangssignale. Es verfügt über 2 CI-Slots, auf welche die Services unabhängig verteilt werden können.

Durch Anklicken des Modules in der Modulliste erfolgt die Weiterleitung zur Programmieroberfläche des angewählten Modules. In diesem Menü erfolgt die Einstellung der systemspezifischen Parameter des MPM 4802. Durch Anwahl der Registerkarten "Cl", "Basic Setting", "Service Configuration" und "System" können diese Einstellungen gemäß der Anwendung vorgenommen werden.

In der Registerkarte "*Status"* erfolgt die Anzeige des Lock-Status sowie der Performance der Eingangs-Transportströme gemäß den vorgenommenen Einstellungen.

| POLYTRON          |          |               |                     |                         |                 |                         | Jan. 18th, 2024 14:57:44     |
|-------------------|----------|---------------|---------------------|-------------------------|-----------------|-------------------------|------------------------------|
| MPX 106 D         |          |               |                     |                         | Status          | 💮 Input 丨 💮 Output 丨    | System Setting   R admin+    |
| E Module List     | MDM 4802 |               |                     |                         |                 | ~                       |                              |
| 1 MPM 8500        | WFW 4002 |               |                     |                         |                 | Status CI Basic Setting | Service Configuration System |
| 2 MPM 4802        | Channel  | Locked Status | Total Bitrate(Mbps) | Effective Bitrate(Mbps) | RF Level        | TS Analysis             | Service List                 |
| 3 MDM 4502        | 1.1      | Locked        | 30.160              | 14.020                  | -60dBm (48dBµV) | ◎ 1                     | =2                           |
|                   | 1.2      | Locked        | 30.160              | 12.464                  | -59dBm (49dBµV) | ۲                       |                              |
|                   | 1.3      | Unlocked      | 0.000               | 0.000                   |                 | ۲                       |                              |
|                   | 1.4      | Unlocked      | 0.000               | 0.000                   |                 | ۲                       |                              |
| 6   📑   MPM 16010 |          |               |                     |                         |                 |                         |                              |

## 1 TS-Analysis

Nach Betätigen des Buttons *"Reset Counter"* startet die Aufnahme von Continuity Count Errors neu. Im Suchfeld kann gezielt nach Themen wie PID, Service, Typ, etc. gesucht werden.

| 1.1 TS Analysis |               |              |                        |        | Reset Counter |
|-----------------|---------------|--------------|------------------------|--------|---------------|
|                 |               |              |                        | Search | c             |
| PID             | Bitrate(Mbps) | Bandwidth(%) | Continuity Count Error | Туре   | Service       |
| 0x0(0)          | 0.009         | 0.030        | 0                      | PAT    |               |
| 0x1(1)          | 0.015         | 0.050        | 0                      | Other  |               |
| 0x10(16)        | 0.003         | 0.010        | 0                      | Other  |               |
| 0x11(17)        | 0.004         | 0.013        | 0                      | SDT    |               |
| 0x12(18)        | 0.132         | 0.438        | 0                      | Other  |               |
| 0x14(20)        | 0.000         | 0.000        | 0                      | Other  |               |
| 0x61(97)        | 0.006         | 0.020        | 0                      | PMT    | Sky One HD    |
| 0x6a(106)       | 0.006         | 0.020        | 0                      | PMT    | Heimatkanal   |
| A 100011        | 7.400         | 00.000       |                        |        | 0.0.10        |

## <sup>2</sup> Service List

Nach Klick auf Service List 🔳 werden alle Kanäle mit den empfangenen Services angezeigt. Nach Anwahl eines Services werden die Service Informationen dargestellt.

| POLYTRON      |                    |               |                               |                        |               |                   |                 |                          | Jan. 18th, 2024 15:12:08     |
|---------------|--------------------|---------------|-------------------------------|------------------------|---------------|-------------------|-----------------|--------------------------|------------------------------|
| MPX 106 D     |                    |               |                               |                        |               |                   | Statu           | s I 💮 Input I 💮 Output I | 💮 System Setting 丨 🚊 admin+  |
| : Module List | [                  |               |                               |                        |               |                   |                 |                          |                              |
| 1 MPM 8500    | MPM 4802           |               |                               |                        |               |                   |                 | Status CI Basic Setting  | Service Configuration System |
| 2 MPM 4802    | Channel            | Locked Status | Total Bitrate(Mi              | ops)                   | Effect        | ive Bitrate(Mbps) | RF Level        | TS Analysis              | Service List                 |
| 3 MPM 4502    | 1.1                | Locked        | 30.161                        |                        |               | 11.609            | -60dBm (48dBµV) | ۲                        | =                            |
|               | 1.2                | Locked        | 30.161                        |                        |               | 13.458            | -59dBm (49dBµV) | ۲                        |                              |
|               | 1.3                | Unlocked      | 0.000                         |                        |               | 0.000             | -               |                          |                              |
|               | 1.4                | Unlocked      | 0.000                         |                        |               | 0.000             |                 | ۲                        |                              |
| 6 MPM 16010   |                    |               |                               |                        |               |                   |                 |                          |                              |
|               |                    | Channel : 1.1 |                               | Channel : 1.2          |               | Chant             | nel : 1.3       | Cha                      | nnel : 1.4                   |
|               | # Service          |               | # Service                     |                        |               | # Service         | Data            | # Service                | - Data                       |
|               | 1 [22] Heimatkanal |               | 1 [13001] ORF1                |                        |               | NO                | Data            |                          | O LAB                        |
|               | 2 [147] Sky One HE | )             | 2 [13002] ORF2                | _                      |               |                   |                 |                          |                              |
|               |                    |               |                               |                        |               |                   |                 |                          |                              |
|               |                    |               |                               |                        |               |                   |                 |                          |                              |
|               |                    |               |                               | *                      |               |                   |                 |                          |                              |
|               |                    |               |                               |                        |               |                   |                 |                          |                              |
|               |                    |               | [1300                         | 01] ORF1               |               |                   |                 |                          |                              |
|               |                    |               | Туре                          | PID                    | Bitrate(Mbps) |                   |                 |                          |                              |
|               |                    |               | PCR                           | 160(0xa0)              | 5.449         |                   |                 |                          |                              |
|               |                    |               | PMT                           | 1001(0x3e9)            | 0.005         |                   |                 |                          |                              |
|               |                    |               | StreamType:2-Video(MPEG2)     | 160(0xa0)              | 5.449         |                   |                 |                          |                              |
|               |                    |               | StreamType:3-Audio            | 161(0xa1)<br>162(0xa2) | 0.173         |                   |                 |                          |                              |
|               |                    |               | StreamType:6-Private Data/AC3 | 163(0xa3)              | 0.469         |                   |                 |                          |                              |
|               |                    |               | StreamType:6-Private Data/AC3 | 165(0xa5)              | 0.263         |                   |                 |                          |                              |
|               |                    | 1             | AIT                           | 7310(0x1c8e)           | 0.002         |                   |                 |                          |                              |
|               |                    |               | ECM                           | 101(0x65)              | 0.005         |                   |                 |                          |                              |
|               |                    |               | ECM                           | 103(0x67)              | 0.005         |                   |                 |                          |                              |
|               |                    |               | ECM                           | 251(0xlb)              | 0.009         |                   |                 |                          |                              |
|               |                    |               | ECM                           | 253(0xfd)              | 0.005         |                   |                 |                          |                              |
|               |                    | 1             | _                             |                        |               |                   |                 |                          |                              |
|               |                    |               |                               | Close                  |               |                   |                 |                          |                              |
|               |                    |               |                               |                        |               |                   |                 |                          |                              |
|               |                    |               |                               |                        |               |                   |                 |                          |                              |

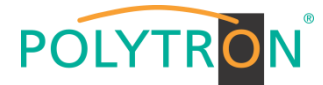

In der Registerkarte **"CI"** werden die Informationen zu den gesteckten CA-Modulen und Karten angezeigt. Bei Notwendigkeit kann ein automatisches Reset der CAMs programmiert werden. Ebenso sind der Aufruf des internen CA-Menüs und damit erweiterte Einstellungen möglich (sofern dies vom CAM unterstützt wird).

| POLYTRAN                 |                                      |                                |                          |                      |                           | J                                    | lan. 18th, 2024 15:15:29 |
|--------------------------|--------------------------------------|--------------------------------|--------------------------|----------------------|---------------------------|--------------------------------------|--------------------------|
| MPX 106 D                |                                      |                                |                          |                      | Status                    | 💮 Input 丨 💮 Output 丨 💮 System Se     | tting 📘 🧕 admin+         |
| Module List     MPM 8500 | MPM 4802                             |                                |                          |                      | Si                        | tatus CI Basic Setting Service Confi | guration System          |
| 2 MPM 4802               | CAM Max Bitrate: 72 Mbps - CAM1 Auto | Reset: Disablo - CAN           | 12 Auto Reset: Disablo 👻 |                      |                           | MMI Setting                          |                          |
| 3 MPM 4502               | C/                                   | AM1 (Initialize Success)       | Re                       | set                  | CAM2 (Initialize Success) | Reset                                |                          |
|                          | CAM Card Name                        | Irde                           | Io Access-SMIT           | CAM Card Name        | Videog                    | juard CA-SMIT                        | Apply                    |
|                          | CA System ID                         |                                | 1616                     | CA System ID         |                           | 2444                                 |                          |
|                          | Service Information                  | PID                            | Descrambling Status      | Service Information  | PID                       | Descrambling Status                  |                          |
| 6 MPM 16010              | 2.1 [13001] ORF1                     | 160(Video)                     | Descrambling Success     | 1.1 [22] Heimatkanal | 2815(Video)               | Descrambling Failed                  |                          |
|                          | 2.1 [13001] ORF1                     | 161(Audio)                     | Descrambling Success     | 1.1 [22] Heimatkanal | 2816(Audio)               | Descrambling Failed                  |                          |
|                          | 2.1 [13001] ORF1                     | 162(Audio)                     | Descrambling Success     | 1.1 [147] Sky One HD | 511(Video)                | Descrambling Success                 |                          |
|                          | 2.1 [13001] ORF1                     | 163(Audio)                     | Descrambling Success     | 1.1 [147] Sky One HD | 515(Audio)                | Descrambling Success                 |                          |
|                          | 2.1 [13001] ORF1                     | 165(Audio)                     | Descrambling Success     | 1.1 [147] Sky One HD | 516(Audio)                | Descrambling Success                 |                          |
|                          | 2.1 [13002] ORF2                     | 500(Video)                     | Descrambling Success     |                      |                           |                                      |                          |
|                          | 2.1 [13002] ORF2                     | 501(Audio)                     | Descrambling Success     |                      |                           |                                      |                          |
|                          | 2.1 [13002] ORF2                     | 502(Audio)                     | Descrambling Success     |                      |                           |                                      |                          |
|                          | 2.1 [13002] ORF2                     | 503(Audio)                     | Descrambling Success     |                      |                           |                                      |                          |
|                          | 2.1 [13002] ORF2                     | 505(Audio)                     | Descrambling Success     |                      |                           |                                      |                          |
|                          |                                      |                                |                          |                      | ¥                         |                                      |                          |
|                          |                                      |                                |                          |                      |                           |                                      |                          |
| CAM1 CAM2                |                                      |                                |                          |                      |                           | Deale                                |                          |
| Orun Orun                |                                      |                                |                          |                      |                           | Dack                                 |                          |
|                          |                                      |                                |                          |                      |                           |                                      | $\frown$                 |
|                          |                                      |                                |                          |                      |                           |                                      | Apply                    |
|                          | CAM 1 CMD List                       |                                |                          |                      |                           |                                      | ( Apply                  |
|                          |                                      |                                |                          |                      |                           |                                      |                          |
|                          |                                      |                                |                          |                      |                           |                                      |                          |
|                          |                                      |                                |                          |                      |                           |                                      |                          |
|                          |                                      |                                |                          |                      |                           |                                      |                          |
|                          | ○ ESC                                |                                |                          |                      |                           |                                      |                          |
|                          | O (28)Please                         | wait: initializing your viewir | g card                   |                      |                           |                                      |                          |
|                          |                                      |                                |                          |                      |                           |                                      |                          |
|                          |                                      | Dine                           |                          |                      |                           |                                      |                          |
|                          |                                      | Pin:                           |                          |                      |                           |                                      |                          |
|                          |                                      |                                |                          |                      |                           |                                      |                          |
|                          |                                      |                                |                          |                      |                           |                                      |                          |

In der Pulldown-Liste "CAM Max Bitrate" kann die maximale CAM-Bitrate von 48 Mbit/s bis 104 Mbit/s in Abhängigkeit von der gesamten effektiven Bitrate der zu entschlüsselnden Dienste ausgewählt werden.

Nach Betätigen des Buttons "Apply" werden die Einstellungen übernommen.

In der Registerkarte *"Basic Setting"* werden die HF-Eingangsparameter programmiert. Es wird die Empfangsfrequenz und Bandbreite sowie die PLP ID (DVB-T2) pro Tuner eingestellt.

| POLYTRON      |           |                |                |           | L                                            | lan. 19th, 2024 07:18:19 |
|---------------|-----------|----------------|----------------|-----------|----------------------------------------------|--------------------------|
| MPX 106 D     |           |                |                | $\subset$ | 🚮 Status 丨 💮 Input 丨 💮 Output 丨 🂮 System Set | tting I 🔉 admin+         |
| : Module List | MDM 4900  |                |                |           |                                              |                          |
| 1 MPM 8500    | MP W 4002 |                |                |           | Status CI Basic Setting Service Confi        | guration System          |
| 2 MPM 4802    | T2 MI: 🗆  |                |                |           |                                              |                          |
| 3 🌒 MPM 4502  | Channel   | Frequency(KHz) | Bandwidth(MHz) | PLP ID    | Reboot Tuner                                 |                          |
|               | 1.1       | 306000         | 8              | 0         | Reboot                                       | Apply                    |
|               | 1.2       | 314000         | 8              | 0         | Reboot                                       |                          |
|               | 1.3       | 322000         | 8              | 0         | ▼ Reboot                                     |                          |
| 6 MPM 16010   | 1.4       | 330000         | 8              | 0         | Rebool                                       |                          |
|               |           |                |                |           |                                              |                          |

| Name            | Range        |
|-----------------|--------------|
| Frequency (KHz) | 47000~862000 |
| Bandwidth (MHz) | 6/7/8        |

Über den "Reboot"-Button kann manuell ein Neustart des ausgewählten Tuners erfolgen.

Nach Betätigen des Buttons "Apply" werden die Einstellungen übernommen.

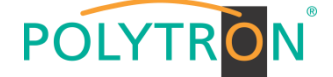

Die Registerkarte "Service Configuration" dient der Zuordnung der vorhandenen Eingangskanäle oder Services zu einem Ausgangsmodul und den darin vorhandenen Ausgangstransportströmen.

Nach Anklicken des gewünschten Kanals 🏟 öffnet sich das Menü zur Zuordnung des Kanals zu einem Ausgangsmodul und den darin verfügbaren Multiplex oder zur Aktivierung im Bypass-Mode.

Das gezielte Zuordnen einzelner Services zu einem Ausgangsmodul und Ausgangstransportstrom erfolgt durch Anklicken von 🖍 direkt hinter dem gewünschten Service.

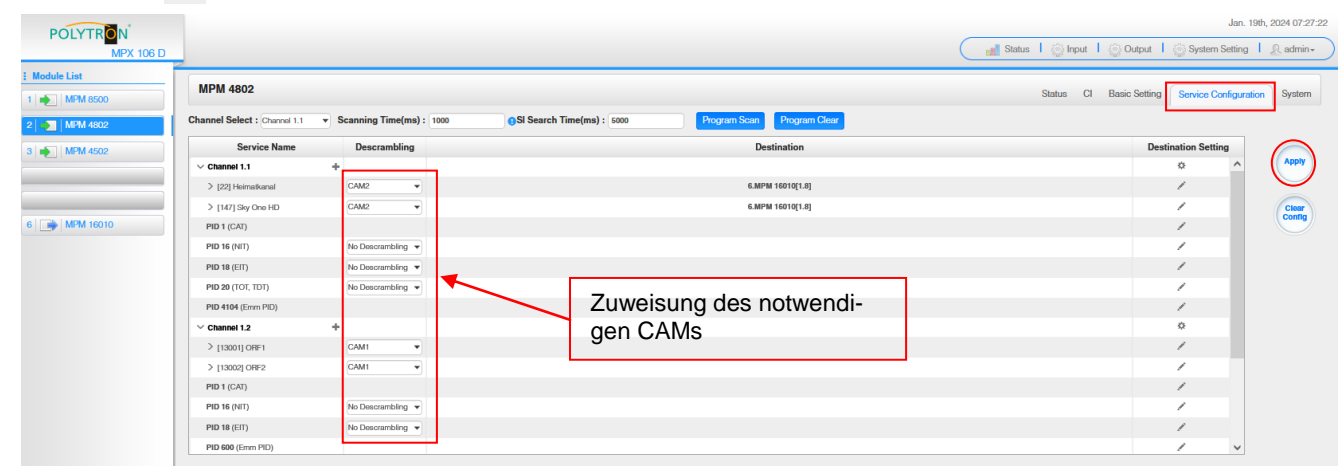

Nach Betätigen des Buttons "Apply" werden die Einstellungen übernommen.

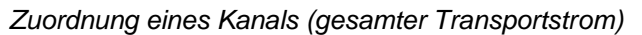

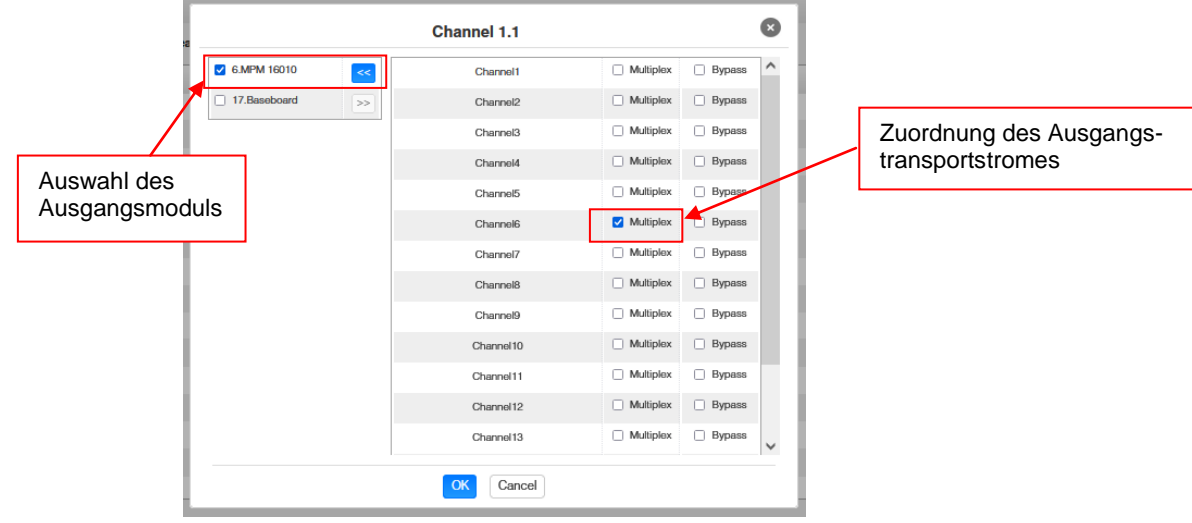

Nach Betätigen des Buttons "OK" werden die Einstellungen übernommen.

## Zuordnung eines Services

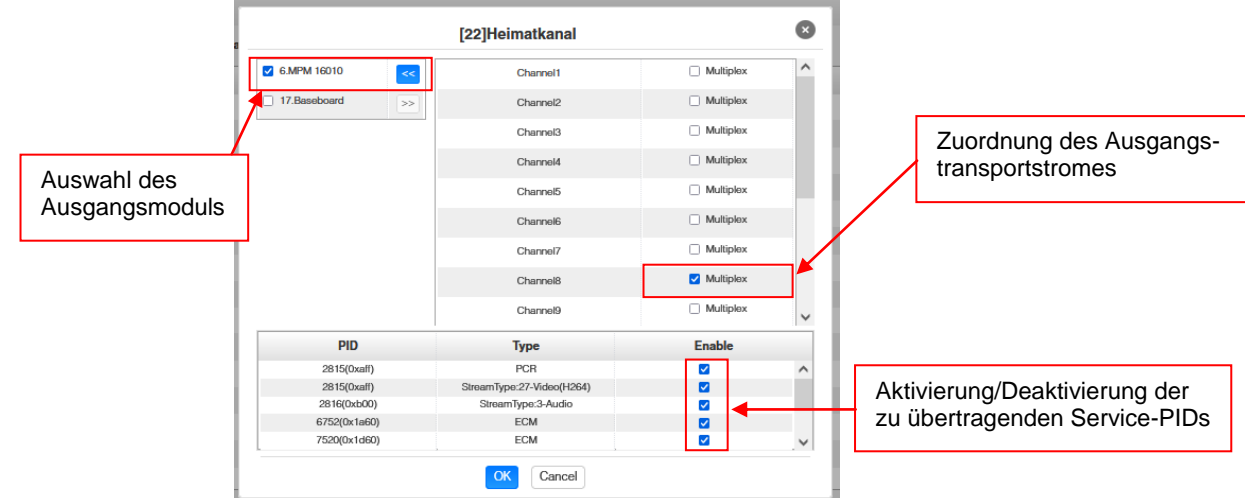

Nach Betätigen des Buttons "OK" werden die Einstellungen übernommen.

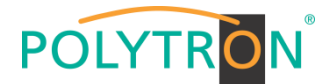

### Achtung

Sollen die Programme als SPTS übertragen werden, muss jedem Programm ein eigener Multiplex auf dem Baseboard zugewiesen werden.

### Scanning Time

Die Scandauer kann im Bereich 1000 ... 12000 ms eingestellt werden. Diese sollte erhöht werden, wenn der Servicename nach einem Programm-Scan nicht angezeigt wird.

| Channel Select : Channel 1.1 | Scanning Time(ms) : 2000 | SI Search Time(ms) : 5000 | Program Scan Program Clear |
|------------------------------|--------------------------|---------------------------|----------------------------|
|------------------------------|--------------------------|---------------------------|----------------------------|

## SI Search Time

Die Scandauer für die SI-Daten kann im Bereich von 5000 ... 12000 ms eingestellt werden. Diese sollte erhöht werden, wenn die SI-Daten nach einem Scanvorgang nicht angezeigt werden.

| Channel Select : Channel 1.1 | - Scanning Time(ms) : 2000 | SI Search Time(ms) : 5000  | Program Scan | Program Clear  |
|------------------------------|----------------------------|----------------------------|--------------|----------------|
| Chainer Select . Chainer I.T | • Scanning rime(ms). 2000  | of Search Time(ins) . 5000 | riogram ocan | r togram Gicar |

Die Registerkarte "System" ermöglicht die folgenden allgemeinen System-Einstellungen:

- → License (Sicherung und Laden von Lizenzdateien)
- → SNMP MIB (Möglichkeit des MIB Exports)
- → Advanced Settings (Aktivierung des Programm-Auto-Scans)
- → Logs (Anzeige und Sicherung von Log-Daten)
- $\rightarrow$  Others (Reboot = Neustart des Grundgerätes

Reset to Defaults = Laden der Werkseinstellungen)

| POLYTRON          |                    |                          | Jan. 1947, 2029 07.47.17                                  |
|-------------------|--------------------|--------------------------|-----------------------------------------------------------|
| MPX 106 D         |                    |                          | Status I 🖉 Input I 🖉 Output I 🦉 System Setting I 🔬 admin- |
| E Module List     | MPM 4802           |                          |                                                           |
| 1 MPM 8500        | 111 11 4002        |                          | Status CI Basic Setting Service Configuration System      |
| 2 MPM 4802        | License            |                          |                                                           |
| 3 MPM 4502        | Product ID         | EJ17149650060            |                                                           |
|                   | Import License     |                          | Browse Upload                                             |
|                   | Export License     | Export                   |                                                           |
| 6   📑   MPM 16010 |                    |                          |                                                           |
|                   | Export MIB         | Exect                    |                                                           |
|                   |                    |                          |                                                           |
|                   | Advanced Setting V |                          |                                                           |
|                   | Program Auto Scan  | □ <mark>Set</mark>       |                                                           |
|                   | Logs               |                          |                                                           |
|                   | Open               |                          |                                                           |
|                   | Others             |                          |                                                           |
|                   |                    | Reboot Reset to Defaults |                                                           |
|                   |                    |                          |                                                           |

## Grundeinstellungen MPM4802

| Modul | Frequency  | Bandwidth | PLP ID | Destination | Channel<br>Baseboard | Destination IP | Destination Port | Protocol |
|-------|------------|-----------|--------|-------------|----------------------|----------------|------------------|----------|
| 1/1.1 | 322000 kHz | 8 MHz     | 0      | Baseboard   | 1.1                  | 239.1.1.100    | 10001            | RTP      |
| 1/1.2 | 330000 kHz | 8 MHz     | 0      | Baseboard   | 1.2                  | 239.1.1.101    | 10001            | RTP      |
| 1/1.3 | 338000 kHz | 8 MHz     | 0      | Baseboard   | 1.3                  | 239.1.1.102    | 10001            | RTP      |
| 1/1.4 | 346000 kHz | 8 MHz     | 0      | Baseboard   | 1.4                  | 239.1.1.103    | 10001            | RTP      |

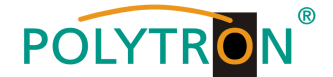

# 8.5 Programmierung des DVB-C-Ausgangsmodules MPM 16010 (Single-Slot-Modul)

Das MPM 16010 ist ein Ausgangsmodul zur Modulation von 16 DVB-C Ausgangssignalen aus dem internen DVB-IP-Transportstrom. Das Ausgangsmodul verfügt über einen HF-Ausgang. Die 16 Ausgangskanäle (QAM) können unabhängig voneinander im Frequenzraster positioniert werden. Der Ethernet-Anschluss ist für zukünftige Applikationen vorbereitet. Das MPM 16010 unterstützt die automatische Generierung einer NIT. Weiterhin kann eine Programmsortierung via LCN vorgenommen werden. Das Modul belegt einen Single-Slot in der Grundeinheit MPX 106 D (pro).

#### Hinweis

#### Die Zuordnung/das Routing der Programme zum gewünschten Ausgangskanal erfolgt in den Eingangsmodulen oder bei der Programmierung der IP-Signale des Baseboards.

Durch Anklicken des Modules in der Modulliste erfolgt die Weiterleitung zur Programmieroberfläche des angewählten Modules. In diesem Menü erfolgt die Einstellung der systemspezifischen Parameter des MPM 16010. Durch Anwahl der Registerkarten "Basic Setting", "Output", "PSIP" und "System" können diese Einstellungen gemäß der Anwendung vorgenommen werden.

In der Registerkarte "*Status"* erfolgt die Anzeige der Ausgangsbitrate der DVB-C-Kanäle sowie eine Bewertung dieser gemäß den vorgenommenen Einstellungen.

| POLYTRON MPX 106 D       |                          |                         |                     |                                      | Stat                      | us 丨 🎡 IP Inpu    | ut 丨 🎡 IP Output 丨 🤅                           | Mar. 27th, 2023 14:05:3                                     | 30 |
|--------------------------|--------------------------|-------------------------|---------------------|--------------------------------------|---------------------------|-------------------|------------------------------------------------|-------------------------------------------------------------|----|
| Module List     MPM 8500 | MPM 1601<br>Temperature: | 10<br>42°C (107.6°F)    |                     | Tip: The module will automatically ; | power off when the te     | emperature reache | Status Basic Setti<br>es or exceeds 74 degrees | ng Output PSIP System<br>Celsius(165.2 degrees Fahrenheit)! |    |
| 3 MPM 16010              | Channel                  | Effective Bitrate(Mbps) | Total Bitrate(Mbps) | Bitrate                              | T <mark>S Analysis</mark> | Service List      |                                                |                                                             |    |
|                          | 1.1                      | 41.576                  | 50.871              | Normal                               | • 1                       | <b>≡ 2</b> ·      |                                                |                                                             |    |
|                          | 1.2                      | 31.806                  | 50.871              | Normal                               | ۲                         |                   |                                                |                                                             |    |
|                          | 1.3                      | 29.953                  | 50.869              | Normal                               | ۲                         | =                 |                                                |                                                             |    |
|                          | 1.4                      | 34.879                  | 50.869              | Normal                               | ۲                         | : <b>=</b>        |                                                |                                                             |    |
|                          | 1.5                      | 41.823                  | 50.869              | Normal                               | ۲                         | : <b>=</b>        |                                                |                                                             |    |
|                          | 1.6                      | 42.157                  | 50.869              | Normal                               | ۲                         | : <b>=</b>        |                                                |                                                             |    |
|                          | 1.7                      | 42.393                  | 50.869              | Normal                               | ۲                         | : <b>=</b>        |                                                |                                                             |    |
|                          | 1.8                      | 19.273                  | 50.869              | Normal                               | ۲                         | : <b>=</b>        |                                                |                                                             |    |
|                          | 1.9                      | 42.486                  | 50.871              | Normal                               | ۲                         | i <b>=</b>        |                                                |                                                             |    |
|                          | 1.10                     | 30.111                  | 50.871              | Normal                               | ۲                         | i <b>=</b>        |                                                |                                                             |    |
|                          | 1.11                     | 36.738                  | 50.871              | Normal                               | ۲                         | i <b>=</b>        |                                                |                                                             |    |
|                          | 1.12                     | 34.041                  | 50.871              | Normal                               | ۲                         | i                 |                                                |                                                             |    |
|                          | 1.13                     | 44.559                  | 50.871              | Normal                               | ۲                         | i E               |                                                |                                                             |    |
|                          | 1.14                     | 47.266                  | 50.871              | Normal                               | ۲                         | i≣                |                                                |                                                             |    |

### <sup>1</sup> TS-Analysis

Nach Betätigen des Buttons *"Reset Counter"* startet die Aufnahme von Continuity Count Errors neu. Im Suchfeld kann gezielt nach Themen wie PID, Service, Typ, etc. gesucht werden.

| 1.5 TS Analysis |               |              |                        |            | Reset Count |
|-----------------|---------------|--------------|------------------------|------------|-------------|
|                 |               |              |                        | Search     |             |
| PID             | Bitrate(Mbps) | Bandwidth(%) | Continuity Count Error | Туре       | Service     |
| 0x19e6(6630)    | 0.296         | 0.582        | 0                      | Audio      | KiKA HD     |
| 0x19e7(6631)    | 0.022         | 0.043        | 0                      | Audio      | KiKA HD     |
| 0x1a0e(6670)    | 0.009         | 0.018        | 0                      | Video      | KiKA HD     |
| 0x1a2c(6700)    | 0.013         | 0.026        | 0                      | PMT        | ZDFinfo HD  |
| 0x1a36(6710)    | 14.033        | 27.585       | 0                      | PCR, Video | ZDFinfo HD  |
| 0x1a40(6720)    | 0.263         | 0.517        | 0                      | Audio      | ZDFinfo HD  |
| 0x1a41(6721)    | 0.201         | 0.395        | 0                      | Audio      | ZDFinfo HD  |
| (ly1a42(6722)   | 0.461         | 0.906        | 0                      | Audio      | ZDFinfo HD  |

## 2 Service List

Nach Klick auf Service List 🔳 werden alle empfangenen Services des angewählten Kanals angezeigt. Nach Anwahl eines Services werden die Service Informationen dargestellt.

| MPM 160      | 10                      |                     |                                |                            |                    | Status Ba              | sic Setting Out      | out PSIP    | System      |
|--------------|-------------------------|---------------------|--------------------------------|----------------------------|--------------------|------------------------|----------------------|-------------|-------------|
| Temperature: | 42°C (107.6°F)          |                     | Tip: The module will automatic | cally power off when the t | emperature reaches | s or exceeds 74 d      | egrees Celsius(16    | i.2 degrees | Fahrenheit) |
| Channel      | Effective Bitrate(Mbps) | Total Bitrate(Mbps) | Bitrate                        | TS Analysis                | Service List       |                        | Channel :            | 1.1         |             |
| 1.1          | 41.590                  | 50.871              | Normal                         | ۲                          |                    | # Sonvice              |                      |             |             |
| 1.2          | 31.790                  | 50.869              | Normal                         | ۲                          |                    | # Service              |                      |             |             |
| 1.3          | 29.947                  | 50.869              | Normal                         | ۲                          |                    | 1 [10301]              | Das Erste HD         |             |             |
| 1.4          | 34.813                  | 50.869              | Normal                         | ۲                          |                    | 2 [10302]              | arte HD              |             |             |
| 15           | 41 797                  | 50.869              | Normal                         |                            |                    | 103011                 | Das Erste HD         | ^           |             |
| 1.6          | 49.110                  | 50,000              | Normal                         |                            |                    | Sou                    | re:111               |             |             |
| 1.0          | 42.110                  | 50.009              | Normal                         |                            |                    | Туре                   | PID                  |             |             |
| 1.7          | 42.125                  | 50.869              | Normai                         | 0                          |                    | PCR PID                | 5101                 |             |             |
| 1.8          | 19.342                  | 50.869              | Normal                         | ۲                          | <b>=</b>           | PMT PID                | 5100                 |             |             |
| 1.9          | 42 456                  | 50.871              | Normal                         | ھ                          |                    | Video PID              | 5101(Video(H264      | 0           |             |
|              |                         |                     |                                | Ŭ                          |                    | Audio PID              | 5102(Audio)          |             |             |
| 1.10         | 30.113                  | 50.871              | Normal                         | ۲                          | 12 I               | Audio PID              | 5103(Audio)          |             |             |
| 1.11         | 36.747                  | 50.871              | Normal                         | ø                          |                    | Audio PID              | 5107(Audio)          |             |             |
| 1.10         | 0.000                   | 50.071              |                                |                            |                    | Audio PID<br>Audio DID | 5 104(Privato Data// | C3)         |             |
| 1.12         | 34.032                  | 50.871              | Normal                         | ۲                          | :=                 | Video PID              | 1170(Private Data)   | 0.00        |             |
| 1.13         | 46.100                  | 50.871              | Normal                         | ۲                          |                    | Video PID              | 1176(User Privat     | 0           |             |
| 1.14         | 47.056                  | E0.071              | Normal                         |                            |                    | Video PID              | 2171(User Privat     | 0           |             |
| 1.14         | 47.300                  | 30.871              | NOTTIdi                        | ۲                          |                    | Audio PID              | 5105(Private Data/   | C3)         |             |
|              |                         |                     |                                |                            |                    | Audio PID              | 5108(Private Data/   | C3)         |             |
|              |                         |                     |                                |                            |                    | Midea DID              | E1720 loss Drived    | A           |             |

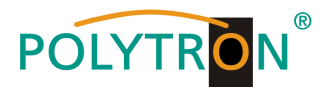

In der Registerkarte *"Basic Setting"* werden die DVB-C-Ausgangsparameter programmiert. Es werden die Ausgangsfrequenz, die Bandbreite, die Konstellation und die Symbolrate eingestellt. Die Ausgangsfrequenzen können frei im Frequenzband belegt werden. Die Zuordnung der Bandbreite, Konstellation und Symbolrate erfolgt im Achter-Paket.

| POLYTRON MPX 106 D       |           |        |                                     |                | Status I      | Apr.<br>ای IP Input I این IP Output I این System Settin | . 03rd, 2023 13:24:14<br>g   <u>R</u> admin+ |
|--------------------------|-----------|--------|-------------------------------------|----------------|---------------|---------------------------------------------------------|----------------------------------------------|
| Module List     MPM 8500 | MPM 1     | 6010   |                                     |                |               | Status Basic Setting Output                             | PSIP System                                  |
| 2 MPM 8500               | RF Level: | 40     | (dBmV  dBuV  ) PSI/SI Interval(ms): | 00             |               |                                                         |                                              |
| 3 MPM 16010              | Channel   | Enable | Frequency(KHz)                      | Bandwidth(MHz) | Constellation | SymbolRate(KBaud)                                       |                                              |
|                          | 1.1       |        | 306000                              | 8              | QAM64         | 6875                                                    | Apply                                        |
|                          | 1.2       |        | 314000                              | 8              | QAM64         | Paket 1                                                 |                                              |
|                          | 1.3       |        | 322000                              | 8              | QAM64         | 6875                                                    |                                              |
|                          | 1.4       |        | 330000                              | 8              | QAM64         | 6875                                                    |                                              |
|                          | 1.5       |        | 338000                              | 8              | QAM64 *       | 68/5                                                    |                                              |
|                          | 1.0       |        | 346000                              | 8              |               | 6875                                                    |                                              |
|                          | 1.7       |        | 359000                              |                |               | 6975                                                    |                                              |
|                          | 1.0       |        | 370000                              | 8              | 04M256        | 6900                                                    | 4                                            |
|                          | 1,10      |        | 378000                              | 8              | QAM256        | 6900                                                    |                                              |
|                          | 1.11      |        | 386000                              | β              | QAM256        | 6900 Paket 2                                            |                                              |
|                          | 1.12      |        | 394000                              | β -            | QAM256        | 6900                                                    |                                              |
|                          | 1.13      |        | 402000                              | 8              | QAM256 -      | 6900                                                    |                                              |
|                          | 1.14      |        | 410000                              | β              | QAM256 ~      | 6900                                                    |                                              |
|                          | 1.15      |        | 418000                              | 8              | QAM256 ~      | 6900                                                    |                                              |
|                          | 1.16      |        | 426000                              | 8              | QAM256        | 6900                                                    |                                              |

RF Level: Einstellung des Ausgangspegels 15-45 dBmV (75-105 dBµV)

Nach Betätigen des Buttons "Apply" werden die Einstellungen übernommen.

Die Registerkarte *"Output"* bietet eine Übersicht zu den vorhandenen Transportströmen und den darin enthaltenen Services. Weiterhin erfolgt hier die Erstellung der Kabel-NIT, die Zuordnung einer LCN oder die Anpassung der TOT (Time Offset Table).

| POLYTRON MPX 106 D                                | Löscht die<br>Konfiguration des TS                                   | Öffnet die Service<br>Informationen |                  | Status       | : 丨 💮 IP Input 丨 🏐 IP Output 丨 🎡 System S | Apr. 04th, 2023 10:17:31 |
|---------------------------------------------------|----------------------------------------------------------------------|-------------------------------------|------------------|--------------|-------------------------------------------|--------------------------|
| Module List     MPM 8500     Pm 8500     MPM 8500 | MPM 16010  Click 'Apply' after modifying your parameters to save the | e configuration.                    |                  |              | Status Basic Setting Output               | It PSIP System           |
| 3 MPM 16010                                       | [1:1]TS                                                              |                                     |                  | [1.1] TS     |                                           | Apply                    |
|                                                   | 1 Das Erste HD                                                       |                                     |                  |              |                                           |                          |
|                                                   | 2. arte HD                                                           | Original                            | ginal Network ID | 1            |                                           | Cloar                    |
|                                                   | 3. SWR BW HD                                                         | TS (11)                             | ID               | 1019         |                                           | Conng                    |
|                                                   | 4. SWR RP HD                                                         | (11) NO                             | ). Service ID    | Service Name | Service Provider                          | Add                      |
|                                                   | [1.2] TS                                                             |                                     | 10301            | Das Erste HD | ARD                                       | Descript                 |
|                                                   | 1. ZDF HD                                                            | (12.1) 2                            | 10302            | arte HD      | ARD                                       |                          |
|                                                   | 2. zdf_neo HD                                                        | 12.1                                | 10202            | SWD BW HD    | APD                                       |                          |
|                                                   |                                                                      |                                     | 10005            |              | 400                                       |                          |
|                                                   | [1.3] IS                                                             |                                     | 10304            | JAWA NE ND   | And                                       | 1                        |
|                                                   | 1. SAL1                                                              |                                     |                  | Other PIDs   |                                           |                          |
|                                                   | 2. Prosieben                                                         |                                     |                  | 16           | 20                                        |                          |
|                                                   | 3. kabel eins                                                        |                                     |                  |              |                                           | <u>1</u>                 |
|                                                   | 4. WELI                                                              |                                     |                  | OK Cano      | el                                        |                          |
|                                                   | 5. SAI.1 Gold                                                        | (13.1)                              |                  |              |                                           |                          |
|                                                   | 6. Pro7 MAXX                                                         | (1.3.1)                             |                  |              |                                           |                          |
|                                                   | 7. SAI.1 Bayern                                                      | (1.3.1)                             |                  |              |                                           |                          |
|                                                   | 8. SAT.1 NRW                                                         | (1.3.1)                             |                  |              |                                           |                          |
|                                                   | 9. kabel eins Doku                                                   | (1.3.1                              |                  |              |                                           |                          |
|                                                   | [1.4] TS                                                             | @ <b>*</b> ^                        |                  |              |                                           |                          |
|                                                   | 1. RTL Television                                                    | (73)                                |                  |              |                                           |                          |
|                                                   | 2. RTL Regional NRW                                                  | (TD)                                |                  |              |                                           |                          |
|                                                   | 3. RTL HB NDS                                                        | <b>6</b> 3                          |                  |              |                                           |                          |
|                                                   | 4 RTL Bavern                                                         | <u> </u>                            |                  |              |                                           |                          |
|                                                   |                                                                      |                                     |                  |              |                                           |                          |

Nach Anklicken eines Services werden alle servicespezifischen Daten angezeigt.

| [1 0] TC           | 0 <b>*</b> • |  |
|--------------------|--------------|--|
|                    | © ♀ ^        |  |
| 1. SAT.1           | 1.3.1        |  |
| 2. ProSieben       | 1.3.1        |  |
| 3. kabel eins      | 1.3.1        |  |
| 4. WELT            | 1.3.1        |  |
| 5. SAT 1 Gold      |              |  |
| 6 ProZ MAXX        |              |  |
| 6. FIOT MAAA       |              |  |
| 7. SAI.1 Bayern    | (1.3.1       |  |
| 8. SAT.1 NRW       | 1.3.1        |  |
| 9. kabel eins Doku | 1.3.1        |  |
|                    |              |  |
|                    |              |  |
|                    |              |  |

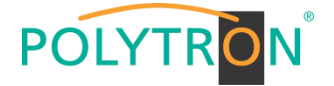

## ACHTUNG

Es sollten keine Änderungen an den service-spezifischen PIDs vorgenommen werden! Bitte hierzu Fachpersonal konsultieren.

Nach Anklicken des Konfigurtions-Buttons 🔅 öffnet sich das Menü zur Erstellung der Kabel-NIT. Hier kann ein Netzwerkname und eine Netzwerk-ID für die Kabel-NIT vergeben werden.

| ΝΙΤ ΤΟΤ     |                 |        | 11.1]         | NIT Actual |      |
|-------------|-----------------|--------|---------------|------------|------|
| NIT Network |                 |        | Import Export | Network ID | 0 CK |
| Tag: 0x 40  | Network Name: 0 | Add    |               |            |      |
| Tag         | Data            | Length | Operation     |            |      |
| 0x40        | PolyNet         | 7      | ×             |            |      |
|             |                 |        |               |            |      |

Weiterhin erfolgt über den Button "Add Descriptor" die automatische Erstellung der Kabel-NIT für das gesamte Modul. Via des Buttons "Export" kann die NIT exportiert und via des Buttons "Import" kann eine NIT importiert werden.

ACHTUNG durch das Importieren wird die vorhandene NIT überschrieben.

Die Einbindung externer Transportströme in die NIT ist ebenfalls möglich.

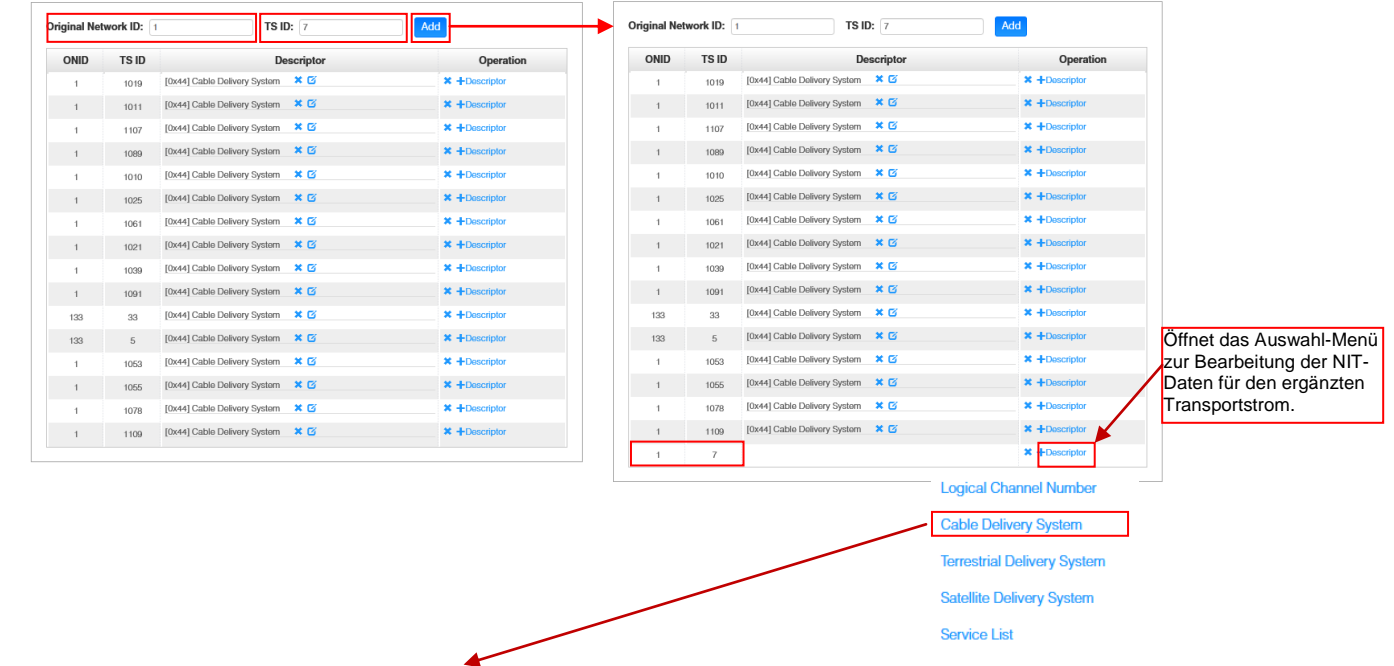

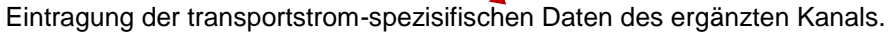

| roguonev(KHz)         | 474000        | [48000.858000] | ONID | TS ID | Des                          | criptor    | Operation     |
|-----------------------|---------------|----------------|------|-------|------------------------------|------------|---------------|
| requency(((12)        | 474000        |                | 1    | 1019  | [0x44] Cable Delivery System | × 0        | × +Descriptor |
| ymbol Rate(Ksymbol/s) | 6900          | [0,999000]     | 1    | 1011  | [0x44] Cable Delivery System | × 0        | × +Descriptor |
|                       |               |                | 1    | 1107  | [0x44] Cable Delivery System | × 03       | × +Descriptor |
| dulation              | 256-QAM 👻     |                | 1    | 1089  | [0x44] Cable Delivery System | × 03       | * +Descriptor |
| C Outer               | not defined 👻 |                | 1    | 1010  | [0x44] Cable Delivery System | × 0        | * +Descriptor |
|                       |               |                | 1    | 1025  | [0x44] Cable Delivery System | <b>×</b> © | × +Descriptor |
| C Inner               | not defined 🗸 |                | 1    | 1061  | [0x44] Cable Delivery System | ר          | × +Descriptor |
|                       |               |                | 1    | 1021  | [0x44] Cable Delivery System | ×G         | × +Descriptor |
|                       | OK Close      |                | 1    | 1039  | [0x44] Cable Delivery System | ×G         | × +Descriptor |
|                       |               |                | 1    | 1091  | [0x44] Cable Delivery System | × 03       | × +Descriptor |
|                       |               |                | 133  | 33    | [0x44] Cable Delivery System | × 03       | × +Descriptor |
|                       |               |                | 133  | 5     | [0x44] Cable Delivery System | × 03       | × +Descriptor |
|                       |               |                | 1    | 1053  | [0x44] Cable Delivery System | ×G         | × +Descriptor |
|                       |               |                | 1    | 1055  | [0x44] Cable Delivery System | × 07       | * +Descriptor |
|                       |               |                | 1    | 1078  | [0x44] Cable Delivery System | ×G         | × +Descriptor |
|                       |               |                | 1    | 1109  | [0x44] Cable Delivery System | × 0        | × +Descriptor |
|                       |               |                |      | 7     | [0x44] Cablo Dolivory System | X 17       | × +Descriptor |

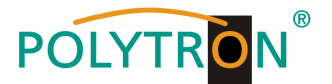

Die Vergabe von Programmplätzen ist durch die LCN-Funktion möglich.

Nach Klick auf **"Descriptor"** öffnet sich das Auswahl-Menü zur NIT-Bearbeitung. Im Auswahl-Menü **"Logical Channel Number"** wählen und das Konfigurations-Menü für die Vergabe der LCN wird geöffnet. Hier kann für jeden Service ein Programmplatz "LCN" festgelegt werden.

| Original Ne | work ID: | <b>TS ID:</b> 7                    | Add                             |     |            | Logical C    | hannel Number | Add                |           |          |
|-------------|----------|------------------------------------|---------------------------------|-----|------------|--------------|---------------|--------------------|-----------|----------|
| ONID        | TS ID    | Descriptor                         | Operation                       | TS  | Service ID | Service Name | LCN [0, 1023] | Visible Serv       | /ice Flag |          |
| 1           | 1019     | [0x44] Cable Delivery System 🗙 🖸   | × +Descriptor                   | 1.1 | 10301      | Das Erste HD | 1             | Visible            | -         | ~        |
| 1           | 1011     | [0x44] Cable Delivery System 🗱 🗹   | * + Logical Channel Number      | 1.1 | 10302      | arte HD      | 2             | Visible            | •         |          |
| 1           | 1107     | [0x44] Cable Delivery System 🙁 🖸   | *+                              | 1.1 | 10303      | SWR BW HD    | 3             | Visible            | -         |          |
| 1           | 1089     | [0x44] Cable Delivery System 🛛 🗶 🖸 | × + Cable Delivery System       | 11  | 10304      | SWR RP HD    | 4             | Visible            | -         |          |
| 1           | 1010     | [0x44] Cable Delivery System X 🖸   | * + Terrestrial Delivery System |     | 11110      | 205.110      |               | Afinita a          |           |          |
| 1           | 1025     | [0x44] Cable Delivery System 🙁 🗹   | × +                             | 1.2 | 11110      | ZDF HD       | 5             | VISIDIE            | •         | <u> </u> |
| 1           | 1061     | [0x44] Cable Delivery System 🛛 🗶 🖸 | * + Satellite Delivery System   | 1.2 | 11130      | zdf_neo HD   | 6             | Visible            | •         |          |
| 1           | 1021     | [0x44] Cable Delivery System 🔀 🗹   | × + Service List                | 1.3 | 17500      | SAT.1        | 7             | Visible            | •         | <b>~</b> |
| 1           | 1039     | [0x44] Cable Delivery System  🕇 🗹  | × +                             | 1.3 | 17501      | ProSieben    | 8             | Visible            | -         |          |
| 1           | 1091     | [0x44] Cable Delivery System 🗶 🗹   | × +Descriptor                   |     |            |              |               | ~~~~~              | L         |          |
| 133         | 33       | [0x44] Cable Delivery System 🔀 🗹   | × +Descriptor                   |     |            |              | Т             |                    |           | Т        |
| 133         | 5        | [0x44] Cable Delivery System 🗶 🗹   | × +Descriptor                   |     |            |              | Vergabe L     | CN A               | ktivier   | ung      |
| 1           | 1053     | [0x44] Cable Delivery System 🗙 🗹   | × +Descriptor                   |     |            |              | <b>J</b>      | fi                 | ür LCN    | -Üb      |
| 1           | 1055     | [0x44] Cable Delivery System 🗙 🗹   | × +Descriptor                   |     |            |              |               |                    |           |          |
| 1           | 1078     | [0x44] Cable Delivery System 🗙 🗹   | * +Descriptor                   |     |            |              | OK Close      |                    |           |          |
| 1           | 1109     | [0x44] Cable Delivery System 🙁 🖸   | × +Descriptor                   |     |            | 400          | 00 [0x44] Ca  | hlo Dolivory Syste | om 🗶 🕅    |          |

Nach Betätigen des Buttons "OK" werden die Einstellungen übernommen.

Nach Anklicken des Buttons "*TOT*" öffnet sich das Menü zur Programmierung der Daten für die "Time Offset Table".

|                            | [1.1] TOT Configuration |   |
|----------------------------|-------------------------|---|
| Country Code               | CHN                     |   |
| Country Region Id          | 8                       | • |
| Local Time Offset Polarity | UTC -                   | • |
| Time Of Change             | 2022/04/04 12:10:00     |   |
| Local Time Offset          | 00:00                   |   |
| Next Time Offset           | 00:00                   |   |

Nach Betätigen des Buttons "OK" werden die Einstellungen übernommen.

Nach Betätigen des Buttons *"Apply"* werden die Einstellungen aus dem *"Output"* - Menü übernommen. Nach Betätigen des Buttons *"Clear Config"* werden alle Zuordnungen und Einstellungen aus dem *"Output"* - Menü gelöscht.

Im Menü "PSIP" ist die gezielte Auswahl der zu übertragenden Tabellen möglich.

| POLYTRON MPX 106 D |                |            | 🖬 Status 1 🖉 IP              | Apr. 04lh, 2023 12:01:05<br>Input   ③ IP Output   ③ System Setting   <sub>&amp; admin</sub> |
|--------------------|----------------|------------|------------------------------|---------------------------------------------------------------------------------------------|
| Module List        | MPM 16010      |            |                              | Status Basic Setting Output PSIP System                                                     |
| 2 MPM 8500         | Output Ch      | annel List | Output Channel [1.1] >> PSIP |                                                                                             |
|                    | < 1 2 >        |            | Z PAT Insert                 |                                                                                             |
|                    | Output Channel | Select All | SDT Insert                   |                                                                                             |
|                    | 1.1            |            | VIT Insert                   |                                                                                             |
|                    | 1.2            |            | CAT Insert                   |                                                                                             |
|                    | 1.3            |            | TDT Insert                   |                                                                                             |
|                    | 1.4            |            | TOT Insert                   |                                                                                             |
|                    | 1.5            |            |                              |                                                                                             |
|                    | 1.6            |            | ОК                           |                                                                                             |
|                    | 1.7            | ✓          |                              |                                                                                             |
|                    | 1.8            |            |                              |                                                                                             |
|                    | 1.9            |            |                              |                                                                                             |
|                    | 1.10           |            |                              |                                                                                             |
|                    | 1.11           |            |                              |                                                                                             |
|                    | 1.12           |            |                              |                                                                                             |
|                    |                |            |                              |                                                                                             |
|                    | -              |            |                              |                                                                                             |

Nach Betätigen des Buttons "OK" werden die Einstellungen übernommen.

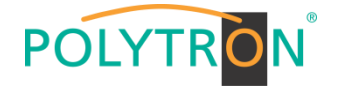

Die Registerkarte "System" ermöglicht die folgenden allgemeinen System-Einstellungen:

- (Sicherung und Laden von Lizenzdateien) → License
- → SNMP MIB
- → Logs
- → Others
- (Möglichkeit des MIB Exports) (Anzeige und Sicherung von Log-Daten) (Reboot = Neustart des Grundgerätes Reset to Defaults = Laden der Werkseinstellungen)

| POLYTRON MPX 106 D |                                    |                      | Apr. O4th, 2023 12:02:58                |
|--------------------|------------------------------------|----------------------|-----------------------------------------|
| Module List        | MPM 16010                          |                      | Status Basic Setting Output PSIP System |
| 3 MPM 16010        | Product ID<br>Import License       | DF16999990032        | Browan Uplaud                           |
|                    | Export License SNMP MIB Export MIB | Export               |                                         |
|                    | Logs<br>Open<br>Others             |                      |                                         |
|                    | Reboot                             | Reset to<br>Defaults |                                         |

## Grundeinstellungen MPM16010

| Modul  | Frequency | Bandwidth | Constellation | SymbolRate<br>(KBaud) | Enable | Source   | Channel<br>MPM 8500 | Transponder | Name                             |
|--------|-----------|-----------|---------------|-----------------------|--------|----------|---------------------|-------------|----------------------------------|
| 3/1.1  | 306 MHz   | 8 MHz     | 256 QAM       | 6900                  | v      | MPM 8500 | 1/1.1               | 19          | ARD Digital                      |
| 3/1.2  | 314 MHz   | 8 MHz     | 256 QAM       | 6900                  | v      | MPM 8500 | 1/2.1               | 11          | ZDF Vision                       |
| 3/1.3  | 322 MHz   | 8 MHz     | 256 QAM       | 6900                  | v      | MPM 8500 | 1/3.1               | 107         | ProSieben/Sat.1 Media            |
| 3/1.4  | 330 MHz   | 8 MHz     | 256 QAM       | 6900                  | v      | MPM 8500 | 1/4.1               | 89          | Mediengruppe RTL                 |
| 3/1.5  | 338 MHz   | 8 MHz     | 256 QAM       | 6900                  | v      | MPM 8500 | 1/5.1               | 10          | ZDF Vision                       |
| 3/1.6  | 346 MHz   | 8 MHz     | 256 QAM       | 6900                  | v      | MPM 8500 | 1/6.1               | 25          | ARD Digital                      |
| 3/1.7  | 354 MHz   | 8 MHz     | 256 QAM       | 6900                  | v      | MPM 8500 | 1/7.1               | 61          | ARD Digital                      |
| 3/1.8  | 362 MHz   | 8 MHz     | 256 QAM       | 6900                  | v      | MPM 8500 | 1/8.1               | 21          | ARD Digital                      |
| 3/1.9  | 370 MHz   | 8 MHz     | 256 QAM       | 6900                  | v      | MPM 8500 | 2/1.1               | 39          | ARD Digital                      |
| 3/1.10 | 378 MHz   | 8 MHz     | 256 QAM       | 6900                  | v      | MPM 8500 | 2/2.1               | 91          | SES                              |
| 3/1.11 | 386 MHz   | 8 MHz     | 256 QAM       | 6900                  | v      | MPM 8500 | 2/3.1               | 104         | SES                              |
| 3/1.12 | 394 MHz   | 8 MHz     | 256 QAM       | 6900                  | v      | MPM 8500 | 2/4.1               | 103         | SES                              |
| 3/1.13 | 402 MHz   | 8 MHz     | 256 QAM       | 6900                  | v      | MPM 8500 | 2/5.1               | 53          | SES                              |
| 3/1.14 | 410 MHz   | 8 MHz     | 256 QAM       | 6900                  | v      | MPM 8500 | 2/6.1               | 55          | SES                              |
| 3/1.15 | 418 MHz   | 8 MHz     | 256 QAM       | 6900                  | v      | MPM 8500 | 2/7.1               | 78          | Paramount International Networks |
| 3/1.16 | 426 MHz   | 8 MHz     | 256 QAM       | 6900                  | v      | MPM 8500 | 2/8.1               | 92          | SES                              |

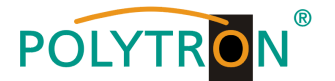

# 8.6 Programmierung des DVB-T-Ausgangsmodules MPM 8020 (Single-Slot-Modul)

Das MPM 8020 ist ein Ausgangsmodul zur Modulation von 8 DVB-T Ausgangssignalen aus dem internen DVB-IP-Transportstrom. Das Ausgangsmodul verfügt über einen HF-Ausgang. Die 8 Ausgangskanäle (OFDM) können unabhängig voneinander im Frequenzraster positioniert werden. Das MPM 8020 unterstützt die manuelle Generierung einer NIT. Weiterhin kann eine Programmsortierung via LCN vorgenommen werden. Das Modul belegt einen Single-Slot in der Grundeinheit MPX 106 D (pro).

#### Hinweis

### Die Zuordnung/das Routing der Programme zum gewünschten Ausgangskanal erfolgt in den Eingangsmodulen oder bei der Programmierung der IP-Signale des Baseboards.

Durch Anklicken des Modules in der Modulliste erfolgt die Weiterleitung zur Programmieroberfläche des angewählten Modules. In diesem Menü erfolgt die Einstellung der systemspezifischen Parameter des MPM 8020. Durch Anwahl der Registerkarten "Basic Setting", "Output", "PSIP" und "System" können diese Einstellungen gemäß der Anwendung vorgenommen werden.

In der Registerkarte "*Status"* erfolgt die Anzeige der Ausgangsbitrate der DVB-T-Kanäle sowie eine Bewertung dieser gemäß den vorgenommenen Einstellungen.

| POLYTRON         |                   |                         |                     |            |                                                            | Mar. 21st, 2024 13:48:15                                        |
|------------------|-------------------|-------------------------|---------------------|------------|------------------------------------------------------------|-----------------------------------------------------------------|
| MPX 106 D        |                   |                         |                     |            | status                                                     | 💿 Input 丨 💿 Output 丨 💿 System Setting 丨 🥷 admin+                |
| E Module List    | MPM 9020          |                         |                     |            |                                                            |                                                                 |
| 1 MPM 8500       | MP III 0020       |                         |                     |            |                                                            | Status Basic Setting Output PSIP System                         |
| 2   💼   MPM 8020 | Temperature: 39°C | (102.2°F)               |                     | Tip: The m | nodule will automatically power off when the temperature r | eaches or exceeds 74 degrees Celsius(165.2 degrees Fahrenheit)! |
| 3 MPM 2331       | Channel           | Effective Bitrate(Mbps) | Total Bitrate(Mbps) | Bitrate    | TS Analysis Service List                                   |                                                                 |
|                  | 1.1               | 10.022                  | 31.668              | Normal     | 1. = Z                                                     |                                                                 |
|                  | 1.2               | 31.334                  | 31.668              | Normal     | • <b>=</b>                                                 |                                                                 |
| 5 🏚 MPM 4230     | 1.3               | 19.761                  | 31.668              | Normal     | • =                                                        |                                                                 |
|                  | 1.4               | 10.022                  | 31.668              | Normal     | • =                                                        |                                                                 |
|                  | 1.5               | 10.021                  | 31.669              | Normal     | • =                                                        |                                                                 |
|                  | 1.6               | 10.021                  | 31.669              | Normal     | • =                                                        |                                                                 |
|                  | 1.7               | 10.021                  | 31.669              | Normal     | • =                                                        |                                                                 |
|                  | 1.8               | 10.021                  | 31.660              | Normal     | • =                                                        |                                                                 |
|                  |                   |                         |                     |            |                                                            |                                                                 |

## 1 TS-Analysis

Nach Betätigen des Buttons *"Reset Counter"* startet die Aufnahme von Continuity Count Errors neu. Im Suchfeld kann gezielt nach Themen wie PID, Service, Typ, etc. gesucht werden.

| nnel 1.3 TS Analysis |               |              |                        |        | Reset Counter |
|----------------------|---------------|--------------|------------------------|--------|---------------|
|                      |               |              |                        | Search | ٩             |
| PID                  | Bitrate(Mbps) | Bandwidth(%) | Continuity Count Error | Туре   | Service       |
| 0x0(0)               | 0.015         | 0.047        | 0                      | PAT    | ^             |
| 0x11(17)             | 0.015         | 0.047        | 0                      | SDT    |               |
| 0x6b(107)            | 0.015         | 0.047        | 0                      | PMT    | ORF1 HD       |
| 0x6c(108)            | 0.015         | 0.047        | 0                      | PMT    | ORF2W HD      |
| 0x78(120)            | 0.006         | 0.019        | 0                      | PSECM  | ORF1 HD       |
| 0x79(121)            | 0.004         | 0.013        | 0                      | PSECM  | ORF2W HD      |
| 0x7a(122)            | 0.004         | 0.013        | 0                      | PSECM  | ORF1 HD       |
| 0x7b(123)            | 0.004         | 0.013        | 0                      | PSECM  | ORF2W HD      |
|                      |               |              |                        |        |               |

## <sup>2</sup> Service List

Nach Klick auf Service List 運 werden alle empfangenen Services des angewählten Kanals angezeigt. Nach Anwahl eines Programmes werden die zugehörigen Service-Informationen dargestellt.

| perature: 39°C | (102.2°F)               |                     | Tip: The module will a | utomatically power off whe | en the temperatur | e reaches or exceeds 74 deg                  | grees Celsius(165.2 degrees Fa              |
|----------------|-------------------------|---------------------|------------------------|----------------------------|-------------------|----------------------------------------------|---------------------------------------------|
| nnel           | Effective Bitrate(Mbps) | Total Bitrate(Mbps) | Bitrate                | TS Analysis                | Service List      |                                              | Channel : 1.3                               |
| 1              | 10.040                  | 31.668              | Normal                 | ۲                          | =                 | # Service                                    |                                             |
| 2              | 33.524                  | 31.668              | Overflow               | ۲                          | =                 | # OCTAICC                                    |                                             |
| 3              | 19.764                  | 31.668              | Normal                 | ۲                          |                   | 1 [4911] ORF1 HD                             |                                             |
| 4              | 10.040                  | 31.668              | Normal                 | ۲                          |                   | 2 [4912] ORF2W HD                            |                                             |
| 5              | 10.040                  | 31.669              | Normal                 | ۲                          |                   |                                              | 1                                           |
| 6              | 10.040                  | 31.669              | Normal                 | ۲                          | =                 |                                              | /                                           |
| 7              | 10.040                  | 31.669              | Normal                 | ۲                          | =                 |                                              |                                             |
| в              | 10.040                  | 31.669              | Normal                 | •                          | =                 |                                              |                                             |
|                |                         |                     |                        |                            | E                 | *                                            | 0054 110                                    |
|                |                         |                     |                        |                            |                   | [4911]                                       | OHF1 HD                                     |
|                |                         |                     |                        |                            |                   | [4911]<br>Sour                               | OHF1 HD<br>ce : 1.1.1                       |
|                |                         |                     |                        |                            |                   | [4911]<br>Sour<br>Type                       | CORF1 HD<br>co : 1.1.1<br>PID               |
|                |                         |                     |                        |                            | F                 | [4911]<br>Sour<br>Type<br>PCR PID            | CRF1 HD<br>co : 1.1.1<br>PID<br>1920        |
|                |                         |                     |                        |                            | F                 | [4911]<br>Sour<br>Type<br>PCR PID<br>PMT PID | CHE1 HD<br>co : 1.1.1<br>PID<br>1920<br>107 |

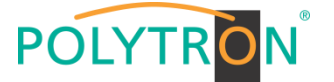

In der Registerkarte **"Basic Setting"** werden die DVB-T-Ausgangsparameter programmiert. Es werden die Ausgangsfrequenz, die Bandbreite, der FFT-Mode, das Guard Intervall, der QAM-Mode und die Coderate eingestellt. Die Ausgangsfrequenzen können frei im Frequenzband belegt werden. Die Zuordnung der Bandbreite, FFT-Mode, Guard Interval, QAM-Mode und Coderate erfolgt im Vierer-Paket.

| POLYTRON<br>MPX 106 D |           |          |                 |                          |    | -       |         |          |     | itatus 丨 🂮 Input 💧  | <u>ن</u> | Mar. 2<br>Dutput   🍥 System Setting | 11st, 2024 14:20:34 |
|-----------------------|-----------|----------|-----------------|--------------------------|----|---------|---------|----------|-----|---------------------|----------|-------------------------------------|---------------------|
| Module List           | MPM 8     | 020      |                 |                          |    |         |         |          |     | St                  | atus     | Basic Setting Output P              | SIP System          |
| 2   🗈   MPM 8020      | RF Level: | 105      | (dBmV O dBuV () | PSI/SI Interval(ms): 100 |    |         |         |          |     |                     |          |                                     |                     |
| 3 MPM 2331            | Channel   | Enable   | Frequency(KHz)  | Bandwidth(MHz)           | FI | FT Mode | GI Mode | QAM Mode | C   | onvolutional Coding | 1        | RF Level Gain (dBuv)                | $\bigcirc$          |
|                       | 1.1       | <b>Z</b> | 474000          | 8 🗸                      | 2К | •       | 1/32 -  | 64QAM    | • 2 | 18 👻                | 0        |                                     | Apply               |
|                       | 1.2       |          | 482000          | 8 👻                      | 2К | w]      | 1/32 *  | 64QAM    | • 7 | · · · · 8           | 0        |                                     |                     |
| 5 🌪 MPM 4230          | 1.3       |          | 490000          | 8 👻                      | 2К | ¥       | 1/32 👻  | 64QAM    | * 7 | 18 v                | 0        | Paket 1                             |                     |
|                       | 1.4       |          | 498000          | 8 🔻                      | гк | ¥       | 1/32 -  | 64QAM    | * 7 | 8 👻                 | 0        |                                     |                     |
|                       | 1.5       | 2        | 50600           | 8 🗸                      | 2К | •       | 1/32 👻  | 64QAM    | • 7 | 18 💌                | 0        |                                     |                     |
|                       | 1.6       |          | 514000          | 8                        | 2К | ¥       | 1/32 -  | 64QAM    | * 7 | 18 👻                | 0        |                                     |                     |
|                       | 1.7       |          | 522000          | 8 👻                      | 2К | ¥       | 1/32 👻  | 64QAM    | * 7 | · · · 8             | 0        | Paket 2                             |                     |
|                       | 1.8       |          | 530000          | 8 🔻                      | гк | ¥       | 1/32 💌  | 64QAM    | * 7 | 18 w                | 0        |                                     |                     |

RF Level: Einstellung des Ausgangspegels 15-45 dBmV (75-105 dBµV)

Nach Betätigen des Buttons "Apply" werden die Einstellungen übernommen.

Die Registerkarte *"Output"* bietet eine Übersicht zu den vorhandenen Transportströmen und den darin enthaltenen Services. Weiterhin erfolgt hier die Erstellung der NIT, die Zuordnung einer LCN oder die Anpassung der TOT (Time Offset Table).

| MPX 106 D           | Löscht die                                                            | Öffnet die Service |            | $\subset$          | 🛃 Status 丨 💮 Inj | put I 💮 Output I 💮 System Set | ting I 🔔 admin |
|---------------------|-----------------------------------------------------------------------|--------------------|------------|--------------------|------------------|-------------------------------|----------------|
| odule List MPM 8500 | MPM 8020                                                              | SInformationen     |            |                    |                  | Status Basic Setting Output   | PSIP System    |
| ∎≽   MPM 8020       | O Click "Apply" after modifying your parameters to save the configure | ation.             |            |                    |                  |                               |                |
| MPM 2331            |                                                                       |                    |            |                    |                  |                               | Apply          |
|                     | [1.1] TS                                                              |                    |            | [1.3] TS           |                  |                               |                |
| MPM 4230            | 1. ServusTV HD Oesterreich                                            | Original Net       | work ID    | 1                  |                  |                               | Close          |
|                     | [1.2] TS                                                              | 🛞 🔅 🔨 TS ID        |            | 1007               |                  | 1                             | Config         |
|                     | 1. ORF1 HD                                                            | 8111               |            | S                  |                  | -                             |                |
|                     | 2. ServusTV HD Oesterreich                                            | NO.                | Service ID | Service Name       | T                | Service Provider              |                |
|                     | f1 31 TS                                                              |                    | 1 ORF1 HD  |                    | ORF              |                               |                |
|                     | 1. ORF1 HD                                                            | 2 4912             | 2 ORF2W HD | )                  | ORF              | )                             |                |
|                     | 2. ORF2W HD                                                           | m                  |            | OK Cancel          |                  |                               |                |
|                     | [1.4] TS                                                              | ⊗ ✿ ∧              |            |                    |                  |                               |                |
|                     | 1. ServusTV HD Oesterreich                                            | (11)               |            | NGI                |                  |                               |                |
|                     | [1.5] TS                                                              |                    | Acritic    | ung dar Original N | otwork ID        |                               |                |
|                     | 1. ServusTV HD Oesterreich                                            | m                  | und der    | TS ID pro TS vor   | hetwork ID       |                               |                |
|                     | [1.6] TS                                                              | ⊗ ♥ ∧              |            |                    |                  |                               |                |
|                     | 1. ServusTV HD Oesterreich                                            | (11)               |            |                    |                  |                               |                |
|                     | [1.7] TS                                                              | 8 <b>\$</b> ^      |            |                    |                  |                               |                |
|                     | 1. ServusTV HD Oesterreich                                            | (11)               |            |                    |                  |                               |                |
|                     | [1.8] TS                                                              |                    |            |                    |                  |                               |                |
|                     | 1. ServusTV HD Oesterreich                                            | (11)               |            |                    |                  |                               |                |

Nach Anklicken eines Service werden alle servicespezifischen Daten angezeigt.

| [1.3] TS    | 0 ¢ ^ | ·                | [1.3] TS >> ORF1 HD |
|-------------|-------|------------------|---------------------|
| finel in    |       |                  |                     |
| 1. ORF1 HD  | (111) | Service ID       | 4911                |
| 2. ORE2W HD | (11)  | Service Name     | ORF1 HD             |
|             |       | Service Provider | ORF                 |
|             |       | Service Type     | 25                  |
|             |       | PCR PID          | 1920                |
|             |       | PMT PID          | 107                 |
|             |       | Video(H264)      | 1920                |
|             |       | Privalo Data/AC3 | 1921                |
|             |       | Private Data/AC3 | 1922                |
|             |       | Private Data/AC3 | 1925                |
|             |       |                  | OK Cannel           |
|             |       |                  |                     |

### ACHTUNG

Es sollten keine Änderungen an den service-spezifischen PIDs vorgenommen werden! Bitte hierzu Fachpersonal konsultieren.

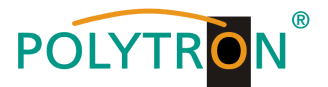

Nach Anklicken des Konfigurtions-Buttons configurations der NIT. Hier kann ein Netzwerkname und eine Netzwerk-ID für die Kabel-NIT vergeben werden.

| ΝΙΤ ΤΟΤ     | $\mathbf{i}$    |        | 11            |
|-------------|-----------------|--------|---------------|
| NIT Network |                 |        | Import Export |
| Tag: 0x 40  | Network Name: 0 | Add    |               |
| Tag         | Data            | Length | Operation     |
| 0x40        | PolyNot         | 7      | ×             |

Weiterhin erfolgt hier die Erstellung der NIT für das gesamte Modul.

| YTRON<br>MPX 106 D |                                                              |               |                        |                 | Status   🛞 | Input   💮 Output   💮 S | war. 22nd, 20 | १024<br> |
|--------------------|--------------------------------------------------------------|---------------|------------------------|-----------------|------------|------------------------|---------------|----------|
| List               | MPM 8020                                                     |               |                        |                 |            | Status Basic Setting   | Output PSIP   | 5        |
| MPM 8020           | Click 'Apply' after modifying your parameters to save the co | nfiguration.  |                        |                 |            |                        | ×             |          |
| MPM 2331           | -                                                            |               |                        |                 |            |                        |               | 0        |
|                    | [1.1] TS                                                     | 8 🌣 🔨         | TOT                    |                 |            |                        | [1.3]         |          |
| MPM 4230           | 1. ServusTV HD Oesterreich                                   |               |                        |                 |            |                        |               | 1        |
|                    | [1.2] TS                                                     | 8 🗘 🔨         | NIT Network            |                 |            | Import                 | Export        | 0        |
|                    | 1. ORF1 HD                                                   | 31.1          |                        |                 |            |                        | _             |          |
|                    | [1.3] TS                                                     | <u>ه م م</u>  | Tag: Ox 40             | Network Name: 0 | Add        |                        |               |          |
|                    | 1. ORF2W HD                                                  | (III)         | Tag                    | Data            | Length     | Operation              |               |          |
|                    |                                                              | 0 * •         | 0x40                   | POLYTRON        | 8          | ×                      |               |          |
|                    | [1.4] 15<br>1. DF1 HD                                        |               |                        |                 |            |                        |               |          |
|                    |                                                              |               | NIT Stream             |                 |            |                        |               |          |
|                    | [1.5] TS                                                     | © • •         | Original Network ID: 0 |                 | 1          | 1                      |               |          |
|                    | 1. OREAN RD                                                  |               | Cinginal Network ID.   | 1310.0          |            |                        |               |          |
|                    | [1.6] TS                                                     | ⊗ <b>\$</b> ^ | ONID TS ID             | Descripto       | or         | Operation              |               |          |
|                    | 1. OE3.                                                      | 111           | 1 1007                 |                 |            | * +Descriptor J        |               |          |
|                    | [1.7] TS                                                     | 8 🌣 \land     | 1 1006                 |                 |            | Logical Channel 1      | lumber        |          |
|                    | 1. RiC                                                       | (11)          |                        |                 |            | Cable Delivery Sy      | stern         |          |
|                    |                                                              |               | NIT Actual             |                 |            | Terrectrial Deliver    | Sustem        |          |
|                    |                                                              |               |                        |                 |            |                        | oyatom -      |          |
|                    |                                                              |               | Network ID 100         | Version Number  | OK         | Satellite Delivery \$  | System        |          |
|                    |                                                              |               |                        |                 |            | Service List           |               |          |

- 1. Original Network ID und TS ID für den Transportstrom eintragen
- 2. Button "Add" betätigen → Hinzufügen des Transportstromes in den NIT-Stream
- 3. Link "Descriptor" betätigen
- 4. Auswahl von "Terrestrial Delivery System", um die NIT-Daten zu ergänzen
- 5. Eingabe der transportstrom-spezifischen Daten in das Untermenü

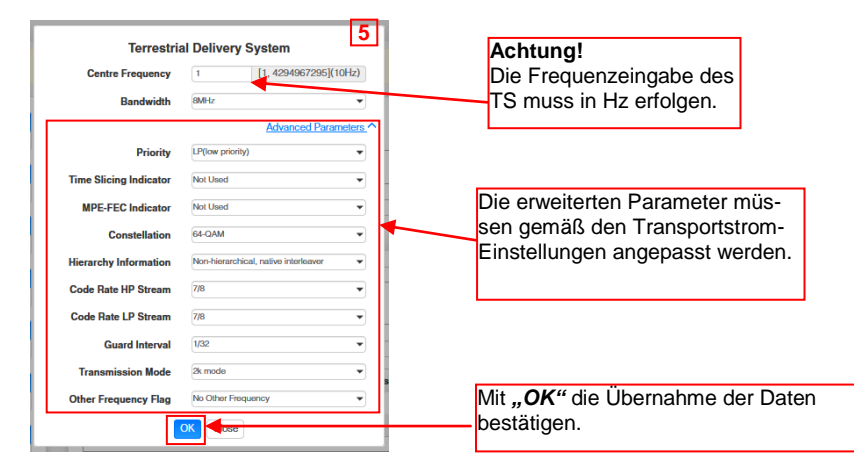

6. Nachdem alle TS in die NIT eingetragen wurden, kann diese via des Buttons "Export" exportiert und via des Buttons "Import" importiert werden. ACHTUNG durch das Importieren wird die vorhandene NIT überschrieben.

Es wird empfohlen eine einheitliche NIT für jeden Transportstrom zu erstellen. Dies ist mithilfe der Export/Import-Funktion möglich.

Die Einbindung externer Transportströme in die NIT ist nach dem selben Vorgehen möglich.

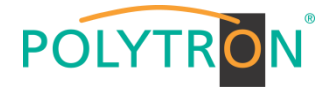

## Beispiel NIT

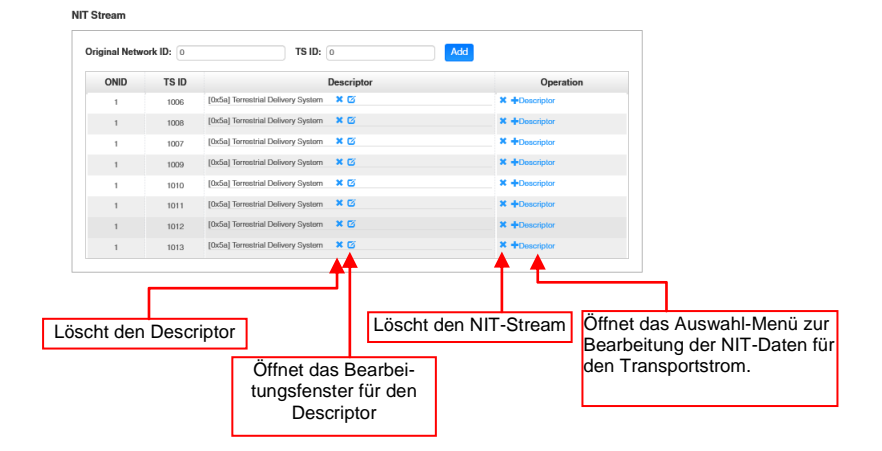

Die Vergabe von Programmplätzen ist durch die LCN-Funktion möglich.

Nach Klick auf **"Descriptor"** öffnet sich das Auswahl-Menü zur NIT-Bearbeitung. Im Auswahl-Menü **"Logical Channel Number"** wählen und das Konfigurations-Menü für die Vergabe der LCN wird geöffnet. Hier kann für jeden Service ein Programmplatz "LCN" festgelegt werden.

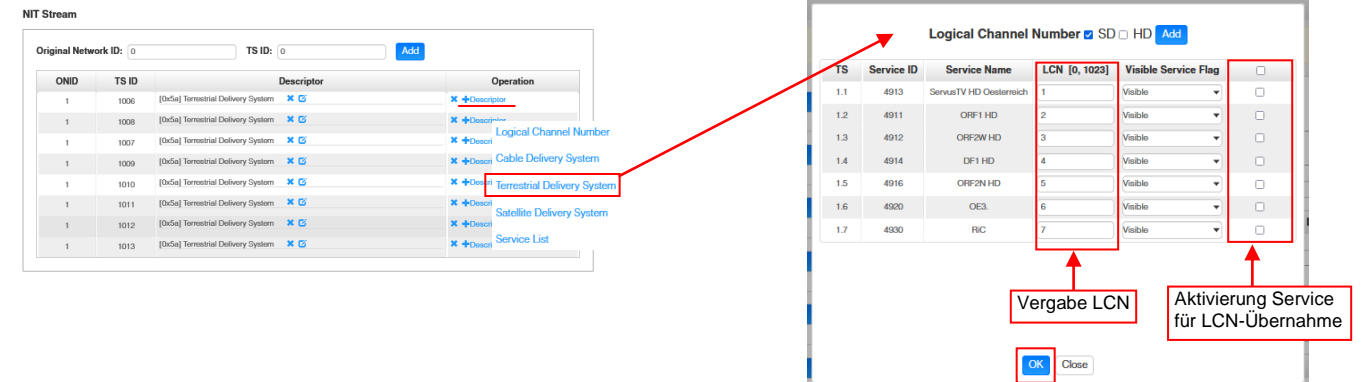

Nach Betätigen des Buttons "OK" werden die Einstellungen übernommen.

Nach Anklicken des Buttons **"TOT"** öffnet sich das Menü zur Programmierung der Daten für die "Time Offset Table".

| NIT TOT                    | [1.1] TOT Configuration | [1.1 |
|----------------------------|-------------------------|------|
| Country Code               | CHN                     |      |
| Country Region Id          | 8                       | •    |
| Local Time Offset Polarity | UTC -                   | •    |
| Time Of Change             | 2022/04/04 12:10:00     |      |
| Local Time Offset          | 00:00                   |      |
| Next Time Offset           | 00:00                   |      |
|                            | OK                      |      |

Nach Betätigen des Buttons "OK" werden die Einstellungen übernommen.

Nach Betätigen des Buttons "Apply" werden die Einstellungen aus dem "Output" - Menü übernommen.

Nach Betätigen des Buttons "*Clear Config*" werden alle Zuordnungen und Einstellungen aus dem "*Output*" - Menü gelöscht.

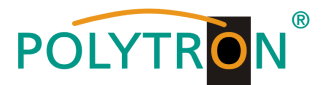

Im Menü "PSIP" ist die gezielte Auswahl der zu übertragenden Tabellen möglich.

| POLYTRON                 |                 |            |            |            |            |            |            |                     | Ma                      | : 22nd, 2024 11:50:45 |
|--------------------------|-----------------|------------|------------|------------|------------|------------|------------|---------------------|-------------------------|-----------------------|
| MPX 106 D                |                 |            |            |            |            |            | 🔜 s        | tatus I 💮 Input I 💮 | Output 丨 🎡 System Setti | ng I <u>R</u> admin≁  |
| Module List     MPM 8500 | MPM 8020        |            |            |            |            |            |            | Status              | Basic Setting Output    | PSIP System           |
| 2   💼   MPM 8020         | Batch Setting V |            |            |            |            |            |            |                     | L                       |                       |
| 3 MPM 2331               |                 |            |            |            |            |            |            |                     |                         |                       |
|                          | Channel         | Select All | PAT Insert | PMT Insert | SDT Insert | NIT Insert | CAT Insert | TDT Insert          | TOT Insert              |                       |
| 5 MPM 4230               | 1.1             |            |            |            |            |            |            |                     |                         |                       |
|                          | 1.2             |            |            |            |            |            |            |                     |                         |                       |
|                          | 1.3             |            |            |            |            |            |            |                     |                         |                       |
|                          | 1.4             |            |            |            |            |            |            |                     |                         |                       |
|                          | 1.5             | 0          |            |            |            | 0          |            |                     | 0                       |                       |
|                          | 1.6             |            |            |            |            |            |            |                     |                         |                       |
|                          | 1.7             | 0          | <b>v</b>   |            |            | 0          |            |                     | 0                       |                       |

Nach Betätigen des Buttons "Apply" werden die Einstellungen übernommen.

Die Registerkarte "System" ermöglicht die folgenden allgemeinen System-Einstellungen:

- (Sicherung und Laden von Lizenzdateien) → License
- $\rightarrow$  SNMP MIB (Möglichkeit des MIB Exports) → Logs
- → Others
- (Anzeige und Sicherung von Log-Daten) (Reboot = Neustart des Grundgerätes Reset to Defaults = Laden der Werkseinstellungen)

| POLYTRON<br>MPX 106 D |                |                          | Mar 22nd, 2024 11:5447                  |
|-----------------------|----------------|--------------------------|-----------------------------------------|
| : Module List         | MPM 8020       |                          | Status Basic Setting Output PSIP System |
| 1 MPM 8500            | Liegene        |                          |                                         |
| 3 MPM 2331            | Product ID     | EC20143210001            |                                         |
|                       | Import License |                          | Browse Upload                           |
| 5 MPM 4230            | Export License | Export                   |                                         |
|                       | SNMP MIB       |                          |                                         |
|                       | Export MIB     | Export                   |                                         |
|                       | Logs           |                          |                                         |
|                       | Open           |                          |                                         |
|                       | Others         | Reboot Reset to Defaults |                                         |
|                       |                |                          |                                         |

## Werkseinstellungen MPM 8020

| Modul | Frequency | Bandwidth | Constellation | FFT Mode | Enable | Guard<br>Interval | Coderate | Ausgangspegel | RF Level<br>Gain |
|-------|-----------|-----------|---------------|----------|--------|-------------------|----------|---------------|------------------|
| 1.1   | 474 MHz   | 8 MHz     | 64 QAM        | 2K       | х      | 1/32              | 7/8      | 45 dBmV       | 0 dBµV           |
| 1.2   | 482 MHz   | 8 MHz     | 64 QAM        | 2K       | х      | 1/32              | 7/8      | 45 dBmV       | 0 dBµV           |
| 1.3   | 490 MHz   | 8 MHz     | 64 QAM        | 2K       | х      | 1/32              | 7/8      | 45 dBmV       | 0 dBµV           |
| 1.4   | 498 MHz   | 8 MHz     | 64 QAM        | 2K       | х      | 1/32              | 7/8      | 45 dBmV       | 0 dBµV           |
| 1.5   | 578 MHz   | 8 MHz     | 64 QAM        | 2K       | х      | 1/32              | 7/8      | 45 dBmV       | 0 dBµV           |
| 1.6   | 586 MHz   | 8 MHz     | 64 QAM        | 2K       | х      | 1/32              | 7/8      | 45 dBmV       | 0 dBµV           |
| 1.7   | 594 MHz   | 8 MHz     | 64 QAM        | 2K       | х      | 1/32              | 7/8      | 45 dBmV       | 0 dBµV           |
| 1.8   | 602 MHz   | 8 MHz     | 64 QAM        | 2K       | х      | 1/32              | 7/8      | 45 dBmV       | 0 dBµV           |

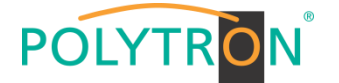

## 8.7 Programmierung des Transcoder-Processing-Modules MPM 1333 (Single-Slot-Modul)

Das MPM 1333 ist ein Transcodermodul, das die Transcodierung zwischen verschiedenen Video-Komprimierungsstandards wie H.265, H.264 und MPEG-2 unterstützt. Das Modul verfügt über zwei GbE-Ports zur Ein- und Ausgabe von IP-Streams. Zur Installation des Betriebssystems ist das Modul mit zwei USB-Anschlüssen und ein HDMI-Anschluss ausgerüstet. Das Transcoder-Modul ermöglicht die Anpassung der Eingangs-Streams an den gewünschten Ausgangs-Codec und damit an vorhandene Empfangsgeräte im Netzwerk.

### Achtung

Da die Leistungsaufnahme des Transcodermoduls von der Anzahl der transcodierten Service und den Transcodierungsparametern abhängig ist, darf das Modul nur mit der Grundeinheit MPX 106 D pro verwendet werden.

Durch Anklicken des Modules in der Modulliste erfolgt die Weiterleitung zur Programmieroberfläche des angewählten Modules. In diesem Menü erfolgt die Einstellung der systemspezifischen Parameter des MPM 1333. Durch Anwahl der Registerkarten "Input" und "Engine" können diese Einstellungen gemäß der Anwendung vorgenommen werden. Die Registerkarten "System", "Alarm" und "About" liefern Statusinformationen sowie Informationen zur Hard- und Software.

In der Registerkarte *"Status"* erfolgt die Anzeige des aktuellen Status sowie der Medieninformationen der Eingangs- und Ausgangs-Transportströme gemäß den vorgenommenen Einstellungen. Via des Buttons *"Advanced Settings"* können die anzuzeigenden Statusinformationen vorausgewählt werden.

| POLYTRON          |            |             |            |                                  |                             |      |                         |                                                                                                    |                 |            | _               |                      |                     | Jan. 16th, 2024  | 08:04:39 |
|-------------------|------------|-------------|------------|----------------------------------|-----------------------------|------|-------------------------|----------------------------------------------------------------------------------------------------|-----------------|------------|-----------------|----------------------|---------------------|------------------|----------|
| MPX 106 D         | -          |             |            |                                  |                             |      |                         |                                                                                                    |                 |            |                 | itatus   ③ Input   { | 💮 Output 丨 💮 System | Setting   🤱 ac   | dmin -   |
| E Module List     | MPM 133    | 33          |            |                                  |                             |      |                         |                                                                                                    |                 |            |                 | Status               | Input Engine Syste  | m Alarm A        | bout     |
| 1 MPM 8500        | O Advanced | d Setting > | 1          |                                  |                             |      |                         |                                                                                                    |                 |            |                 |                      | CPU: 37% GPU        | 37% Memory:      | 44%      |
| 2 MPM 1353        |            |             | <u> </u>   |                                  | Input                       |      |                         |                                                                                                    |                 | Output     |                 |                      |                     |                  | ^        |
| S MENINGOZ        | Engine     | Status      | Run Time   | Input Source                     | Service                     | View | Output URL              | Preview                                                                                                    | Encoding Format | Resolution | Frame Rate      | Total Bitrate(Mbps)  | Video Bitrate(Mbps) | Audio 1<br>Codec |          |
|                   | 1          | •           | 6:23:55:33 | RTP-(239.1.1.101:10001:Internal  | [10301] Das Erste HD        | ° 2  | RTP:(2209.2.1.101:10001 |                                                                                                    | 3 MPEG-2        | 720 x 576  | 25Hz Interlaced | 6.00(Mbps)           | 5.00(Mbps)          | MPEG1/L2         | ^        |
| 6   📑   MPM 16010 | 2          | •           | 6:23:55:33 | HTP://239.1.1.102:10001:internal | [11110] ZDF HD              | ۰    | RTP.//239.2.1.102.10001 | to de                                                                                                    | MPEG-2          | 720 x 576  | 25Hz Interlaced | 6.00(Mbps)           | 5.00(Mbps)          | MPEG %L2         |          |
|                   | з          | •           | 6:23:55:33 | RTP:(239.1.1.100:10001:Internal  | [10303] SWR BW HD           | ۰    | RIP:(220.2.1.103:10001  |                                                                                                    | MPEG-2          | 720 x 576  | 25Hz Interlaced | 6.00(Mbps)           | 5.00(Mbps)          | MPEG1/L2         |          |
|                   | 4          | ٠           | 0.0:0.0    | RTP://239.1.1.112.10001.internal | [10375] lagesschau24 HD     | ۲    | RTP.(f239.2.1.112.10001 |                                                                                                    | MPEG-2          | 720 x 576  | 25Hz Interlaced | 6.00(Mbps)           | 5.00(Mbps)          | MPEG I/L2        |          |
|                   | 6          | •           | 0.0:0.0    | RTP://230.1.1.113:10001:Internal | (20022) WDR HD KØIN         | •    | RIP_0230.2.1.113:10001  |                                                                                                    | MPEG-2          | 720 x 576  | 25Hz Interlaced | 6.00(Mbps)           | 5.00(Mbps)          | MPEG1/L2         |          |
|                   | 6          | •           | 6:23:55:33 | RTP://239.1.1.114:10001:internal | [10325] BR Fernsehen Süd HD | ۲    | RTP.(f239.2.1.114:10001 | and the second second se | MPEG-2          | 720 x 576  | 25Hz Interlaced | 6.00(Mbps)           | 5.00(Mbps)          | MPEG I/L2        |          |
|                   | 7          | •           | 6:23:55:32 | RTP://230.1.1.115:10001:Internal | [10027] NDR FS NDS HD       | •    | RIP_0230.2.1.115:10001  | 12                                                                                                    | MPEG-2          | 720 x 576  | 25Hz Interlaced | 6.00(Mbps)           | 5.00(Mbps)          | MPEG1/L2         |          |
|                   | 8          | •           | 0:0:1:52   | RTP://239.1.1.116:10001:Internal | [10350] rbb Brandenburg HD  | ۲    | RTP.g239.2.1.116:10001  | 2                                                                                                    | MPEG-2          | 720 x 576  | 25Hz Interlaced | 6.00(Mbps)           | 5.00(Mbps)          | MPEG I/L2        |          |
|                   | 9          | •           | 0:12:32:38 | RTP://230.1.1.117:10001:Internal | [10362] MDR Sachsen HD      | ۲    | RIP.g230.2.1.117:10001  |                                                                                                    | MPEG-2          | 720 x 576  | 25Hz Interlaced | 6.00(Mbps)           | 5.00(Mbps)          | MPEG1/L2         |          |
|                   | 10         | •           | 6:23:55:33 | RTP:#239.1.1.118:10001:Internal  | [10355] hr-temsehen HD      | ۲    | RIP,g239.2.1.118:10001  |                                                                                                    | MPEG-2          | 720 x 576  | 25Hz Interlaced | 6.00(Mbps)           | 5.00(Mbps)          | MPEG I/L2        |          |
|                   | 11         | •           | 0.0:0:0    | RTP://230.1.1.119:10001:internal | [10378] SR Femsehen HD      | ۳    | RIP.(220.2.1.119:10001  |                                                                                                    | MPEG-2          | 720 x 576  | 25Hz Interlaced | 6.00(Mbps)           | 5.00(Mbps)          | MPEG1/L2         | ~        |

| Engine<br>Status                | Zeigt die Kanalzahl an (die Kanalzahl ist lizenzabhängig).<br>Zeigt den Status des Streams an (grün = okay; rot = Fehler; grau = deaktiviert). |
|---------------------------------|----------------------------------------------------------------------------------------------------|
| Run Time                        | Zeigt die Transcodierungszeit seit Start der Transcodierung an.                                                                                |
| Input Source<br>intern/extern). | Zeigt Informationen zum Eingangstransportstrom (Protokoll, IP-Adresse, Port, Ethernet                                                          |
| Service                         | Zeigt das transcodierte Programm an.                                                                                                    |
| View                            | Zeigt detaillierte Informationen des transcodierten Programms an.                                                                              |
| Output URL                      | Zeigt Informationen zum Ausgangstransportstrom (Protokoll, IP-Adresse, Port).                                                                  |
| Preview                         | Vorschau der Transcodierung, zum Vergrößern das Bild anklicken                                                                                 |
| Encoding Format                 | Zeigt das Format des Ausgangstransportstromes an.                                                                                              |
| Resolution                      | Zeigt die Auflösung des Ausgangstransportstromes an.                                                                                           |
| Frame Rate                      | Zeigt die Bildfrequenz des Ausgangstransportstromes an.                                                                                        |
| Total Bitrate                   | Zeigt die Gesamt-Bitrate des Ausgangstransportstromes an.                                                                                      |
| Video Bitrate                   | Zeigt die Video-Bitrate des Ausgangstransportstromes an.                                                                                       |
| Audio Bitrate 1-4               | Zeigt die Audio-Bitrate des Audio-Kanals 1-4 des Ausgangstransportstromes an.                                                                  |
| Audio Codec 1-4                 | Zeigt den Audio-Codec des Audio-Kanals 1-4 des Ausgangstransportstromes an.                                                                    |
| Audio Sample Rate 1-4           | Zeigt die Audio-Abtastfrequenz des Audio-Kanals 1-4 des Ausgangstransportstromes.                                                              |

### 1 Advanced Settings

Nach Klick auf "Advanced Settings" kann eine Vorauswahl der anzuzeigenden Statusinformationen erfolgen.

| MPM 1333             |                     |                     | Status Inpu         | t Engine | System   | Alarm | About      |
|----------------------|---------------------|---------------------|---------------------|----------|----------|-------|------------|
| ★ Advanced Setting ∨ |                     |                     |                     | CPU: 45% | GPU: 74% | Merno | ory: 44.7% |
| Video Parameter 🗌    |                     |                     |                     |          |          |       |            |
| ✓Encoding Format     | Resolution          | ✓Frame Rate         | Total Bitrate       |          |          |       |            |
| ✓Video Bitrate       |                     |                     |                     |          |          |       |            |
| Audio Parameter 🗌    |                     |                     |                     |          |          |       |            |
| VAudio 1 Codec       | Audio 2 Codec       | Audio 3 Codec       | Audio 4 Codec       |          |          |       |            |
| Audio 1 Bitrate      | Audio 2 Bitrate     | Audio 3 Bitrate     | Audio 4 Bitrate     |          |          |       |            |
| Audio 1 Sample Rate  | Audio 2 Sample Rate | Audio 3 Sample Rate | Audio 4 Sample Rate |          |          |       |            |

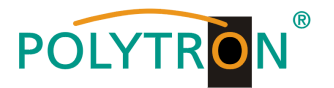

# 2 View

Nach Klick auf "*View*" (verden alle Transportstrominformationen der jeweils gewählten Eingangsquelle an gezeigt.

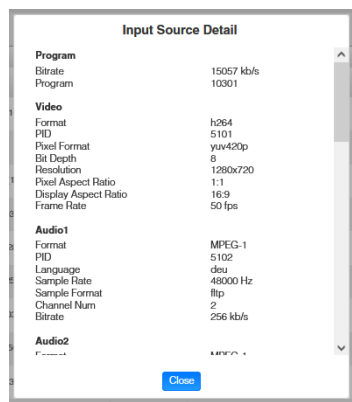

<sup>3</sup>Preview

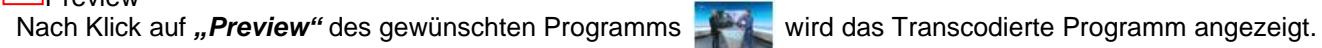

In der Registerkarte "Input" werden die IP-Eingangsdaten der zu transcodierenden Programme festgelegt.

| MDM 1222 |        |          |              |          |               |       |         |         |        |                           |
|----------|--------|----------|--------------|----------|---------------|-------|---------|---------|--------|---------------------------|
| WPW 1333 |        |          |              |          |               |       |         |         |        | Status Input Er           |
| Engine   | Status | Enable   | Network Port | Protocol | IP Address    | Port  | VLAN    | VLAN ID | Action | n                         |
| 1 1      | •      |          | Internal     | RTP      | 239.1.1.101   | 10001 | Disable | • None  | • 👁    | ^                         |
| 2        | •      | 2        | Internal     | RTP      | ▼ 239.1.1.102 | 10001 | Disable | • None  | • •    |                           |
| 3        | •      |          | Internal     | RTP      | 239.1.1.103   | 10001 | Dinablo | • None  | • •    |                           |
| 4        | ٠      |          | Internal     | RTP      | ▼ 239.1.1.112 | 10001 | Disablo | • Nono  | • •    |                           |
| 5        | •      | 0        | Internal     | RTP      | 239.1.1.113   | 10001 | Disable | • None  | • •    |                           |
| 6        | •      |          | Internal 👻   | RTP      | ▼ 239.1.1.114 | 10001 | Disable | None    | • •    |                           |
| 7        | •      | <b>2</b> | Internal     | RTP      | 239.1.1.115   | 10001 | Disable | • None  | • •    |                           |
| 8        | •      |          | Internal     | RTP      | 239.1.1.116   | 10001 | Disablo | • None  | • •    |                           |
| 9        | •      |          | Internal     | RTP      | 239.1.1.117   | 10001 | Dinablo | None    | • •    |                           |
| 10       | •      |          | Internal     | RTP      | 239.1.1.118   | 10001 | Disablo | None    | • •    | # Service                 |
| 11       | •      |          | Internal 👻   | RTP      | ▼ 239.1.1.119 | 10001 | Disable | • None  | • •    | 1 [10325] BR Fernsehen Sü |
| 12       | •      |          | Internal     | RTP      | ▼ 239.1.1.123 | 10001 | Disable | • None  | • •    |                           |
| 13       | •      |          | Internal     | RTP      | 239.1.1.124   | 10001 | Disable | • None  | • •    |                           |
| 14       | •      |          | Internal     | RTP      | 239.1.1.125   | 10001 | Disablo | None    | • •    |                           |
| 15       | •      |          | Internal     | RTP      | 239.1.1.126   | 10001 | Disablo | • None  | • •    |                           |
| 16       | •      |          | Internal     | RTP      | 239.1.1.127   | 10001 | Disable | None    | • •    |                           |
|          |        | -        | Referenced . | m        | 0000 1 1 1000 | 10001 | Disable | None    |        |                           |

| Engine<br>Status | Zeigt die Kanalzahl an (die Kanalzahl ist lizenzabhängig)<br>Zeigt den Status des Streams an (grün = Empfang okay: rot = Empfangsfehler) |  |  |  |  |  |  |  |  |  |
|------------------|----------------------------------------------------------------------------------------------------|--|--|--|--|--|--|--|--|--|
| Enable           | Aktivierung 🔽 /Deaktivierung des jeweiligen Eingangs                                                                                     |  |  |  |  |  |  |  |  |  |
| Network Port     | Auswahl des entsprechenden Eingang-Ports                                                                                                 |  |  |  |  |  |  |  |  |  |
|                  | (DATA1/DATA2 = extern, Internal = Datenport MPX-Baseboard)                                                                               |  |  |  |  |  |  |  |  |  |
| Protocol         | Auswahl UDP/RTP                                                                                                    |  |  |  |  |  |  |  |  |  |
| IP Address       | Programmierung der Quell-IP-Adresse                                                                                                    |  |  |  |  |  |  |  |  |  |
| Port             | Programmierung des Ports der Quelle                                                                                                    |  |  |  |  |  |  |  |  |  |
| V-LAN            | Aktivierung Enable                                                                                                    |  |  |  |  |  |  |  |  |  |
| der              |                                                                                                    |  |  |  |  |  |  |  |  |  |
|                  | Streams für VLAN-Tags                                                                                                    |  |  |  |  |  |  |  |  |  |
| V-LAN ID         | Auswahl der V-LAN ID                                                                                                    |  |  |  |  |  |  |  |  |  |
| Action           | Zeigt den programmierten Service mit zugehöriger S-ID an                                                                                 |  |  |  |  |  |  |  |  |  |

Nach Betätigen des Buttons "Apply" werden die Einstellungen übernommen.

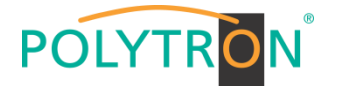

In der Registerkarte **"Engine"** werden die Trancodierungs-Parameter je Programm festgelegt. Via des Buttons **"Advanced Settings"** können die anzuzeigenden Parameter vorausgewählt werden.

| MPX 106 D |                 |            |                                       |              |          |             |          |                        |                    | (                      | Status     | 💮 Input 丨 💮        | Output I 🍥 Sys         | tern Setting   , |
|-----------|-----------------|------------|---------------------------------------|--------------|----------|-------------|----------|------------------------|--------------------|------------------------|------------|--------------------|------------------------|------------------|
| e List    | MPM 1           | 333        |                                       |              |          |             |          |                        |                    |                        |            | Status Ir          | nput Engine            | System Alarm     |
| MPM 1333  | Advance Advance | ed Setting | 2 1                                   |              |          |             |          |                        |                    |                        |            |                    |                        |                  |
| MPM 4502  |                 |            |                                       |              |          |             |          |                        |                    | Output                 |            |                    |                        | ^                |
|           | Channel         | Enable     | Select Service                        | Network Port | Protocol | IP Address  | Port     | Total<br>Bitrate(Mbps) | Encoding<br>Format | Video<br>Bitrate(Mbps) | Resolution | Frame Rate         | Data Table<br>Standard | Ų (              |
|           | 1               | 0          | IP1[239.1.1.101:10001][10301:Das Ess  | Internal 👻   | RTP 💌    | 239.2.1.101 | 10001    | 6.00                   | MPEG-2 •           | 5.00                   | 720 × 576  | 25Hz Interlaced    | DVB 👻                  | ^                |
|           | 2               |            | IP2[239.1.1.102:10001][11110:ZDF HD   | Internal +   | RTP 👻    | 239.2.1.102 | 10001    | 6.00                   | MPEG-2             | 5.00                   | 720 × 576  | 25Hz Interlaced    | DVB 👻                  |                  |
| MPM 16010 | 3               |            | IP3[239.1.1.103:10001][10303:]        | Internal +   | RIP 👻    | 239.2.1.103 | 10001    | 6.00                   | MPEG-2             | 5.00                   | 720 x 576  | 25Hz Interlaced    | DVB 👻                  |                  |
|           | 4               |            | Nono 👻                                | Internal +   | RTP 👻    | 239.2.1.112 | 10001    | 6.00                   | MPEG-2             | 5.00                   | 720 x 576  | 25Hz Interlaced    | DVB 👻                  |                  |
|           | 5               | 0          | Nono 👻                                | Ínternal 👻   | RTP 👻    | 239.2.1.113 | 10001    | 6.00                   | MPEG-2             | 5.00                   | 720 x 576  | 25Hz Interlaced    | DVB 👻                  |                  |
|           | 6               |            | IP6[239.1.1.114:10001][10325:BR Feet  | Internal -   | RTP 👻    | 239.2.1.114 | 10001    | 6.00                   | MPEG-2             | 5.00                   | 720 × 576  | 25Hz Interlaced    | DVB 👻                  |                  |
|           | 7               |            | IP7[239.1.1.115:10001][10327:NDR N6   | İnternal 👻   | RTP 👻    | 239.2.1.115 | 10001    | 6.00                   | MPEG-2             | 5.00                   | 720 x 576  | 25Hz Interlaced    | DVB 👻                  |                  |
|           | 8               |            | IP8[239.1.1.116:10001][10350:rbb Bmi  | Internal +   | RIP      | 239.2.1.116 | 10001    | 6.00                   | MPEG-2             | 5.00                   | 720 x 576  | 25Hz Interlaced    | DVB 👻                  |                  |
|           | 9               |            | IP9[239.1.1.117:10001][10352:MDR 9c   | Internal +   | RTP 👻    | 239.2.1.117 | 10001    | 6.00                   | MPEG-2             | 5.00                   | 720 x 576  | 25Hz Interlaced    | DVB 👻                  |                  |
|           | 10              |            | IP10[239.1.1.118:10001][10355:hr-lown | Internal +   | RTP 👻    | 239.2.1.118 | 10001    | 6.00                   | MPEG-2             | 5.00                   | 720 x 576  | 25Hz Interlaced    | DVB 👻                  |                  |
|           | 11              | 0          | IP11[239.1.1.119:10001][10378:SR Fee  | Ínternal 💌   | RTP 👻    | 239.2.1.119 | 10001    | 6.00                   | MPEG-2             | 5.00                   | 720 × 576  | 25Hz Interlaced    | DVB 👻                  |                  |
|           | 12              |            | IP12[239.1.1.123:10001][11130:zdf_we  | Internal +   | RTP -    | 239.2.1.123 | 10001    | 6.00                   | MPEG-2             | 5.00                   | 720 x 576  | 25Hz Interlaced    | DVB -                  |                  |
|           | 13              |            | IP13[239.1.1.124:10001][11170:ZDF#    | Internal 👻   | RTP -    | 239.2.1.124 | 10001    | 6.00                   | MPEG-2 V           | 5.00                   | 720 × 576  | 25Hz Interlaced    | DVB -                  |                  |
|           | 14              |            | IP14[239.1.1.125:10001][11150:3sat+]  | Internal +   | RTP 👻    | 239.2.1.125 | 10001    | 6.00                   | MPEG-2             | 5.00                   | 720 x 576  | 25Hz Interlaced    | DVB 👻                  |                  |
|           | 15              | 2          | IP15[239.1.1.126:10001][10331:phown   | Internal +   | RTP -    | 239.2.1.126 | 10001    | 6.00                   | MPEG-2             | 5.00                   | 720 x 576  | 25Hz Interlaced    | DVB -                  |                  |
|           | 10              |            | ID1010200 1 1 107-10001810270-CNIE4   | Internal or  | Intro -  | 220.0.1.107 | Canona . | 0.00                   | MREC 0 -           | (F. 00)                | 700.000    | Contractory of the | l nun                  |                  |

| Channel               | Zeigt die Kanalzahl an (die Kanalzahl ist lizenzabhängig)                            |
|-----------------------|--------------------------------------------------------------------------------------|
| Enable                | Aktivierung 🗹 /Deaktivierung 🗌 des jeweiligen Eingangs                               |
| Select Service        | Auswahl des gewünschten Services aus der Drop-Down-Liste                             |
| Network Port          | Auswahl des entsprechenden Ausgang-Ports                                             |
|                       | (DATA1/DATA2 = extern, Internal = Datenport MPX-Baseboard)                           |
| Protocol              | Auswahl des IP-Protokolls des Ausgangstransportstromes                               |
|                       | (UDP/RTP/RTP mit SDP)                                                                |
| IP Address            | Programmierung der Ausgangs-IP-Adresse                                               |
|                       | (Multicast: 224.0.0.0239.255.255.255/Unicast: Endgeräte IP-Adresse)                  |
| Port                  | Programmierung des Ports                                                             |
|                       | (165535)                                                                             |
| Total Bitrate         | Festlegung der Gesamt-Bitrate des Ausgangstransportstromes                           |
|                       | (030 Mbit/s – höher als die Video-Bitrate wählen)                                    |
| Service Type          | Festlegung des Servicetyps                                                           |
|                       | (TV oder Radio)                                                                      |
| Encoding Format       | Programmierung des Formats des Ausgangstransportstromes                              |
|                       | (MPEG-2/H.264/H.265 Lizenz nötig)                                                    |
| Video Bitrate         | Programmierung der Video-Bitrate des Ausgangstransportstromes                        |
|                       | (0,4820 Mbit/s)                                                                      |
| Resolution            | Programmierung der Auflösung des Ausgangstransportstromes                            |
|                       | (1920x1080/ 1280x720/720x576/720x480/Auto-folgt dem Eingang)                         |
| Frame Rate            | Programmierung der Bildfrequenz des Ausgangstransportstromes                         |
|                       | (25p/29.97p/30p/50p/59.94p/60p/25i/29.97i/30i/50i/59.94i/60i/Auto-folgt dem Eingang) |
| Data Table Standard   | Programmierung des Standards der TS-Tabellen                                         |
|                       | (DVB/ATSC)                                                                           |
| Data Table Mode       | Programmierung der Übernahme der TS-Tabellen in den Ausgangstransportstrom           |
|                       | (Disable/Pass-Through/Generate)                                                      |
| Closed Caption        | Aktivierung Enable /Deaktivierung Disable Closed Caption                             |
| Decoder               | Auswahl der zu nutzenden Engine                                                      |
|                       | (Intel GPU/CPU) Nutzungsempfehlung: Intel GPU                                        |
| Encoder               | Auswahl der zu nutzenden Engine                                                      |
|                       | (Intel GPU/CPU) Nutzungsempfehlung: Intel GPU                                        |
| Audio Codec 1-4       | Programmierung des Audio-Codec Audiokanal 1-4 des Ausgangstransportstromes           |
|                       | (Pass-Through/AAC-Main/AAV-LC/MPEG-1/L2)                                             |
| Audio Bitrate 1-4     | Programmierung der Audio-Bitrate Audiokanal 1-4 des Ausgangstransportstromes         |
|                       | (0384 kbps)                                                                          |
| Audio Channels 1-4    | Festlegung der Ton-Betriebsart Audiokanal 1-4 des Ausgangstransportstromes           |
|                       | (Mono/Stereo/Dual Mono)                                                              |
| Audio Sample Rate 1-4 | Programmierung der Abtastfrequenz Audiokanal 1-4 des Ausgangstransportstromes        |
|                       | (44.1 kHz/48 kHz)                                                                    |
| Audio Selection 1-4   | Auswahl der gewünschten Audio-PID aus der Drop-Down-Liste                            |
| Audio Loudness        | Anpassung der Audio-Lautstärke                                                       |
| Subtitle Codec 1-4    | Aktivierung von Untertiteln                                                          |
|                       | (None/Pass-Through)                                                                  |
| Subtitle Input ID 1-4 | Auswahl der gewünschten Untertitel-PID aus der Drop-Down-Liste                       |

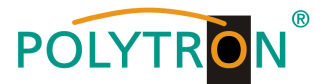

## 1 Advanced Settings

Nach Klick auf "Advanced Settings" kann eine Vorauswahl der anzuzeigenden Parameter erfolgen.

| MPM 1333             |                      |                     |                     | Status Input Engine System | Alarm About |
|----------------------|----------------------|---------------------|---------------------|----------------------------|-------------|
| Advanced Setting V   |                      |                     |                     |                            |             |
| Video Parameter      |                      |                     |                     |                            | Apply       |
| ✓Total Bitrate       | Service Type         | Encoding Format     | ✓Video Bitrate      | Resolution                 | $\bigcirc$  |
| ✓Frame Rate          | ✓Data Table Standard | ✓Data Table Mode    | Closed Caption      | Decoder                    |             |
| Encoder              |                      |                     |                     |                            |             |
| Audio Parameter 🗌    |                      |                     |                     |                            |             |
| Audio 1 Codec        | Audio 2 Codec        | Audio 3 Codec       | Audio 4 Codec       |                            |             |
| ZAudio 1 Bitrate     | Audio 2 Bitrate      | Audio 3 Bitrate     | Audio 4 Bitrate     |                            |             |
| Audio 1 Channels     | Audio 2 Channels     | Audio 3 Channels    | Audio 4 Channels    |                            |             |
| Audio 1 Sample Rate  | Audio 2 Sample Rate  | Audio 3 Sample Rate | Audio 4 Sample Rate |                            |             |
| Audio 1 Selection    | Audio 2 Selection    | Audio 3 Selection   | Audio 4 Selection   | Audio Loudness             |             |
| Subtitle Parameter 🗌 |                      |                     |                     |                            |             |
| Subtitle 1 Codec     | Subtitle 2 Codec     | Subtitle 3 Codec    | Subtitle 4 Codec    |                            |             |
| Subtitle 1 Input ID  | Subtitle 2 Input ID  | Subtitle 3 Input ID | Subtitie 4 Input ID |                            |             |

Nach Betätigen des Buttons "Apply" werden die Einstellungen übernommen.

Die Registerkarte "System" ermöglicht die folgenden allgemeinen System-Einstellungen:

| → Network                 | (Einrichtung der Schnittstellenparameter)         |
|---------------------------|---------------------------------------------------|
| $\rightarrow$ VLAN        | (Aktivierung VLANs)                               |
| → Firmware Version Update | (Update des Moduls)                               |
| → Software License        | (Sicherung und Laden von Lizenzdateien)           |
| → System Resource         | (Anzeige der genutzten Systemresourcen)           |
| → Profile                 | (Sicherung und Laden der Konfigurationen)         |
| → SNMP                    | (Möglichkeit des MIB Exports)                     |
| → System Restart          | Reboot = Neustart des Grundgerätes                |
| ,                         | Reset to Defaults = Laden der Werkseinstellungen) |
| → Logs                    | (Anzeige und Sicherung von Log-Daten)             |
|                           |                                                   |

### > Network und VLAN

| POLYTRON      |                  |              |               |                 |             |               |                   |                           | Jan. 16th, 2024 11:54:09           |
|---------------|------------------|--------------|---------------|-----------------|-------------|---------------|-------------------|---------------------------|------------------------------------|
| MPX 106 D     |                  |              |               |                 |             |               | Stat              | us I 💮 Input I 💮 Ou       | tput   💮 System Setting   🖳 admin- |
| : Module List | LUDIL 4000       |              |               |                 |             |               |                   |                           |                                    |
| 1 MPM 8500    | MPM 1333         |              |               |                 |             |               |                   | Status Inpu               | t Engine System Alarm About        |
| 2 MPM 1333    | Network          |              |               |                 |             |               |                   |                           |                                    |
| 3 MPM 4502    | Network          | IP Address   | Subnet Mask   | Default Gateway | Primary DNS | Secondary DNS | MAC Address       | Link Status               |                                    |
|               | Data 1 (Eth 0)   | 10.200.1.154 | 255.255.254.0 | 10.200.1.254    | 10.100.20.7 | 10.100.20.10  | a0:69:86:06:da:4a | <ul> <li>OMb/s</li> </ul> |                                    |
|               | Data 2 (Eth 1)   | 192.168.2.12 | 255.255.255.0 | 192.168.2.254   |             |               | a0.69.86:06:da:4b | <ul> <li>OMb/s</li> </ul> |                                    |
| 6 MPM 16010   | Internal (Eth 2) | 10.184.83.12 | 255.255.255.0 | 10.184.83.254   |             |               | a0:69:86:06:da:4c | 1000Mb/s                  |                                    |
|               |                  |              |               |                 |             |               |                   | Apply                     |                                    |
|               | VLAN             |              |               |                 |             |               |                   |                           |                                    |
|               | + VLAN           |              |               |                 |             |               |                   |                           |                                    |
|               | Network          | VLAN ID      | v             | LAN IP          | Operation   |               |                   |                           |                                    |
|               |                  |              | No Data       |                 |             |               |                   |                           |                                    |

### Network

Das MPM 1333 verfügt über zwei externe Datenports und einen internen Port, welcher als IP-Ein-/Ausgang genutzt werden kann. Der Link Status zeigt an, ob eine Verbindung zum Datenport hergestellt wurde (grün = Verbindung aktiv / rot = keine Verbindung).

## VLAN

Das MPM 1333 bietet die Möglichkeit VLANs für die Schnittstellen einzurichten. Um ein VLAN einzurichten muss der Button betätigt werden. Danach erweitert sich die Eingabemaske und das VLAN kann eingerichtet werden. Via **"Save"** werden die Daten gespeichert und via **"Delete"** wird das VLAN aus der Liste gelöscht.

| VLAN       |            |                  |                 |
|------------|------------|------------------|-----------------|
| + VLAN     |            |                  |                 |
| Network    | VLAN ID    | VLAN IP          | Operation       |
| Data 1 💌 1 |            | 192.168.1.1      | Save Delete     |
| Network    | Auswahl    | der gewünschte   | n Schnittstelle |
|            | (Data1/D   | ata2/Internal)   |                 |
| VLAN ID    | Festlegu   | ng des VLAN-Ta   | g, das ausgehe  |
|            | Streams    | gefiltert werden | soll            |
|            | (14094     | ,                |                 |
| VLAN IP    | Festlegu   | ng der VLAN IP-  | Adresse         |
|            | (feste IP- | Adresse gemäß    | Netzwerkanfor   |

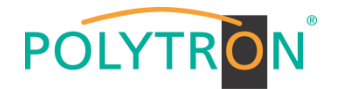

## > Firmware Version Update und Software License

| POLYTRON      |                         |                                  | Jan. 16th, 2024 13:38:17                                    |
|---------------|-------------------------|----------------------------------|-------------------------------------------------------------|
| MPX 106 D     |                         |                                  | 👔 Status I 💮 Input I 💮 Output I 💮 System Setting I 🤉 admin- |
| ; Module List | Firmware Version Update |                                  |                                                             |
| 1 MPM 8500    | Upgrade                 |                                  | Browse Upload                                               |
| 2 MPM 1333    |                         |                                  |                                                             |
| 3 🍋 MPM 4502  | Software License        |                                  |                                                             |
|               | Product ID              | 93eee42e49abd5a25016cd96081d7e4e |                                                             |
|               | Import License          |                                  | Browse Upload                                               |
| 6 MPM 16010   | Export License          | Esport                           |                                                             |

### Firmware Version Update

Das MPM 1333 kann bei Bedarf via Webbrowser upgedatet werden. Wird ein Update benötigt dann setzen Sie sich mit unserem Service via info@polytron.de in Verbindung.

### Software License

Wird eine Erneuerung oder erneute Aktivierung der Softwarelizenzen benötigt, exportieren Sie das aktuelle Lizenzfile und übersenden dieses an <u>info@polytron.de</u>. Jedes MPM 1333 Modul hat seine Produktkennung und die Lizenzfiles sind nur einem spezifischen Modul zuordenbar.

### > System Resource

Diese Übersicht zeigt die aktuelle Auslastung der CPU, des Speichers und der GPU. Diese sind abhängig von der Anzahl der zu transcodierenden Kanäle und den Transcodierungsparametern.

| POLYTR <mark>O</mark> N<br>MPX 106 D |                 |  |       | Status I 💿 Input I 💿 Output I 💿 System Setting I 🤱 admin+ |
|--------------------------------------|-----------------|--|-------|-----------------------------------------------------------|
| : Module List                        | System Resource |  |       |                                                           |
| 1 MPM 8500                           | CPU             |  | 33%   |                                                           |
| 2 MPM 1333                           | GPU             |  | 55%   |                                                           |
| 3 MPM 4502                           | Memory          |  | 43.3% |                                                           |
|                                      |                 |  |       |                                                           |
| 6   🕞   MPM 16010                    |                 |  |       |                                                           |
|                                      |                 |  |       |                                                           |

### > Profile

Das MPM 1333 ist in der Lage, alle Konfigurationen in mehreren Profilen zu speichern. Profile können lokal oder auf einem externen Speicher gespeichert werden, um sie auf anderen MPM 1333-Modulen zu verwenden oder ein Backup für das aktuelle Modul zu erstellen.

| POLYTRON          |         |                          |                     |           |                |                |                        | Jan. 16th, 2024 13:53:21    |
|-------------------|---------|--------------------------|---------------------|-----------|----------------|----------------|------------------------|-----------------------------|
| MPX 106 D         |         |                          |                     |           |                | Status         | l 💮 Input 丨 💮 Output 丨 | 💮 System Setting 丨 🧕 admin+ |
| Module List       | Profile |                          |                     |           |                |                |                        |                             |
| 1 MPM 8500        |         |                          |                     |           |                |                |                        |                             |
|                   |         | Profile Name             | Date                | Oper      | ation          |                |                        |                             |
| 2 2 100           | 2024    | 4_01_16_20_54_12.sys.img | 2024-01-16 20:54:12 | Apply Dov | nload Delete   |                |                        |                             |
| 3 🌪 MPM 4502      |         |                          |                     |           | Import Profile | Backup Profile |                        |                             |
|                   |         |                          |                     |           |                |                |                        |                             |
| 6   🎲   MPM 16010 |         |                          |                     |           |                |                |                        |                             |
|                   |         |                          |                     |           |                |                |                        |                             |

| Backup Profile | Erstellung eines neuen Profiles aus den aktuellen Parametern in der Profilliste |
|----------------|---------------------------------------------------------------------------------|
| Import Profile | Importieren eines Profiles vom PC in die Profilliste                            |
| Apply          | Bestätigen eines Profiles aus der Profilliste                                   |
| Download       | Download eines Profiles aus der Profilliste auf den PC                          |
| Delete         | Löschen eines Profiles aus der Profilliste                                      |

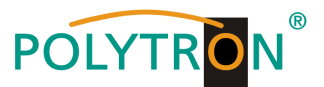

## > SNMP, System Restart und Logs

| POLYTRON      |                                                                                                    |                                                                                                    |                                                                                                    |                     | Jan. 16th, 2024 15:04:30                                  |
|---------------|----------------------------------------------------------------------------------------------------|----------------------------------------------------------------------------------------------------|----------------------------------------------------------------------------------------------------|---------------------|-----------------------------------------------------------|
| MPX 106 D     |                                                                                                    |                                                                                                    |                                                                                                    |                     | Status   ۞ Input   ۞ Output   ③ System Setting   및 admin+ |
| : Module List | 2                                                                                                    |                                                                                                    |                                                                                                    |                     |                                                           |
| 1 MPM 8500    |                                                                                                    |                                                                                                    |                                                                                                    |                     |                                                           |
| 2 MPM 1333    |                                                                                                    |                                                                                                    |                                                                                                    |                     |                                                           |
| 3 MPM 4502    |                                                                                                    |                                                                                                    |                                                                                                    |                     |                                                           |
|               | SNMP                                                                                                    |                                                                                                    |                                                                                                    |                     |                                                           |
|               |                                                                                                    |                                                                                                    |                                                                                                    |                     |                                                           |
| 6 MPM 16010   | SNMP                                                                                                    | Password                                                                                                    | IP                                                                                                    |                     |                                                           |
|               | Read-Only Community                                                                                                    | public                                                                                                    | default                                                                                                    |                     |                                                           |
|               |                                                                                                    | (                                                                                                    |                                                                                                    |                     |                                                           |
|               |                                                                                                    |                                                                                                    | Appr                                                                                                    |                     |                                                           |
|               | System Restart                                                                                                    |                                                                                                    |                                                                                                    |                     |                                                           |
|               | Rebool Resol to Dofaults                                                                                                    | )                                                                                                    |                                                                                                    |                     |                                                           |
|               | Logs                                                                                                    |                                                                                                    |                                                                                                    |                     |                                                           |
|               | 2224-01-16 (18-30-64 Alarm Desc<br>2284-01-16 (18-35-27 Alarm Desc<br>2284-01-16 (18-35-27 Alarm Desc<br>2284-01-16 (18-35-27 Alarm Desc<br>2284-01-16 (18-35-16 Alarm Desc<br>2284-01-16 (18-35-17 Alarm Desc<br>2284-01-16 (18-35-17 Alarm Desc<br>2284-01-16 (18-35-17 Alarm Desc<br>2284-01-16 (18-35-17 Alarm Desc<br>2284-01-16 (18-45-37 Alarm Desc<br>2284-01-16 (18-45-37 Alarm Desc<br>2284-01-16 (18-45-37 Alarm Desc<br>2284-01-16 (18-45-37 Alarm Desc<br>2284-01-16 (18-45-37 Alarm Desc<br>2284-01-16 (18-45-37 Alarm Desc<br>2284-01-16 (18-45-37 Alarm Desc<br>2284-01-16 (18-45-37 Alarm Desc<br>2284-01-16 (18-45-37 Alarm Desc<br>2284-01-16 (18-45-37 Alarm Desc<br>2284-01-16 (18-55-11 Alarm Desc<br>2284-01-16 (18-55-11 Alarm Desc<br>2284-01-16 (18-55-11 Alarm Desc<br>2284-01-16 (18-55-11 Alarm Desc<br>2284-01-16 (18-55-11 Alarm Desc<br>2284-01-16 (18-55-11 Alarm Desc<br>2284-01-16 (18-55-27 Alarm Desc<br>2284-01-16 (18-55-27 Alarm Des | ription Channel [16] Source recovery<br>2000005. Description Step Channel [16] The ost<br>2000005. Description Step Channel [16] The ost<br>2000005. Description Step Channel [16] the Mini-<br>2000005. Description Step Channel [16] the Mini-<br>2000005. Description Channel [16] Source recovery<br>2000005. Description Channel [16] Source Tenovery<br>2000005. Description Channel [16] Source Tenovery<br>2000005. Description Channel [16] Source [16] Neurophiles<br>2000005. Description Channel [16] Source [16] Neurophiles<br>2000005. Description Channel [16] Source [16] Neurophiles<br>2000005. Description Channel [16] Source [16] Neurophiles<br>2000005. Description Channel [16] Source [16] Neurophiles<br>2000005. Description Channel [16] Source [16] Neurophiles<br>2000005. Description Channel [16] Source [16] Neurophiles<br>2000005. Description Channel [16] Source [16] Neurophiles<br>2000005. Description Channel [16] Source [16] Neurophiles<br>2000005. Description Channel [16] Source [16] Neurophiles<br>2000005. Description Channel [16] Neurophiles<br>2000005. Description Channel [16] Neurophiles<br>2000005. Description Channel [16] Neurophiles<br>2000005. Description Channel [16] Neurophiles<br>2000005. Description Channel [16] Neurophiles<br>2000005. Description Channel [16] Neurophiles<br>2000005. Description Channel [16] Neurophiles<br>2000005. Description Chann | coding channel is stapped. Solution: Notice<br>input lagnet is low, Solution: On-Weider the regul signal<br>coding channel is stopped. Solution: The solution of the<br>imput lagnet is low. Solution: The solution of the solution<br>input lagnet is low. Solution: The solution of the solution<br>in the solution is low. Solution: The solution of the solution of the solut | Cear Log Export Log | Fager System Lag                                          |

### SNMP

Das MPM 1333 kann via SNMP-MIB-File gemanaged werden. Alle Einstellungen müssen mit "Apply" bestätigt werden.

#### System Restart

Via des Reboot-Buttons kann ein Neustart für das Modul MPM 1333 erfolgen. Der Button "Reset to Defaults" setzt das Modul auf die Werkseinstellungen zurück.

#### Logs

In diesem Bereich werden alle Log-Daten angezeigt. Die Logs können gelöscht (Clear Log) und exportiert werden.

Die Registerkarte "Alarm" dient der Anzeige von Alarmmeldungen.

| POLYTRON<br>MPX 106 D    |          |          |                                                  |                     | Status I 💿 Input I 💿 Output     | Jan. 16th, 2024 15:25:06 |
|--------------------------|----------|----------|--------------------------------------------------|---------------------|---------------------------------|--------------------------|
| Module List     MPM 8500 | MPM 1333 |          |                                                  |                     | Status Input E                  | ngine System Alarm About |
| 2 MPM 1333               | NO.      | Location | Alarm Type                                       | Last Changed        | Notification                    | Operation                |
|                          | 1        | Data 1   | The management Data is down                      | 2024/01/09 15:09:45 | Check the network connection    | Ignoro                   |
| 3 MPM 4502               | 2        | Data 2   | The othernet is not connected to any IP networks | 2024/01/09 15:09:45 | Check the Data cable connection | Ignore                   |
| 6   🕞   MPM 16010        |          |          |                                                  |                     |                                 |                          |

Verbergen des angezeigten Alarms

Die Registerkarte "About" dient der Anzeige der Software- und Hardwarestände des Modules.

| POLYTRON<br>MPX 106 D    |          |                       |                                  | Istatus I 💮 Input I 💮 Output I 💮 System Setting I 🔬 admin- |
|--------------------------|----------|-----------------------|----------------------------------|------------------------------------------------------------|
| Module List     MPM 8500 | MPM 1333 |                       |                                  | Status Input Engine System Alarm About                     |
| 2 MPM 1333<br>3 MPM 4502 |          | Info                  | ormation                         |                                                            |
|                          |          | Product ID:           | 93eee42e49abd5a25016cd96081d7e4e |                                                            |
|                          |          | Firmware Name:        | release                          |                                                            |
| 6 MPM 16010              |          | Firmware Version:     | 1.6.0                            |                                                            |
|                          |          | Hardware Version:     | 1.0.0.0                          |                                                            |
|                          |          | Build Version:        | 10709                            |                                                            |
|                          |          | Release Date:         | 2023-10-21 22:45:17              |                                                            |
|                          |          | Hardware Fingerprint: | 4c30d6e39fcdaf3ec2b10a1c0ea21d7f |                                                            |
|                          |          |                       |                                  |                                                            |
|                          |          |                       |                                  |                                                            |
|                          |          |                       |                                  |                                                            |
|                          |          |                       |                                  |                                                            |

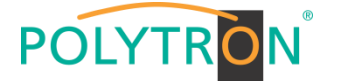

# 8.8 Programmierung des HDMI-Encodermodules MPM 4230 (Single-Slot-Modul)

Das MPM 4230 ist ein 4-Kanal-HDMI-Encodermodul mit vier HDMI 1.4 Eingängen. Das Modul unterstützt H.264 AVC und H.265/HEVC-Video-Formate.

Durch Anklicken des Modules in der Modulliste erfolgt die Weiterleitung zur Programmieroberfläche des angewählten Modules. In diesem Menü erfolgt die Einstellung der systemspezifischen Parameter des MPM 4230. Durch Anwahl der Registerkarten "Basic Setting", "Insertion", "Output" und "System" können diese Einstellungen gemäß der Anwendung vorgenommen werden.

In der Registerkarte "*Status"* erfolgt die Anzeige des Lock-Status, der Video-Auflösungen am Ein- und Ausgang sowie der Datenrate des Transportstromes gemäß den vorgenommenen Einstellungen.

| POLYTRON      |                 |                                                         |                 |                        |                         |                     |                         |                      | Mar. 20th, 2024 08:11:    |  |  |  |
|---------------|-----------------|---------------------------------------------------------|-----------------|------------------------|-------------------------|---------------------|-------------------------|----------------------|---------------------------|--|--|--|
| MPX 106 D     |                 |                                                         |                 |                        |                         |                     | 🔜 Status 🛛 💮 In         | put 丨 💮 Output 📕 🏐 S | System Setting   🧕 admin+ |  |  |  |
| : Module List |                 |                                                         |                 |                        |                         |                     | _                       | _                    |                           |  |  |  |
| 1 MPM 8500    | MPM 4230        | 4230 Basic Status Basic Setting Insertion Output System |                 |                        |                         |                     |                         |                      |                           |  |  |  |
| 2 MPM 8020    | HDCP Unauthoria | CP Unstativized                                         |                 |                        |                         |                     |                         |                      |                           |  |  |  |
| 3 MPM 2331    |                 |                                                         |                 |                        |                         |                     |                         |                      |                           |  |  |  |
|               | Program         | Signal                                                  | HDCP Encryption | Input Video Resolution | Output Video Resolution | Total Bitrate(Mbps) | Effective Bitrate(Mbps) | TS Analysis          | Program Name              |  |  |  |
|               | 1.1             | -                                                       | Unencrypted     | 1280x720_50p           | 1280x720_50p            | 10.506              | 10.506                  | • 1                  | Program-01 02             |  |  |  |
| 5 🗾 MPM 4230  | 2               | ×                                                       | Unencrypted     | No_Video               | No_Video                | 0.000               | 0.000                   | •                    | Program-02                |  |  |  |
|               | 3               | ×                                                       | Unencrypted     | No_Video               | No_Video                | 0.000               | 0.000                   | ۲                    | Program-03 (              |  |  |  |
|               | 4               | ×                                                       | Unencrypted     | No_Video               | No_Video                | 0.000               | 0.000                   | ۲                    | Program-04 O              |  |  |  |
|               | 4               | ×                                                       | Unencrypted     | No_Video               | No_Video                | 0.000               | 0.000                   | ۲                    | Program-04 O              |  |  |  |

## 1 TS-Analysis

Nach Betätigen des Buttons *"Reset Counter"* startet die Aufnahme von Continuity Count Errors neu. Im Suchfeld kann gezielt nach Themen wie PID, Service, Typ, etc. gesucht werden.

| I] TS Analysis         |               |              |                        |        | Reset Counter |
|------------------------|---------------|--------------|------------------------|--------|---------------|
|                        |               |              |                        | Search | ٩             |
| PID                    | Bitrate(Mbps) | Bandwidth(%) | Continuity Count Error | Туре   | Service       |
| 0x0(0)                 | 0.015         | 0.143        | 0                      | PAT    |               |
| 0x64(100)              | 0.015         | 0.143        | 0                      | PMT    | Program-01    |
|                        | 0.075         | 0.713        | 0                      | PCR    | Program-01    |
| 0x65(101)              | 0.010         |              |                        |        |               |
| 0x65(101)<br>0x66(102) | 10.219        | 97.166       | 0                      | Video  | Program-01    |

# <sup>2</sup> Program Name

Nach Klick auf den entsprechenden Programm-Name Program-01<sup>1</sup> werden die Service Informationen dargestellt.

| Pro                       | gram-01   |               |
|---------------------------|-----------|---------------|
| Туре                      | PID       | Bitrate(Mbps) |
| PCR                       | 101(0x65) | 0.074         |
| PMT                       | 100(0x64) | 0.015         |
| StreamType:27-Video(H264) | 102(0x66) | 10.235        |
| StreamType:3-Audio        | 103(0x67) | 0.176         |
|                           | Close     |               |

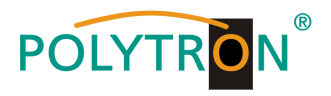

In der Registerkarte *"Basic Setting"* werden die Parameter der encodierten Programme festgelegt. Über den Button "Advanced Setting" können die spezifischen Video- und Audioparameter sowie Serviceparameter angewählt und geändert werden.

|           |                                                              |                                                       |                         |                   |                                    |                   |                            |                        |                                              |              |                               |                   |                  |                                | -       |                              |                                                        |                                     | 1. 2001, 4      |
|-----------|--------------------------------------------------------------|-------------------------------------------------------|-------------------------|-------------------|------------------------------------|-------------------|----------------------------|------------------------|----------------------------------------------|--------------|-------------------------------|-------------------|------------------|--------------------------------|---------|------------------------------|--------------------------------------------------------|-------------------------------------|-----------------|
| MPX 106 D | -                                                            |                                                       |                         |                   |                                    |                   |                            |                        |                                              |              |                               |                   |                  |                                | C       | Status                       | 💮 Input 丨 💮 Outp                                       | ut   💮 System Settin                | αI,             |
|           | MPM 43                                                       | 230                                                   |                         |                   |                                    |                   |                            |                        |                                              |              |                               |                   |                  |                                |         |                              |                                                        |                                     |                 |
| 8500      | mr m 44                                                      | 30                                                    |                         |                   |                                    |                   |                            |                        |                                              |              |                               |                   |                  |                                |         |                              | Status Basic                                           | Setting Insertion C                 | Dutput          |
| 8020      | Advance                                                      | sd Setting >                                          |                         |                   |                                    |                   |                            |                        |                                              |              |                               |                   |                  |                                |         |                              |                                                        |                                     |                 |
| 2331      | Program                                                      | Video Encoding Form                                   | nat Video Bi            | trate(Kbps)       | Video Rese                         | olution           | GOP Size                   | Profile                | Video                                        | Aspect Ratio | Smooth Ou                     | put               | Audio PID        | Video PID                      | PCR PID | PMT PID                      | Program Name                                           | Provider Name                       | 1               |
|           | 1                                                            | H.264                                                 | ▼ 10000                 | Θ                 | Auto                               | 1                 | 25                         | Main                   | Automatic                                    |              | Enable                        | ¥ 10              | 03               | 102                            | 101     | 100                          | Program-01                                             | Encoder                             |                 |
| 4230      | 2                                                            | H.264                                                 | ▼ 8000                  | 0                 | Auto                               | 1                 | 25                         | Main                   | Automatic                                    |              | Enable                        | • 20              | 03               | 202                            | 201     | 200                          | Program-02                                             | Encoder                             |                 |
|           |                                                              | H.264                                                 | ▼ 8000                  | 0                 | Auto                               |                   | 25                         | Main                   | ▼ Automatic                                  |              | Enable                        | • 3               | 03               | 302                            | 301     | 300                          | Program-03                                             | Encoder                             |                 |
|           |                                                              | H 264                                                 | ▼ 8000                  | 0                 | Auto                               | /                 | 25                         | Main                   | Automatic                                    |              | Enablo                        | · 40              | 03               | 402                            | 401     | 400                          | Program-04                                             | Encoder                             |                 |
|           |                                                              |                                                       |                         |                   |                                    |                   |                            |                        |                                              |              |                               |                   |                  |                                | C       | J Status                     | 🛞 Imput ㅣ 💮 Outp                                       | Ma<br>aut 丨 💮 System Settir         | r 20th.<br>ng 1 |
| MPA 100 D | -                                                            | -                                                     |                         |                   |                                    |                   |                            |                        |                                              |              |                               |                   |                  |                                | 0       |                              |                                                        |                                     |                 |
| 8500      | MPM 42                                                       | 30                                                    |                         |                   |                                    |                   |                            |                        |                                              |              |                               |                   |                  |                                |         |                              | Status Basic                                           | Setting Insertion (                 | Output          |
|           | O Advance                                                    | d Setting 🗸                                           |                         |                   |                                    |                   |                            |                        |                                              |              |                               |                   |                  |                                |         |                              |                                                        |                                     |                 |
| 0020      |                                                              |                                                       |                         |                   |                                    |                   |                            |                        |                                              |              |                               |                   |                  |                                |         |                              |                                                        |                                     |                 |
| 12331     | Video P                                                      | arameter 🖸                                            |                         |                   |                                    |                   |                            |                        |                                              |              |                               |                   |                  |                                |         |                              |                                                        |                                     |                 |
|           |                                                              | Encoding Format                                       |                         |                   | Video E                            | ittrate           |                            |                        |                                              | GOP SI       | 20                            |                   |                  |                                | Profile |                              |                                                        |                                     |                 |
| 14230     | Vadeo                                                        | Resolution                                            |                         |                   | Video A                            | ispect Ratio      |                            |                        |                                              | Smooth       | Output                        |                   |                  |                                |         |                              |                                                        |                                     |                 |
|           | Audio F                                                      | arameter 🗌                                            |                         |                   |                                    |                   |                            |                        |                                              |              |                               |                   |                  |                                |         |                              |                                                        |                                     |                 |
|           | Aude                                                         | Encoding Format                                       |                         | Delay             |                                    |                   |                            | Audio                  | Bitrate                                      |              |                               | CAB               | udio Sampling Ra | te                             |         | _ Volume                     |                                                        |                                     |                 |
|           | Service                                                      | Parameter 🖬                                           |                         |                   |                                    |                   |                            |                        |                                              |              |                               |                   |                  |                                |         |                              |                                                        |                                     |                 |
|           | Progr                                                        | am Name                                               |                         | Zvideo Pil        |                                    |                   |                            | CAudio                 | PID                                          |              |                               | Dec               | CR PID           |                                |         | PMT PID                      |                                                        |                                     |                 |
|           | Provi                                                        | Jer Name                                              |                         |                   |                                    |                   |                            |                        |                                              |              |                               |                   |                  |                                |         |                              |                                                        |                                     |                 |
|           |                                                              |                                                       |                         |                   |                                    |                   |                            |                        |                                              |              |                               |                   |                  |                                |         |                              |                                                        |                                     |                 |
|           | Shelter                                                      | Daramater -                                           |                         |                   |                                    |                   |                            |                        |                                              |              |                               |                   | ainth            |                                |         | COM                          |                                                        |                                     |                 |
|           | Shelter                                                      | Parameter 🗍                                           |                         | ~                 |                                    |                   |                            | 1000-000               |                                              |              |                               | 1.000             | engen.           |                                |         |                              |                                                        |                                     |                 |
|           | Shelter<br>_X<br>_Shelt                                      | Parameter 🗇                                           |                         | CY.               |                                    |                   |                            | Width                  |                                              |              |                               |                   |                  |                                |         |                              |                                                        |                                     |                 |
|           | Shelter<br>CX<br>CShoth                                      | Parameter 🗔<br>r                                      |                         | CY.               |                                    |                   |                            | Whath                  |                                              |              |                               |                   |                  |                                |         |                              |                                                        |                                     |                 |
|           | Shelter<br>_x<br>_Shelt                                      | Parameter<br>r<br>Video Encoding Form                 | uat Video Bi            | □Y<br>trate(Kbps) | Video Reso                         | olution           | GOP Size                   | Profile                | Video                                        | Aspect Ratio | Smooth Ou                     | put               | Audio PID        | Video PID                      | PCR PID | PMT PID                      | Program Name                                           | Provider Name                       |                 |
|           | Sheher<br>_x<br>_Sheth<br>Program                            | Parameter                                             | nat Video Bi<br>♥ 10000 | Trate(Klops)      | Video Reso<br>Auto                 | olution           | GOP Size                   | Profile                | Video                                        | Aspect Ratio | Smooth Ou<br>Enable           | put v             | Audio PID        | Video PID                      | PCR PID | PMT PID                      | Program Name                                           | Provider Name<br>Encoder            |                 |
|           | Shelter<br>CX<br>Stratt                                      | Parameter                                             | • 10000<br>▼ 8000       | trate(Kbps)       | Video Reso<br>Asito<br>Asito       | olution           | GOP Size                   | Profile Main Main      | Video<br>Video Automatic                     | Aspect Ratio | Smooth Ou<br>Enable           | put<br>• R        | Audio PID        | Video PID<br>102<br>202        | PCR PID | PMT PID<br>100<br>200        | Program Name<br>Program-01<br>Program-02               | Provider Name<br>Encoder<br>Encoder |                 |
|           | Shelter<br>X<br>Shelter<br>Shelter<br>Program<br>1<br>2<br>3 | Parameter   v v Video Encoding Form H.264 H.264 H.264 | aat Video Bi            | trate(Kbps)       | Video Reso<br>Auto<br>Auto<br>Auto | olution<br>/<br>/ | GOP Size<br>25<br>25<br>25 | Profile Main Main Main | Video<br>Automatic<br>Automatic<br>Automatic | Aspect Ratio | Smooth Ou<br>Enable<br>Enable | put<br>v R<br>v Z | Audio PID        | Video PID<br>102<br>202<br>302 | PCR PID | PMT PID<br>100<br>200<br>300 | Program Name<br>Program-01<br>Program-02<br>Program-03 | Provider Name<br>Encoder<br>Encoder |                 |

| Name                 | Wert                      |       | Name         | Wert                       |
|----------------------|---------------------------|-------|--------------|----------------------------|
| Video Encoder De-    |                           |       |              |                            |
| tails                |                           |       |              |                            |
| Video Type           | H.264, H.265              |       | Video PID    | 32~8190                    |
| Video Bitrate (Kbps) | 600~12000                 |       | PCR PID      | 32~8190                    |
| GOP Size             | 1~60                      |       | PMT PID      | 32~8190                    |
| Video Resolution     | Auto,                     |       | Program Name | Länge 1~31                 |
|                      | Manual                    |       |              |                            |
|                      | Horizontal Pixels: 160~19 | 20,   |              |                            |
|                      | Vertical Pixels: 120~1080 | ,     |              |                            |
|                      | Framerate: 24~60,         |       |              |                            |
|                      | Scan Type: Progressive    |       |              |                            |
| Video Aspect Ratio   | Automatic, 16:9 (SD), 4:3 | (SD)  |              |                            |
| Profile              | MAIN                      |       |              |                            |
|                      | HIGH                      |       |              |                            |
| Audio Encoder De-    |                           |       |              |                            |
| tails                |                           |       |              |                            |
| Audio Enable         | Enable/Disable            |       | Delay (ms)   | -2000~2000                 |
| Audio Type           | MPEG1_Layer2              |       | Audio PID    | 32~8190                    |
|                      | AAC                       |       |              |                            |
|                      | AC3                       |       |              |                            |
| Audio Bitrate (Kbps) | 32~192(MPEG1_Layer2)      |       |              |                            |
|                      | 32~192(AAC) - Option      |       |              |                            |
|                      | 96~192 (AC3) - Option     |       |              |                            |
| Volume(dB)           | -20~20                    |       |              |                            |
| Extras               |                           |       |              |                            |
| Shelter              | Enable/Disable            | X     |              | 0~1920 (Dual)              |
| Υ                    | 0~1080 (Dual)             | Width |              | 2~1920 (Dual)              |
| Height               | 2~1080 (Dual)             | Color |              | White/Black/Blue/Green/Red |

Nach Betätigen des Buttons "Apply" werden die Einstellungen übernommen.

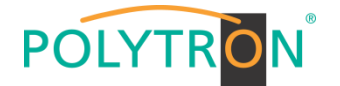

Die Registerkarte "*Insertion"* ermöglicht die Ergänzung von Zusatzinformationen im Bild. Mögliche Ergänzungen sind ein Logo, ein QR-Code oder ein Text, welche dem Bild an der gewünschten Position vorgeblendet werden.

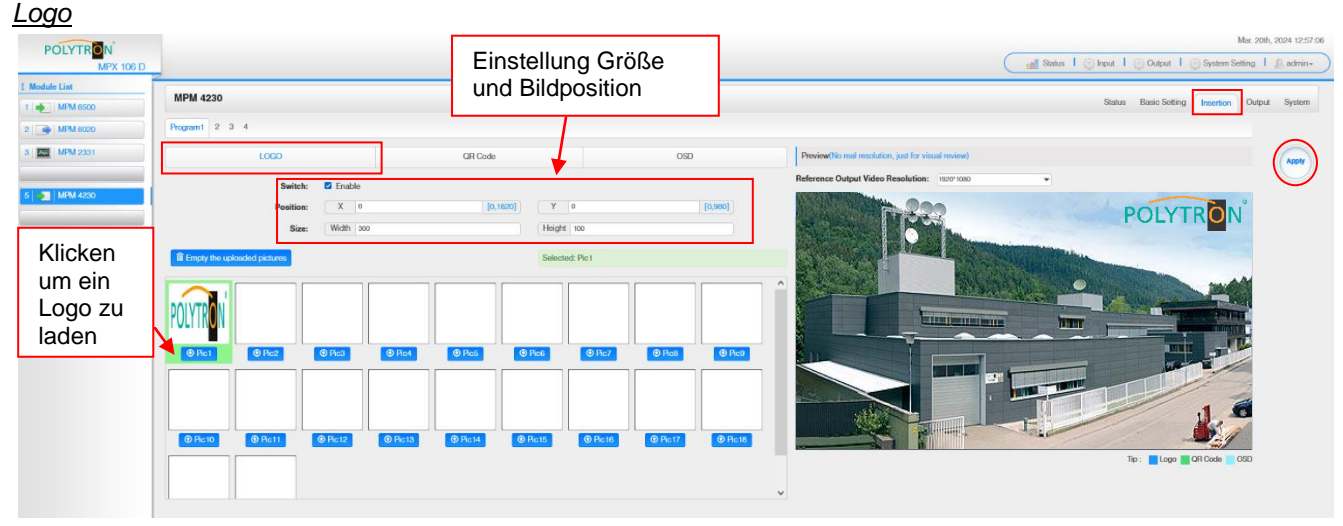

| LOGO Parameter | Werte         | LOGO Parameter | Werte         |
|----------------|---------------|----------------|---------------|
| Position X     | 0~1920 (Dual) | Position Y     | 0~1080 (Dual) |
| Size width     | 2~1920 (Dual) | Size Height    | 2~1080 (Dual) |

#### <u>QR-Code</u> POLYTRON Einstellung Größe Status | 💮 Input | 💮 Output | 💮 System n Setting 丨 🤶 admir Module List und Bildposition MPM 4230 MPM Program1 2 3 4 - MPM 803 MPM 2 OSD 5 X 60 Y 400 10.980 Height 100 Klicken um einen QR-Code zu laden

| QR Code Parameter | Werte         | QR Code Parameter | Werte         |
|-------------------|---------------|-------------------|---------------|
| Position X        | 0~1920 (Dual) | Position Y        | 0~1080 (Dual) |
| Size width        | 0~1920 (Dual) | Size Height       | 0~1080 (Dual) |

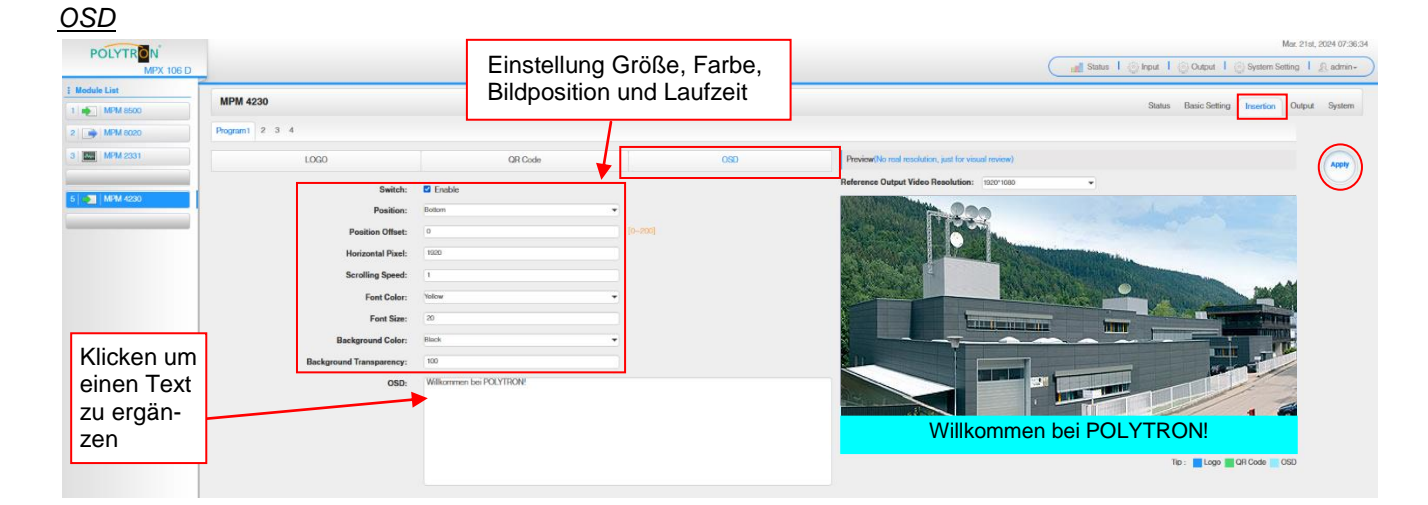

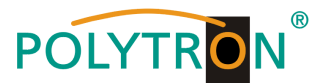

| Subtitle Parameter | Werte                                 | Subtitle Parameter | Werte    |
|--------------------|---------------------------------------|--------------------|----------|
| Position           | Bottom/Top/Middle                     | Position Offset    | -200~200 |
| Horizontal Pixel   | 10~1920                               | Scrolling Speed    | 1~20     |
| Front Color        | White/Black/Blue/Green/<br>Red/Yellow | Front Size         | 0~100    |

Nach Betätigen des Buttons "Apply" werden die Einstellungen übernommen.

Die Registerkarte **"Output"** dient der Festlegung der IP-Parameter für die direkte IP-Ausgabe sowie der Zuordnung der encodierten Services zu einem Ausgangsmodul oder dem Baseboard.

| Direct | IP | Outp | out |
|--------|----|------|-----|
|        |    |      |     |

| POLYTRON      |                               |                         |                        |                  |                        |                                            | Mar. 21st, 2024 08:01:08 |  |  |
|---------------|-------------------------------|-------------------------|------------------------|------------------|------------------------|--------------------------------------------|--------------------------|--|--|
| MPX 106 D     |                               |                         |                        |                  |                        | 🚽 Status 丨 💮 Input 丨 💮 Output 丨 🎡 System S | etting I R admin+        |  |  |
| i Module List |                               |                         |                        |                  |                        |                                            |                          |  |  |
| 1 MPM 8500    | MPM 4230                      |                         |                        |                  |                        | Status Basic Setting Insertion             | Output System            |  |  |
| 2 MPM 8020    | Direct IP Output Multiplexing | Dest P Odyal Multipling |                        |                  |                        |                                            |                          |  |  |
| 3 MPM 2331    | Program                       | Enable                  | Destination IP Address | Destination Port | Enable Destination MAC | Destination MAC                            |                          |  |  |
|               | 1                             | 0                       | 227.10.20.90           | 1234             | Disable                | 00.00.00.00.00.00                          |                          |  |  |
| 5 🌪 MPM 4230  | 2                             |                         | 227.10.20.90           | 1235             | Disablo                | 00.00.00.00.00                             | <u> </u>                 |  |  |
|               | 3                             |                         | 227.10.20.90           | 1236             | Disable                | 00:00:00:00:00                             |                          |  |  |
|               | 4                             |                         | 227.10.20.90           | 1237             | Disable •              | 00.00.00.00.00                             |                          |  |  |
|               |                               |                         |                        |                  |                        |                                            |                          |  |  |

Diese Funktion ist speziell für die direkte IP-Ausgabe vorgesehen. Die Ausgabe auf diese Weise beansprucht keine Baseboard-Multicast-Bandbreite.

### Achtung!

Wenn der IP-Ausgangskanal im Encoder-Modul und im Baseboard-IP-Ausgangsmodul gleichzeitig verwendet werden, müssen Multicast-IP-Adresskonflikte vermieden werden. Sind zwei gleiche IP-Adressen aktiviert, sind alle Multicast-Videos von Störungen betroffen.

Ziel-MAC aktivieren: Im Allgemeinen muss diese Option nicht aktiviert werden. Dies ist für Ausnahmefälle reserviert, in denen der Unicast-Stream nicht mit Unicast-IP-Adressen empfangen werden kann.

Nach Betätigen des Buttons "Apply" werden die Einstellungen übernommen.

### Multiplexing

Das gezielte Zuordnen des Programmes zu einem Ausgangsmodul und Ausgangstransportstrom oder zum Routing auf das Baseboard erfolgt durch Anklicken von direkt hinter dem gewünschten Programm.

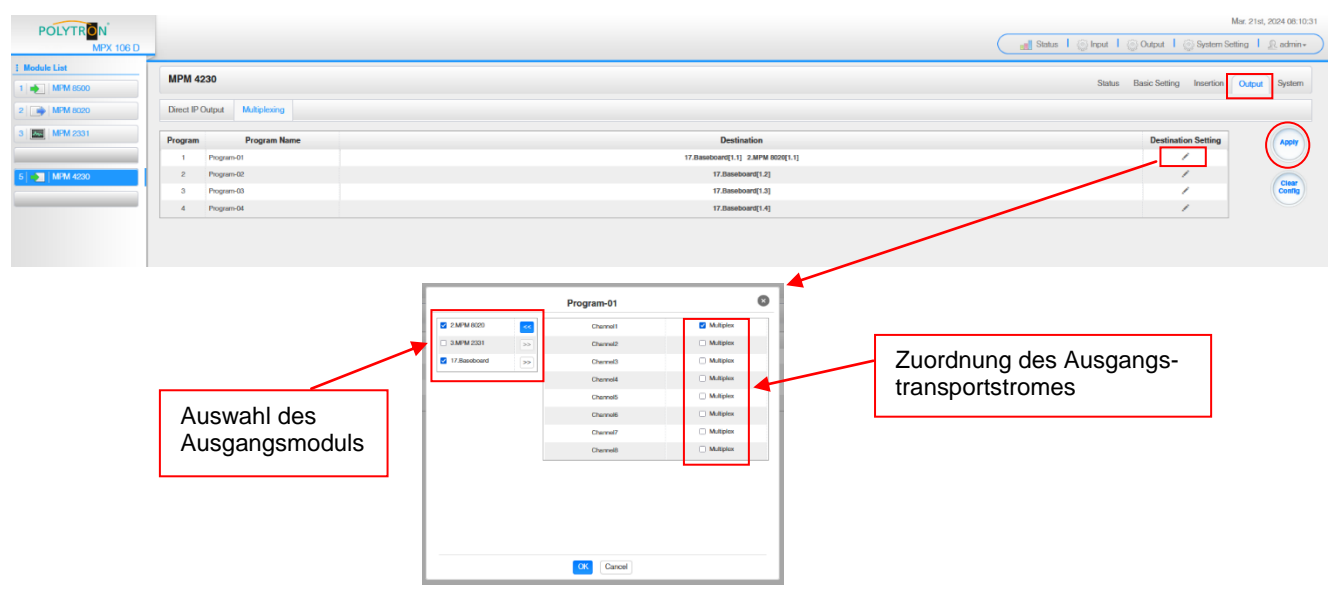

Nach Betätigen des Buttons "OK" werden die Einstellungen übernommen.

Nach Betätigen des Buttons "Apply" werden die Einstellungen übernommen.

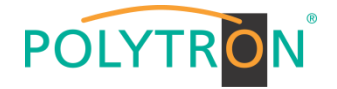

Die Registerkarte "System" ermöglicht die folgenden allgemeinen System-Einstellungen:

- → License (Sicherung und Laden von Lizenzdateien)
- → SNMP MIB (Möglichkeit des MIB Exports)
- → Logs
- → Others
- (Anzeige und Sicherung von Log-Daten) (Reboot = Neustart des Grundgerätes
- Reset to Defaults = Laden der Werkseinstellungen)

| POLYTRON<br>MPX 106 D    |                |                          | Mar. 21st, 2024 08:24:10<br>all Status   _ Input   _ Output   _ System Setting   _ A admin- |
|--------------------------|----------------|--------------------------|---------------------------------------------------------------------------------------------|
| Module List     MPM 8500 | MPM 4230       |                          | Status Basic Setting Insertion Output System                                                |
| 2 MPM 8020               | License        |                          |                                                                                             |
| 3 MPM 2331               | Product ID     |                          |                                                                                             |
|                          | Import License |                          | Browse Upload                                                                               |
| 5 MPM 4230               | Export License | Eport                    |                                                                                             |
|                          | SNMP MIB       |                          |                                                                                             |
|                          | Export MIB     | Export                   |                                                                                             |
|                          | Logs           |                          |                                                                                             |
|                          | Open           |                          |                                                                                             |
|                          | Others         |                          |                                                                                             |
|                          |                | Reboot Reset to Defaults |                                                                                             |

## Grundeinstellungen MPM4230

| Modul | Video<br>Encoding<br>Format | Video Bitrate | Video<br>Resolution | Audio Encoding<br>Format | Inser-<br>tion | Destination      | Enable | Destination IP | Destination Port | Destination<br>MAC |
|-------|-----------------------------|---------------|---------------------|--------------------------|----------------|------------------|--------|----------------|------------------|--------------------|
| 1/1.1 | H.264                       | 8000 kbps     | Auto                | MPEG1_Layer2             | Nein           | Direct IP Output | Nein   | 227.10.20.90   | 1234             | Disable            |
| 1/1.2 | H.264                       | 8000 kbps     | Auto                | MPEG1_Layer2             | Nein           | Direct IP Output | Nein   | 227.10.20.90   | 1235             | Disable            |
| 1/1.3 | H.264                       | 8000 kbps     | Auto                | MPEG1_Layer2             | Nein           | Direct IP Output | Nein   | 227.10.20.90   | 1236             | Disable            |
| 1/1.4 | H.264                       | 8000 kbps     | Auto                | MPEG1_Layer2             | Nein           | Direct IP Output | Nein   | 227.10.20.90   | 1237             | Disable            |

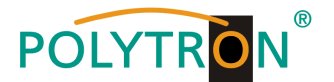

# 8.9 Programmierung des CI-Descrambler-Modules MPM 2331 (Single-Slot-Modul)

Das MPM 2331 ist ein CI-Descrambler-Modul mit zwei CI-Schächten zu Entschlüsselung von verschlüsselten Programmen. Das Modul unterstützt verschiedene CAM-Karten-Entschlüsselungssysteme, wobei die Anzahl der zu entschlüsselnden Programme vom genutzten CAM und Karte abhängig sind.

Durch Anklicken des Modules in der Modulliste erfolgt die Weiterleitung zur Programmieroberfläche des angewählten Modules. In diesem Menü erfolgt die Einstellung der systemspezifischen Parameter des MPM 2331. Durch Anwahl der Registerkarten "Cl", "Service Configuration" und "System" können diese Einstellungen gemäß der Anwendung vorgenommen werden.

In der Registerkarte "*Status"* erfolgt die Anzeige der gesamten und effektiven Bitrate gemäß den vorgenommenen Einstellungen. Voraussetzung für den Empfang von Programmen zur Entschlüsselung ist das Routen dieser aus dem vorhandenen Programmpool. Dies kann von den Receiverkarten oder vom IP-Eingang erfolgen.

### ACHTUNG

Es ist darauf zu achten, dass alle für die Entschlüsselung notwendigen PIDs (EMM, ECM, ...) zum Descrambling-Modul geroutet werden.

| POLYTRON<br>MPX 106 D        |          |                     |                         | Status I 💮 Input | Mar. 26th, 2024 11:58:51               |
|------------------------------|----------|---------------------|-------------------------|------------------|----------------------------------------|
| Module List     MPM 8500     | MPM 2331 |                     |                         |                  | Status CI Service Configuration System |
| 2 MPM 8020                   | Channel  | Total Bitrate(Mbps) | Effective Bitrate(Mbps) | TS Analysis      | Service List                           |
| 3 MPM 2331                   | 1.1      | 20.194              | 20.194                  | <u>● 1</u><br>●  | = 2                                    |
| 5 🐑 MPM 4230<br>6 🐑 MPM 4502 |          |                     |                         |                  |                                        |

## 1 TS-Analysis

Nach Betätigen des Buttons *"Reset Counter"* startet die Aufnahme von Continuity Count Errors neu. Dies sollte bei jedem Kanalwechsel betätigt werden, um im Speicher abgelaufene Daten zu löschen. Im Suchfeld kann gezielt nach Themen wie PID, Service, Typ, etc. gesucht werden.

| nel 1.1 TS Analysis viewing or evilching channels to view TS Analysis for the lint time, please click on Reset Counter to refresh the data lint) |               |              |                        |             |          |
|----------------------------------------------------------------------------------------------------|---------------|--------------|------------------------|-------------|----------|
|                                                                                                    |               |              |                        | Search      |          |
| PID                                                                                                    | Bitrate(Mbps) | Bandwidth(%) | Continuity Count Error | Туре        | Service  |
| 0x0(0)                                                                                                    | 0.015         | 0.074        | 0                      | PrivateData | ORF2W HD |
| Ox1(1)                                                                                                    | 0.015         | 0.074        | 0                      | CAT         |          |
| 0x11(17)                                                                                                    | 0.015         | 0.074        | 0                      | SDT         |          |
| 0x6b(107)                                                                                                    | 0.015         | 0.074        | 0                      | PMT         | ORF1 HD  |
| 0x6c(108)                                                                                                    | 0.015         | 0.074        | 0                      | PMT         | ORF2W HD |
| 0x78(120)                                                                                                    | 0.004         | 0.020        | 0                      | ECM         | ORF1 HD  |
| 0x79(121)                                                                                                    | 0.006         | 0.029        | 0                      | ECM         | ORF2W HD |
| 0x7a(122)                                                                                                    | 0.004         | 0.020        | 0                      | ECM         | ORF1 HD  |
|                                                                                                    |               |              |                        |             |          |

## <sup>2</sup> Service List

Nach Klick auf Service List 🗮 werden alle Kanäle mit den empfangenen Services angezeigt. Nach Anwahl eines Services werden die Service Informationen dargestellt.

| MPM 2331          |                               |              |              |                         |             | Status CI Service Configuration Syste |
|-------------------|-------------------------------|--------------|--------------|-------------------------|-------------|---------------------------------------|
| Channel           | Total Bi                      | trate(Mbps)  |              | Effective Bitrate(Mbps) | TS Analysis | Service List                          |
| 1.1               | 2                             | 0.462        |              | 20.462                  | ۲           |                                       |
| 1.2               | (                             | 0.000        |              | 0.000                   | ۲           |                                       |
|                   |                               |              |              |                         |             |                                       |
| Channel : 1.1     |                               | Ch           | annel : 1.2  |                         |             |                                       |
| # Service         | # Sen                         | vice         |              |                         |             |                                       |
| 1 [4911] ORE1 HD  |                               |              | No Data      |                         |             |                                       |
|                   |                               |              |              |                         |             |                                       |
| 2 [4912] ORF2W HD |                               |              |              |                         |             |                                       |
|                   |                               |              |              |                         |             |                                       |
|                   |                               |              |              |                         |             |                                       |
|                   |                               |              |              |                         |             |                                       |
|                   |                               |              |              |                         |             |                                       |
|                   | X                             |              |              |                         |             |                                       |
|                   |                               |              |              | <b>A</b>                |             |                                       |
|                   | [4911]                        | ORF1 HD      |              |                         |             |                                       |
|                   | Туре                          | PID          | Bitrate(Mbps |                         |             |                                       |
|                   | PCR                           | 1920(0x780)  | 12.928       |                         |             |                                       |
|                   | PMT                           | 107(0x6b)    | 0.015        |                         |             |                                       |
|                   | StreamType:27-Video(H264)     | 1920(0x780)  | 12.928       |                         |             |                                       |
|                   | StreamType:6-Private Data/AC3 | 1921(0x781)  | 0.469        |                         |             |                                       |
|                   | StreamType:6-Private Data/AC3 | 1922(0x782)  | 0.469        |                         |             |                                       |
|                   | StreamType:6-Private Data/AC3 | 1925(0x785)  | 0.301        |                         |             |                                       |
|                   | AIT                           | 7310(0x1c8e) | 0.000        |                         |             |                                       |
|                   | PrivatoData                   | 7311(0x1c8l) | 0.000        |                         |             |                                       |
|                   | ECM                           | 120(0x78)    | 0.005        |                         |             |                                       |
|                   | ECM                           | 122(0x7a)    | 0.005        |                         |             |                                       |
| I                 | ECM                           | 270(0x10e)   | 0.009        |                         |             |                                       |
|                   | ECM                           | 272(0x110)   | 0.005        |                         |             |                                       |
|                   | FCM                           | 320(0x140)   | 0.012        |                         |             |                                       |
|                   |                               | (3×140)      | 2.012        |                         |             |                                       |

470(0x1d6)

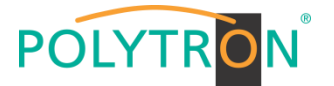

In der Registerkarte **"CI"** werden die Informationen zu den gesteckten CA-Modulen und Karten angezeigt. Bei Notwendigkeit kann ein automatisches Reset der CAMs programmiert werden. Ebenso ist der Aufruf des internen CA-Menüs und damit erweiterte Einstellungen möglich (sofern dies vom CAM unterstützt wird).

|                     |                                                          |                                                 |                      | Mar. 26th, 2024 14:30                                      |
|---------------------|----------------------------------------------------------|-------------------------------------------------|----------------------|------------------------------------------------------------|
| 0                   |                                                          |                                                 |                      | 📑 Status I 💮 Input I 💮 Output I 💮 System Setting I 🔔 admin |
|                     |                                                          |                                                 |                      |                                                            |
| IPM 2331            |                                                          |                                                 |                      | Status CI Service Configuration System                     |
| CAM Max Bitrate: 72 | CAM1 Auto F                                              | Reset: Disable 💌 CAM                            | Auto Reset: Disable  | MMI Setting                                                |
|                     | CAI                                                      | M1 (Initialize Success)                         | Reset                | CAM2 (Not inserted)                                        |
| CAM Card Name       |                                                          | Irdol                                           | o Access-SMIT        | Apply                                                      |
| CA System ID        |                                                          |                                                 | 1616                 |                                                            |
| Service             | e Information                                            | PID                                             | Descrambling Status  |                                                            |
| 1.1 [4              | 911] ORF1 HD                                             | 1920(Video)                                     | Descrambling Success |                                                            |
| 1.1 [4              | 1911] ORF1 HD                                            | 1921(Audio)                                     | Descrambling Success |                                                            |
| 1.1 [4              | 1911] ORF1 HD                                            | 1922(Audio)                                     | Descrambling Success |                                                            |
| 1.1 [4              | 1911] ORF1 HD                                            | 1925(Audio)                                     | Descrambling Success |                                                            |
| 1.1 [49             | 112J ORF2W HD                                            | 2920(Video)                                     | Descrambing Success  |                                                            |
| 1.1 [49             | 121 ORF2W HD                                             | 2922(Audio)                                     | Descrambing Success  |                                                            |
| 1.1 [49             | 121 ORF2W HD                                             | 2925(Audio)                                     | Descrambling Success |                                                            |
|                     | CAM 1 CMD List<br>Irdeto Access<br>PROMPT<br>MENU<br>ESC |                                                 |                      |                                                            |
|                     | <ul> <li>E 133-4 Mor</li> <li>nicht wiede</li> </ul>     | nentan kann dieses Pro                          | gramm                |                                                            |
|                     |                                                          | igegeben werden.it the                          |                      |                                                            |
|                     |                                                          | reiste cell phone numbe                         |                      |                                                            |
|                     | o problem pe                                             | rsists,call phone numbe                         | f.                   |                                                            |
|                     | <ul><li>problem pe</li><li>smart card</li></ul>          | rsists,call phone numbe<br>number:1073134669(7) | f.                   |                                                            |

Nach Betätigen des Buttons "Apply" werden die Einstellungen übernommen.

Die Registerkarte **"Service Configuration"** dient der Zuordnung der vorhandenen Eingangskanäle oder Services zu einem Ausgangsmodul und den darin vorhandenen Ausgangstransportströmen oder zum IP-Ausgang des Basisgerätes.

Nach Anklicken des gewünschten Kanals 🌣 öffnet sich das Menü zur Zuordnung des Kanals zu einem Ausgangsmodul und den darin verfügbaren Multiplex.

Das gezielte Zuordnen einzelner Services zu einem Ausgangsmodul und Ausgangstransportstrom erfolgt durch Anklicken von 🖌 direkt hinter dem gewünschten Service.

| POLYTRON<br>MPX 106 D          |                                          |                                |                           | Mar. 28th, 2024 14:47:23               |
|--------------------------------|------------------------------------------|--------------------------------|---------------------------|----------------------------------------|
| Module List     MPM 8500     P | MPM 2331<br>Channel Select : Channel 1.1 | Program Scan     Program Clear |                           | Status CI Service Configuration System |
| 3 MPM 2331                     | Service Name                             | Descrambling                   | Destination               | Destination Setting                    |
| 5 ស MPM 4230<br>6 ស MPM 4502   | > [4911] ORF1 HD<br>> [4912] ORF2W HD    | Descrambing   Descrambing      | Auswahl der zu entschlüs- |                                        |
|                                |                                          |                                | selnden Programme         | Zuordnung der Ausgänge                 |

Nach Betätigen des Buttons *"Apply"* werden die Einstellungen übernommen. Der Button *"Clear Config"* dient dem Löschen aller Einstellungen.

Zuordnung eines Kanals (gesamter Transportstrom)

| Channelt Multiplex                                 |         |
|----------------------------------------------------|---------|
| 17 Baseboard ov ra                                 |         |
|                                                    |         |
| Channel3                                           |         |
| Channel4 Dutiplex                                  |         |
| Channe5 Dubiplex                                   |         |
| Channel6 Multiplex                                 | •       |
| Jswahl des Chernel7 Multiplex Zuordnung des        | Ausgang |
| usgangsmoduls Chennel8 🛛 Multiplex Transportstrome | es      |

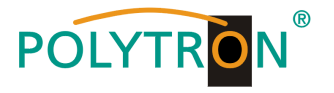

Nach Betätigen des Buttons "OK" werden die Einstellungen übernommen.

Zuordnung eines Services

|                   | [4911]ORF1 HD |           | 8  |
|-------------------|---------------|-----------|----|
| 2.MPM 8020 >>     | < 1 2 3 4 5 6 | 7 8 >     | ^  |
| ✓ 17.Baseboard << | Channel1      | Multiplex | ]◀ |
|                   | Channel2      | Multiplex |    |
|                   | Channel3      | Multiplex |    |
| Auswahl des       | Channel4      | Multiplex | 11 |
| Ausgangsmoduls    | Channel5      | Multiplex | 11 |
|                   | Channel7      | Multiplex | 11 |
|                   | Channel8      | Multiplex |    |
|                   | Channel9      | Multiplex |    |
|                   | Channel 10    | Multiplex |    |
|                   | Channel11     | Multiplex |    |
|                   | Channel12     | Multiplex | ~  |
|                   | OK Cancel     |           |    |

Nach Betätigen des Buttons "OK" werden die Einstellungen übernommen.

Die Registerkarte "System" ermöglicht die folgenden allgemeinen System-Einstellungen:

| <ul> <li>→ Logs (Anzeige und Sicherung von Log-Daten)</li> <li>→ Others (Reboot = Neustart des Grundgerätes<br/>Reset to Defaults = Laden der Werkseinstellungen)</li> </ul> |                    |
|----------------------------------------------------------------------------------------------------|--------------------|
| POLYTRAN                                                                                                    | 7th, 2024 08:00:22 |
| MPX 106 D                                                                                                    | I <u> </u>         |
| Module List                                                                                                    |                    |
| MPM 2331 Status CI Service Configurat                                                                                                    | ion System         |
| MMM 6020 Program Auto Scan                                                                                                    |                    |
| Enable St                                                                                                    |                    |
| License                                                                                                    |                    |
| MPM 44230 Product ID EG25149910007                                                                                                    |                    |
| M/M 4522 Import License Brown Updand                                                                                                    |                    |
| Export License Export                                                                                                    |                    |
| SNMP MIB                                                                                                    |                    |
| Export MIB Export                                                                                                    |                    |
| Logs                                                                                                    |                    |
| Qpm                                                                                                    |                    |
| Others                                                                                                    |                    |
| THEORY PROOF DEFENSE                                                                                                    |                    |

Werkseinstellungen MPM 2331

Das Modul hat in seinen Werkseinstellungen keine Vorkonfigurationen, da das Routing vom bzw. zum Grundgerät oder einer Ein-/Ausgangskarte nötig ist. Daher müssen für die Inbetriebnahme zunächst die Routing-Parameter sowie die Auswahl der zu entschlüsselnden Programme erfolgen.

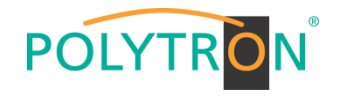

## **Table of Contents**

| 1. Mounting and safety instructions                                    | 68                 |
|------------------------------------------------------------------------|--------------------|
| 2. General information                                                 | 70                 |
| 3. Scope of delivery                                                   | 70                 |
| 4. Function and control elements                                       | 71                 |
| 5. Mounting instructions                                               | 72                 |
| 5.1 Mounting 19" Rack                                                  | 72                 |
| 5.2 Mains connection and grounding                                     | 72                 |
| 6. Programming via the Ethernet interface (NMS)                        | 73                 |
| 6.1 Network connection to the computer                                 | 73                 |
| 7. Programming of the baseboard                                        | 74                 |
| 7.1 Status menu                                                        | 74                 |
| 7.2 Menu "System Settings"                                             | 74                 |
| 7.3 Menu "IP Input"                                                    | 77                 |
| 7.4 Menu "IP Output"                                                   | 79                 |
| 7.5 Menu "admin"                                                       | 82                 |
| 8. Programming of the modules                                          | 83                 |
| 8.1 Programming of the DVB-S/S2 receiver module MPM 8500 (Double slot  | module)83          |
| 8.2 Programming of the DVB-S/S2 receiver module with CI MPM 4502 (Sing | gle slot module)92 |
| 8.3 Programming of the DVB-C receiver module with CI MPM 4702 (Single  | slot module)100    |
| 8.4 Programming of the DVB-T/T2 receiver module with CI MPM 4802 (Sing | le slot module)104 |
| 8.5 Programming of the DVB-C output module MPM 16010 (Single slot mod  | dule)108           |
| 8.6 Programming of the DVB-T output module MPM 8020 (Single slot modu  | ule)113            |
| 8.7 Programming of the transcoder processing module MPM 1333 (Single   | slot module)118    |
| 8.8 Programming of the HDMI encoder module MPM 4230 (Single slot mod   | ule)124            |
| 8.9 Programming of the CI descrambler module MPM 2331 (Single slot mo  | dule)129           |
| 8.10 Programming of the multi-protocol module MPM 50330 (Single slot m | odule)xx           |
| 9. Technical data                                                      |                    |

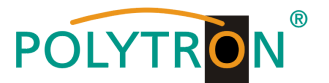

# 1. Mounting and safety instructions

Please observe the following safety instructions in order to prevent any risks for persons and/or damage to the device, as well as to contribute to environmental protection.

#### Important instructions

Please read the operating instructions for the device(s) carefully before putting into operation! The instructions contain important information on installation, environmental conditions, service and maintenance. Save the operating instructions for later use. All operating instructions can be found on our website at: <u>https://polytron.de/index.php/en/services/operating-manuals</u>

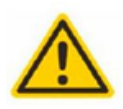

### Approved use

Use the device only at the permissible operating locations, under the permissible environmental conditions and for the purpose described in the operating instructions. If there is no information about the intended use (e.g. operating location, environmental conditions) or if the operating instructions do not contain any relevant information, you must contact the manufacturer of this device to ensure that the device can be installed. If you do not receive any information from the manufacturer, the device must not be put into operation.

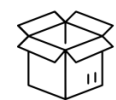

#### Transport

Please check the packaging and the device for damages in shipment immediately upon receipt. Do not put a damaged device into operation.

Transporting the device by the power cord is not permitted as this can damage the power cord or the strain relief. Insulation that serves to protect against mains voltages can be damaged by excessive loads (e.g. fall, shock, vibration).

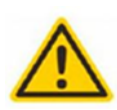

#### Attention

The rated voltage on the device must correspond with the mains voltage to be used. When operating devices with protection class I, connection to power sockets with a protective conductor connection is mandatory. The instructions for operating the device must be observed.

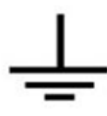

#### Grounding and potential equalisation

Please establish grounding and perform potential equalisation before initial startup. According to the currently valid version of EN 60728-11, coaxial receiving and distribution systems must meet the safety requirements with regard to earthing, equipotential bonding etc, even if the device is removed. Otherwise, damage to the product, fire, or other dangers can occur. In addition, the earth connection on the device can be used. Other devices within touching distance are to be integrated in the equipotential bonding. Operation without a protective conductor connection, device grounding or equipotential bonding is not permitted. If damaged, the device must be taken out of operation.

The electrical system for powering the device, e.g. house installations must contain protective devices against excessive currents, earth faults and short circuits. Follow all applicable national safety regulations and standards.

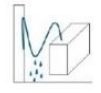

#### Connection cables

Always install the connection cables with a loop so that condensed and/or splashing water cannot run into the device.

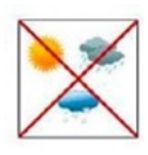

#### Select installations site

Plan the installation location so that children cannot play with the device and its connections. The device should only be installed on a solid, flat and most of all fire-resistant surface. Observe the operation position of the devices specified in the operating instructions. Avoid strong magnetic fields in the surroundings. Too strong a heat effect or accumulation of heat will have an adverse effect on the durability. Don't mount directly over or near heating systems, open fire sources or the like, where the device is exposed to heat radiation or oil vapours. Mount fan-cooled and passively cooled devices so that the air can be sucked in unhindered through the lower ventilation slots and heat can escape through the upper ventilations slots. Ensure free air circulation, ventilation slots must not be covered. Do not place any objects on the devices. Installation in recesses, alcoves etc and covering the installation site, e.g. through curtains is not allowed. To avoid heat build-up, the correct installation position must be observed and all-round, free ventilation must be ensured in accordance with the information in the operating instructions! When installing the cabinet, sufficient air convection must be possible to ensure that the maximum permissible ambient temperature of the device is maintained.

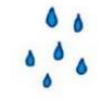

#### Moisture

The devices have no protection against water and may therefore only be operated and connected in dry rooms. Dripping/splashing water and high humidity damage the device. If there is condensation, wait until the device is completely dry. Select the operating environment according to the specified IP protection class.

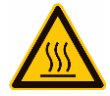

#### Heat Hous

Housing parts near cooling fins and cooling fins themselves can get very hot. Therefore, you should not touch these parts.

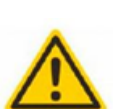

#### Mounting and service work

The device may only be installed and operated by qualified persons (in accordance with EN 62368-1) or by persons who have been instructed by experts in accordance with the rules of technology. Maintenance work may only be carried out by qualified service personnel. Before starting the service work, switch off the operating voltage and secure it against being switched on again. In the event of service or danger, the mains plug serves as a disconnect device from the mains voltage and must therefore be accessible and usable at all times. In order to guarantee interference immunity, all device covers must be screwed tight again after opening.

Fuses are only to be changed by authorised specialists. Only fuses of the same type may be used.

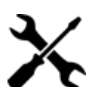

Repairs may only be carried out by the manufacturer. Improper repairs can pose significant risks to the user. In the event of malfunctions, the device must be disconnected from the mains and authorised specialist personnel must be consulted. If necessary, the device must be sent to the manufacturer.

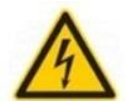

#### Thunderstorm

Repairs

According to EN 60728 part 1 safety requirements, due to increased risk of lightning, maintenance and / or installation work should not be carried out during thunderstorms on the device or the system.

High overvoltages (lightning strikes, overvoltages in the power grid) can damage insulation that serves to protect against mains voltage.

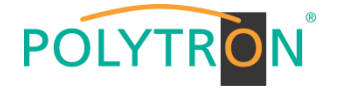

#### Ambient temperature

The permissible ambient temperatures specified in the technical data must be observed for operation and storage, even if the climatic conditions change due to external influences (solar radiation etc.). Overheating the device can damage the insulation that serves to isolate the mains voltage.

#### Termination

Unused coaxial connections should be terminated with 75 Ohm terminating resistors. For DC-supplied connections, DC voltage decoupling must be used or use 75 Ohm terminating resistors with integrated DC decoupling.

#### Attention

This module contains ESD components! (ESD = Electrostatic Sensitive Device).

An electrostatic discharge is an electrical current pulse, which can flow through an electrically insulated material, when triggered by a large voltage difference. To ensure the reliability of ESD components, it is necessary to consider their most important handling rules:

» Pay attention permanently to potential equalisation (equipotential bonding)!

- » Use wrist straps and approved footwear for personnel grounding!
- » Avoid electrostatically chargeable materials such as normal PE, PVC, polystyrene!
- » Avoid electrostatic fields >100 V/cm!
- » Use only labeled and defined packing and transportation materials!

Damage caused by faulty connections and/or improper handling are excluded from any liability.

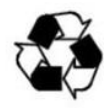

Recycling

All of our packaging materials (packaging, identification sheets, plastic foil and bags) are fully recyclable. The relevant disposal instructions are listed below. The devices are to be disposed of properly according to the current disposal regulations of your district/country/state as electronic scrap. In compliance with the following requirements:

WEEE Directive (2012/19/EU)

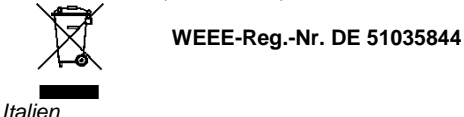

Direttiva RAEE (2012/19/UE)

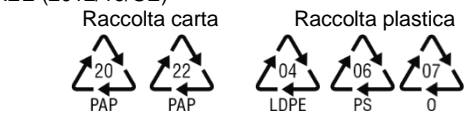

§

#### Guarantee conditions

The general terms and conditions of Polytron-Vertrieb GmbH apply. The general terms and conditions can be found on our website at: <a href="https://polytron.de/index.php/en/company/general-terms-and-conditions">https://polytron.de/index.php/en/company/general-terms-and-conditions</a>

#### **GENERAL INFORMATION ON THE OPERATING INSTRUCTIONS**

- All parameter data are examples only.
- User adjustable parameters are freely selectable.
- Menu views can vary slightly depending on the software version; the operability does not change as a result.
- > The images in this manual are for illustrative purposes only.

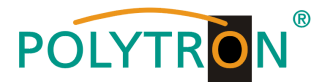

## 2. General information

The MPX 106 D/MPX 106 D pro headend is a modular platform for receiving DVB signals and converting to IP and/or DVB modulation on the output. Depending on the requirements, up to 6 modules slots can be equipped with receiver, encoder or modulator modules in order to meet all satellite reception, decoding, multiplexing, modulation and IP processing requirements.

An integrated high-performance gigabit switch can make the IP signal available in the whole IP network to be used by PCs / Notebooks with the appropriate software, IP compatible TVs or set-top boxes that support the "DVB IPTV standard. At the same time, reception via the cable network can be enabled by plugging in DVB-C modulator modules. Via the web browser user interface, the devices can be programmed easily and quickly. The selected settings can be saved and archived as a backup or transferred to other devices. Due to the compact design, the extensive functions and the low operating costs, the modular MPX headend series is the optimal choice for the installation of cable or IPTV systems in hotels, hospitals or office buildings.

### Note

After a power failure, all data are retained.

### **Device variants**

| MPX 106 D     | 5530001 | 1RU Base unit – 6 slots; 120 W                               |
|---------------|---------|--------------------------------------------------------------|
| MPX 106 D pro | 5530002 | 1RU Base unit – 6 slots; 400 W; 2x SFP                       |
| MPS 16530     | 5530050 | 1RU Base unit – 16x SAT FTA into IP (2 slots free)           |
| MPS 16532     | 5530051 | 1RU Base unit – 16x SAT with 4x CI into IP (2 slots free)    |
| MPS 16550     | 5530053 | 1RU Base unit – 16x SAT FTA into IP/QAM (1 slot free)        |
| MPS 16552     | 5530052 | 1RU Base unit – 16x SAT with 4x CI into IP/QAM (1 slot free) |

## Module overview

| Receiver modules     |          |      |                               |                            |
|----------------------|----------|------|-------------------------------|----------------------------|
| MPM 8500             | 5530010  | 8x   | DVB-S/S2 Receiver FTA         | - 8 inputs (double slot)   |
| MPM 4502             | 5530011  | 4x   | DVB-S/S2 Receiver2xCI         | - 2 inputs (single slot)   |
| MPM 4702             | 5530012  | 4x   | DVB-C Receiver 2xCl           | - 1 input (single slot)    |
| MPM 4802             | 5530013  | 4x   | DVB-T/T2 Receiver 2xCl        | - 1 input (single slot)    |
| Modulator modules    |          |      |                               |                            |
| MPM 16010            | 5530020  | 16x  | QAM Modulator                 | - 1 output (single slot)   |
| MPM 8020             | 5530025  | 8x   | OFDM Modulator                | - 1 output (single slot)   |
| Encoder modules      |          |      |                               |                            |
| MPM 4230             | 5530030  | 4 ch | annel HDMI Encoder H.264/H.26 | 5 - 4 inputs (single slot) |
| MPM 4430             | 5530031  | 4 ch | annel SDI Encoder H.264/H.265 | - 4 inputs (single slot)   |
| Transcoder modules   |          |      |                               |                            |
| MPM 1333             | 5530035  | Trar | nscoder module                | - single slot              |
| IP Gateway modules   |          |      |                               |                            |
| MPM 50330            | 5530055  | UDF  | P/RTP/HLS/SRT into UDP/RTP/S  | RT (single slot)           |
| Scrambler/Descramble | r module |      |                               |                            |
| MPM 2331             | 5530040  | CIS  | Scrambler/Descrambler         | - 2x CI (single slot)      |

## 3. Scope of delivery

- 1 x Base unit 1RU
- 1 x Power cord
- 1 x Quick-start guide, mounting and safety instruction
- 1 x Specific modules based on order
- 1 x Mounting accessory

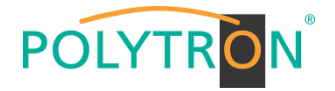

# 4. Function and control elements

# Front view

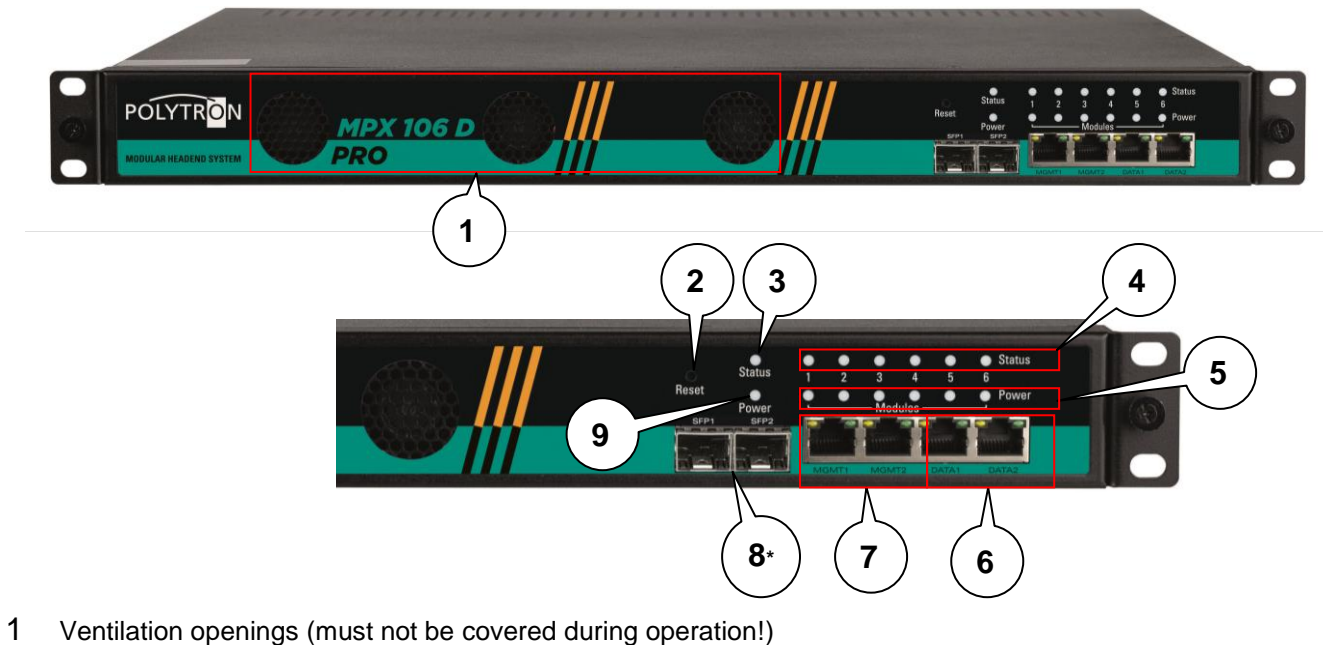

- 2 Reset button
- 3 "Status" indicator base unit
- 4 "Status" indicator module slots 1-6
- 5 "Power" indicator module slots 1-6
- 6 IP streaming ports "DATA1" & "DATA2"
- 7 IP management ports "MGMT1" & "MGMT2"
- 8\* SFP ports (only MPX 106 D pro)
- 9 "Power" indicator base unit

# Power base unit

| LED green | Device switched on |
|-----------|--------------------|
|           |                    |

# Status base unit

| LED green | Operation status base unit okay                |
|-----------|------------------------------------------------|
| LED red   | Configured IP input no lock status             |
|           | Configured IP output abnormal (e.g. bitrate 0) |

## Power module slot 1-6

| LED green | Module switched on |
|-----------|--------------------|
|           |                    |

# Status module slot 1-6

| LED green       | Module detected / plugged in / error-free operating status    |
|-----------------|---------------------------------------------------------------|
| LED red flashed | Module status loading                                         |
| LED red         | Module error detected                                         |
|                 | Receiver module: input signal no lock                         |
|                 | $CI \rightarrow descrambling error$                           |
|                 | Encoder module: missing signal input                          |
|                 | error or interruption during encoding                         |
|                 | Modulator module: output signal is abnormal (e.g. not output) |
|                 | Bitrate overflow per channel                                  |

## **IP ports**

| IP streaming ports  | RJ45, Ethernet 1 GBit/s, UDP/RTP |
|---------------------|----------------------------------|
| IP management ports | RJ45, Ethernet 1 Gbit/s          |

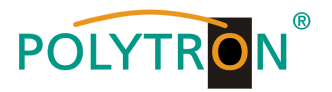

## Rear view

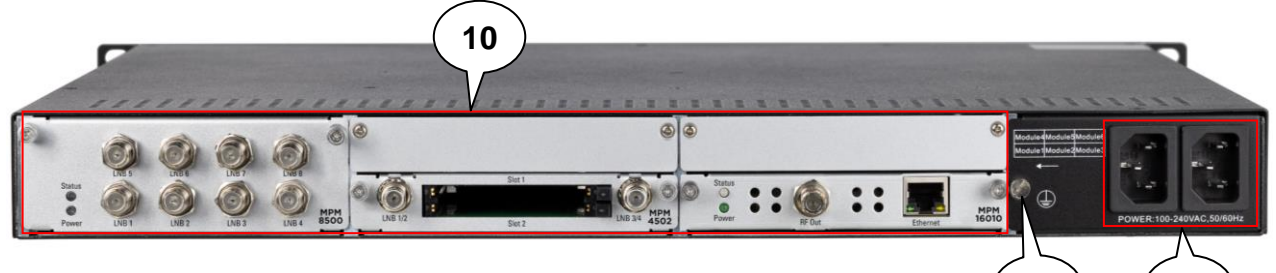

12

11

- 10 Module slots 1-6 (individual equippable)
- 11 Mains connection (redundancy power supply)
- 12 Grounding connection

# 5. Mounting instructions

## 5.1 Mounting 19" Rack

The MPX 106 D (pro) is designed for installation in a 19" rack. The space required in the 19" rack is 1 RU. Only modules specified by the manufacturer may be used. Unauthorized replacement of assemblies can result in damage to the device or other hazards. To install the device in the 19" rack, please follow the steps below:

- 1. Determine the desired position in the 19" rack and insure that all ventilation slots/holes and the exhaust on the back of the devices are not covered. It must be insured that the air can circulate freely through the ventilation holes.
- 2. Mount the brackets on the desired position in the rack.
- 3. Insert the rack mount nuts into the desired mounting holes in the 19" rack.

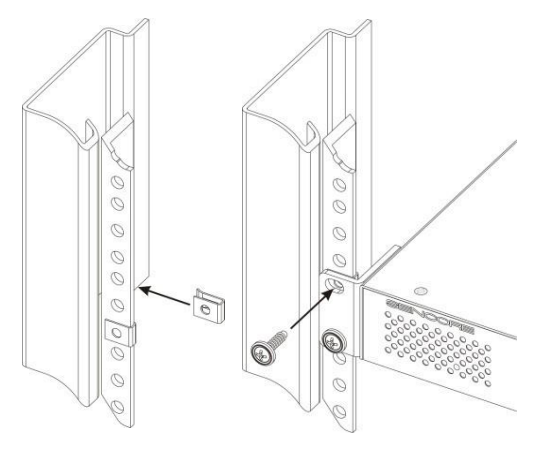

4. Now mount the MPX 106 D (pro) by fastening the device in the 19" rack with the four screws supplied.

## Note

The device must be acclimatized. To do this, the device must be adjusted to the new ambient conditions for at least 30 minutes. Switching on a device that has not acclimatized can lead to short circuits or other damage to the device!

## 5.2 Mains connection and grounding

Please only use the supplied 3-pin power cord. The mains plug must be pulled out for installation or when working on the wiring.

The device must be grounded in accordance with EN 60728-11.

- Strip approx. 15 mm of the cable insulation of the grounding cable (4mm2).
- Push stripped end under the earth screw and tighten the screw.
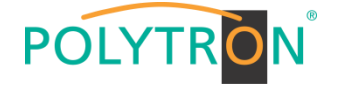

# 6. Programming via the Ethernet interface (NMS)

If changes to the basic configuration are made via the Ethernet interface, the respective HTML user interface must be accessed via a connected computer. An Internet browser is required as an operating program.

## 6.1 Network connection to the computer

#### System requirements:

- → PC/laptop with Ethernet interface 10/100 Mbps
- → Internet browser (e.g. Windows Internet Explorer, Mozilla Firefox, or similar)

#### Note on setting up a network connection:

PC and MPX device are connected to the network via an Ethernet cable. For connection acquisition, the IP addresses of the devices must be matched first.

In the delivery state, the MPX **IP address is: 192.168.1.10**. The address of the network connection in the PC must be adapted to the IP address of the MPX (subnet mask: 255.255.255.0, IP address: 192.168.001.xxx). xxx must not exactly match the IP address of the MPX device and the installed modules. Please note that the installed modules have their own IP addresses. The digits 0, 255 or already used IP addresses are not permitted. If a proxy server is used, it must be disabled in the network connections. These settings are made on the PC under "Network connections  $\rightarrow$  LAN connection". After individualization of the IP addresses, the network connection between the devices can be established. If a switch is connected between MPX headend and PC or other devices, this switch should support IGMP V2 and IGMP snooping function. If the switch you are using is not properly configured, it can cause network problems. The internal switch of the base unit is pre-configured with the following values for IGMP:

| System Status Po            | ort Settings   | VLAN Se   | tting QoS Management  Link Manageme | at Port Security Network M | anagement  Network Statistic | c  System Manage |  |  |  |  |  |
|-----------------------------|----------------|-----------|-------------------------------------|----------------------------|------------------------------|------------------|--|--|--|--|--|
| Network manage              | ement>>Mult    | icast sno | оор                                 |                            |                              |                  |  |  |  |  |  |
| IGMP snooping               | function       | O En      | able 🔍 Disable                      |                            |                              |                  |  |  |  |  |  |
| IGMP inquiry                |                | ● En      | Enable O Disable                    |                            |                              |                  |  |  |  |  |  |
| IGMP inquiry interval 125   |                |           | 5 Second (60-1000)                  |                            |                              |                  |  |  |  |  |  |
| Group members               | life time      | 300       | Second (120-5000)                   |                            |                              |                  |  |  |  |  |  |
| Stastic multicas            | t table confid | uration   |                                     |                            |                              |                  |  |  |  |  |  |
| Stastic multicas<br>address | t MAC          |           | VLAN ID                             |                            |                              |                  |  |  |  |  |  |
| Port range                  |                |           | Add                                 | Delete                     |                              |                  |  |  |  |  |  |
|                             | No.            |           | multicast address                   | VLAN ID                    | Port number                  | Туре             |  |  |  |  |  |
| 0                           | 1              |           | 01:00:5E:00:00:FC                   | 2                          | 15                           | learning         |  |  |  |  |  |
|                             | 2              |           | 01:00:5E:00:00:FB                   | 2                          | 15                           | learning         |  |  |  |  |  |
|                             | 3              |           | 01:00:5E:00:00:FB                   | 1                          | 13                           | learning         |  |  |  |  |  |
|                             | 4              |           | 01:00:5E:00:00:FC                   | 1                          | 13                           | learning         |  |  |  |  |  |
| 0                           | 5              |           | 01:00:5E:16:96:03                   | 1                          | 13                           | learning         |  |  |  |  |  |
|                             | 6              |           | 01:00:5E:16:96:0F                   | 2                          | 8                            | learning         |  |  |  |  |  |
| -                           | <u>1</u> 28    |           |                                     | 19.0                       |                              | 10 N             |  |  |  |  |  |

#### Establishing a connection:

Enter the IP address of the device (default IP address: **192.168.1.10**) into the address field of the browser and press the "Enter" confirmation key.

The connection to the device is established and the associated login window is displayed:

| Password |       |
|----------|-------|
|          | Login |

Access to the configuration menu is password-protected. The default settings are as follows:

Username: admin

Password: admin

Press the "Login" button to confirm the access data.

#### Note

If you do not (or no longer) know your password or username, you can use the reset button on the front of the device to reset it to the delivery status. The device will be set to the factory access data and Ethernet settings. Configurations that have already been customized are retained.

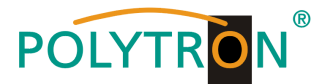

# 7. Programming of the baseboard

If changes of the basic configuration are made, they are made in the baseboard settings.

## 7.1 Status menu

After successful login, the status menu is displayed. It contains the following information:

- 1. Module List shows the inserted modules
- 2. Menu bar and time display
- 3. Status **"Device Status"** shows the operational status of the base unit and the modules as well as the fan status

"Device Information" shows the firmware-, software- and hardware version of the base unit and the inserted modules

| POLYTRON MPX 106 D                                                               |                                       | 2.                                                                                                    | Nov. 30th, 2022 09-44-49                         |
|----------------------------------------------------------------------------------|---------------------------------------|----------------------------------------------------------------------------------------------------|--------------------------------------------------|
| Module List         1.           1         MPM 8500           2         MPM 8500 | Status<br>Temperature: 48°C (118.4°F) |                                                                                                    | 3. Device Status Device Alarm Device Information |
|                                                                                  |                                       | Kodule 4: Not inserted     Module 5: Not inserted     Module 1: Normal     Module 2: Normal     Module 3: Normal | Parent Status Pewer Modulo Status Modulo Power   |

By selecting the tab **"Device Information"** the menu with the device information will be opened. The device-specific information (firmware, software and hardware version) for the baseboard and the plugged modules is displayed in this menu.

| POLYTRAN            |            |                  |                  | Nov. 30th, 2022 09:48:45                               |
|---------------------|------------|------------------|------------------|--------------------------------------------------------|
| FOLTINOIN MPX 106 D |            |                  | Status           | 💮 IP Input 丨 💮 IP Output 丨 💮 System Setting 丨 🔬 admin+ |
| i Module List       |            |                  |                  |                                                        |
| 1 MPM 8500          | Status     |                  |                  | Device Status Device Alarm Device Information          |
| 2 MPM 8500          | Module     | Firmware Version | Software Version | Hardware Version                                       |
|                     | Baseboard  | V0.2.961         | V1.5.31          | V0.0.0.1                                               |
|                     | 1.MPM 8500 | V6.0.256         | V1.5.3           | V0.0.0.1.1                                             |
|                     | 2.MPM 8500 | V6.0.256         | V1.5.3           | V0.0.0.1.1                                             |
|                     |            |                  |                  |                                                        |
|                     |            |                  |                  |                                                        |
|                     |            |                  |                  |                                                        |
|                     |            |                  |                  |                                                        |

# 7.2 Menu "System Settings"

In this menu the setting of the system specific parameters of the MPX headend can be done. By selecting the tabs "Network", "System", "Time", "User" and "SNMP", these settings can be made according to the application.

| POLYTRON <sup>®</sup> MPX 106 | D                                                                                          |                                                                                                    |                                                                                                    |                                                                                                    | 📑 Status   🏠                                   | IP Input I 💮 IP Output I 💮 System Set | ting   <u>R</u> admin |
|-------------------------------|--------------------------------------------------------------------------------------------|----------------------------------------------------------------------------------------------------|----------------------------------------------------------------------------------------------------|----------------------------------------------------------------------------------------------------|------------------------------------------------|---------------------------------------|-----------------------|
| Module List                   | System Setting                                                                             |                                                                                                    |                                                                                                    |                                                                                                    |                                                | Network System Time                   | e User SNM            |
| MPM 8500                      | Advanced Setting IPV4 IPV6                                                                 |                                                                                                    |                                                                                                    |                                                                                                    |                                                |                                       |                       |
|                               | Module Name                                                                                | IP Address                                                                                                   | Subnet Mask                                                                                                    | Default Gateway                                                                                                | DNS Server IP                                  | MAC Address                           | Apply                 |
|                               | NMS                                                                                        | 192.168.1.13                                                                                                 | 255.255.255.0                                                                                                    | 192.168.1.1                                                                                                    | 0.0.0                                          | A0:69:86:06:B8:38                     |                       |
|                               | Tips                                                                                       |                                                                                                    |                                                                                                    |                                                                                                    |                                                |                                       |                       |
|                               | 1. When the subnet of the in<br>2. The IP addresses of all th<br>3. IMPORTANT: To avoid IP | iternal Baseboard IP address is c<br>e modules will be automatically s<br>address conflicts, ensure that all | hanged, the IP addresses of all the<br>et to follow-on immediately after the<br>he IP addresses assigned within th | modules will follow the subnet change autor<br>Baseboard address.<br>e chassis (Baseboard and Modules) are not | matically.<br>t used elsewhere in the network. |                                       |                       |

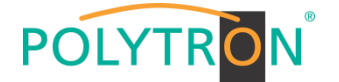

Selecting the **"Network"** tab opens the menu for assigning the network parameters for the base unit. You can choose between allocation according to IPV4 and IPV6. After pressing the button **"Advanced Setting"** the network parameters of the data board can be set. The internal network parameters for the inserted modules are also displayed.

| POLYTRON MEX 1           | 06.0                                                                                                    |                                                                                                    |                                                                                                    |                                                                                                    |                                                 |                                   | Nov. 30th, 2022 10:01:50 |
|--------------------------|----------------------------------------------------------------------------------------------------|----------------------------------------------------------------------------------------------------|----------------------------------------------------------------------------------------------------|----------------------------------------------------------------------------------------------------|-------------------------------------------------|-----------------------------------|--------------------------|
|                          |                                                                                                    |                                                                                                    |                                                                                                    |                                                                                                    | Status I 🍥                                      | IP Input I 💮 IP Output I 💮 System | Setting I R admin-       |
| Module List     MPM 8500 | System Setting                                                                                                    |                                                                                                    |                                                                                                    |                                                                                                    |                                                 | Network System 1                  | Fime User SNMP           |
| 2 MPM 8500               | Advanced Setting<br>IPV4 IPV6                                                                                                    |                                                                                                    |                                                                                                    |                                                                                                    |                                                 |                                   |                          |
|                          | Module Name                                                                                                    | IP Address                                                                                                | Subnet Mask                                                                                                    | Default Gateway                                                                                                  | DNS Server IP                                   | MAC Address                       | Apply                    |
|                          | NMS                                                                                                    | 192.168.1.13                                                                                              | 255.255.255.0                                                                                                    | 192.168.1.1                                                                                                    | 0.0.0                                           | A0:69:86:06:B8:38                 |                          |
|                          | DATA                                                                                                    | 10.184.55.10                                                                                              | 255.255.255.0                                                                                                    | 10.184.55.254                                                                                                    | 0.0.0.0                                         | A0:69:86:06:B8:37                 |                          |
|                          | 1.MPM 8500                                                                                                    | 10.184.55.11                                                                                              | 255.255.255.0                                                                                                    | 10.184.55.254                                                                                                    |                                                 | A0:69:86:06:BE:2D                 |                          |
|                          | 2.MPM 8500                                                                                                    | 10.184.55.12                                                                                              | 255.255.255.0                                                                                                    | 10.184.55.254                                                                                                    |                                                 | A0:69:86:06:BE:64                 |                          |
|                          | Tips                                                                                                    |                                                                                                    |                                                                                                    |                                                                                                    |                                                 |                                   |                          |
|                          | <ol> <li>When the subnet of the ir</li> <li>The IP addresses of all the addresses of all the subnet of the subnet of the</li></ol> | nternal Baseboard IP address is one modules will be automatically s<br>address conflicts, ensure that all | hanged, the IP addresses of all the<br>set to follow-on immediately after the<br>the IP addresses assigned within th | e modules will follow the subnet change auto<br>e Baseboard address.<br>e chassis (Baseboard and Modules) are no | matically.<br>It used elsewhere in the network. |                                   |                          |

#### Note

The IP address assignment for the modules in a basic device is done automatically using the last 3 digits (</> 127) of the IP address of the DATA port.

| DATA port: 10.184.55. <b>10</b> → <127  | → Module addresses from 10.184.55.11 ascendant   |
|-----------------------------------------|--------------------------------------------------|
| DATA port: 10.184.55. <b>135</b> → >127 | → Module addresses from 10.184.55.134 descending |

After pressing the button "Apply" all adjustments will be accepted.

The menu "System" enables the following general system settings:

(Update of the modules and the base board)  $\rightarrow$  Upgrade → Configuration (Saving and Loading a Configuration) → License (Saving and Loading the license files) → Standard (Selecting of the modulation and LCN standards) → SNMP MIB (Possibilty of MIB export) (Display and backup of Log data) → Logs  $\rightarrow$  Reboot Subboard (Possibility of reboot the modules) → Clear Power Alarm (Clear of power error messages)  $\rightarrow$  Others (Reboot = restart of the basic device Reset to Defaults = load the factory settings for the IP input and IP output settings)

| DOLVTDON           |                      |                          |     |    |        |                    |             | N           | ov. 30th, 202 | 2 10:05:12 |
|--------------------|----------------------|--------------------------|-----|----|--------|--------------------|-------------|-------------|---------------|------------|
| POLYTRON MPX 106 D |                      |                          |     |    | Statu: | s 丨 🍥 IP Input 丨 🤇 | ] IP Output | System Set  | ting I 🤱      | admin+     |
| : Module List      | System Setting       |                          |     |    |        |                    | Network     | System Time | a User        | SNMP       |
| 1 MPM 8500         | Upgrade              |                          |     |    |        |                    |             |             |               |            |
| 2 MPM 8500         | Select Module        | Automatic Detection      |     |    |        |                    |             |             |               |            |
|                    | Upgrade              |                          |     |    |        | Browse Upload      |             |             |               |            |
|                    | Configuration        |                          |     |    |        |                    |             |             |               |            |
|                    | Import Configuration |                          |     |    |        | Browse Upload      | l           |             |               |            |
|                    | Export Configuration | Export                   |     |    |        |                    |             |             |               |            |
|                    | License              |                          |     |    |        |                    |             |             |               |            |
|                    | Product ID           |                          |     |    |        |                    |             |             |               |            |
|                    | Import License       |                          |     |    |        | Browse Upload      |             |             |               |            |
|                    | Export License       | Export                   |     |    |        |                    |             |             |               |            |
|                    | Standard             |                          |     |    |        |                    |             |             |               |            |
|                    | Select Standard      | DVB                      | • • | ОК |        |                    |             |             |               |            |
|                    | Select LCN Standard  | International            | •   | ОК |        |                    |             |             |               |            |
|                    | SNMP MIB             |                          |     |    |        |                    |             |             |               |            |
|                    | Export MIB           | Export                   |     |    |        |                    |             |             |               |            |
|                    | Logs                 |                          |     |    |        |                    |             |             |               |            |
|                    | Open                 |                          |     |    |        |                    |             |             |               |            |
|                    | Reboot Subboard      |                          |     |    |        |                    |             |             |               |            |
|                    | Reboot Subboard      | 1: MPM 8500              | •   | OK |        |                    |             |             |               |            |
|                    | Clear Power Alarm    |                          |     |    |        |                    |             |             |               |            |
|                    | Clear                |                          |     |    |        |                    |             |             |               |            |
|                    | Others               |                          |     |    |        |                    |             |             |               |            |
|                    |                      | Reboot Reset to Defaults |     |    |        |                    |             |             |               |            |

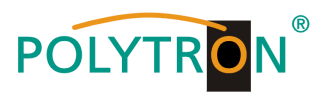

In the menu "Time" the assignment of the time zones as well as the date and time settings can be done.

| POLYTRON MPX 106 D |                |             | (                        | 🚮 Status 丨 🎡 IP Input 丨 🎡 IP ( | Dutput I System Setting I A admin- |
|--------------------|----------------|-------------|--------------------------|--------------------------------|------------------------------------|
| Module List        | System Setting |             |                          | N                              | etwork System Time User SNMP       |
| 2 MPM 8500         |                | System Time | Nov. 30th. 2022 10:41:37 |                                | $\frown$                           |
|                    |                | Time Zone   | UTC +0 : 00              | -                              | Apply                              |
|                    |                | Mode        | Manual                   | ·<br>] /                       | Ŭ                                  |
|                    |                |             |                          |                                |                                    |

Nov. 30th. 2022 10:46:41

After pressing the button "Apply" all adjustments will be accepted.

In the menu "User" the password can be assigned and new users can be created.

| POLYTRON MPX 106 D                    |                |               |       |                                                           | Statu                         | us   💮 IP Input   💮 IP Output   🍈 <b>System Setting</b>   🔬 admin- |  |  |  |
|---------------------------------------|----------------|---------------|-------|-----------------------------------------------------------|-------------------------------|--------------------------------------------------------------------|--|--|--|
| Module List     MPM 8500     MPM 8500 | System Setting |               |       |                                                           | Network System Time User SNMP |                                                                    |  |  |  |
|                                       | Account        | Role          | Phone | Login Time                                                | Status                        | Operator                                                           |  |  |  |
|                                       | admin          | Administrator |       | 2022/11/30 09:44:43                                       | Enable                        | Password                                                           |  |  |  |
|                                       |                |               |       |                                                           |                               |                                                                    |  |  |  |
|                                       | •              |               | ٨f    | tor proceing the b                                        | utton <b>"Add I</b>           | lear" a now sub monu will be                                       |  |  |  |
|                                       | Add User       |               | All   | After pressing the button Add User a new sub menu will be |                               |                                                                    |  |  |  |
| Acco                                  | ount:          | [3-18]        | op    | ened and new us                                           | ers can be c                  | realed.                                                            |  |  |  |
| Passw                                 | rord:          | [2-20]        |       |                                                           |                               |                                                                    |  |  |  |
| Confirm Passw                         | vord:          | [2-20]        |       |                                                           |                               |                                                                    |  |  |  |
| Ph                                    | one:           |               |       |                                                           |                               |                                                                    |  |  |  |
| Sta                                   | enable         | •             |       |                                                           |                               |                                                                    |  |  |  |

After the new user has been created, the access authorizations can be set.

OK Cancel

| POLYTRON MPX 106 D       |                |                       |                       |       |                     | Statu  | s I _ IP Input I _ IP Output I _ IP System Setting I _ A admin- |
|--------------------------|----------------|-----------------------|-----------------------|-------|---------------------|--------|-----------------------------------------------------------------|
| Module List     MPM 8500 | System Setting |                       |                       |       |                     |        | Network System Time User SNMP                                   |
| 2 MPM 8500               | Add User       |                       | Pela                  | Dhana | Louis Time          | Status | Question                                                        |
|                          | Account        |                       | noie                  | Phone | Login Time          | Status | Operator                                                        |
|                          | admin          | Ad                    | Iministrator          |       | 2022/11/30 09:44:43 | Enable | Password                                                        |
|                          | SWI            |                       | Operator              |       |                     | Enable | Edit Password Disable Delete Authority                          |
|                          |                |                       |                       |       |                     |        |                                                                 |
|                          | Authority      |                       |                       |       |                     |        |                                                                 |
| Slot                     |                | Visible               | Modify                |       |                     |        |                                                                 |
| Main Boa                 | ard            |                       |                       |       |                     |        |                                                                 |
| Main Board               | PInput         |                       |                       |       |                     |        |                                                                 |
| Main BoardIP             | POutput        | <ul><li>✓</li></ul>   | <ul> <li>✓</li> </ul> |       |                     |        |                                                                 |
| Main BoardSyste          | em Setting     |                       |                       |       |                     |        |                                                                 |
| Main BoardN              | letwork        |                       |                       |       |                     |        |                                                                 |
| Main BoardS              | System         |                       |                       |       |                     |        |                                                                 |
| Main Board               | dTime          |                       |                       |       |                     |        |                                                                 |
| Main Board               | dUser          |                       |                       |       |                     |        |                                                                 |
| Main BoardNMS            | S Register     | <ul> <li>✓</li> </ul> | <ul> <li>✓</li> </ul> |       |                     |        |                                                                 |
| Main Board               | ISNMP          | <ul><li>✓</li></ul>   | <ul> <li>✓</li> </ul> |       |                     |        |                                                                 |
| Slot 1                   |                | <b>~</b>              | <ul> <li>✓</li> </ul> |       |                     |        |                                                                 |
| Slot 2                   | 2              | <ul><li>✓</li></ul>   | <ul><li>✓</li></ul>   |       |                     |        |                                                                 |
| Slot 3                   | 1              | <ul> <li>✓</li> </ul> | <ul><li>✓</li></ul>   |       |                     |        |                                                                 |
| Slot 4                   | ł              |                       |                       |       |                     |        |                                                                 |
| Slot 5                   | ;              | <ul><li>✓</li></ul>   |                       |       |                     |        |                                                                 |
| 01-1-0                   |                | -                     | _                     | v     |                     |        |                                                                 |
|                          | OK Close       |                       |                       |       |                     |        |                                                                 |

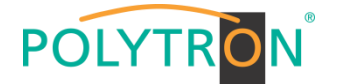

In the menu "SNMP" the SNMP function can be activated and the sending of trap messages can be set.

| POLYTRON MPX 106 D                    |                |                                                                                                    |                                                                                      | Status   💮 IP Input   🤅                          | े IP Output I ि System Setting I क्र admin | - |
|---------------------------------------|----------------|----------------------------------------------------------------------------------------------------|--------------------------------------------------------------------------------------|--------------------------------------------------|--------------------------------------------|---|
| Module List     MPM 8500     MPM 8500 | System Setting |                                                                                                    |                                                                                      |                                                  | Network System Time User SNMP              | 2 |
|                                       |                | SNMP:<br>Trap IP Address1 (IPv4):<br>Trap IP Address1 (IPv6):<br>Trap IP Address2 (IPv4):<br>Trap IP Address2 (IPv6):<br>Read-Only Community:<br>Read-Write Community: | Enable   Enable  0.0.0.0  2001.:c0ale:taf  0.0.0.0  2001.:c0ale:tae  public  privele | Enable: _<br>Enable: _<br>Enable: _<br>Enable: _ | Austry                                     | ٥ |

After pressing the button "Apply" all adjustments will be accepted.

# 7.3 Menu "IP Input"

In this menu the IP input data of the MPX headend can be set. Up to 120 transport streams (SPTS or MPTS) can be created. By selecting the tab "Basic Setting", "IGMP Setting" or "Service Configuration" these settings can be adapt according the application. In the menu "Status" the transport streams are displayed based on the accepted settings.

The total bit rate and the bit rate for each transport stream, the IP address and the port as well as the effective bit rate can be checked in the "*Status*" menu. The button "*TS-Analysis*" shows the results of a TS analysis per transport stream and the button "*Service List*" lists all services from the selected transport stream.

| POLYTRON MPX 106 D |             |                   |                         |                     |             | E Statur     | Co ID lased | l 🗠 ID Outer  | • I 🗠 o        | Nov. 30(n, 2022 11:36:1   | 5             |
|--------------------|-------------|-------------------|-------------------------|---------------------|-------------|--------------|-------------|---------------|----------------|---------------------------|---------------|
| 2                  |             |                   |                         |                     |             |              | ie input    | I to IP Outpu | t T @ System   | Setting 1 <u>M</u> admin+ | $\mathcal{P}$ |
| E Module List      | IP Inpu     | ıt                |                         |                     |             |              | Olatar      | Dania Catting | ICMD Setting   | Service Configuration     |               |
| 1 MPM 8500         |             |                   |                         |                     |             |              | Status      | Basic Setting | IGINIP Setting | Service Conliguration     |               |
| 2 MPM 8500         | Total Bitra | ate: 0.000 Mbps   |                         |                     |             |              |             |               |                |                           |               |
|                    | Channel     | IP Address : Port | Effective Bitrate(Mbps) | Total Bitrate(Mbps) | TS Analysis | Service List |             |               |                |                           |               |
|                    | 1.1         | 0.0.0.0 : 0       | 0.000                   | 0.000               | ◎ 1         | ≡ 2          | ^           |               |                |                           |               |
|                    | 1.2         | 0.0.0.0 : 0       | 0.000                   | 0.000               | <u>_</u>    |              |             |               |                |                           |               |
|                    | 1.3         | 0.0.0.0 : 0       | 0.000                   | 0.000               | ۲           | :≡           |             |               |                |                           |               |
|                    | 1.4         | 0.0.0.0 : 0       | 0.000                   | 0.000               | ۲           | :≡           |             |               |                |                           |               |
|                    | 1.5         | 0.0.0.0 : 0       | 0.000                   | 0.000               | ۲           | <b>=</b>     |             |               |                |                           |               |
|                    | 1.6         | 0.0.0.0 : 0       | 0.000                   | 0.000               | ۲           | <b>I</b>     |             |               |                |                           |               |
|                    | 1.7         | 0.0.0.0 : 0       | 0.000                   | 0.000               | ۲           | :≡           |             |               |                |                           |               |
|                    | 1.8         | 0.0.0.0 : 0       | 0.000                   | 0.000               | ۲           | <b>E</b>     |             |               |                |                           |               |
|                    | 1.9         | 0.0.0.0 : 0       | 0.000                   | 0.000               | ۲           | <b>=</b>     |             |               |                |                           |               |
|                    | 1.10        | 0.0.0.0 : 0       | 0.000                   | 0.000               | ۲           | :≡           |             |               |                |                           |               |
|                    |             | 0000 0            | 0.000                   | 0.000               | •           | =            | ~           |               |                |                           |               |

# 1 TS-Analysis

|            |                |              |                        | Search |         |
|------------|----------------|--------------|------------------------|--------|---------|
| PID        | Bit Rate(Mbps) | Bandwidth(%) | Continuity Count Error | Туре   | Service |
| 0x0(0)     | 0.001          | 0.085        | 0                      | PAT    |         |
| 0x11(17)   | 0.001          | 0.085        | 0                      | SDT    |         |
| 0x102(258) | 0.001          | 0.085        | 0                      | Other  |         |
| 0x103(259) | 0.001          | 0.085        | 0                      | Other  |         |
| 0x201(513) | 0.269          | 22.816       | 0                      | Other  |         |
| 0x202(514) | 0.242          | 20.526       | 0                      | Other  |         |
| 0x294(660) | 0.021          | 1.781        | 0                      | Other  |         |
| 0x29e(670) | 0.021          | 1,781        | 0                      | Other  |         |

After pressing the button "*Reset Counter*" restarts the recording of continuity count errors.

In the search field, you can search specifically for topics such as bit rate, service, bandwidth, etc.

2 Service List

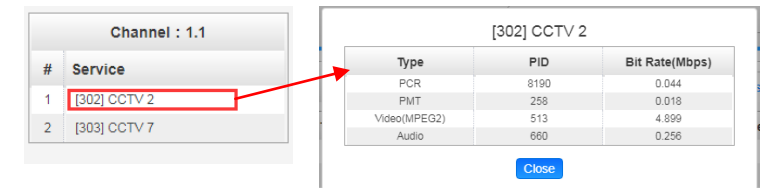

After clicking on a service, all service-specific data will be displayed.

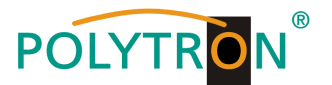

In the menu "*Basic Setting*" all IP input parameters can be set. The several channels must be activated by clicking the check box "Enable".

| POLYTRON      |                 |         |                        |                  |          |                          |                          | N                         | v. 30th, 2022 11:59:46 |
|---------------|-----------------|---------|------------------------|------------------|----------|--------------------------|--------------------------|---------------------------|------------------------|
| MPX 106 D     |                 |         |                        |                  |          |                          | Status I 🍈 IP Input I 🍈  | IP Output 丨 🍥 System Sett | ing I <u>R</u> admin+  |
| : Module List | IP Input        |         |                        |                  |          |                          | 0 km                     |                           |                        |
| 1 MPM 8500    |                 |         |                        |                  |          |                          | Status Basic             | Setting IGMP Setting Se   | rvice Configuration    |
| 2 MPM 8500    | Batch Setting ✓ |         |                        |                  |          |                          |                          |                           |                        |
|               | < 1 2           | 3 4 5 6 | 6 7 8 >                |                  |          |                          |                          |                           |                        |
|               | Channel         | Enable  | Destination IP Address | Destination Port | Protocol | Smoothing Mode           | Smoothing Bitrate Value( | Pkt Length                | Apply                  |
|               | 1.1             | 0       | 227.20.30.1            | 1234             | UDP      | Bitrate Auto Smoothing 👻 | -                        | Auto                      |                        |
|               | 1.2             |         | 227.20.30.2            | 1234             | UDP 👻    | Bitrate Auto Smoothing 🔹 | -                        | Auto                      | ·                      |
|               | 1.3             |         | 227.20.30.3            | 1234             | UDP 👻    | Bitrate Auto Smoothing 🔹 | -                        | Auto                      | •                      |
|               | 1.4             |         | 227.20.30.4            | 1234             | UDP      | Bitrate Auto Smoothing - |                          | Auto                      | •                      |
|               | 1.5             |         | 227.20.30.5            | 1234             | UDP      | Bitrate Auto Smoothing 🔹 | -                        | Auto                      | •                      |
|               | 1.6             |         | 227.20.30.6            | 1234             | UDP 👻    | Bitrate Auto Smoothing 🔹 | -                        | Auto                      | ·                      |
|               | 1.7             |         | 227.20.30.7            | 1234             | UDP 🔻    | Bitrate Auto Smoothing 👻 | -                        | Auto 🖣                    | 0                      |
|               | 1.8             |         | 227.20.30.8            | 1234             | UDP 🔻    | Bitrate Auto Smoothing 🔹 | -                        | Auto                      | •                      |
|               | 1.9             |         | 227.20.30.9            | 1234             | UDP 👻    | Bitrate Auto Smoothing 🔹 | -                        | Auto                      | Ð                      |
|               | 1.10            |         | 227.20.30.10           | 1234             | UDP 👻    | Bitrate Auto Smoothing 👻 | -                        | Auto                      | ·                      |
|               | 1.11            |         | 227.20.30.11           | 1234             | UDP      | Bitrate Auto Smoothing 🔹 | -                        | Auto                      | •                      |
|               | 1.12            |         | 227.20.30.12           | 1234             | UDP 👻    | Bitrate Auto Smoothing 🔹 | -                        | Auto                      | ·                      |
|               | 1.13            |         | 227.20.30.13           | 1234             | UDP 👻    | Bitrate Auto Smoothing - | -                        | Auto •                    | <u>)</u>               |
|               | 1.14            |         | 227.20.30.14           | 1234             | UDP -    | Bitrate Auto Smoothing - |                          | Auto                      | ·                      |
|               | 1.15            |         | 227.20.30.15           | 1234             | UDP 👻    | Bitrate Auto Smoothing 👻 | -                        | Auto                      | ·                      |
|               | 1.16            |         | 227.20.30.16           | 1234             | UDP 👻    | Bitrate Auto Smoothing - | -                        | Auto                      | ·                      |

After pressing the button "Apply" all adjustments will be accepted.

After clicking the button "**Batch Setting**" multiple channels can be configured at the same time. After that, the following menu will be opened to configure the key data.

| IP Inp     | ut          |                    |     |                       |             |              |       |   | Status | Basic Setting | IGMP Setting | Service Configuration |
|------------|-------------|--------------------|-----|-----------------------|-------------|--------------|-------|---|--------|---------------|--------------|-----------------------|
| Batch Sett | ng ^        |                    |     |                       |             |              |       |   |        |               |              |                       |
| Select     | All         |                    |     | Start Channel-End Ch  | annel       | 1            | - 120 |   |        |               |              | $\frown$              |
| 🗹 Enal     | ole         | Disable            | •   | Destination IP Add    | ress        | 227.10.20.80 | Same  | • |        |               |              | Apply                 |
| Prot       | ocol        | UDP                | •   | Destination Port      |             | 1234         | Same  | • |        |               |              |                       |
| 🗹 Smo      | othing Mode | Bitrate Auto Smoot | him | Smoothing Bitrate Val | ue          | 50           |       |   |        |               |              | $\smile$              |
|            |             |                    |     | Pkt Length            |             | 7            |       |   |        |               |              |                       |
|            |             |                    |     | Ba                    | tch Setting |              |       |   |        |               |              |                       |

After pressing the button "Apply" all adjustments will be accepted.

The menu "SNMP Setting" enables the selection of the IGMP version, an auto function for report creation and the report cycle.

| POLYTRON MPX 106 D |          |                                                 |              | Status | ې IP Input I ان IP Output I ان System Setting I ا | 22 13:14:50 |
|--------------------|----------|-------------------------------------------------|--------------|--------|---------------------------------------------------|-------------|
| Module List        | IP Input |                                                 |              |        | Status Basic Setting IGMP Setting Service Con     | iguration   |
| 2 MPM 8500         |          | IGMP Version:                                   | V2           | •      | (                                                 |             |
|                    |          | IGMP Automatic Report:<br>IGMP Report Cycle(s): | Enable<br>15 | •      | (                                                 | Африу       |

After pressing the button "Apply" all adjustments will be accepted.

In the menu "Service Configuration" the IP input transport streams can be assigned to a multiplex. Furthermore, when you select "Bypass", the output channel is occupied by this stream. The channel is then no longer available for other streams.

| POLYTRON MPX 106 D                  |                                                        |                                                    | Status   💮 IP Input   🏐 IP Output   🍈 System Setting   🧕 admin- | $\supset$ |
|-------------------------------------|--------------------------------------------------------|----------------------------------------------------|-----------------------------------------------------------------|-----------|
| Module List     MPM 8500 2 MPM 8500 | IP Input Channel Select : Channel 1.1   Scanning Time( | ms) : 1000 PSI Search Time(ms) : 5000 Program Scan | Status Basic Setting IGMP Setting Service Configuration         |           |
|                                     | Service Name                                           | Destination                                        | Destination<br>Settings                                         | )         |
|                                     | Channel 1.1                                            |                                                    | <ul> <li>.</li> </ul>                                           |           |
|                                     | [302] CCTV 2                                           |                                                    | / Clear<br>Config                                               |           |
|                                     | [303] CCTV 7                                           |                                                    | /                                                               |           |
|                                     | Channel 1.2                                            |                                                    | 0                                                               |           |
|                                     | (5) BCE                                                |                                                    | /                                                               |           |
|                                     |                                                        |                                                    |                                                                 |           |

After pressing the button "*Apply*" all adjustments will be accepted.

If the button "Clear Config" will be pressed, all configurations will be deleted.

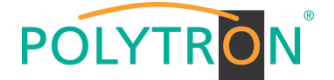

After selecting  $\Rightarrow$  on the channel level the following menu will be opend and the channel can be assigned to a multiplex or for use in bypass mode.

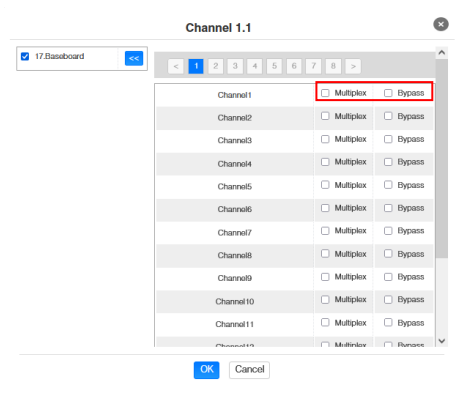

After pressing 🖍 on the service level, the following menu will be opended and the channel can be assigned to the different output modules or the IP output of the base board.

|               |    | Channel 1.1 |             |                            | 8 |
|---------------|----|-------------|-------------|----------------------------|---|
| 11.CM-DTMB-00 | >> | Channel1    | Multiplex   | Bypass                     | Î |
| 14.CM-QAM-00  | <  | Channel2    | ✓ Multiplex | Bypass                     |   |
|               |    | Channel3    | Multiplex   | <ul> <li>Bypass</li> </ul> |   |
|               |    | Channel4    | Multiplex   | Bypass                     |   |
|               |    | Channel5    | Multiplex   | Bypass                     |   |
|               |    | Channelő    | Multiplex   | Bypass                     |   |
|               |    | Channel7    | Multiplex   | Bypass                     |   |
|               |    | Channel8    | Multiplex   | Bypass                     |   |
|               |    | Channel9    | Multiplex   | Bypass                     |   |
|               |    | Channel10   | Multiplex   | Bypass                     | l |
|               |    | Channel11   | Multiplex   | Bypass                     |   |
|               |    | Channel12   | Multiplex   | Bypass                     |   |
|               |    | Channel13   | Multiplex   | Bypass                     | * |

After pressing the button "Apply" all adjustments will be accepted.

#### Note

With the button Frozen a manual scan of the individual channels for new services can be started. This is recommended if there have been changes in the input transport stream and the automatic update has not yet been performed.

# 7.4 Menu "IP Output"

In this menu the IP output data of the MPX headend can be set. Up to 120 transport streams (SPTS or MPTS) can be created. Via selecting the menus "Basic Setting", "Service Configuration" or "PSIP", these settings can be made according to the application. In the "Status" menu, the transport streams are displayed.

In the menu "*Status*" the total bit rate and the bit rate for each transport stream, the IP address and the port as well as the effective bit rate can be checked. The button "*TS-Analysis*" shows the results of a TS analysis per transport stream and the button "*Service List*" list the services from the selected transport stream.

| POLYTRON MPX 106 D       |                 | Status   ③ IP Input   ④ IP Output   ④ System Setting   ④ admin- |                         |                     |         |             |              |        |               |                       |      |  |  |
|--------------------------|-----------------|-----------------------------------------------------------------|-------------------------|---------------------|---------|-------------|--------------|--------|---------------|-----------------------|------|--|--|
| Module List     MPM 8500 | IP Output       |                                                                 |                         |                     |         |             |              | Status | Basic Setting | Service Configuration | PSIP |  |  |
| 2 MPM 8500               | Total Bitrate : | 1950.000 Mbps                                                   |                         |                     |         |             |              |        | _             |                       |      |  |  |
|                          | Channel         | IP Address : Port                                               | Effective Bitrate(Mbps) | Total Bitrate(Mbps) | Bitrate | TS Analysis | Service List |        |               |                       |      |  |  |
|                          | 1.1             | 239.1.1.100 : 10001                                             | 7.204                   | 30.000              | Normal  | ●1          | <b>■ 2</b>   | 、      |               |                       |      |  |  |
|                          | 1.2             | 239.1.1.101:10001                                               | 16.094                  | 30.000              | Normal  | ۲           |              |        |               |                       |      |  |  |
|                          | 1.3             | 239.1.1.102:10001                                               | 16.986                  | 30.000              | Normal  | ۲           |              |        |               |                       |      |  |  |
|                          | 1.4             | 239.1.1.103 : 10001                                             | 15.537                  | 30.000              | Normal  | ۲           | i <b>=</b>   |        |               |                       |      |  |  |
|                          | 1.5             | 239.1.1.104 : 10001                                             | 15.521                  | 30.000              | Normal  | ۲           | i <b>=</b>   |        |               |                       |      |  |  |
|                          | 1.6             | 239.1.1.105 : 10001                                             | 2.574                   | 30.000              | Normal  | ۲           | i <b>=</b>   |        |               |                       |      |  |  |
|                          | 1.7             | 239.1.1.106 : 10001                                             | 5.415                   | 30.000              | Normal  | ۲           | i <b>=</b>   |        |               |                       |      |  |  |
|                          | 1.8             | 239.1.1.107 : 10001                                             | 2.311                   | 30.000              | Normal  | ۲           | i=           |        |               |                       |      |  |  |
|                          | 1.9             | 239.1.1.108 : 10001                                             | 2.698                   | 30.000              | Normal  | ۲           | i <b>=</b>   |        |               |                       |      |  |  |
|                          | 1.10            | 239.1.1.109 : 10001                                             | 5.354                   | 30.000              | Normal  | ۲           | i            |        |               |                       |      |  |  |
|                          | 1.11            | 239.1.1.110 : 10001                                             | 3.341                   | 30.000              | Normal  | 0           | i =          |        |               |                       |      |  |  |
|                          | 1.12            | 239.1.1.111:10001                                               | 7.256                   | 30.000              | Normal  | ۲           | i            |        |               |                       |      |  |  |
|                          | 1.13            | 239.1.1.112:10001                                               | 4.675                   | 30.000              | Normal  | ۲           | i <b>=</b>   |        |               |                       |      |  |  |
|                          | 1.14            | 239.1.1.113 : 10001                                             | 3.860                   | 30.000              | Normal  | ۲           |              | 1      |               |                       |      |  |  |

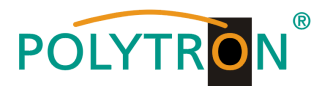

# 1 TS Analysis

After pressing the button "Reset Counter" the record of the continuity count errors restarts.

In the search field a specific search based on topics such as bit rate, service, bandwidth etc. can be done.

| .1 TS Analysis |               |              |                        |             | Reset Cour   |
|----------------|---------------|--------------|------------------------|-------------|--------------|
|                |               |              |                        | Search      |              |
| PID            | Bitrate(Mbps) | Bandwidth(%) | Continuity Count Error | Туре        | Service      |
| 0x12(18)       | 0.015         | 0.050        | - 0                    | EIT.        |              |
| 0x492(1170)    | 0.009         | 0.030        | 0                      | PrivateData | Das Erste HD |
| 0x498(1176)    | 0.010         | 0.033        | 0                      | PrivateData | Das Erste HD |
| 0x87b(2171)    | 0.150         | 0.500        | 0                      | PrivateData | Das Erste HD |
| 0x13ec(5100)   | 0.030         | 0.100        | 0                      | PMT         | Das Erste HD |
| 0x13ed(5101)   | 8.873         | 29.577       | 0                      | PCR, Video  | Das Erste HD |
| 0x13ee(5102)   | 0.273         | 0.910        | 0                      | Audio       | Das Erste HD |
| 0x13ef(5103)   | 0.270         | 0.900        | 0                      | Audio       | Das Erste HD |

# <sup>2</sup> Service List

After clicking on a service, all service-specific data will be displayed.

|   | Channel : 1.1        | [10301]<br>Sou | rce : 1.1.1            |
|---|----------------------|----------------|------------------------|
|   |                      | Туре           | PID                    |
|   | Service              | PCR PID        | 5101                   |
|   |                      | PMT PID        | 5100                   |
|   | [10301] Das Erste HD | Video PID      | 5101(Video(H264))      |
| _ |                      | Audio PID      | 5102(Audio)            |
|   |                      | Audio PID      | 5103(Audio)            |
|   |                      | Audio PID      | 5107(Audio)            |
|   |                      | Audio PID      | 5104(Private Data/AC3) |
|   |                      | Audio PID      | 5106(Private Data/AC3) |
|   |                      |                | 1170(Private Data)     |
|   |                      |                | 1176(User Private)     |
|   |                      |                | 2171(Usor Privato)     |
|   |                      | Audio PID      | 5105(Private Data/AC3) |
|   |                      | Audio PID      | 5108(Private Data/AC3) |
|   |                      |                | 5172(User Private)     |

In the menu "**Basic Setting**" the IP output parameters are programmed. The channels must be specifically activated by clicking the check box "Enable". In the "Stream Mode" option between VBR and CBR transport stream can be chosen.

|               |                  |        |             |                        |                  |          |            |               |                             | Dec.                        | . 01st, 2022 07:16:19 |
|---------------|------------------|--------|-------------|------------------------|------------------|----------|------------|---------------|-----------------------------|-----------------------------|-----------------------|
|               |                  |        |             |                        |                  |          |            |               | 🚮 Status 丨 🍥 IP Input 丨 🍥 I | Output   💮 System Setting   | g I 🧕 admin -         |
| : Module List | 2                |        |             |                        |                  |          |            |               |                             |                             |                       |
| 1 MPM 8500    | IP Output        |        |             |                        |                  |          |            |               | Status                      | Basic Setting Service Confi | iguration PSIP        |
| 2 MPM 8500    | Batch Setting V  |        |             |                        |                  |          |            |               | L                           |                             |                       |
|               |                  |        |             | WBB T                  |                  |          |            |               |                             |                             | $\sim$                |
|               | TX Interval: 100 |        | (ms) Stream | Mode: CBR              |                  |          |            |               |                             |                             | Apply                 |
|               | < 1 2            | 3 4 5  | 6 7 8 >     | VBR                    |                  |          |            |               |                             |                             |                       |
|               | Channel          | Enable | Source Port | Destination IP Address | Destination Port | Protocol | Pkt Length | Bitrate(Mbps) | Enable Destination MAC      | Destination MAC             |                       |
|               | 1.1              |        | 1000        | 239.1.1.100            | 10001            | RTP      | 7          | 30            | Disable                     | ▼ 01:00:5E:01:01:64         |                       |
|               | 1.2              |        | 1000        | 239.1.1.101            | 10001            | RTP      | 7          | 30            | Disable                     | ▼ 01:00:5E:01:01:65         |                       |
|               | 1.3              |        | 1000        | 239.1.1.102            | 10001            | RTP      | 7          | 30            | Disable                     | ▼ 01:00:5E:01:01:66         |                       |
|               | 1.4              |        | 1000        | 239.1.1.103            | 10001            | RTP      | 7          | 30            | Disable                     | ▼ 01:00:5E:01:01:67         |                       |
|               | 1.5              |        | 1000        | 239.1.1.104            | 10001            | RTP      | 7          | 30            | Disable                     | ▼ 01:00:5E:01:01:68         |                       |
|               | 1.6              |        | 1000        | 239.1.1.105            | 10001            | RTP      | 7          | 30            | Disable                     | ▼ 01:00:5E:01:01:69         |                       |
|               | 1.7              |        | 1000        | 239.1.1.106            | 10001            | RTP      | 7          | 30            | Disable                     | ▼ 01:00:5E:01:01:6A         |                       |
|               | 1.8              |        | 1000        | 239.1.1.107            | 10001            | RTP      | 7          | 30            | Disable                     | ▼ 01:00:5E:01:01:6B         |                       |
|               | 1.9              |        | 1000        | 239.1.1.108            | 10001            | RTP      | 7          | 30            | Disable                     | ▼ 01:00:5E:01:01:6C         |                       |
|               | 1.10             |        | 1000        | 239.1.1.109            | 10001            | RTP      | 7          | 30            | Disable                     | ▼ 01:00:5E:01:01:6D         |                       |
|               | 1.11             |        | 1000        | 239.1.1.110            | 10001            | RTP      | 7          | 30            | Disable                     | ▼ 01:00:5E:01:01:6E         |                       |
|               | 1.12             |        | 1000        | 239.1.1.111            | 10001            | RTP      | 7          | 30            | Disable                     | ▼ 01:00:5E:01:01:6F         |                       |
|               | 1.13             |        | 1000        | 239.1.1.112            | 10001            | RTP      | 7          | 30            | Disable                     | • 01:00:5E:01:01:70         |                       |
|               | 1.14             |        | 1000        | 239.1.1.113            | 10001            | RTP      | 7          | 30            | Disable                     | 01:00:5E:01:01:71           |                       |
|               | 1.15             |        | 1000        | 239.1.1.114            | 10001            | RTP      | 7          | 30            | Disable                     | • 01:00:5E:01:01:72         |                       |
|               | 1.16             |        | 1000        | 239.1.1.115            | 10001            | RTP      | 7          | 30            | Disable                     | 01:00:5E:01:01:73           |                       |

After pressing the button "Apply" all settings will be accepted.

After clicking the button "**Batch Setting**" multiple channels can be configured at the same time. After that, the following menu will be opened to configure the key data.

|                 |         | •      |                           |              |              |        |               |                       |          |
|-----------------|---------|--------|---------------------------|--------------|--------------|--------|---------------|-----------------------|----------|
| IP Output       |         |        |                           |              |              | Status | Basic Setting | Service Configuration | PSIP     |
| Batch Setting ^ |         |        |                           |              |              |        |               |                       |          |
| Select All      |         |        | Start Channel-End Channel | 1            | - 120        |        |               | (                     | $\frown$ |
| Z Enable        | Disable | •      | Destination IP Address    | 227.10.20.80 | Same         | •      |               |                       | Apply    |
| Source Port     | 1000    |        | Destination Port          | 1234         | Same         | •      |               | N N                   |          |
| Protocol        | UDP     | *      | Pkt Length                | 7 👻          |              |        |               |                       |          |
| Bitrate         | 25      | (Mbps) | Enable Destination MAC    | Disable 💌    | AA:BB:CC:DD: | EE:FF  |               |                       |          |
|                 |         |        | Batch Setting             |              |              |        |               |                       |          |

After pressing the button "Apply" all adjustments will be accepted.

## Note

It is important to avoid IP conflicts between base board, the modules and other devices.

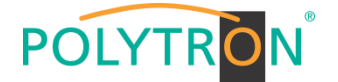

Dec. 01st, 2022 07:38:38

The activation of **"Destination MAC"** is only necessary in certain cases where a unicast stream cannot be received for unknown reasons. To remedy this, the MAC address of the receiver can be activated and the correct recipient MAC address can be entered. This will be used instead of the unicast IP address.

## Attention

#### CBR mode

The constant **"Bitrate**" of each output channel/TS/port should be manually programmed approx. 2 MBit/s higher than the effective bit rate of the corresponding output channel/TS/port, since the effective bit rate can vary. It must be in mind that zero-packet stuffing will be done for the transport stream.

## VBR mode

After selection VBR mode the "*Bitrate*" must be also set for monitoring. This can be chosen higher than the effective bit rate in order to rule out data rate overflows. In this mode no zero-packet stuffing will be done.

The "Service Configuration" menu is used to be set the service data (TS data, NIT, TOT, PMT) for the assigned programms. If necessary, the service PIDs can be set here.

After clicking on the desired transport stream, the menu for setting the following data will be opened:

→ Original Network ID

→ Service ID

- → TS ID
- (automatic transfer from the first service by selecting MUX) (automatic transfer from the first service by selecting MUX) (automatic transfer from the transport stream) (automatic transfer from the transport stream)
- → Service Name
  → Service Provider
- (automatic transfer from the transport stream) (automatic transfer from the transport stream)

| POLYTRON MPX 106 D |                                                     |                       |                              | Status                 | 💮 IP Input 丨 💮 IP Output 丨 💮 System S | ietting I <u>R</u> admin- |
|--------------------|-----------------------------------------------------|-----------------------|------------------------------|------------------------|---------------------------------------|---------------------------|
| Module List        | IP Output                                           |                       |                              |                        | Status Basic Setting Service          | Configuration PSIP        |
| 2 MPM 8500         | Olick *Apply* after modifying your parameters to sa | ve the configuration. |                              |                        |                                       | × _                       |
|                    | [1.1]TS                                             | ¢ ^                   |                              | [1.1] TS               |                                       | Apply                     |
|                    | 1. Das Erste HD                                     | ¢ ^                   | Original Network ID<br>TS ID | 1 1019                 |                                       | Clear<br>Config           |
|                    | 1. arte HD                                          |                       | NO. Service ID               | Service Name           | Service Provider                      |                           |
|                    | 1. SWR BW HD                                        | 613                   | 1 10301                      | Das Erste HD OK Cancel | ARD                                   |                           |
|                    | [1.4] TS<br>1. ZDF HD                               | ¢ ^<br>(12.1          |                              |                        |                                       |                           |
|                    | [1.5] TS<br>1. zdf_neo HD                           | <b>☆</b> ∧<br>(121)   |                              |                        |                                       |                           |
|                    | [1.6] TS                                            | ¢ ^                   |                              |                        |                                       |                           |

After selecting 🔹 the menu to adaption the NIT, TOT and PMT will be opened.

| IT Network NIT Stream NIT | Actual |   |  |
|---------------------------|--------|---|--|
| ag(Hex)                   | 40     |   |  |
| ata(Hex)                  |        |   |  |
|                           | Ad     | đ |  |

After selection of a service all specific data will be displayed.

| TS        |                  | [1.1] TS >> Das Erste HD |
|-----------|------------------|--------------------------|
| rste HD   | Service ID       | 10301                    |
| ister i D | Service Name     | Das Erste HD             |
|           | Service Provider | ARD                      |
|           | 🔅 🔨 Service Type | 1                        |
| JD        | PCR PID          | 5101                     |
| нD        | PMT PID          | 5100                     |
|           | Video(H264)      | 5101                     |
| rs        | Audio Audio      | 5102                     |
| BWUE      | Audio            | 5103                     |
| BM HD     | Audio            | 5107                     |
|           | Private Data/AC3 | 5104                     |
|           | Private Data/AC3 | 5106                     |
|           | Private Data     | 1170                     |
|           | User Private     | 1176                     |
|           | User Private     | 2171                     |
|           | Private Data/AC3 | 5105                     |
|           | Private Data/AC3 | 5108                     |
|           | Uppr Privato     | 5172                     |

All settings in the submenus must be confirmed by clicking the button "*Apply*" or "*OK*". After that the settings will be adopted.

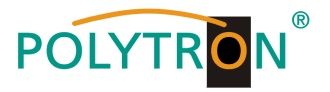

In the menu "**PSIP**" the tables required for the transfer can be specific activated. The selection can be made for all IP output channels via Select All or by individually selecting the desired channels.

| DOLVED             |                 |             |                              | Dec. 01st, 2022 07:56:29                               |
|--------------------|-----------------|-------------|------------------------------|--------------------------------------------------------|
| POLYTRON MPX 106 D |                 |             | Status                       | 🚳 IP Input 丨 🖄 IP Output 丨 🚳 System Setting 丨 🔬 admin+ |
| i Modulo List      |                 |             |                              |                                                        |
| : module List      | IR Output       |             |                              |                                                        |
| 1 MPM 8500         | ii output       |             |                              | Status Basic Setting Service Configuration PSIP        |
| 2 MPM 8500         |                 |             |                              |                                                        |
|                    | Output C        | hannel List | Output Channel [1.1] >> PSIP |                                                        |
|                    | < 1 2 3 4 5 6 7 | 8 > >>      | PAT Insart                   |                                                        |
|                    |                 |             | 2 PMT Insert                 |                                                        |
|                    | Output Channel  | Select All  | SDT Insert                   |                                                        |
|                    | 1.1             |             | NIT Insert                   |                                                        |
|                    | 1.2             |             | Z CAT Insert                 |                                                        |
|                    | 1.3             | 0           | TDT Insert                   |                                                        |
|                    | 1.4             |             | TOT Insert                   |                                                        |
|                    | 1.5             | 0           |                              |                                                        |
|                    | 1.6             |             | ОК                           |                                                        |
|                    | 1.7             |             |                              |                                                        |
|                    | 1.8             |             |                              |                                                        |
|                    | 1.9             | 0           |                              |                                                        |
|                    | 1.10            |             |                              |                                                        |
|                    | 1.11            |             |                              |                                                        |
|                    | 1.12            |             |                              |                                                        |
|                    |                 |             |                              |                                                        |
|                    |                 |             |                              |                                                        |

After pressing the button "OK" all settings will be accepted.

# 7.5 Menu "admin"

This menu is used to log out of the programming interface of the MPX headend.

| POLYTRON      |                             |                 |                     | /             | Apr. 05th | n, 2023 08:5   | 58:36 |
|---------------|-----------------------------|-----------------|---------------------|---------------|-----------|----------------|-------|
| MPX 106 D     |                             | 📑 Status I 🍥 IP | Input 丨 🎡 IP Output | l 🍈 System Se | tting     | <u>R</u> admir | 1+    |
| : Module List |                             |                 |                     |               | User      | I Log (        | )ut   |
| 1 MPM 8500    | Status                      |                 | Device Status       | Device Alarm  | Device    | e Informatio   | n     |
| 2 MPM 8500    | Temperature: 42°C (107.6°F) |                 |                     |               |           |                |       |

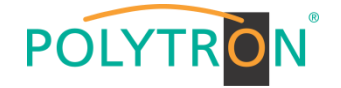

# 8. Programming of the modules

The programming of the module specific data can be done by selecting the relevant module in the module list.

| POLYTRON MPX 106 D       | Dec. 01st, 2022 08:15:25                                                                                                    |
|--------------------------|----------------------------------------------------------------------------------------------------|
| Module List     MPM 8500 | Status Device Status Device Information                                                                                                   |
| 2 MPM 8500               | Temperature: 47°C (116.6°F)                                                                                                    |
|                          | Read Status Power<br>C C C C C C C C C C C C C C C C C C C                                                                                |
|                          | Module 4: Not inserted Module 5: Not inserted Module 6: Not inserted Module 3: Not inserted Module 2: Normal Module 3: Not inserted Power |

# 8.1 Programming of the DVB-S/S2 receiver module MPM 8500 (Double slot module)

The MPM 8500 is an 8 channel DVB-S/S2 FTA receiver module with 8 RF inputs for 8 SAT input signals which can be independently supplied with power. The module supports different switching signals (13/18 V, 22 kHz as well as DiSEqC1.0 /DiSEqC1.1) to use multi-switches as input splitters. The module provides a direct IP output (CBR).

## NOTE

## If the IP output transport streams are to be transmitted as a VBR signal, routing via the baseboard is necessary. The IP transport streams at direct IP output on the module only support the CBR mode.

After clicking on the module in the module list you will be forwarded to the programming interface of the selected module. In this menu the system-specific parameters of the MPM 8500 can be set. By selecting the menu "Biss", "Basic Setting", "Service Configuration", "IP Output" and "System" these settings can be made according to the application.

| POLYTRON MPX 106 D |         |               |                     |                         |             |                 |         | Status          | S IP Input        | S IP Output   | System Settin           | . 01st, 2022 08:56:1 |
|--------------------|---------|---------------|---------------------|-------------------------|-------------|-----------------|---------|-----------------|-------------------|---------------|-------------------------|----------------------|
| Module List        |         |               |                     |                         |             |                 |         |                 | 6 <sub>0</sub> 3  | ê             | 5 <u>4</u> 5 - <b>/</b> |                      |
| 1 MPM 8500         | MPM 85  | 500           |                     |                         |             |                 |         | Status          | Biss Basic Settin | g Service Cor | figuration IP (         | Dutput System        |
| 2 MPM 8500         | Channel | Locked Status | Total Bitrate(Mbps) | Effective Bitrate(Mbps) | PER         | RF Level        | CNR(dB) | Link Margin(dB) | FEC Code Rate     | Modulation    | TS Analysis             | Service List         |
|                    | 1.1     | Locked        | 42.584              | 41.425                  | 0.000000000 | -45dBm (63dBµV) | 17.500  | 10              | 2/3               | 8PSK          | ⊚1                      | ≡2                   |
|                    | 2.1     | Locked        | 42.584              | 31.787                  | 0.000000000 | -47dBm (61dBµV) | 16.200  | 9               | 2/3               | 8PSK          | ۲                       |                      |
|                    | 3.1     | Locked        | 33.792              | 30.203                  | 0.00000000  | -46dBm (62dBµV) | 16.900  | 10              | 5/6               | QPSK          | ۲                       |                      |
|                    | 4.1     | Locked        | 38.014              | 34.721                  | 0.000000000 | -46dBm (62dBµV) | 17.700  | 12              | 3/4               | QPSK          | ۲                       |                      |
|                    | 5.1     | Locked        | 42.586              | 42.417                  | 0.00000000  | -20dBm (88dBµV) | 16.800  | 9               | 2/3               | 8PSK          | ۲                       |                      |
|                    | 6.1     | Locked        | 42.584              | 42.204                  | 0.000000000 | -44dBm (64dBµV) | 17.900  | 10              | 2/3               | 8PSK          | ۲                       |                      |
|                    | 7.1     | Locked        | 42.586              | 42.148                  | 0.000000000 | -45dBm (63dBµV) | 16.100  | 9               | 2/3               | 8PSK          | ۲                       |                      |
|                    | 8.1     | Locked        | 42.584              | 19.274                  | 0.000000000 | -40dBm (68dBµV) | 16.800  | 9               | 2/3               | 8PSK          | ۲                       |                      |
|                    |         |               |                     |                         |             |                 |         |                 |                   |               |                         |                      |

In the menu "Status" the lock status and the performance of the input transport streams are displayed.

PER RF Level Link Margin (dB) Packet Error Rate SAT input level of the module Level reserve at the input

# 1 TS Analysis

After pressing the button *"Reset Counter"* the record of the continuity count errors restarts. In the search field a specific search based on topics such as PID, service, type etc. can be done.

| 1 TS Analysis |               |              |                        |             | Reset Count  |
|---------------|---------------|--------------|------------------------|-------------|--------------|
|               |               |              |                        | Search      |              |
| PID           | Bitrate(Mbps) | Bandwidth(%) | Continuity Count Error | Туре        | Service      |
| 0x0(0)        | 0.007         | 0.016        | 0                      | PAT         |              |
| 0x1(1)        | 0.003         | 0.007        | 0                      | CAT         |              |
| 0x10(16)      | 0.001         | 0.002        | 0                      | Other       |              |
| 0x11(17)      | 0.013         | 0.031        | 0                      | SDT         |              |
| 0x12(18)      | 0.755         | 1.773        | 0                      | Other       |              |
| 0x14(20)      | 0.003         | 0.007        | 0                      | Other       |              |
| 0x492(1170)   | 0.009         | 0.021        | 0                      | AIT         | Das Erste HD |
| 0x498(1176)   | 0.010         | 0.023        | 0                      | PrivateData | Das Erste HD |
|               |               |              |                        |             |              |

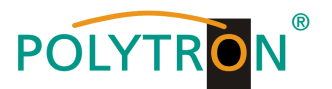

# 2 Service List

After clicking on Service List = all channels and the received services will be displayed. After selecting a service all service information will be displayed.

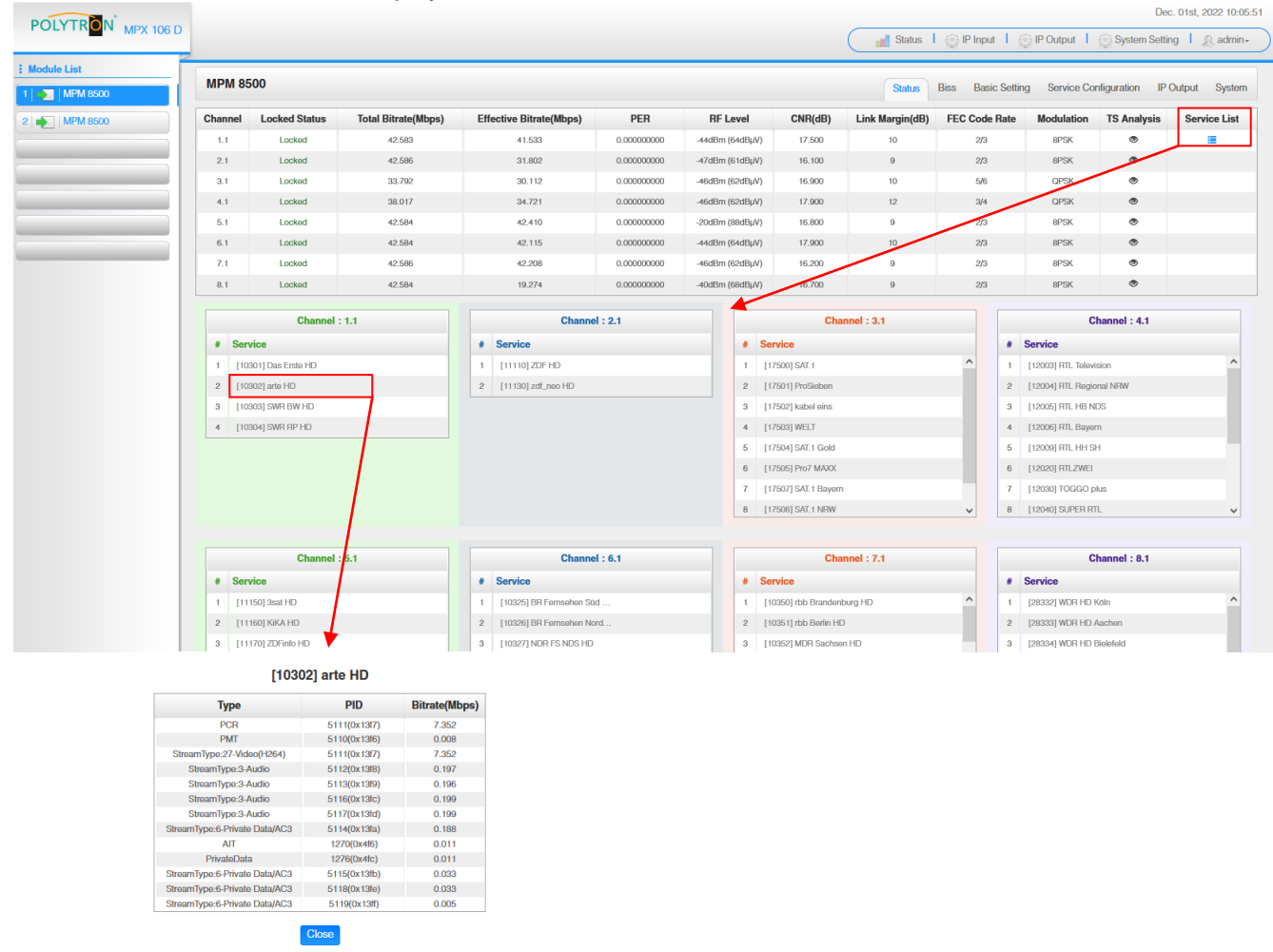

In the menu "**Biss**" a Biss ID including the associated parameters (Mode, Key and Injected ID) can be created. Afterwards the Biss ID can be activated in the service list.

| POLYTRON MPX 106 D |              |         |               | (                         | 🚮 Status   🏠 IP Input   🏠 IP Output | Dec. 01st, 2022 12:23:58                                                                                                    |
|--------------------|--------------|---------|---------------|---------------------------|-------------------------------------|----------------------------------------------------------------------------------------------------|
| Module List        | MPM 8500     |         |               |                           | Status Biss Basic Setting Service C | onfiguration IP Output System                                                                                                    |
| 2 MPM 8500         | Biss-1 💌 I   | Cay     | •             |                           | Service List                        | Î                                                                                                    |
|                    | Biss ID Mode | Key     | Injected ID 🛞 | Service Information       | Biss ID                             | Apply                                                                                                    |
|                    |              | No Data |               | [1.1][10301] Das Erste HD | Biss-Off                            |                                                                                                    |
|                    |              |         |               | [1.1][10302] arte HD      | Biss-Off                            | •                                                                                                    |
|                    |              |         |               | [1.1][10303] SWR BW HD    | Biss-Off                            | ·                                                                                                    |
|                    |              |         |               | [1.1][10304] SWR RP HD    | Biss-Off                            | •                                                                                                    |
|                    |              |         |               | [2.1][11110] ZDF HD       | Biss-Off                            | •                                                                                                    |
|                    |              |         |               | [2.1][11130] zdf_noo HD   | Biss-Off                            | · ·                                                                                                    |
|                    |              |         |               | [3.1][17500] SAT.1        | Biss-Off                            | •                                                                                                    |
|                    |              |         |               | [3.1][17501] ProSieben    | Biss-Off                            | •                                                                                                    |
|                    |              |         |               | [3.1][17502] kabel eins   | Biss-Off                            | · ·                                                                                                    |
|                    |              |         |               | [3.1][17503] WELT         | Biss-Off                            | •                                                                                                    |
|                    |              |         |               | [3.1][17504] SAT.1 Gold   | Biss-Off                            | The second second secon |
|                    |              |         |               | [3.1][17505] Pro7 MAXX    | Biss-Off                            |                                                                                                    |
|                    |              |         |               | 13.11/175071 SAT.1 Bavern | Biss-Off                            | ▼                                                                                                    |

After pressing the button "Apply" all settings will be accepted.

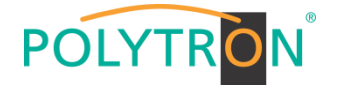

In the menu "**Basic Setting**" the SAT inut parameters can be programmed. The receiving frequency, the symbol rate and the local oscillator frequency of the LNB are set. To supply the LNB with voltage/switching signals, the settings LNB Power, LNB 22 kHz, DiSEqC Level and DiSEqC Port can be made and thus multi-switches can be used for SAT signal distribution.

| POLYTPON            |         |                          |                   |                    |           |           |              |              |                         | Dec. 0                | 01st, 2022 12:25:40 |
|---------------------|---------|--------------------------|-------------------|--------------------|-----------|-----------|--------------|--------------|-------------------------|-----------------------|---------------------|
| FOLTINGIN MPX 106 D |         |                          |                   |                    |           |           | C            | 🚮 Status   🏠 | ) IP Input 丨 🎡 IP Outpu | t 丨 🍥 System Setting  | │ <u>R</u> admin+   |
| : Module List       |         |                          |                   |                    |           |           |              |              |                         |                       |                     |
| 1 MPM 8500          | MPM 85  | 00                       |                   |                    |           |           |              | Status Biss  | Basic Setting Service   | e Configuration IP Ou | tput System         |
| 2 MPM 8500          | Channel | Satellite Frequency(MHz) | SymbolRate(KBaud) | LNB Frequency(MHz) | LNB Power | LNB 22KHz | DiSEqC Level | DiSEqC Port  | DiSEqC Bytes(Hex)       | Reboot Tuner          |                     |
|                     | 1.1     | 11494                    | 22000             | 9750               | ▼ no      | ▼ no      | Disable -    | 1 •          | FFFFFFFFFF              | Reboot                | $\bigcirc$          |
|                     | 2.1     | 11362                    | 22000             | 9750               | ott 👻     | ott 👻     | Disable 👻    | 1 🔻          | FFFFFFFFFF              | Reboot                | Apply               |
|                     | 3.1     | 12545                    | 22000             | 10600              | ▼ No      | ▼ 11o     | Disable -    | 1 •          | FFFFFFFFFF              | Reboot                |                     |
|                     | 4.1     | 12188                    | 27500             | 10600              | off 👻     | off 👻     | Disable 👻    | 1 •          | FFFFFFFFFF              | Reboot                |                     |
|                     | 5.1     | 11347                    | 22000             | 9750               | v tto     | off 👻     | Disable 👻    | 1 💌          | FFFFFFFFFF              | Reboot                |                     |
|                     | 6.1     | 11582                    | 22000             | 9750               | off 👻     | off 👻     | Disable 👻    | 1 •          | FFFFFFFFFF              | Reboot                |                     |
|                     | 7.1     | 10891                    | 22000             | 9750               | ott 👻     | ott 👻     | Disable -    | 1 •          | FFFFFFFFFF              | Reboot                |                     |
|                     | 8.1     | 11523                    | 22000             | 9750               | off 👻     | off 👻     | Disable 💌    | 1 •          | FFFFFFFFFF              | Reboot                |                     |
|                     |         |                          |                   |                    |           |           |              |              |                         |                       |                     |

| Name                      | Range                                             |
|---------------------------|---------------------------------------------------|
| Satellite Frequency (MHz) | 950~14500                                         |
| Symbol Rate(KBaud)        | 1000~45000                                        |
| LNB Frequency(MHz)        | 0~13550                                           |
| LNB Power                 | Off/13V/18V                                       |
| LNB 22KHz                 | Off/22kHz                                         |
| DiSEqC Level              | 1.0, 1.1, 1.1+1.0, Manu-<br>ally Defined, Disable |
| DiSEqC Port               | 1,2,3,4                                           |
| DiSEqC Bytes              | In HEX                                            |

For "LNB-Frequency" enter the corresponding LOF (local oscillator frequency) of the LNB.

Via the "Reboot" button a restart of the selected tuner can be manually started.

After pressing the button "Apply" all settings will be accepted.

In the menu "Service Configuration" the input signals or services can be assigned to an output module and the output transport streams contained therein. After clicking on the desired channel  $\clubsuit$  the menu for assigning the channel to an output module and the available multiplexes in this channel will be opnend. There you can also select the channel for bypass mode. Furthermore, when you select "Bypass", the output channel is occupied by this stream. The channel is then no longer available for other streams.

The assignment of individual services to an output module and output transport stream is done by clicking directly behind the desired service 🖍

| POLYTRON MPX 106 D       |                              |                         |                                    | Status   🔅 IP Input   🄅 IP ( | Dutput   💮 System Setting   🧟 admin+   |
|--------------------------|------------------------------|-------------------------|------------------------------------|------------------------------|----------------------------------------|
| Module List     MPM 8500 | MPM 8500                     |                         |                                    | Status Biss Basic Setting    | Service Configuration IP Output System |
| 2 MPM 8500               | Channel Select : Channel 1.1 | Scanning Time(ms): 1000 | OSI Search Time(ms) : 5000 Program | n Scan                       |                                        |
|                          | Service Name                 |                         | Destination                        |                              | Destination Setting                    |
|                          | Channel 1.1                  | +                       |                                    |                              | ¢ ^ ((Apply))                          |
|                          | [10301] Das Erste HD         |                         | 17.Baseboard[1.1]                  |                              | /                                      |
|                          | [10302] arte HD              |                         | 17.Baseboard[1.2]                  |                              | Cloar                                  |
|                          | [10303] SWR BW HD            |                         | 17.Baseboard[1.3]                  |                              | Config                                 |
|                          | [10304] SWR RP HD            |                         |                                    |                              | 1                                      |
|                          | Channel 2.1                  | +                       |                                    |                              | \$                                     |
|                          | [11110] ZDF HD               |                         | 17.Baseboard[1.4]                  |                              | 1                                      |
|                          | [11130] zdf_neo HD           |                         | 17.Baseboard[1.5]                  |                              | /                                      |
|                          | PID 1 (CAT)                  |                         |                                    |                              | 1                                      |
|                          | PID 16 (NIT)                 |                         |                                    |                              | 1                                      |
|                          | PID 18 (EIT)                 |                         |                                    |                              | 1                                      |
|                          | Channel 3.1                  | +                       |                                    |                              | \$                                     |
|                          | [17500] SAT.1                |                         | 17.Baseboard[1.6]                  |                              | 1                                      |
|                          | [17501] ProSieben            |                         | 17.Baseboard[1.7]                  |                              | /                                      |
|                          | [17502] kabel eins           |                         | 17.Baseboard[1.8]                  |                              | 1                                      |
|                          | LITER MELT                   |                         | 17.6 1 17.61                       |                              | 2 V                                    |

After pressing the button "*Apply*" all settings will be accepted.

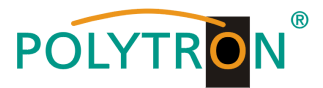

## Assignment of a channel (fully transport stream)

|              |                  | Channel 1.1   |           |        | × |                          |
|--------------|------------------|---------------|-----------|--------|---|--------------------------|
| 🗆 1.IP I     | Direct Output >> | < 1 2 3 4 5 6 | 7 8 >     |        | ^ |                          |
| <b>17.</b> B | aseboard <<      | Channel1      | Multiplex | Bypass | 1 |                          |
|              | 7                | Channel2      | Multiplex | Bypass |   |                          |
|              |                  | Channel3      | Multiplex | Bypass |   | Assignment of the output |
| Selection    | of the           | Channel4      | Multiplex | Bypass |   | transport stream         |
| output mo    | aule             | Channel5      | Multiplex | Bypass |   |                          |
|              |                  | Channel6      | Multiplex | Bypass |   |                          |
|              |                  | Channel7      | Multiplex | Bypass |   |                          |
|              |                  | Channel8      | Multiplex | Bypass |   |                          |
|              |                  | Channel9      | Multiplex | Bypass |   |                          |
|              |                  | Channel10     | Multiplex | Bypass |   |                          |
|              |                  | Channel11     | Multiplex | Bypass |   |                          |
|              |                  | Channel12     | Multiplex | Bypass | ~ |                          |
|              |                  | OK Cancel     |           |        |   |                          |

After pressing the button "OK" all settings will be accepted.

## Assignment of a service

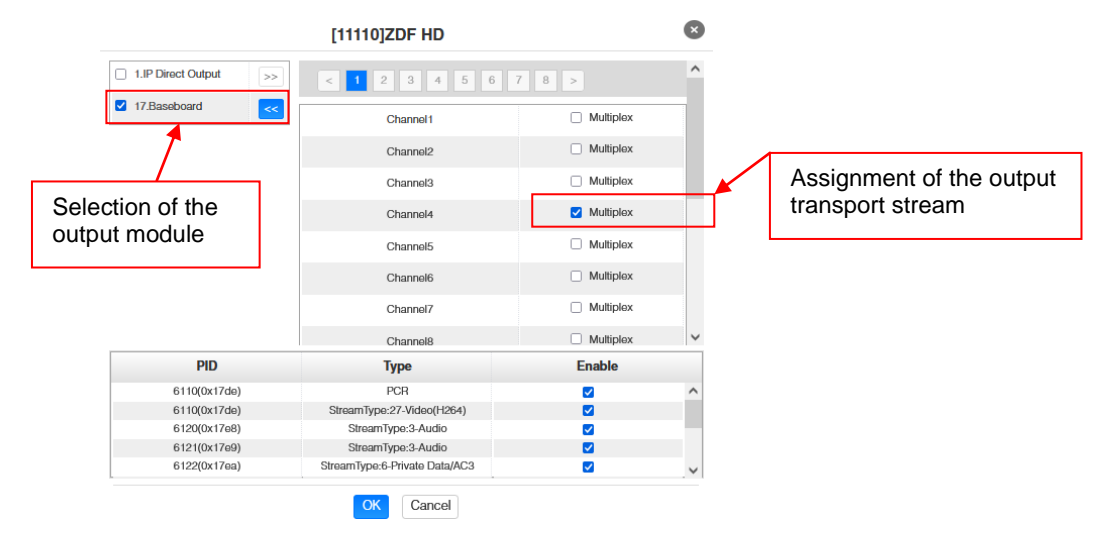

After pressing the button "OK" all settings will be accepted.

#### Attention

If the programs are to be transmitted as SPTS, each program must be assigned to an own multiplex on the base board.

#### **Scanning Time**

The **"Scanning Time"** can be set in the range 1000 ... 12000 ms. These should be increased if the service name is not displayed after a program scan.

| Channel Select : Channel 1.1 - Scanning Time(ms) : 1000 | SI Search Time(ms) : 5000 | Program Scan |
|---------------------------------------------------------|---------------------------|--------------|
|---------------------------------------------------------|---------------------------|--------------|

#### SI Search Time

The "SI Search Time" for the SI data can be set in the range 5000 ... 12000 ms. These should be increased if the SI data are not displayed after the scan.

| Channel Select : Channel 1.1 | • | Scanning Time(ms) : 1000 | SI Search Time(ms) : 5000 | Program Scan |
|------------------------------|---|--------------------------|---------------------------|--------------|
|                              |   |                          |                           |              |

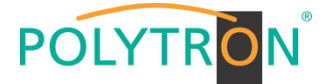

In the menu "*IP Output*" the IP output data of the MPM 8500 can be set. Up to 64 transport streams (SPTS or MPTS) can be created. Via selecting the menus "Setting" and "Service Configuration" the settings according to the application can be made. In the "Status" menu the transport stream are displayed.

In the menu "*Status*" the bit rate, the IP address and the port as well as the effective bit rate for each transport stream can be checked. The button "*TS-Analysis*" shows the results of a TS analysis per transport stream and the button "*Service List*" list the services from the selected transport stream.

| POLYTRON MPX 106 D                    |          |                    |                         |                     |              |                     | 🚦 Status 丨 🍥 IP In | iput I 🍥           | IP Output 丨 🍥 Sy: | Dec. 01st, 202 | 2 13:25:53<br>admin+ |
|---------------------------------------|----------|--------------------|-------------------------|---------------------|--------------|---------------------|--------------------|--------------------|-------------------|----------------|----------------------|
| Module List     MPM 8500     MPM 8500 | MPM 8500 |                    |                         | Status Biss B       | asic Setting | Service Configurati | on IP Output       | System<br>guration |                   |                |                      |
|                                       | Channel  | IP Address : Port  | Effective Bitrate(Mbps) | Total Bitrate(Mbps) | Bitrate      | TS Analysis         | Service List       |                    |                   |                |                      |
|                                       | 1.1      | 227.10.30.1 : 1234 | 24.396                  | 40.000              | Normal       | ● 1                 | = 2                | 、<br>、             |                   |                |                      |
|                                       | 1.2      | 0.0.0.0 : 0        | 0.000                   | 0.000               | Normal       | ۲                   | 100                |                    |                   |                |                      |
|                                       | 1.3      | 0.0.0.0 : 0        | 0.000                   | 0.000               | Normal       | ۲                   | =                  |                    |                   |                |                      |
|                                       | 1.4      | 0.0.0.0 : 0        | 0.000                   | 0.000               | Normal       | ۲                   | 1 <b>II</b>        |                    |                   |                |                      |
|                                       | 1.5      | 0.0.0.0 : 0        | 0.000                   | 0.000               | Normal       | ۲                   | 12 I               |                    |                   |                |                      |
|                                       | 1.6      | 0.0.0.0 : 0        | 0.000                   | 0.000               | Normal       | ۲                   | 1                  |                    |                   |                |                      |
|                                       | 1.7      | 0.0.0.0 : 0        | 0.000                   | 0.000               | Normal       | ۲                   | =                  |                    |                   |                |                      |
|                                       | 1.8      | 0.0.0.0 : 0        | 0.000                   | 0.000               | Normal       | ۲                   | 1                  |                    |                   |                |                      |
|                                       | 1.9      | 0.0.0.0 : 0        | 0.000                   | 0.000               | Normal       | ۲                   | 12                 |                    |                   |                |                      |
|                                       | 1.10     | 0.0.0.0 : 0        | 0.000                   | 0.000               | Normal       | ۲                   | 1                  |                    |                   |                |                      |
|                                       | 1.11     | 0.0.0.0 : 0        | 0.000                   | 0.000               | Normal       | ۲                   | 12                 |                    |                   |                |                      |
|                                       | 1.12     | 0.0.0.0 : 0        | 0.000                   | 0.000               | Normal       | ۲                   | : <b>=</b>         |                    |                   |                |                      |
|                                       | 1.13     | 0.0.0.0 : 0        | 0.000                   | 0.000               | Normal       | ۲                   | 1 <b></b>          |                    |                   |                |                      |
|                                       | 1.14     | 0.0.0.0 : 0        | 0.000                   | 0.000               | Normal       | ۲                   |                    | 1                  |                   |                |                      |

## 1 TS Analysis

After pressing the button *"Reset Counter"* the record of the continuity count errors restarts. In the search field a specific search based on topics such as bit rate, service, bandwidth etc. can be done.

| 1 TS Analysis |               |              |                        |        | Reset Cou    |
|---------------|---------------|--------------|------------------------|--------|--------------|
|               |               |              |                        | Search |              |
| PID           | Bitrate(Mbps) | Bandwidth(%) | Continuity Count Error | Туре   | Service      |
| 0x0(0)        | 0.015         | 0.037        | 0                      | PAT    |              |
| 0x11(17)      | 0.015         | 0.037        | 0                      | SDT    |              |
| 0x492(1170)   | 0.010         | 0.025        | 0                      | Video  | Das Erste HD |
| 0x498(1176)   | 0.009         | 0.022        | 0                      | Video  | Das Erste HD |
| 0x4f6(1270)   | 0.010         | 0.025        | 0                      | Video  | arte HD      |
| 0x4fc(1276)   | 0.009         | 0.022        | 0                      | Video  | arte HD      |
| 0x87b(2171)   | 0.150         | 0.375        | 0                      | Video  | Das Erste HD |
| 0x13ec(5100)  | 0.030         | 0.075        | 0                      | PMT    | Das Erste HD |
|               | 1             |              |                        |        |              |

# 2 Service List

After clicking on a service, all service-specific data will be displayed.

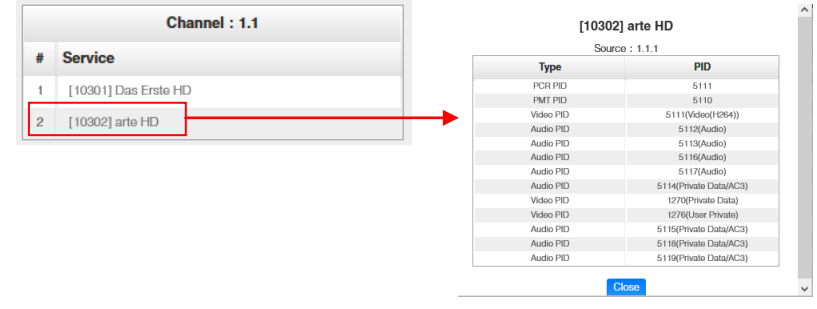

In the menu "Setting" the IP output parameters can be programmed. The channels must be specifically activated by clicking the check box "Enable".

| POLYTRON MPX 106 D |               |                 |             |                        |                  |          |            | s and s       | tatus 丨 🍥 IP Input 丨 🍥 IP Ou | Itput 丨 🎡 System Settin               | . 01st, 2022 13:33:34<br>Ig I <u>R</u> admin+ |
|--------------------|---------------|-----------------|-------------|------------------------|------------------|----------|------------|---------------|------------------------------|---------------------------------------|-----------------------------------------------|
| Module List        | MPM 850       | 00              |             |                        |                  |          |            | SI            | atus Biss Basic Setting Se   | rvice Configuration                   | Dutput System                                 |
|                    | Batch Setting | 100             |             |                        |                  |          |            |               |                              |                                       | Apply                                         |
|                    | Channel       | 2 3 4<br>Enable | Source Port | Destination IP Address | Destination Port | Protocol | Pkt Length | Bitrate(Mbps) | Enable Destination MAC       | Destination MAC                       |                                               |
|                    | 1.1           |                 | 1000        | 227.10.30.1            | 1234             | UDP      | • 7        | ▼ 40          | Disable                      | <ul> <li>01:00:5E:0A:1E:01</li> </ul> |                                               |
|                    | 1.2           |                 | 1000        | 227.10.30.2            | 1234             | UDP      | • 7        | ▼ 25          | Disable                      | • 00:00:00:00:00                      |                                               |
|                    | 1.3           |                 | 1000        | 227.10.30.3            | 1234             | UDP      | • 7        | ▼ 25          | Disablo                      | • 00:00:00:00:00                      |                                               |
|                    | 1.4           |                 | 1000        | 227.10.30.4            | 1234             | UDP      | • 7        | ▼ 25          | Disable                      | • 00:00:00:00:00                      |                                               |

After pressing the button "Apply" all settings will be accepted.

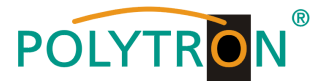

After clicking the button "*Batch Setting*" multiple channels can be configured at the same time. After that, the following menu will be opened to configure the key data.

| MPM 8500        |           |                           | Status Biss Basic Setting Service Configuration IP Output System |
|-----------------|-----------|---------------------------|------------------------------------------------------------------|
|                 |           |                           | Status Setting Service Configuration                             |
| Batch Setting ^ |           |                           |                                                                  |
| Select All      |           | Start Channel-End Channel | 1 - 64                                                           |
| Enable          | Disable 👻 | Destination IP Address    | 227.10.20.80 ×                                                   |
| Source Port     | 1000      | Destination Port          | 1234 Same 💌                                                      |
| Protocol        | UDP 👻     | Pkt Length                | 7                                                                |
| Bitrate         | 25        | Enable Destination MAC    | Disable w AA:BB:CC:DD:EE:FF                                      |
|                 |           | Batch Setting             |                                                                  |

After pressing the button "Apply" all adjustments will be accepted.

## Note

It is important to avoid IP conflicts between base board, the modules and other devices.

The activation of "**Destination MAC**" is only necessary in certain cases where a unicast stream cannot be received for unknown reasons. To remedy this, the MAC address of the receiver can be activated and the correct recipient MAC address can be entered. This will be used instead of the unicast IP address.

The "Service Configuration" menu is used to be set the service data (TS data, NIT) for the assigned programms. If necessary, the service PIDs can be set here.

After clicking on the desired transport stream, the menu for setting the following data will be opened:

- → Original Network ID
   → TS ID
   → Service ID
   (automatic transfer from the first service by selecting MUX)
   (automatic transfer from the first service by selecting MUX)
   (automatic transfer from the transport stream)
  - $\rightarrow$  Service Name (automatic transfer from the transport stream)
  - → Service Provider
- (automatic transfer from the transport stream)

Dec. 01st, 2022 13:42:11

| POLYTRON MPX 106 D |                                                                                                 |                                                                            | Status                                      | 💮 IP Input 丨 💮 IP Output 丨 💮 System      | Setting I 🧕 admin+    |  |  |
|--------------------|-------------------------------------------------------------------------------------------------|----------------------------------------------------------------------------|---------------------------------------------|------------------------------------------|-----------------------|--|--|
| Module List        | MPM 8500                                                                                        |                                                                            | Status                                      | Biss Basic Setting Service Configuration | IP Output System      |  |  |
| 2 MPM 8500         | Click 'Apply' after modifying your parameters to save the configuration.                        |                                                                            |                                             | Status Setting                           | Service Configuration |  |  |
|                    | [1.1] TS         • • •           1. Das trate HD         1.13           2. arte HD         1.13 | Original Network ID<br>TS ID                                               | [1.1] TS<br>0<br>1019                       | [1.1] TS                                 |                       |  |  |
|                    |                                                                                                 | NO.         Service ID           1         10301           2         10302 | Service Name Das Enste HD arto HD OK Cancel | Service Provider<br>ARD<br>ARD           |                       |  |  |

After selecting 🔅 the menu to adaption the NIT will be opened.

| NIT                    |           |        | Į         |  |  |  |  |  |
|------------------------|-----------|--------|-----------|--|--|--|--|--|
| NIT Network NIT Stream |           |        |           |  |  |  |  |  |
| Tag(Hex)               | 40        | 40     |           |  |  |  |  |  |
| Data(Hex)              |           |        |           |  |  |  |  |  |
|                        | Ad        | d      |           |  |  |  |  |  |
| Tag(Hex)               | Data(Hex) | Length | Operation |  |  |  |  |  |
| 40                     | 123       | 3      | ×         |  |  |  |  |  |

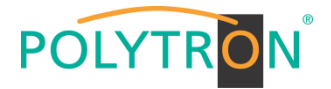

After selection of a service all specific data will be displayed.

| [1.1] TS       | ά A |                  | [1.1] TS >> arte HD |
|----------------|-----|------------------|---------------------|
| 1 Das Erste HD |     | Service ID       | 10302               |
|                |     | Service Name     | arto HD             |
| 2. arte HD     |     | Service Provider | ARD                 |
|                |     | Service Type     | 1                   |
|                |     | PCR PID          | 5111                |
|                |     | PMT PID          | 5110                |
|                |     | Video(H264)      | 5111                |
|                |     | Audio            | 5112                |
|                |     | Audio            | 5113                |
|                |     | Audio            | 5116                |
|                |     | Audio            | 5117                |
|                |     | Private Data/AC3 | 5114                |
|                |     | Private Data     | 1270                |
|                |     | User Private     | 1276                |
|                |     | Private Data/AC3 | 5115                |
|                |     | Private Data/AC3 | 5118                |
|                |     | Private Data/AC3 | 5119                |
|                |     |                  | OK Cancel           |

All settings in the submenus must be confirmed by clicking the button "*Apply*" or "*OK*". After that the settings will be adopted.

In the menu "System" the following common system adjustment can be done:

- $\rightarrow$  Program Auto Scan (Activation of the automatically scan function)
- $\rightarrow$  License (Saving and Loading the license files)
- → SNMP MIB (Possibility of MIB export)
  - (Display and backup of Log data)
- → Logs → Others
- (Reboot = restart of the basic device

Reset to Defaults = load of the factory settings)

| POLYTRON MPX 106 D |                             |                      | Status | 🛛 💮 IP Input 📕 🏠 I | P Output 丨 🏠 System   | Dec. 01st, 2022 13:48:13<br>Setting   <u>A</u> admin- |
|--------------------|-----------------------------|----------------------|--------|--------------------|-----------------------|-------------------------------------------------------|
| Module List        | MPM 8500                    |                      | Status | Biss Basic Setting | Service Configuration | IP Output System                                      |
| 2 MPM 8500         | Program Auto Scan<br>Enable | ⊠ Set                |        |                    |                       |                                                       |
|                    | Product ID                  |                      |        | Browse Upload      |                       |                                                       |
|                    | Export License              | Export               |        |                    |                       |                                                       |
|                    | SNMP MIB<br>Export MIB      | Export               |        |                    |                       |                                                       |
|                    | Logs                        |                      |        |                    |                       |                                                       |
|                    | Others                      | Recet to<br>Defaults |        |                    |                       |                                                       |

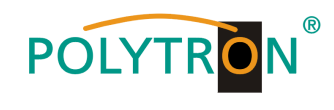

# Basic settings MPM8500

Module 1

| Module | Service Name                 | Reception | Transponder | SAT<br>Frequency | LNB<br>Frequency | SymbolRate | LNB<br>Power | SID   | Destination | Channel<br>Baseboard | Destination<br>IP | Destination Port | Protocol |
|--------|------------------------------|-----------|-------------|------------------|------------------|------------|--------------|-------|-------------|----------------------|-------------------|------------------|----------|
| 1/1.1  | Das Erste HD                 | A/HL      | 19          | 11494 MHz        | 9750 MHz         | 22000 kSym | Off          | 10301 | Baseboard   | 1.1                  | 239.1.1.100       | 10001            | RTP      |
| 1/1.1  | Arte HD                      | A/HL      | 19          | 11494 MHz        | 9750 MHz         | 22000 kSym | Off          | 10302 | Baseboard   | 1.2                  | 239.1.1.101       | 10001            | RTP      |
| 1/1.1  | SWR BW HD                    | A/HL      | 19          | 11494 MHz        | 9750 MHz         | 22000 kSym | Off          | 10303 | Baseboard   | 1.3                  | 239.1.1.102       | 10001            | RTP      |
| 1/2.1  | ZDF HD                       | A/HL      | 11          | 11362 MHz        | 9750 MHz         | 22000 kSym | Off          | 11110 | Baseboard   | 1.4                  | 239.1.1.103       | 10001            | RTP      |
| 1/2.1  | ZDF Neo                      | A/HL      | 11          | 11362 MHz        | 9750 MHz         | 22000 kSym | Off          | 11130 | Baseboard   | 1.5                  | 239.1.1.104       | 10001            | RTP      |
| 1/3.1  | Sat.1 Deutschland            | A/HH      | 107         | 12545 MHz        | 10600 MHz        | 22000 kSym | Off          | 17500 | Baseboard   | 1.6                  | 239.1.1.105       | 10001            | RTP      |
| 1/3.1  | Pro 7 Deutschland            | A/HH      | 107         | 12545 MHz        | 10600 MHz        | 22000 kSym | Off          | 17501 | Baseboard   | 1.7                  | 239.1.1.106       | 10001            | RTP      |
| 1/3.1  | Kabel 1 Deutschland          | A/HH      | 107         | 12545 MHz        | 10600 MHz        | 22000 kSym | Off          | 17502 | Baseboard   | 1.8                  | 239.1.1.107       | 10001            | RTP      |
| 1/3.1  | Welt                         | A/HH      | 107         | 12545 MHz        | 10600 MHz        | 22000 kSym | Off          | 17503 | Baseboard   | 1.9                  | 239.1.1.108       | 10001            | RTP      |
| 1/3.1  | Kabel 1 Doku Deutschland     | A/HH      | 107         | 12545 MHz        | 10600 MHz        | 22000 kSym | Off          | 17509 | Baseboard   | 1.10                 | 239.1.1.109       | 10001            | RTP      |
| 1/4.1  | RTL Deutschland              | A/HH      | 89          | 12188 MHz        | 10600 MHz        | 27500 kSym | Off          | 12003 | Baseboard   | 1.11                 | 239.1.1.110       | 10001            | RTP      |
| 1/4.1  | RTL 2 Deutschland            | A/HH      | 89          | 12188 MHz        | 10600 MHz        | 27500 kSym | Off          | 12020 | Baseboard   | 1.12                 | 239.1.1.111       | 10001            | RTP      |
| 1/4.1  | Toggo Plus                   | A/HH      | 89          | 12188 MHz        | 10600 MHz        | 27500 kSym | Off          | 12030 | Baseboard   | 1.13                 | 239.1.1.112       | 10001            | RTP      |
| 1/4.1  | Super RTL                    | A/HH      | 89          | 12188 MHz        | 10600 MHz        | 27500 kSym | Off          | 12040 | Baseboard   | 1.14                 | 239.1.1.113       | 10001            | RTP      |
| 1/4.1  | VOX                          | A/HH      | 89          | 12188 MHz        | 10600 MHz        | 27500 kSym | Off          | 12060 | Baseboard   | 1.15                 | 239.1.1.114       | 10001            | RTP      |
| 1/4.1  | N-TV                         | A/HH      | 89          | 12188 MHz        | 10600 MHz        | 27500 kSym | Off          | 12090 | Baseboard   | 1.16                 | 239.1.1.115       | 10001            | RTP      |
| 1/5.1  | 3sat HD                      | A/VL      | 10          | 11347 MHz        | 9750 MHz         | 22000 kSym | Off          | 11150 | Baseboard   | 1.17                 | 239.1.1.116       | 10001            | RTP      |
| 1/5.1  | KIKA HD                      | A/VL      | 10          | 11347 MHz        | 9750 MHz         | 22000 kSym | Off          | 11160 | Baseboard   | 1.18                 | 239.1.1.117       | 10001            | RTP      |
| 1/5.1  | ZDF Info HD                  | A/VL      | 10          | 11347 MHz        | 9750 MHz         | 22000 kSym | Off          | 11170 | Baseboard   | 1.19                 | 239.1.1.118       | 10001            | RTP      |
| 1/6.1  | Bayerisches Fernsehen Süd HD | A/HL      | 25          | 11582 MHz        | 9750 MHz         | 22000 kSym | Off          | 10325 | Baseboard   | 1.20                 | 239.1.1.119       | 10001            | RTP      |
| 1/6.1  | NDR Fernsehen NDS HD         | A/HL      | 25          | 11582 MHz        | 9750 MHz         | 22000 kSym | Off          | 10327 | Baseboard   | 1.21                 | 239.1.1.120       | 10001            | RTP      |
| 1/6.1  | Phoenix HD                   | A/HL      | 25          | 11582 MHz        | 9750 MHz         | 22000 kSym | Off          | 10331 | Baseboard   | 1.22                 | 239.1.1.121       | 10001            | RTP      |
| 1/7.1  | RBB Berlin HD                | A/HL      | 61          | 10891 MHz        | 9750 MHz         | 22000 kSym | Off          | 10351 | Baseboard   | 1.23                 | 239.1.1.122       | 10001            | RTP      |
| 1/7.1  | MDR Fernsehen SA HD          | A/HL      | 61          | 10891 MHz        | 9750 MHz         | 22000 kSym | Off          | 10353 | Baseboard   | 1.24                 | 239.1.1.123       | 10001            | RTP      |
| 1/7.1  | HR Fernsehen HD              | A/HL      | 61          | 10891 MHz        | 9750 MHz         | 22000 kSym | Off          | 10355 | Baseboard   | 1.25                 | 239.1.1.124       | 10001            | RTP      |
| 1/7.1  | HR 3                         | A/HL      | 61          | 10891 MHz        | 9750 MHz         | 22000 kSym | Off          | 10467 | Baseboard   | 1.26                 | 239.1.1.125       | 10001            | RTP      |
| 1/7.1  | MDR Jump                     | A/HL      | 61          | 10891 MHz        | 9750 MHz         | 22000 kSym | Off          | 10478 | Baseboard   | 1.27                 | 239.1.1.126       | 10001            | RTP      |
| 1/7.1  | Radio Eins                   | A/HL      | 61          | 10891 MHz        | 9750 MHz         | 22000 kSym | Off          | 10488 | Baseboard   | 1.28                 | 239.1.1.127       | 10001            | RTP      |
| 1/8.1  | WDR Fernsehen Köln HD        | A/HL      | 21          | 11523 MHz        | 9750 MHz         | 22000 kSym | Off          | 28332 | Baseboard   | 1.29                 | 239.1.1.128       | 10001            | RTP      |

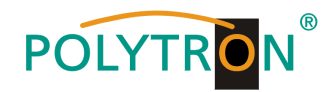

# Module 2 (for MPS 16530 only)

| Module | Service Name               | Reception | Transponder | SAT<br>Frequency | LNB<br>Frequency | SymbolRate | LNB<br>Power | SID   | Destination | Channel<br>Baseboard | Destination<br>IP | Destination Port | Protocol |
|--------|----------------------------|-----------|-------------|------------------|------------------|------------|--------------|-------|-------------|----------------------|-------------------|------------------|----------|
| 2/1.1  | Tagesschau 24 HD           | A/HL      | 39          | 11053 MHz        | 9750 MHz         | 22000 kSym | Off          | 10375 | Baseboard   | 1.30                 | 239.1.1.129       | 10001            | RTP      |
| 2/1.1  | One HD                     | A/HL      | 39          | 11053 MHz        | 9750 MHz         | 22000 kSym | Off          | 10376 | Baseboard   | 1.31                 | 239.1.1.130       | 10001            | RTP      |
| 2/1.1  | ARD Alpha HD               | A/HL      | 39          | 11053 MHz        | 9750 MHz         | 22000 kSym | Off          | 10377 | Baseboard   | 1.32                 | 239.1.1.131       | 10001            | RTP      |
| 2/1.1  | SR Fernsehen HD            | A/HL      | 39          | 11053 MHz        | 9750 MHz         | 22000 kSym | Off          | 10378 | Baseboard   | 1.33                 | 239.1.1.132       | 10001            | RTP      |
| 2/1.1  | Radio Bremen Fernsehen HD  | A/HL      | 39          | 11053 MHz        | 9750 MHz         | 22000 kSym | Off          | 10379 | Baseboard   | 1.34                 | 239.1.1.133       | 10001            | RTP      |
| 2/1.1  | Bayern 3                   | A/HL      | 39          | 11053 MHz        | 9750 MHz         | 22000 kSym | Off          | 10402 | Baseboard   | 1.35                 | 239.1.1.134       | 10001            | RTP      |
| 2/1.1  | NDR 2 NDS                  | A/HL      | 39          | 11053 MHz        | 9750 MHz         | 22000 kSym | Off          | 10412 | Baseboard   | 1.36                 | 239.1.1.135       | 10001            | RTP      |
| 2/1.1  | SWR 1 BW                   | A/HL      | 39          | 11053 MHz        | 9750 MHz         | 22000 kSym | Off          | 10440 | Baseboard   | 1.37                 | 239.1.1.136       | 10001            | RTP      |
| 2/1.1  | WDR 3                      | A/HL      | 39          | 11053 MHz        | 9750 MHz         | 22000 kSym | Off          | 10453 | Baseboard   | 1.38                 | 239.1.1.137       | 10001            | RTP      |
| 2/2.1  | Eurosport 1 Germany        | A/HH      | 91          | 12226 MHz        | 10600 MHz        | 27500 kSym | Off          | 31200 | Baseboard   | 1.39                 | 239.1.1.138       | 10001            | RTP      |
| 2/2.1  | HSE Extra                  | A/HH      | 91          | 12226 MHz        | 10600 MHz        | 27500 kSym | Off          | 31210 | Baseboard   | 1.40                 | 239.1.1.139       | 10001            | RTP      |
| 2/2.1  | EuroNews Deutschland       | A/HH      | 91          | 12226 MHz        | 10600 MHz        | 27500 kSym | Off          | 31230 | Baseboard   | 1.41                 | 239.1.1.140       | 10001            | RTP      |
| 2/3.1  | Sonnenklar TV              | A/VH      | 104         | 12480 MHz        | 10600 MHz        | 27500 kSym | Off          | 32    | Baseboard   | 1.42                 | 239.1.1.141       | 10001            | RTP      |
| 2/3.1  | HSE                        | A/VH      | 104         | 12480 MHz        | 10600 MHz        | 27500 kSym | Off          | 40    | Baseboard   | 1.43                 | 239.1.1.142       | 10001            | RTP      |
| 2/3.1  | Tele 5                     | A/VH      | 104         | 12480 MHz        | 10600 MHz        | 27500 kSym | Off          | 51    | Baseboard   | 1.44                 | 239.1.1.143       | 10001            | RTP      |
| 2/3.1  | DMAX Deutschland           | A/VH      | 104         | 12480 MHz        | 10600 MHz        | 27500 kSym | Off          | 63    | Baseboard   | 1.45                 | 239.1.1.144       | 10001            | RTP      |
| 2/3.1  | Astro TV                   | A/VH      | 104         | 12480 MHz        | 10600 MHz        | 27500 kSym | Off          | 661   | Baseboard   | 1.46                 | 239.1.1.145       | 10001            | RTP      |
| 2/3.1  | Sport 1                    | A/VH      | 104         | 12480 MHz        | 10600 MHz        | 27500 kSym | Off          | 900   | Baseboard   | 1.47                 | 239.1.1.146       | 10001            | RTP      |
| 2/4.1  | N24 Doku                   | A/HH      | 103         | 12460 MHz        | 10600 MHz        | 27500 kSym | Off          | 48    | Baseboard   | 1.48                 | 239.1.1.147       | 10001            | RTP      |
| 2/4.1  | 1-2-3 TV                   | A/HH      | 103         | 12460 MHz        | 10600 MHz        | 27500 kSym | Off          | 662   | Baseboard   | 1.49                 | 239.1.1.148       | 10001            | RTP      |
| 2/4.1  | Anixe + HD                 | A/HH      | 103         | 12460 MHz        | 10600 MHz        | 27500 kSym | Off          | 764   | Baseboard   | 1.50                 | 239.1.1.149       | 10001            | RTP      |
| 2/4.1  | Sixx Deutschland           | A/HH      | 103         | 12460 MHz        | 10600 MHz        | 27500 kSym | Off          | 776   | Baseboard   | 1.51                 | 239.1.1.150       | 10001            | RTP      |
| 2/4.1  | Disney Channel Deutschland | A/HH      | 103         | 12460 MHz        | 10600 MHz        | 27500 kSym | Off          | 1793  | Baseboard   | 1.52                 | 239.1.1.151       | 10001            | RTP      |
| 2/4.1  | QVC Deutschland            | A/HH      | 103         | 12460 MHz        | 10600 MHz        | 27500 kSym | Off          | 1794  | Baseboard   | 1.53                 | 239.1.1.152       | 10001            | RTP      |
| 2/5.1  | Anixe HD Serie             | A/HL      | 53          | 10773 MHz        | 9750 MHz         | 22000 kSym | Off          | 21100 | Baseboard   | 1.54                 | 239.1.1.153       | 10001            | RTP      |
| 2/5.1  | QVC Deutschland HD         | A/HL      | 53          | 10773 MHz        | 9750 MHz         | 22000 kSym | Off          | 21103 | Baseboard   | 1.55                 | 239.1.1.154       | 10001            | RTP      |
| 2/5.1  | HSE HD                     | A/HL      | 53          | 10773 MHz        | 9750 MHz         | 22000 kSym | Off          | 21104 | Baseboard   | 1.56                 | 239.1.1.155       | 10001            | RTP      |
| 2/5.1  | Genius Plus TV             | A/HL      | 53          | 10773 MHz        | 9750 MHz         | 22000 kSym | Off          | 21113 | Baseboard   | 1.57                 | 239.1.1.156       | 10001            | RTP      |
| 2/6.1  | HSE Extra HD               | A/HL      | 55          | 10803 MHz        | 9750 MHz         | 22000 kSym | Off          | 5501  | Baseboard   | 1.58                 | 239.1.1.157       | 10001            | RTP      |
| 2/6.1  | 1-2-3 TV HD                | A/HL      | 55          | 10803 MHz        | 9750 MHz         | 22000 kSym | Off          | 5502  | Baseboard   | 1.59                 | 239.1.1.158       | 10001            | RTP      |
| 2/6.1  | QVC Zwei HD                | A/HL      | 55          | 10803 MHz        | 9750 MHz         | 22000 kSym | Off          | 5504  | Baseboard   | 1.60                 | 239.1.1.159       | 10001            | RTP      |
| 2/7.1  | Comedy Central Deutschland | A/VH      | 78          | 11973 MHz        | 10600 MHz        | 27500 kSym | Off          | 28676 | Baseboard   | 1.61                 | 239.1.1.160       | 10001            | RTP      |
| 2/7.1  | Nickelodeon Deutschland    | A/VH      | 78          | 11973 MHz        | 10600 MHz        | 27500 kSym | Off          | 28680 | Baseboard   | 1.62                 | 239.1.1.161       | 10001            | RTP      |
| 2/8.1  | Sonnenklar TV HD           | A/HH      | 109         | 12574 MHz        | 10600 MHz        | 22000 kSym | Off          | 5400  | Baseboard   | 1.63                 | 239.1.1.162       | 10001            | RTP      |
| 2/8.1  | Juwelo HD                  | A/HH      | 109         | 12574 MHz        | 10600 MHz        | 22000 kSym | Off          | 5403  | Baseboard   | 1.64                 | 239.1.1.163       | 10001            | RTP      |
| 2/8.1  | Pearl TV HD                | A/HH      | 109         | 12574 MHz        | 10600 MHz        | 22000 kSym | Off          | 5404  | Baseboard   | 1.65                 | 239.1.1.164       | 10001            | RTP      |

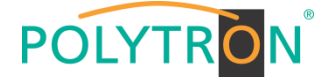

# 8.2 Programming of the DVB-S/S2 receiver module with CI MPM 4502 (Single slot module)

The MPM 4502 is a 4 channel DVB-S/S2 receiver module with 2 RF inputs for 4 SAT input signals. It has 2 CI slots to which the services can be distributed independently. The module supports different switching signals (13/18 V, 22 kHz as well as DiSEqC1.0 /DiSEqC1.1) to use multi-switches as input splitters. The module provides a direct IP output (CBR).

Note

If the IP output transport streams are to be transmitted as a VBR signal, routing via the baseboard is necessary. The IP transport streams at direct IP output on the module only support the CBR mode.

After clicking on the module in the module list you will be forwarded to the programming interface of the selected module. In this menu the system-specific parameters of the MPM 4502 can be set. By selecting the menu "CI", "Biss", "Basic Setting", "Service Configuration", "IP Output" and "System" these settings can be made according to the application.

In the menu "Status" the lock status and the performance of the input transport streams are displayed.

| POLYTRON         |         |               |                     |                         |             |                 |         |                 |                   |               | Oc             | :t. 11th, 2023 09:02:50 |
|------------------|---------|---------------|---------------------|-------------------------|-------------|-----------------|---------|-----------------|-------------------|---------------|----------------|-------------------------|
| MPX 106 D        |         |               |                     |                         |             |                 |         | Status          | 💮 IP Input 丨      | IP Output     | System Setting | ng I 🧕 admin+           |
| : Module List    |         |               |                     |                         |             |                 |         |                 |                   |               |                |                         |
| 1   🗾   MPM 4502 | MPM 4   | 502           |                     |                         |             |                 |         | Status Cl       | Biss Basic Settin | g Service Cor | nfiguration IP | Output System           |
|                  | Channel | Locked Status | Total Bitrate(Mbps) | Effective Bitrate(Mbps) | PER         | RF Level        | CNR(dB) | Link Margin(dB) | FEC Code Rate     | Modulation    | TS Analysis    | Service List            |
| 3 MPM 16010      | 1.1     | Unlocked      | 0.000               | 0.000                   | 0.000000000 |                 | 0.000   | 0               | 1/2               |               | 1 °            | 2                       |
|                  | 1.2     | Unlocked      | 0.000               | 0.000                   | 0.000000000 |                 | 0.000   | 0               | 1/2               |               | L              |                         |
| 4 MPM 4230       | 2.1     | Locked        | 49.187              | 45.836                  | 0.000000000 | -35dBm (73dBµV) | 17.000  | 10              | 9/10              | QPSK          | ۲              |                         |
|                  | 2.2     | Locked        | 59.882              | 53.995                  | 0.000000000 | -36dBm (72dBµV) | 18.100  | 10              | 3/4               | 8PSK          | ۲              |                         |
|                  |         |               |                     |                         |             |                 |         |                 |                   |               |                |                         |
|                  |         |               |                     |                         |             |                 |         |                 |                   |               |                |                         |
|                  |         |               |                     |                         |             |                 |         |                 |                   |               |                |                         |

#### PER RF Level Link Margin (dB)

Packet Error Rate SAT input level of the module Level reserve at the input

# 1 TS Analysis

After pressing the button *"Reset Counter"* the record of the continuity count errors restarts. In the search field a specific search based on topics such as PID, service, type etc. can be done.

| TS Analysis  |               |              |                        |        | Reset Co                |
|--------------|---------------|--------------|------------------------|--------|-------------------------|
|              |               |              |                        | Search |                         |
| PID          | Bitrate(Mbps) | Bandwidth(%) | Continuity Count Error | Туре   | Service                 |
| 0x1a77(6775) | 0.000         | 0.000        | 0                      | Other  |                         |
| 0x1a82(6786) | 0.006         | 0.012        | 0                      | ECM    | Sky Crime HD            |
| 0x1a98(6808) | 0.006         | 0.012        | 0                      | ECM    | Sky Nature HD           |
| 0x1a9e(6814) | 0.000         | 0.000        | 0                      | Other  |                         |
| 0x1ab6(6838) | 0.006         | 0.012        | 0                      | ECM    | Sky Cinema Premieren HD |
| 0x1aba(6842) | 0.006         | 0.012        | 0                      | ECM    | Sky Sport Top Event HD  |
| 0x1abc(6844) | 0.006         | 0.012        | 0                      | ECM    | Discovery HD            |
| 0x1ad7(6871) | 0.000         | 0.000        | 0                      | Other  |                         |
| 0x1b01(6913) | 0.000         | 0.000        | 0                      | Other  |                         |

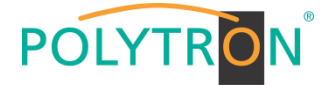

## <sup>2</sup> Service List

After clicking on Service List all channels and the received services will be displayed. After selecting a service all service information will be displayed.

| MPM 4   | 502           |                     |                              |                      |                     |                                   | Status Cl       | Biss Basic | Setting Service C  | onfiguration      |
|---------|---------------|---------------------|------------------------------|----------------------|---------------------|-----------------------------------|-----------------|------------|--------------------|-------------------|
| Channel | Locked Status | Total Bitrate(Mbps) | Effective Bitrate(Mbps)      | PER                  | RF Level            | CNR(dB)                           | Link Margin(dB) | FEC Code R | late Modulation    | TS Analysi        |
| 1.1     | Unlocked      | 0.000               | 0.000                        | 0.00000000           | -                   | 0.000                             | 0               | 1/2        |                    | ۲                 |
| 1.2     | Unlocked      | 0.000               | 0.000                        | 0.000000000          |                     | 0.000                             | 0               | 1/2        |                    | 0                 |
| 2.1     | Locked        | 49.187              | 45.875                       | 0.000000000          | -34dBm (74dBµV)     | 17.000                            | 10              | 9/10       | QPSK               | ۲                 |
| 2.2     | Locked        | 59.882              | 53.992                       | 0.000000000          | -36dBm (72dBµV)     | 18.200                            | 10              | 3/4        | 8PSK               | ۲                 |
|         | Channel       | •11                 | Channel                      | 1.12                 |                     | Ch                                | annel 21        |            |                    | Channel : 2 2     |
| # Set   | rvice         |                     | # Service                    |                      | # Serv              | vice                              |                 |            | # Service          | Chainer . 2.2     |
|         | No Dat        | a                   | No Da                        | ata                  | 4 [12]              | Sky Origon HD                     |                 |            | 1 [113] HISTORY (  | 'hannal LiD       |
|         |               |                     |                              |                      | 1 [13]              | any chine ho                      |                 |            |                    | A REFERENCE FIELD |
|         |               |                     |                              |                      | 2 [118              | sj sky Nature HL                  | ,               |            | S [159] CNDC HD    |                   |
|         |               |                     |                              |                      | 3 [12               | Sky Sport Top                     | Event HD        |            | 3 [135] Sky Cinema | a Premieren       |
|         |               |                     |                              |                      | 4 1/30              | )] Discovery HD                   |                 |            | 4 [136] Warner TV  | Cornedy HD        |
|         |               |                     |                              |                      | 5 [131              | <ol> <li>Sky Cinema Pr</li> </ol> | remieren        |            | 5 [142] Sky Showc  | ase HD            |
|         |               |                     |                              |                      | 6 [168] Motorvision | n TV                              |                 |            |                    |                   |
|         |               |                     |                              |                      |                     |                                   |                 |            | 7 [401] Jukebox    |                   |
|         |               |                     |                              |                      |                     |                                   |                 |            | 8 [404] Cartoon Ne | atwork            |
|         |               |                     | [13] Sk                      | ky Crime HD          |                     |                                   |                 |            |                    |                   |
|         |               |                     | Туре                         | PID                  | Bitrate(Mbp         | s)                                |                 |            |                    |                   |
|         |               |                     | PCR                          | 1535(0x5ff)          | 8.540               |                                   |                 |            |                    |                   |
|         |               |                     | PMT                          | 101(0x65)            | 0.015               |                                   |                 |            |                    |                   |
|         |               | 1                   | StreamType:27-Video(H264)    | 1535(0x5ff)          | 8.540               |                                   |                 |            |                    |                   |
|         |               | SI                  | reamType:6-Private Data/AC3  | 1539(0x603)          | 0.393               |                                   |                 |            |                    |                   |
|         |               | SI                  | ream lype:6-Private Data/AC3 | 1540(0x604)          | 0.197               |                                   |                 |            |                    |                   |
|         |               |                     | EGM                          | 7042(0X1082)         | 0.006               |                                   |                 |            |                    |                   |
|         |               |                     | HC M                         | D / M DI I V I MA 21 |                     |                                   |                 |            |                    |                   |
|         |               |                     | ECM                          | 7298(0x1c82)         | 0.006               |                                   |                 |            |                    |                   |

In the menu "CI" information about the inserted CA modules and cards will be displayed.

If necessary, an automatic reset of the CAMs can be programmed. It is also possible to open the internal CA menu and thus make advanced settings (if this is supported by the CAM).

| POLYTRON MPX 106 D       |           |                                                                                                    | (                                                                                              | Status   💮 IP Input                              | I 💮 IP Output I 💮 System Setti                                                     | ng I <u>R</u> admin+ |
|--------------------------|-----------|----------------------------------------------------------------------------------------------------|------------------------------------------------------------------------------------------------|--------------------------------------------------|------------------------------------------------------------------------------------|----------------------|
| Module List     MPM 4502 | MPM 4502  | et: Disable v CAM2 Auto Reset: Disable v                                                                                                    |                                                                                                | Status CI Biss Basic                             | Setting Service Configuration IP                                                   | Output System        |
| 3 MPM 16010              | CAM1 (    | Not inserted)                                                                                                    | CAM Card Name                                                                                  | CAM2 (Initialize Success)                        | Reset                                                                              | Apply                |
|                          |           |                                                                                                    | Service Information<br>3.1 [13] Sky Crime HD<br>3.1 [13] Sky Crime HD<br>3.1 [13] Sky Crime HD | PID<br>1535(Vidoo)<br>1539(Audio)<br>1540(Audio) | Descrambling Status Descrambling Success Descrambling Success Descrambling Success |                      |
|                          | CAMI CAME | CAM 2 CMD List<br>CA Disposition, Page 2:<br>MSHU<br>SEC<br>Chailence 1000 00 00 00 00 00 00<br>Chailence 1000 00 00 00 00 00<br>Chailence 1000<br>Bask<br>Pirr |                                                                                                |                                                  |                                                                                    |                      |

After pressing the button "Apply" all settings will be accepted.

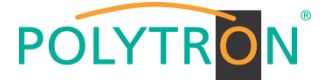

In the menu "Biss" a Biss ID including the associated parameters (Mode, Key and Injected ID) can be created. Afterwards the Biss ID can be activated in the service list.

| POLYTRON MPX 106 D |              |         |             |   | $\subset$                              | 🚮 Status 丨 🂮 IP Input 丨 🂮 IF | Oct. 1<br>Output I 💮 System Setting | 11th, 2023 11:08:38 |
|--------------------|--------------|---------|-------------|---|----------------------------------------|------------------------------|-------------------------------------|---------------------|
| Module List        | MPM 4502     |         |             |   | 5                                      | Status CI Biss Basic Setting | Service Configuration IP Ou         | tput System         |
| 3 MPM 16010        | Biss-1 💌     | Κογ     | •           |   |                                        | Service List                 |                                     | $\bigcirc$          |
|                    | Biss ID Mode | Key     | Injected ID | 8 | Service Information                    | Biss ID                      |                                     | Apply               |
| 4 MPM 4230         |              | No Data |             |   | [2.1][13] Sky Crime HD                 | Biss-Off                     | •                                   | $\bigcirc$          |
|                    |              |         |             |   | [2.1][118] Sky Nature HD               | Biss-Off                     |                                     |                     |
|                    |              |         |             |   | [2.1][129] Sky Sport Top Event HD      | Biss-Off                     | •                                   |                     |
|                    |              |         |             |   | [2.1][130] Discovery HD                | Biss-Off                     |                                     |                     |
|                    |              |         |             |   | [2.1][131] Sky Cinema Premieren HD     | Biss-Off                     | •                                   |                     |
|                    |              |         |             |   | [2.1][516] Sky Cinema Classics HD      | Biss-Off                     |                                     |                     |
|                    |              |         |             |   | [2.2][113] HISTORY Channel HD          | Biss-Off                     | -                                   |                     |
|                    |              |         |             |   | [2.2][125] CNBC HD                     | Biss-Off                     |                                     |                     |
|                    |              |         |             |   | [2.2][135] Sky Cinema Premieren +24 HD | Biss-Off                     | •                                   |                     |
|                    |              |         |             |   | [2.2][136] Warner TV Cornedy HD        | Biss-Off                     |                                     |                     |
|                    |              |         |             |   | [2.2][142] Sky Showcase HD             | Biss-Off                     |                                     |                     |
|                    |              |         |             |   | [2.2][168] Motorvision TV              | Biss-Off                     | •                                   |                     |
|                    |              |         |             | _ | 12.2114011 Jukebox                     | Biss-Off                     | . v                                 |                     |

After pressing the button "Apply" all settings will be accepted.

In the menu *"Basic Setting"* the SAT inut parameters can be programmed. The receiving frequency, the symbol rate and the local oscillator frequency of the LNB are set. To supply the LNB with voltage/switching signals, the settings LNB Power, LNB 22 kHz, DiSEqC Level and DiSEqC Port can be made and thus multi-switches can be used for SAT signal distribution.

| MPM 4502         Status         Cl         Basic         Setting         Service Configuration         IP Output           MPM 4502         Channel         Satellite Frequency(MHz)         SymbolRate(KBaud)         LNB Frequency(MHz)         LNB Prover         LNB ZKHz         DISEqC Port         DISEqC Port         DISEqC Setting         Reboot Tuner           1.1         11494         22000         9750         off         off         DiseqC Port         DISEqC Setting         Reboot Tuner           1.2         11962         2000         9750         off         off         off         off         Timer         Integer         Integer         In                                                                                                    | ile List  |         |                          |                   |                    |           |           |              | 🚮 Status 丨 🍥   | ) IP Input 丨 🎡 IP Outpu | t   🍈 System Setting | g   <u>R</u> adr |
|----------------------------------------------------------------------------------------------------|-----------|---------|--------------------------|-------------------|--------------------|-----------|-----------|--------------|----------------|-------------------------|----------------------|------------------|
| Channel         Satellite Frequency(MHz)         SymbolRate(KBaud)         LNB Frequency(MHz)         LNB Power         LNB 22KHz         DISEqC Level         DiSEqC Port         DISEqC Port         DIS                                     | MPM 4502  | MPM 45  | 02                       |                   |                    |           |           | 5            | Status CI Biss | Basic Setting Service   | e Configuration IP O | utput Sys        |
| MPM 16010         1.1         11404         22000         0750         pff         pff         pbashe         i         r         r <t< th=""><th></th><th>Channel</th><th>Satellite Frequency(MHz)</th><th>SymbolRate(KBaud)</th><th>LNB Frequency(MHz)</th><th>LNB Power</th><th>LNB 22KHz</th><th>DiSEqC Level</th><th>DiSEqC Port</th><th>DiSEqC Bytes(Hex)</th><th>Reboot Tuner</th><th></th></t<>                                                                                                    |           | Channel | Satellite Frequency(MHz) | SymbolRate(KBaud) | LNB Frequency(MHz) | LNB Power | LNB 22KHz | DiSEqC Level | DiSEqC Port    | DiSEqC Bytes(Hex)       | Reboot Tuner         |                  |
| International         International         Internat | MPM 16010 | 1.1     | 11494                    | 22000             | 9750               | off 👻     | off 👻     | Disable 👻    | 1 💌            | FFFFFFFFFFF             | Reboot               |                  |
|                                                                                                    |           | 1.2     | 11362                    | 22000             | 9750               |           |           |              |                |                         | Reboot               | Ар               |
|                                                                                                    | MPM 4230  | 2.1     | 11914                    | 27500             | 10600              | ott 🔻     | off 👻     | Disable 👻    | 1 🔻            | FFFFFFFFFFF             | Roboot               |                  |
| 2.2 12382 27500 10000 H0000                                                                                                    |           | 2.2     | 12382                    | 27500             | 10600              |           |           |              |                |                         | Reboot               |                  |

| Satellite Frequency (MHz) | 950~14500                                        |
|---------------------------|--------------------------------------------------|
| Symbol Rate(KBaud)        | 1000~45000                                       |
| LNB Frequency(MHz)        | 0~13550                                          |
| LNB Power                 | Off/13V/18V                                      |
| LNB 22KHz                 | Off/22kHz                                        |
| DiSEqC Level              | 1.0, 1.1, 1.1+1.0, Manually D∉<br>fined, Disable |
| DiSEqC Port               | 1,2,3,4                                          |
| DiSEqC Bytes              | In HEX                                           |
|                           |                                                  |

For "LNB-Frequency" enter the corresponding LOF (local oscillator frequency) of the LNB.

Via the "Reboot" button a restart of the selected tuner can be manually started.

After pressing the button "Apply" all settings will be accepted

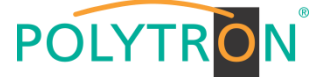

In the menu "Service Configuration" the input signals or services can be assigned to an output module and the output transport streams contained therein. After clicking on the desired channel the menu for assigning the channel to an output module and the available multiplexes in this channel will be opnend. There you can also select the channel for bypass mode. Furthermore, when you select "Bypass", the output channel is occupied by this stream. The channel is then no longer available for other streams. The assignment of individual services to an output module and output transport stream is done by clicking directly behind the desired service

| N <sup>®</sup> MPX 106 D |                                |                                |              |                                          | Status   💮 IP In  | Oct. 11th, 2023 13:07:<br>put   IP Output   System Setting   admin- |
|--------------------------|--------------------------------|--------------------------------|--------------|------------------------------------------|-------------------|---------------------------------------------------------------------|
| 502                      | MPM 4502                       |                                |              |                                          | Status Cl Biss Ba | sic Setting Service Configuration IP Output System                  |
|                          | Channel Select : Channel 1.1   | <ul> <li>Scanning T</li> </ul> | me(ms): 2000 | ()SI Search Time(ms) : 5000 Program Scan | Program Clear     |                                                                     |
|                          | Service Name                   | Descra                         | nbling       | Destination                              |                   | Destination Setting                                                 |
|                          | > Channel 1.1                  | +                              |              |                                          |                   | ¢ ^ (Apply)                                                         |
|                          | > Channel 1.2                  | +                              |              |                                          |                   | *                                                                   |
|                          | V Channel 2.1                  | +                              |              |                                          |                   | Clear Config                                                        |
|                          | > [13] Sky Crime HD            | CAM2                           | *            | 17.Baseboard[1.1]                        |                   | /                                                                   |
|                          | > [118] Sky Nature HD          | No Descra                      | nbling 🔻     |                                          |                   | 1                                                                   |
|                          | > [129] Sky Sport Top Event HI | D No Descra                    | nbling 👻     |                                          |                   | 1                                                                   |
|                          | > [130] Discovery HD           | CAM2                           | •            |                                          |                   | 1                                                                   |
|                          | > [131] Sky Cinema Premieren   | HD No Descra                   | nbling 👻     |                                          |                   | 1                                                                   |
|                          | > [516] Sky Cinema Classics H  | HD No Descra                   | nbling 🔻     | 17.Baseboard[1.2]                        |                   | 1                                                                   |
|                          | PID 1 (CAT)                    |                                |              |                                          |                   | 1                                                                   |
|                          | PID 16 (NIT)                   | No Descra                      | nbling 🔻     |                                          |                   | 1                                                                   |
|                          | PID 18 (EIT)                   | No Descra                      | nbling 👻     |                                          |                   | 1                                                                   |
|                          | PID 4104 (Emm PID)             |                                |              |                                          |                   | 1                                                                   |
|                          | ✓ Channel 2.2                  | +                              |              |                                          |                   | ¢                                                                   |
|                          | > [113] HISTORY Channel HD     | No Descra                      | nbling 👻     |                                          |                   | / v                                                                 |

After pressing the button "Apply" all settings will be accepted.

Assignment of a channel (fully transport stream)

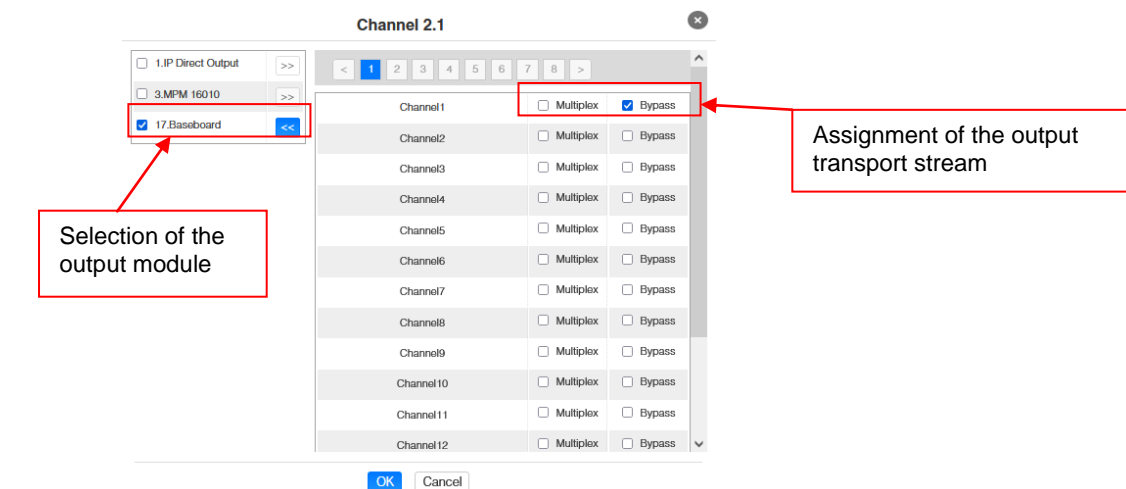

After pressing the button "OK" all settings will be accepted.

## Assignment of a service

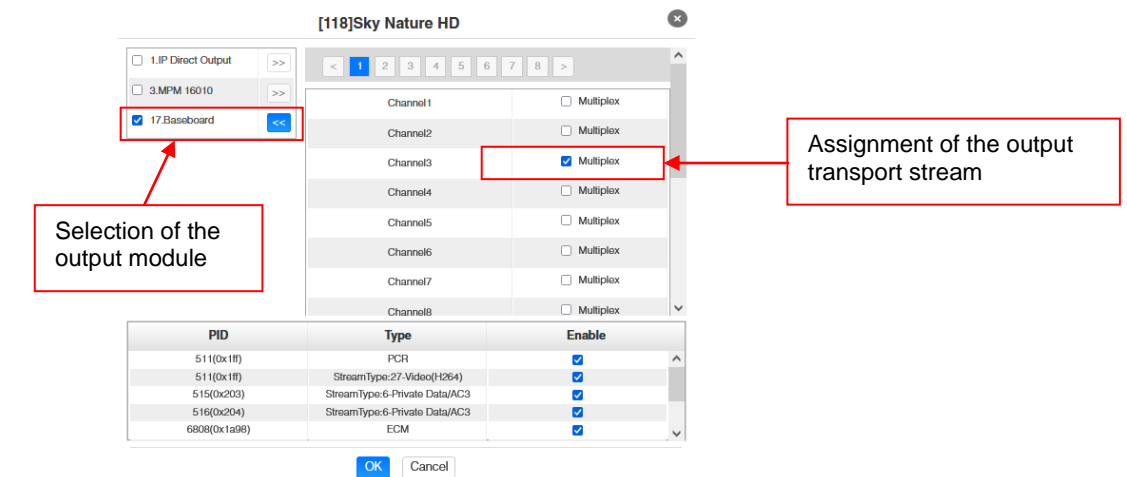

After pressing the button "OK" all settings will be accepted.

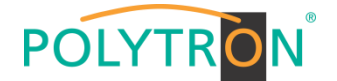

#### Attention

If the programs are to be transmitted as SPTS, each program must be assigned to an own multiplex on the base board.

#### **Scanning Time**

The **"Scanning Time"** can be set in the range 1000 ... 12000 ms. These should be increased if the service name is not displayed after a program scan.

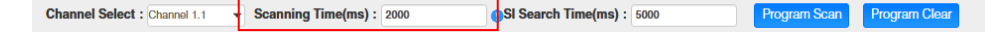

#### SI Search Time

The "SI Search Time" for the SI data can be set in the range 5000 ... 12000 ms. These should be increased if the SI data are not displayed after the scan.

| Channel Select : Channel 1.1 | • | Scanning Time(ms) : | 2000 | SI Search Time(ms) : 5000 | Program Scan | Program Clear |
|------------------------------|---|---------------------|------|---------------------------|--------------|---------------|

In the menu *"IP Output"* the IP output data of the MPM 4502 can be set. Up to 60 transport streams (SPTS or MPTS) can be created. Via selecting the menus "Setting" and "Service Configuration" the settings according to the application can be made. In the "Status" menu the transport stream are displayed.

In the menu "*Status*" the bit rate, the IP address and the port as well as the effective bit rate for each transport stream can be checked. The button "*TS-Analysis*" shows the results of a TS analysis per transport stream and the button "*Service List*" list the services from the selected transport stream.

| POLYTRON MPX 106 D                    |                      |                   |                         |                     |         |             | 🚺 Status 丨 🏠 IP I | nput   🍥 I    | P Output 丨 🎡 Syst    | tem Setting   R admin+                        |
|---------------------------------------|----------------------|-------------------|-------------------------|---------------------|---------|-------------|-------------------|---------------|----------------------|-----------------------------------------------|
| Module List     MPM 4502              | MPM 4502             |                   |                         |                     |         | Stat        | us CI Biss E      | Basic Setting | Service Configuratio | n IP Output System<br>g Service Configuration |
| 3   🕞   MPM 16010<br>4   🌪   MPM 4230 | Total Bitrate : 30.0 | DOO Mbps          |                         |                     |         |             |                   |               |                      |                                               |
|                                       | Channel              | IP Address : Port | Effective Bitrate(Mbps) | Total Bitrate(Mbps) | Bitrate | TS Analysis | Service List      |               |                      |                                               |
|                                       | 1.1                  | 239.1.1.2 : 1234  | 0.000                   | 0.000               | Normal  | •           | <b>2</b>          | ^             |                      |                                               |
|                                       | 1.2                  | 239.1.1.5 : 1234  | 0.000                   | 0.000               | Normal  | ۲           |                   |               |                      |                                               |
|                                       | 1.3                  | 239.1.1.8 : 1234  | 10.013                  | 30.000              | Normal  | ۲           |                   |               |                      |                                               |
|                                       | 1.4                  | 0.0.0.0:0         | 0.000                   | 0.000               | Normal  | ۲           | i <b>=</b>        |               |                      |                                               |
|                                       | 1.5                  | 0.0.0.0 : 0       | 0.000                   | 0.000               | Normal  | ۲           | 1 <b>II</b>       |               |                      |                                               |
|                                       | 1.6                  | 0.0.0.0 : 0       | 0.000                   | 0.000               | Normal  | ۲           | i <b>=</b>        |               |                      |                                               |
|                                       | 1.7                  | 0.0.0.0 : 0       | 0.000                   | 0.000               | Normal  | ۲           | i <b>ii</b>       |               |                      |                                               |
|                                       | 1.8                  | 0.0.0.0 : 0       | 0.000                   | 0.000               | Normal  | ۲           | i <b>=</b>        |               |                      |                                               |
|                                       | 1.9                  | 0.0.0.0 : 0       | 0.000                   | 0.000               | Normal  | ۲           | i <b>ii</b>       |               |                      |                                               |
|                                       | 1.10                 | 0.0.0.0 : 0       | 0.000                   | 0.000               | Normal  | ۲           | i <b>=</b>        |               |                      |                                               |
|                                       | 1.11                 | 0.0.0.0 : 0       | 0.000                   | 0.000               | Normal  | ۲           | i <b>=</b>        |               |                      |                                               |
|                                       | 1.12                 | 0.0.0.0 : 0       | 0.000                   | 0.000               | Normal  | ۲           | 18                |               |                      |                                               |
|                                       | 1.13                 | 0.0.0.0 : 0       | 0.000                   | 0.000               | Normal  | ۲           | 12                |               |                      |                                               |
|                                       | 1.14                 | 0.0.0.0 : 0       | 0.000                   | 0.000               | Normal  | ۲           | i                 | ~             |                      |                                               |

## 1 TS Analysis

After pressing the button "**Reset Counter**" the record of the continuity count errors restarts.

In the search field a specific search based on topics such as bit rate, service, bandwidth etc. can be done.

| .3 TS Analysis |               |              |                        |            | Reset Count   |
|----------------|---------------|--------------|------------------------|------------|---------------|
|                |               |              |                        | Search     |               |
| PID            | Bitrate(Mbps) | Bandwidth(%) | Continuity Count Error | Туре       | Service       |
| 0x0(0)         | 0.015         | 0.050        | 0                      | PAT        |               |
| 0x11(17)       | 0.015         | 0.050        | 0                      | SDT        |               |
| 0x61(97)       | 0.015         | 0.050        | 0                      | PMT        | Sky Nature HD |
| 0x1ff(511)     | 7.518         | 25.060       | 0                      | PCR, Video | Sky Nature HD |
| 0x203(515)     | 0.397         | 1.323        | 0                      | Audio      | Sky Nature HD |
| 0x204(516)     | 0.197         | 0.657        | 0                      | Audio      | Sky Nature HD |
| 0x1a98(6808)   | 0.006         | 0.020        | 0                      | PSECM      | Sky Nature HD |
| 0x1b98(7064)   | 0.006         | 0.020        | 0                      | PSECM      | Sky Nature HD |
| 0 1 00/70001   | 0.000         | 0.000        |                        | DOFOL      |               |

## <sup>2</sup> Service List

After clicking on a service, all service-specific data will be displayed.

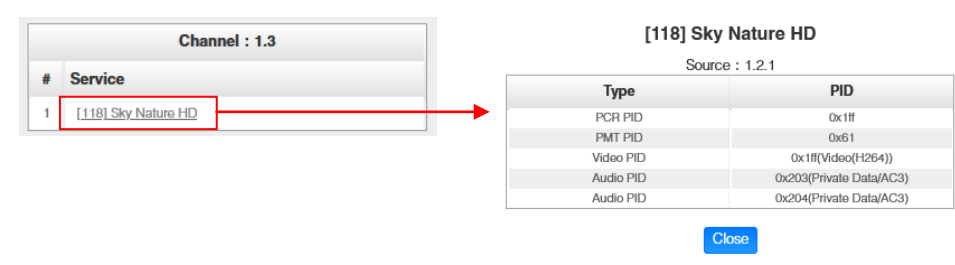

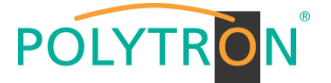

In the menu "**Setting**" the IP output parameters can be programmed. The channels must be specifically activated by clicking the check box "Enable".

| POLYTRON MPX 106 D |              |         |             |                        |                  |          |            | ett Statu     | is 丨 🍈 IP Input 丨 🎡 IP Outpi | Oct.<br>ut 丨 🎡 System Setting               | 11th, 2023 13:41:08<br>g   admin+ |
|--------------------|--------------|---------|-------------|------------------------|------------------|----------|------------|---------------|------------------------------|---------------------------------------------|-----------------------------------|
| Module List        | MPM 45       | 502     |             |                        |                  |          |            | Status C      | I Biss Basic Setting Servi   | ce Configuration IP O<br>atus Setting Servi | utput System                      |
| 3 MPM 16010        | TX Interval: | 100     | Null Pack   | et Filter: Disable     |                  |          |            |               |                              |                                             | Apply                             |
| 4 MPM 4230         | < 1          | 2 3 4 > |             |                        |                  |          |            |               |                              |                                             |                                   |
|                    | Channel      | Enable  | Source Port | Destination IP Address | Destination Port | Protocol | Pkt Length | Bitrate(Mbps) | Enable Destination MAC       | Destination MAC                             |                                   |
|                    | 1.1          |         | 1234        | 239.1.1.2              | 1234             | RIP      | 7 -        | 50            | Disable 👻                    | 01:00:5E:01:01:02                           |                                   |
|                    | 1.2          |         | 1234        | 239.1.1.5              | 1234             | RTP      | 7 •        | 25            | Disable                      | 01:00:5E:01:01:05                           |                                   |
|                    | 1.3          |         | 1234        | 239.1.1.8              | 1234             | RIP      | 7 -        | 30            | Disable 👻                    | 01:00:5E:01:01:08                           |                                   |
|                    | 1.4          |         | 1234        | 227.10.30.4            | 1234             | RTP -    | 7 .        | 50            | Disable 👻                    | 01:00:5E:0A:1E:04                           |                                   |
|                    | 1.5          | 0       | 1234        | 227.10.30.5            | 1234             | RIP      | 7 -        | 25            | Disable 👻                    | 00:00:00:00:00                              |                                   |
|                    | 1.6          |         | 1234        | 227.10.30.6            | 1234             | RTP -    | 7 -        | 25            | Disablo 👻                    | 00:00:00:00:00                              |                                   |

After pressing the button "Apply" all settings will be accepted.

#### Note

POLYTRO

MPN

It is important to avoid IP conflicts between base board, the modules and other devices.

The activation of *"Destination MAC"* is only necessary in certain cases where a unicast stream cannot be received for unknown reasons. To remedy this, the MAC address of the receiver can be activated and the correct recipient MAC address can be entered. This will be used instead of the unicast IP address.

The **"Service Configuration"** menu is used to be set the service data (TS data, NIT) for the assigned programms. If necessary, the service PIDs can be set here.

After clicking on the desired transport stream, the menu for setting the following data will be opened:

|                          | → Original Network ID<br>→ TS ID<br>→ Service ID<br>→ Service Name<br>→ Service Provider | (automatic transfer from the first service by selecting MUX)<br>(automatic transfer from the first service by selecting MUX)<br>(automatic transfer from the transport stream)<br>(automatic transfer from the transport stream)<br>(automatic transfer from the transport stream) |                  |
|--------------------------|------------------------------------------------------------------------------------------|----------------------------------------------------------------------------------------------------|------------------|
| N <sup>®</sup> MPX 106 D |                                                                                          | Oct. 12th, 22                                                                                                    | 123 01<br>)_ adr |
|                          | MPM 4502                                                                                 | Status CI Biss Basic Setting Service Configuration                                                                                                    | Sys              |
| •                        |                                                                                          | Status Setting Service Conf                                                                                                    | igural           |
| 0                        |                                                                                          |                                                                                                    | 1                |

| 3   🍙   MPM 16010<br>4   🌪   MPM 4230 | Click *Apply* after modifying your parameters to | save the configuration. |                     |                   | Status Sett     | ng Service Configuration |
|---------------------------------------|--------------------------------------------------|-------------------------|---------------------|-------------------|-----------------|--------------------------|
|                                       | [1.1] TS[Bypass]                                 | ۲                       |                     | [1.3] TS          |                 | Clear<br>Config          |
|                                       | [1.2] TS[Bypass]                                 | ©                       | Original Network ID | 133               |                 |                          |
|                                       | [1.3] TS                                         | © \$ ^                  | NO Sania ID         | D<br>Service Name | Samiaa Dravidar |                          |
|                                       | 1. Oky Maldre HD                                 |                         | 1 118 Sky           | Nature HD         | SKY             |                          |
|                                       |                                                  |                         |                     | OK Cancel         |                 |                          |

After selecting 🔹 the menu to adaption the NIT will be opened.

|                                          | [1.3] NI                                       | Т      |           |
|------------------------------------------|------------------------------------------------|--------|-----------|
| Network                                  |                                                |        | Import    |
| Tag: 0x 40                               | Network Name: PolyNet                          | Add    |           |
| Tag                                      | Data                                           | Length | Operation |
| 0x40                                     | PolyNet                                        | 7      | ×         |
| Stream                                   | TS ID.                                         |        | •         |
| Original Network ID: 0                   | TS ID: 0                                       | Add    | Operation |
| Original Network ID: 0 ONID TS ID        | TS ID: 0<br>Descripto<br>No Data               | Add    | Operation |
| Original Network ID: 0 ONID TS ID Actual | <b>TS ID:</b> 0<br><b>Descripto</b><br>No Data | Add    | Operation |

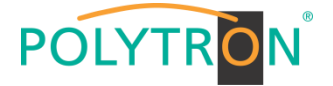

After selection of a service all specific data will be displayed.

|                      |                  | [1.3] TS >> Sky Nature HD |
|----------------------|------------------|---------------------------|
| [1.3] TS 🛞 🔅         | Service ID       | 118                       |
| 1. Sky Nature HD 121 | Service Name     | Sky Nature HD             |
|                      | Service Provider | SKY                       |
|                      | Service Type     | 25                        |
|                      | PCR PID          | 511                       |
|                      | PMT PID          | 97                        |
|                      | Video(H264)      | 511                       |
|                      | Private Data/AC3 | 515                       |
|                      | Private Data/AC3 | 516                       |
|                      |                  | OK Cancel                 |

All settings in the submenus must be confirmed by clicking the button "*Apply*" or "*OK*". After that the settings will be adopted.

In the menu "System" the following common system adjustments can be done:

- → Program Auto Scan (Activation of the automatically scan function)
- $\rightarrow$  EIT MUX (Activation of EIT multiplexing)
- $\rightarrow$  License (Saving and Loading the license files)
- → SNMP MIB (Possibility of MIB export)
- → Logs→ Others
- (Display and backup of Log data) (Reboot = restart of the basic device Reset to Defaults = load of the factory settings)

| POLYTRON <sup>®</sup> MPX 106 D |                   |                          | all Status I 💮 IP Input I 💮 IP Output I 💮 System Setting I 🔬 admin- |
|---------------------------------|-------------------|--------------------------|---------------------------------------------------------------------|
| Module List                     | MPM 4502          |                          | Status CI Biss Basic Setting Service Configuration IP Output System |
|                                 | Program Auto Scan | _                        |                                                                     |
| 3 MPM 16010                     | EIT MUX           | Set                      |                                                                     |
| 4 MPM 4230                      | Enable            | Set Set                  |                                                                     |
|                                 | License           |                          |                                                                     |
|                                 | Product ID        | DE10143390137            |                                                                     |
|                                 | Import License    |                          | Browse Upload                                                       |
|                                 | Export License    | Export                   |                                                                     |
|                                 | SNMP MIB          |                          |                                                                     |
|                                 | Export MIB        | Export                   |                                                                     |
|                                 | Logs              |                          |                                                                     |
|                                 | Open              |                          |                                                                     |
|                                 | Others            |                          |                                                                     |
|                                 |                   | Reboot Reset to Defaults |                                                                     |

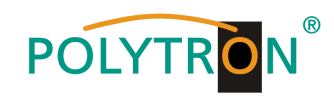

# Basic settings MPM4502

## Module 1

| Modul | Service Name             | Reception | Transponder | SAT<br>Frequency | LNB<br>Frequency | SymbolRate | LNB Power | SID   | Destination | Channel<br>Baseboard | Destination IP | Destination Port | Protocol |
|-------|--------------------------|-----------|-------------|------------------|------------------|------------|-----------|-------|-------------|----------------------|----------------|------------------|----------|
| 1/1.1 | Das Erste HD             | A/HL      | 19          | 11494 MHz        | 9750 MHz         | 22000 kSym | Off       | 10301 | Baseboard   | 1.1                  | 239.1.1.100    | 10001            | RTP      |
| 1/1.1 | Arte HD                  | A/HL      | 19          | 11494 MHz        | 9750 MHz         | 22000 kSym | Off       | 10302 | Baseboard   | 1.2                  | 239.1.1.101    | 10001            | RTP      |
| 1/1.1 | SWR BW HD                | A/HL      | 19          | 11494 MHz        | 9750 MHz         | 22000 kSym | Off       | 10303 | Baseboard   | 1.3                  | 239.1.1.102    | 10001            | RTP      |
| 1/2.1 | ZDF HD                   | A/HL      | 11          | 11362 MHz        | 9750 MHz         | 22000 kSym | Off       | 11110 | Baseboard   | 1.4                  | 239.1.1.103    | 10001            | RTP      |
| 1/2.1 | ZDF Neo                  | A/HL      | 11          | 11362 MHz        | 9750 MHz         | 22000 kSym | Off       | 11130 | Baseboard   | 1.5                  | 239.1.1.104    | 10001            | RTP      |
| 2/1.1 | Sat.1 Deutschland        | A/HH      | 107         | 12545 MHz        | 10600 MHz        | 22000 kSym | Off       | 17500 | Baseboard   | 1.6                  | 239.1.1.105    | 10001            | RTP      |
| 2/1.1 | Pro 7 Deutschland        | A/HH      | 107         | 12545 MHz        | 10600 MHz        | 22000 kSym | Off       | 17501 | Baseboard   | 1.7                  | 239.1.1.106    | 10001            | RTP      |
| 2/1.1 | Kabel 1 Deutschland      | A/HH      | 107         | 12545 MHz        | 10600 MHz        | 22000 kSym | Off       | 17502 | Baseboard   | 1.8                  | 239.1.1.107    | 10001            | RTP      |
| 2/1.1 | Welt                     | A/HH      | 107         | 12545 MHz        | 10600 MHz        | 22000 kSym | Off       | 17503 | Baseboard   | 1.9                  | 239.1.1.108    | 10001            | RTP      |
| 2/1.1 | Kabel 1 Doku Deutschland | A/HH      | 107         | 12545 MHz        | 10600 MHz        | 22000 kSym | Off       | 17509 | Baseboard   | 1.10                 | 239.1.1.109    | 10001            | RTP      |
| 2/2.1 | RTL Deutschland          | A/HH      | 89          | 12188 MHz        | 10600 MHz        | 27500 kSym | Off       | 12003 | Baseboard   | 1.11                 | 239.1.1.110    | 10001            | RTP      |
| 2/2.1 | RTL 2 Deutschland        | A/HH      | 89          | 12188 MHz        | 10600 MHz        | 27500 kSym | Off       | 12020 | Baseboard   | 1.12                 | 239.1.1.111    | 10001            | RTP      |
| 2/2.1 | Toggo Plus               | A/HH      | 89          | 12188 MHz        | 10600 MHz        | 27500 kSym | Off       | 12030 | Baseboard   | 1.13                 | 239.1.1.112    | 10001            | RTP      |
| 2/2.1 | Super RTL                | A/HH      | 89          | 12188 MHz        | 10600 MHz        | 27500 kSym | Off       | 12040 | Baseboard   | 1.14                 | 239.1.1.113    | 10001            | RTP      |
| 2/2.1 | VOX                      | A/HH      | 89          | 12188 MHz        | 10600 MHz        | 27500 kSym | Off       | 12060 | Baseboard   | 1.15                 | 239.1.1.114    | 10001            | RTP      |
| 2/2.1 | N-TV                     | A/HH      | 89          | 12188 MHz        | 10600 MHz        | 27500 kSym | Off       | 12090 | Baseboard   | 1.16                 | 239.1.1.115    | 10001            | RTP      |

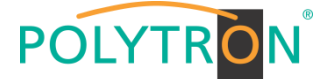

# 8.3 Programming of the DVB-C receiver module with CI MPM 4702 (Single slot module)

The MPM 4702 is a 4 channel DVB-C receiver module with 1 RF input for 4 RF input signals. It has 2 CI slots to which the services can be distributed independently.

After clicking on the module in the module list you will be forwarded to the programming interface of the selected module. In this menu the system-specific parameters of the MPM 4702 can be set. By selecting the menu "CI", "Basic Setting", "Service Configuration" and "System" these settings can be made according to the application.

In the menu "Status" the lock status and the performance of the input transport streams are displayed.

|              | )        |               |                     |                         |             | Statue 🔅 IP Input      | S IP Output           | Oct. 24th, 2023 09:31  |
|--------------|----------|---------------|---------------------|-------------------------|-------------|------------------------|-----------------------|------------------------|
| Module List  |          |               |                     |                         |             | outus 1 (gin input 1 ( | og i output i og ogst | on octaing 1 22 admin  |
| 1 MPM 8500   | MPM 4702 |               |                     |                         |             | Status                 | Basic Setting Servic  | e Configuration System |
| 2 🏚 MPM 8500 | Channel  | Locked Status | Total Bitrate(Mbps) | Effective Bitrate(Mbps) | PER         | RF Level               | TS Analysis           | Service List           |
|              | 1.1      | Locked        | 50.871              | 48.108                  | 0.00000000  | -22dBm (86dBµV)        | ⊚ 1                   | ≡ <b>2</b>             |
| MFM 4702     | 1.2      | Locked        | 37.153              | 26.985                  | 0.998970368 | -25dBm (83dBµV)        | ۲                     |                        |
|              | 1.3      | Locked        | 29.727              | 28.826                  | 0.986919808 | -26dBm (82dBµV)        | ۲                     |                        |
|              | 1.4      | Unlocked      | 0.000               | 0.000                   | 0.00000000  |                        | ۲                     |                        |
|              |          |               |                     |                         |             |                        |                       |                        |
|              |          |               |                     |                         |             |                        |                       |                        |

PER RF Level Packet Error Rate SAT input level of the module

## 1 TS Analysis

After pressing the button *"Reset Counter"* the record of the continuity count errors restarts. In the search field a specific search based on topics such as PID, service, type etc. can be done.

| 1.1 TS Analysis |               |              |                        |            | Reset Counter               |
|-----------------|---------------|--------------|------------------------|------------|-----------------------------|
|                 |               |              |                        | Search     |                             |
| PID             | Bitrate(Mbps) | Bandwidth(%) | Continuity Count Error | Туре       | Service                     |
| UX H9(DUD)      | 0.010         | 0.020        | U                      | Other      |                             |
| 0x1fa(506)      | 0.469         | 0.922        | 0                      | Other      |                             |
| 0x259(601)      | 5.785         | 11.372       | 0                      | PCR, Video | rbb Brandenburg, rbb Berlin |
| 0x25a(602)      | 0.203         | 0.399        | 0                      | Audio      | rbb Brandenburg, rbb Berlin |
| 0x25b(603)      | 0.203         | 0.399        | 0                      | Audio      | rbb Brandenburg、rbb Berlin  |
| 0x25c(604)      | 0.263         | 0.517        | 0                      | Audio      | rbb Brandenburg, rbb Berlin |
| 0x29e(670)      | 0.010         | 0.020        | 0                      | AIT        | rbb Brandenburg, rbb Berlin |
| 0x321(801)      | 2.961         | 5.821        | 0                      | Other      |                             |
| 0x322(802)      | 0.203         | 0.399        | 0                      | Other      |                             |

# 2 Service List

After clicking on Service List all channels and the received services will be displayed. After selecting a service all service information will be displayed.

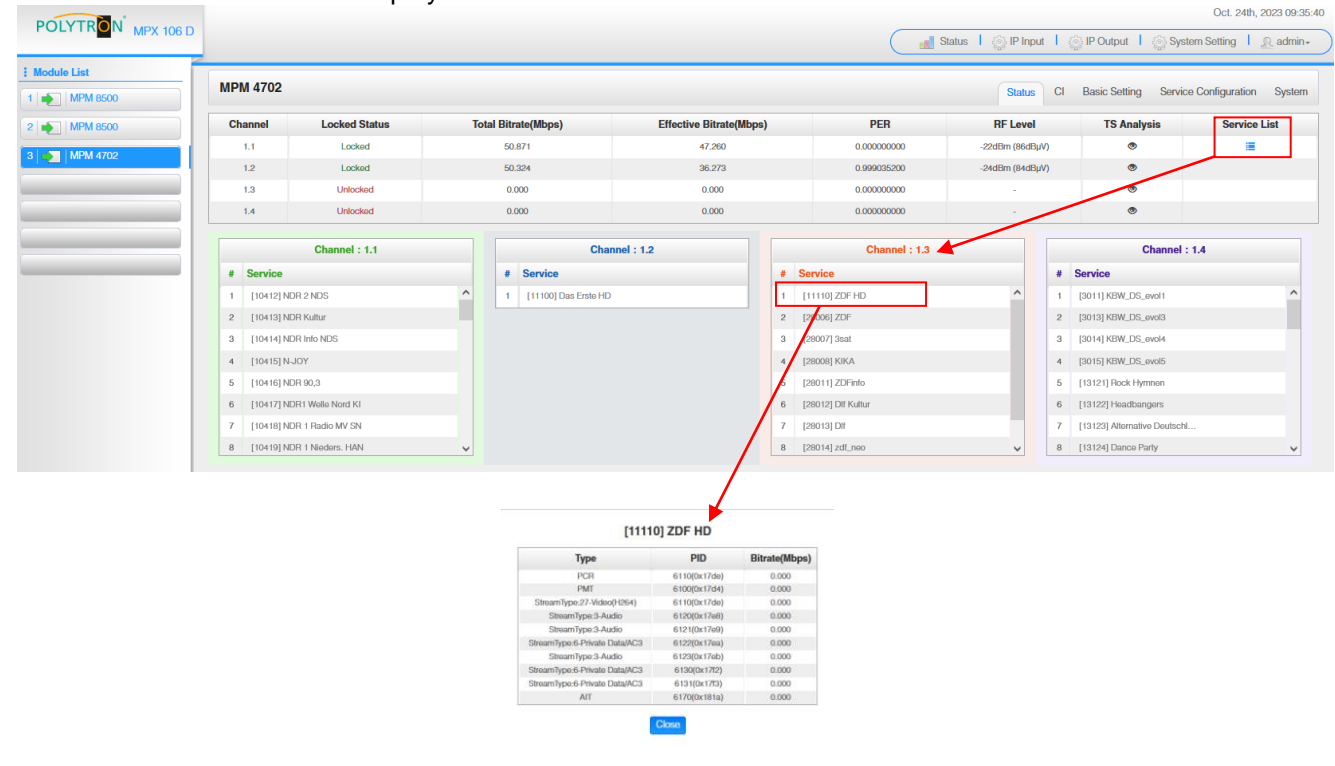

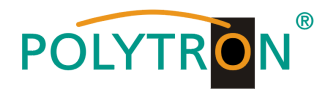

In the menu "CI" information about the inserted CA modules and cards will be displayed.

If necessary, an automatic reset of the CAMs can be programmed. It is also possible to open the internal CA menu and thus make advanced settings (if this is supported by the CAM).

| POLYTRON                            |                                         |                                            |                                                |                            | Oc                            | . 24th, 2023 09:39:32 |
|-------------------------------------|-----------------------------------------|--------------------------------------------|------------------------------------------------|----------------------------|-------------------------------|-----------------------|
| POLITIN <mark>O</mark> IN MPX 106 D |                                         |                                            | (                                              | status   🏠 IP Input        | 💮 IP Output 丨 🏠 System Settin | ig I admin≁           |
| Module List                         | MPM 4702                                |                                            |                                                | Status                     | Basic Setting Service Config  | uration System        |
| 2 MPM 8500                          | CAM Max Bitrate: 104 Mbps - CAM1 Auto F | Reset: Disable    CAM2 Auto Reset: Disable |                                                |                            | MMI Setting                   |                       |
| 3 MPM 4702                          | CAM                                     | I (Not inserted)                           |                                                | CAM2 (Initialize Success)  | Reset                         |                       |
|                                     |                                         |                                            | CAM Card Name<br>CA System ID                  | Videoguard (<br>2444       | CA-SMIT<br>4                  |                       |
|                                     |                                         |                                            | Service Information                            | PID                        | Descrambling Status           | <u> </u>              |
|                                     |                                         |                                            | 3.1 [13] Sky Crime HD                          | 1535(Video)                | Descrambling Success          |                       |
|                                     |                                         |                                            | 3.1 [13] Sky Crime HD<br>3.1 [13] Sky Crime HD | 1539(Audio)<br>1540(Audio) | Descrambling Success          |                       |
|                                     | CAMH CAME                               | CAM 2 CMD List CA Diagnostics, Page 2:     |                                                |                            |                               |                       |

In the pull-down list "CAM Max Bitrate" the maximum CAM bitrate can be selected in steps from 48 Mbit/s to 104 Mbit/s depending on the total effective bitrate of decrypted services.

After pressing the button "Apply" all settings will be accepted.

In the menu *"Basic Setting"* the RF inut parameters can be programmed. The receiving frequencyper tuner are set.

|               |          |                 | Oct. 24th, 2023 09:44:17                          |
|---------------|----------|-----------------|---------------------------------------------------|
|               |          | 📊 Status 丨 🎡 IP | Input   💮 IP Output   💮 System Setting   🗕 admin- |
| : Module List |          |                 |                                                   |
| 1 MPM 8500    | MPM 4702 | Sta             | tus CI Basic Setting Service Configuration System |
| 2 MPM 8500    | Channel  | Frequency(KHz)  | Reboot Tuner                                      |
| 3 MPM 4702    | 1.1      | 322000          | Reboot                                            |
|               | 1.2      | 330000          | Raboot (Apply)                                    |
|               | 1.3      | 338000          | Raboot                                            |
|               | 1.4      | 346000          | Reboot                                            |
|               |          |                 |                                                   |
|               |          |                 |                                                   |
|               |          |                 |                                                   |
|               | News     | D               | 1                                                 |

| Name                 | Range        |
|----------------------|--------------|
| Frequency (KHz)      | 47000~862000 |
| Symbol Rate (KSym/s) | 3600~6950    |

Via the "Reboot" button a restart of the selected tuner can be manually started.

After pressing the button "Apply" all settings will be accepted

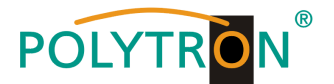

In the menu "Service Configuration" the input signals or services can be assigned to an output module and the output transport streams contained therein. After clicking on the desired channel the menu for assigning the channel to an output module and the available multiplexes in this channel will be opnend. There you can also select the channel for bypass mode. Furthermore, when you select "Bypass", the output channel is occupied by this stream. The channel is then no longer available for other streams.

The assignment of individual services to an output module and output transport stream is done by clicking directly behind the desired service 🖍

|                    |                              |                                         |                                                           | Oct. 24th, 2023 09:56:23                  |
|--------------------|------------------------------|-----------------------------------------|-----------------------------------------------------------|-------------------------------------------|
| POLYTRON MPX 106 D |                              |                                         | 🚽 Status 丨 🛞 IP Input 丨 🛞 I                               | P Output 丨 🛞 System Setting 丨 🔬 admin+    |
| 1 March 194        |                              |                                         |                                                           |                                           |
| 1 MPM 8500         | MPM 4702                     |                                         | Status CI B                                               | asic Setting Service Configuration System |
| 2 MPM 8500         | Channel Select : Channel 1.1 | <ul> <li>Scanning Time(ms) :</li> </ul> | 1000 SI Search Time(ms) : 5000 Program Scan Program Clear |                                           |
| 3 MPM 4702         | Service Name                 | Descrambling                            | Destination                                               | Destination Setting                       |
|                    | > Channel 1.1                | +                                       |                                                           | Apply                                     |
|                    | ✓ Channel 1.2                | +                                       |                                                           | *                                         |
|                    | > [11100] Das Erste HD       | No Descrambling 🔻                       | 17.Baseboard[1.10]                                        | Clear                                     |
|                    | PID 1 (CAT)                  |                                         |                                                           |                                           |
|                    | PID 16 (NIT)                 | No Descrambling 🔻                       |                                                           | 1                                         |
|                    | PID 18 (EIT)                 | No Descrambling 👻                       |                                                           | 1                                         |
|                    | PID 127 (Other PID)          | No Descrambling 🔻                       | Assignment of the neces-                                  | 1                                         |
|                    | PID 6300 (Othor PID)         | No Descrambling 🔻                       | sarv CAM                                                  | /                                         |
|                    | PID 5379 (Emm PID)           |                                         |                                                           | 1                                         |
|                    | PID 5382 (Emm PID)           |                                         |                                                           | 1                                         |
|                    | PID 5383 (Emm PID)           |                                         |                                                           | 1                                         |
|                    | PID 5384 (Emm PID)           |                                         |                                                           | 1                                         |
|                    | PID 5385 (Emm PID)           |                                         |                                                           | 1                                         |
|                    | > Channel 1.3                | +                                       |                                                           | ¢                                         |
|                    | V Channel 1.4                | +                                       |                                                           | ۵ v                                       |
|                    | Channel 1.3 Channel 1.4      | +<br>+                                  |                                                           | *<br>*<br>*                               |

After pressing the button "Apply" all settings will be accepted.

Assignment of a channel (fully transport stream)

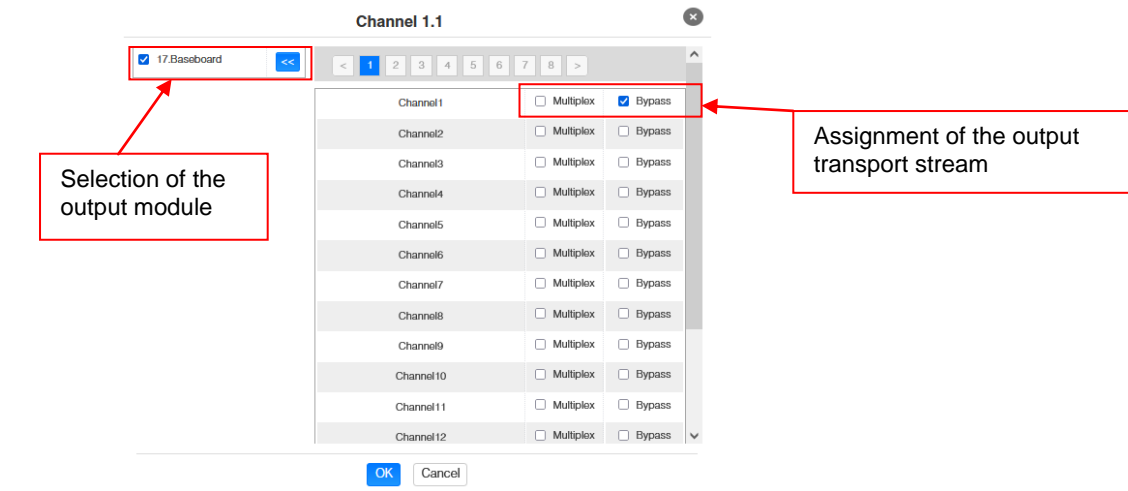

After pressing the button "OK" all settings will be accepted.

## Assignment of a service

|        |                | [11100]Das Erste HD |                     | ×      |                          |
|--------|----------------|---------------------|---------------------|--------|--------------------------|
|        | ✓ 17.Baseboard | Channel7            | Multiplex           | ^      |                          |
|        | 1              | Channel8            | Multiplex           |        |                          |
|        |                | Channel9            | Multiplex           |        | Assignment of the output |
|        |                | Channel10           | Multiplex           |        | transport stream         |
| Select | tion of the    | Channel11           | Multiplex           |        | transport stream         |
| ouipui | I module       | Channel 12          | Multiplex           |        |                          |
|        |                | Channel 13          | Multiplex           |        |                          |
|        |                | Channel 14          | Multiplex           |        |                          |
|        |                | Channel 15          | Multiplex           | ~      |                          |
|        | PID            | Туре                | Enable              |        |                          |
|        | 6010(0x177a)   | PCR                 | ✓                   | ^      |                          |
|        | 1176(0x498)    | PrivateData         |                     |        |                          |
|        | 2172(0x87c)    | PrivateData         |                     |        |                          |
|        | 2173(0x87d)    | PrivateData         |                     |        |                          |
|        | 5107(0x13f3)   | StreamType:3-Audio  | <ul><li>✓</li></ul> | $\sim$ |                          |
|        |                | OK Cancel           |                     |        |                          |

After pressing the button "OK" all settings will be accepted.

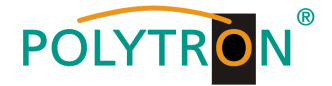

## Attention

If the programs are to be transmitted as SPTS, each program must be assigned to an own multiplex on the base board.

## **Scanning Time**

The "Scanning Time" can be set in the range 1000 ... 12000 ms. These should be increased if the service name is not displayed after a program scan.

| Channel Select : Channel 1.1 | Scanning Time(ms): 2000 | SI Search Time(ms) : 5000 | Program Scan | Program Clear |
|------------------------------|-------------------------|---------------------------|--------------|---------------|
|------------------------------|-------------------------|---------------------------|--------------|---------------|

## SI Search Time

The "SI Search Time" for the SI data can be set in the range 5000 ... 12000 ms. These should be increased if the SI data are not displayed after the scan.

|                              |                         |                           | -            |               |
|------------------------------|-------------------------|---------------------------|--------------|---------------|
| Channel Select : Channel 1.1 | Scanning Time(ms): 2000 | SI Search Time(ms) : 5000 | Program Scan | Program Clear |

In the menu "System" the following common system adjustment can be done:

- $\rightarrow$  Program Auto Scan (Activation of the automatically scan function)
- $\rightarrow$  License (Saving and Loading the license files)
- $\rightarrow$  SNMP MIB (Possibility of MIB export)
- → Logs (Display and ba
- → Others
- (Display and backup of Log data) (Reboot = restart of the basic device

Reset to Defaults = load of the factory settings)

|                    |                                     | Oct. 24th, 2023 10:21:49                                       |
|--------------------|-------------------------------------|----------------------------------------------------------------|
| POLYTRON MPX 106 D |                                     | Jatus   @ IP Input   @ IP Output   @ System Setting   0 admin- |
|                    |                                     | anno , C. water , C. another , C. Contrario , Manual ,         |
| : Module List      | NDN 4700                            |                                                                |
| 1 MPM 8500         | MPM 4702                            | Status CI Basic Setting Service Configuration System           |
| 2 MPM 8500         | Change Modulate Type : DVBC - Apply |                                                                |
|                    | Program Auto Scan                   |                                                                |
| 3 Mil 11 4702      | Enable                              | C Set                                                          |
|                    | License                             |                                                                |
|                    | Product ID                          | EB13144680062                                                  |
|                    | Import License                      | Browse Upload                                                  |
|                    |                                     |                                                                |
|                    | Export License                      | Export                                                         |
|                    | SNMP MIB                            |                                                                |
|                    | Export MIB                          | Export                                                         |
|                    | 1                                   |                                                                |
|                    | Logs                                |                                                                |
|                    | Open                                |                                                                |
|                    | Others                              |                                                                |
|                    |                                     | Reboot Reset to Defaults                                       |

#### Basic settings MPM4702

| M  | odul | Reception | Frequency  | Destination | Channel<br>Baseboard | Destination IP | Destination Port | Protocol |
|----|------|-----------|------------|-------------|----------------------|----------------|------------------|----------|
| 1/ | 1.1  | DVB-C     | 322000 kHz | Baseboard   | 1.1                  | 239.1.1.100    | 10001            | RTP      |
| 1/ | 1.2  | DVB-C     | 330000 kHz | Baseboard   | 1.2                  | 239.1.1.101    | 10001            | RTP      |
| 1/ | 1.3  | DVB-C     | 338000 kHz | Baseboard   | 1.3                  | 239.1.1.102    | 10001            | RTP      |
| 1/ | 1.4  | DVB-C     | 346000 kHz | Baseboard   | 1.4                  | 239.1.1.103    | 10001            | RTP      |

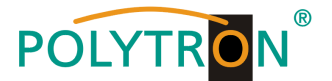

# 8.4 Programming of the DVB-T/-T2 receiver module with CI MPM 4802 (Single slot module)

The MPM 4802 is a 4 channel DVB-T/-T2 receiver module with 1 RF input for 4 RF input signals. It has 2 CI slots to which the services can be assigned independently.

After clicking on the module in the module list you will be forwarded to the programming interface of the selected module. In this menu the system-specific parameters of the MPM 4802 can be set. By selecting the menu "CI", "Basic Setting", "Service Configuration" and "System" these settings can be made according to the application.

In the menu "Status" the lock status and the performance of the input transport streams are displayed.

| POLYTRON<br>MPX 106 D    |          |               |                     |                         | Status          | 🛛 💮 Input 📕 💮 Output 📘  | Jan. 18th, 2024 14:57:44     |
|--------------------------|----------|---------------|---------------------|-------------------------|-----------------|-------------------------|------------------------------|
| Module List     MPM 8500 | MPM 4802 |               |                     |                         |                 | Status CI Basic Setting | Service Configuration System |
| 2 MPM 4802               | Channel  | Locked Status | Total Bitrate(Mbps) | Effective Bitrate(Mbps) | RF Level        | TS Analysis             | Service List                 |
|                          | 1.1      | Locked        | 30.160              | 14.020                  | -60dBm (48dBµV) | ◎ 1                     | =2                           |
|                          | 1.2      | Locked        | 30.160              | 12.464                  | -59dBm (49dBµV) | ۲                       |                              |
|                          | 1.3      | Unlocked      | 0.000               | 0.000                   |                 | ۲                       |                              |
|                          | 1.4      | Unlocked      | 0.000               | 0.000                   |                 | ۲                       |                              |
| 6   🕞   MPM 16010        |          |               |                     |                         |                 |                         |                              |

## 1 TS Analysis

After pressing the button *"Reset Counter"* the record of the continuity count errors restarts. In the search field a specific search based on topics such as PID, service, type etc. can be done.

| TS Analysis |               |              |                        |        | Reset Count |
|-------------|---------------|--------------|------------------------|--------|-------------|
|             |               |              |                        | Search |             |
| PID         | Bitrate(Mbps) | Bandwidth(%) | Continuity Count Error | Туре   | Service     |
| 0x0(0)      | 0.009         | 0.030        | 0                      | PAT    |             |
| 0x1(1)      | 0.015         | 0.050        | 0                      | Other  |             |
| 0x10(16)    | 0.003         | 0.010        | 0                      | Other  |             |
| Ox11(17)    | 0.004         | 0.013        | 0                      | SDT    |             |
| 0x12(18)    | 0.132         | 0.438        | 0                      | Other  |             |
| 0x14(20)    | 0.000         | 0.000        | 0                      | Other  |             |
| 0x61(97)    | 0.006         | 0.020        | 0                      | PMT    | Sky One HD  |
| 0x6a(106)   | 0.006         | 0.020        | 0                      | PMT    | Heimatkanal |
| A 4007443   | 7.400         | 00.000       |                        |        | at a 115    |

# 2 Service List

After clicking on Service List all channels and the received services will be displayed. After selecting a service all service information will be displayed.

| POLYTRON    |                    |               |                                |                                 |               |                   |                 |                         | Jan. 18th, 2024 15:1         |
|-------------|--------------------|---------------|--------------------------------|---------------------------------|---------------|-------------------|-----------------|-------------------------|------------------------------|
| MPX 106 D   |                    |               |                                |                                 |               |                   | Statu           | s 丨 🍥 Input 📕 🎡 Output  | 💮 System Setting 🛛 🧕 admin   |
| Module List |                    |               |                                |                                 |               |                   |                 |                         |                              |
| 1 MPM 8500  | MPM 4802           |               |                                |                                 |               |                   |                 | Status CI Basic Setting | Service Configuration System |
| MPM 4802    | Channel            | Locked Status | Total Bitrate(Mi               | bps)                            | Effect        | ive Bitrate(Mbps) | RF Level        | TS Analysis             | Service List                 |
| MPM 4502    | 1.1                | Locked        | 30.161                         |                                 |               | 11.609            | -60dBm (48dBµV) | •                       | =                            |
|             | 1.2                | Locked        | 30.161                         |                                 |               | 13.458            | -59dBm (49dBµV) | ۲                       |                              |
|             | 1.3                | Unlocked      | 0.000                          |                                 |               | 0.000             |                 |                         |                              |
|             | 1.4                | Unlocked      | 0.000                          |                                 |               | 0.000             |                 | ۲                       |                              |
| MPM 16010   |                    |               |                                |                                 |               |                   |                 |                         |                              |
|             |                    | Channel : 1.1 |                                | Channel : 1.2                   |               | CI                | hannel : 1.3    | Cha                     | nnel : 1.4                   |
|             | # Service          |               | # Service                      |                                 |               | # Service         |                 | # Service               |                              |
|             | 1 [22] Heimatkanal |               | 1 [13001] ORF1                 |                                 |               |                   | No Data         |                         | No Data                      |
|             | 2 [147] Sky One HD |               | 2 [13002] ORF2                 |                                 |               |                   |                 |                         |                              |
|             |                    |               |                                |                                 |               |                   |                 |                         |                              |
|             |                    |               |                                |                                 |               |                   |                 |                         |                              |
|             |                    |               |                                | 4                               |               |                   |                 |                         |                              |
|             |                    |               |                                | •                               |               |                   |                 |                         |                              |
|             |                    |               | [1300                          | 01] ORF1                        |               |                   |                 |                         |                              |
|             |                    |               | Туре                           | PID                             | Bitrate(Mbps) |                   |                 |                         |                              |
|             |                    |               | PCR                            | 160(0xa0)                       | 5.449         |                   |                 |                         |                              |
|             |                    |               | PMT                            | 1001(0x3e9)                     | 0.005         |                   |                 |                         |                              |
|             |                    |               | StreamType:2-Video(MPEG2)      | 160(0xa0)                       | 5.449         |                   |                 |                         |                              |
|             |                    |               | StreamType:3-Audio             | 161(0xa1)                       | 0.173         |                   |                 |                         |                              |
|             |                    |               | StreamType:3-Audio             | 162(0xa2)                       | 0.173         |                   |                 |                         |                              |
|             |                    | -             | Stream Type:6-Private Data/AC3 | 163(0xa3)                       | 0.469         |                   |                 |                         |                              |
|             |                    |               | Stream type:e-Private Data/AC3 | 7210(0x1e9e)                    | 0.263         |                   |                 |                         |                              |
|             |                    |               | ECM                            | 101(0x65)                       | 0.002         |                   |                 |                         |                              |
|             |                    |               | ECM                            | 103(0x67)                       | 0.005         |                   |                 |                         |                              |
|             |                    |               |                                | (and a start)                   | 0.000         |                   |                 |                         |                              |
|             |                    |               | ECM                            | 251(0xfb)                       | 0.009         |                   |                 |                         |                              |
|             |                    |               | ECM                            | 251(0xfb)<br>253(0xfd)          | 0.009         |                   |                 |                         |                              |
|             |                    |               | ECM                            | 251(0xfb)<br>253(0xfd)          | 0.009         |                   |                 |                         |                              |
|             |                    |               | ECM                            | 251(0xfb)<br>253(0xfd)<br>Close | 0.009         |                   |                 |                         |                              |
|             |                    |               | ECM                            | 251(0xHb)<br>253(0xHd)<br>Close | 0.009         |                   |                 |                         |                              |

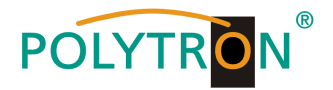

In the menu "CI" information about the inserted CA modules and cards will be displayed.

If necessary, an automatic reset of the CAMs can be programmed. It is also possible to open the internal CA menu and thus make advanced settings (if this is supported by the CAM).

| <b>N</b>  |                                     |                                |                         |                       |                           | 4                                    | lan. 18th, 20 |
|-----------|-------------------------------------|--------------------------------|-------------------------|-----------------------|---------------------------|--------------------------------------|---------------|
| MPX 106 D |                                     |                                |                         |                       | Status                    | 💮 Input 丨 💮 Output 丨 💮 System Se     | tting   🧕     |
|           |                                     |                                |                         |                       |                           |                                      |               |
| 600       | MPM 4802                            |                                |                         |                       | S                         | tatus CI Basic Setting Service Confi | guration      |
| 802       | CAM Max Bitrate: 72 Mbps V CAM1 Aut | o Reset: Disable 👻 CAM         | 2 Auto Reset: Disable 💌 |                       |                           | MMI Setting                          |               |
| 502       |                                     | CAM1 (Initialize Success)      | Ros                     | #                     | CAM2 (Initialize Success) | Reset                                | ī /           |
|           | CAM Card Name                       | Irde                           | to Access-SMIT          | CAM Card Name         | Video                     | juard CA-SMIT                        | - (           |
|           | CA System ID                        |                                | 1616                    | CA System ID          |                           | 2444                                 |               |
|           | Service Information                 | PID                            | Descrambling Status     | Service Information   | PID                       | Descrambling Status                  |               |
|           | 0414000410054                       | (0005.4)                       | December 2 and          | 4.4.1001.11-1-14-1-1  | 00150515-1                | Description Solution                 |               |
| 5010      | 2.1 [13001] ONFI                    | 160(Video)                     | Descrambling Success    | I. I [22] Heimaikanai | 2815(Video)               | Descrambing Falled                   |               |
|           | 2.1 [13001] ORF1                    | 161(Audio)                     | Descrambling Success    | 1.1 [22] Hermaikanai  | 20 ID(Audio)              | Descrambling Pated                   |               |
|           | 2 1 [13001] OPE1                    | 162(Aurtio)                    | Descrambing Success     | 1 1 11471 Slov One HD | 515(Audio)                | Descrambing Success                  |               |
|           | 2.1 [13001] ORE1                    | 165(Audio)                     | Descrambling Success    | 1.1 [147] Sky One HD  | 516(Audio)                | Descrambing Success                  |               |
|           | 2.1 [13002] ORE2                    | 500(Video)                     | Descrambling Success    | to for for the        | 010(1000)                 | bootanoing caocao                    |               |
|           | 2.1 [13002] ORF2                    | 501(Audio)                     | Descrambling Success    |                       |                           |                                      |               |
|           | 2.1 [13002] ORF2                    | 502(Audio)                     | Descrambling Success    |                       |                           |                                      |               |
|           | 2.1 [13002] ORF2                    | 503(Audio)                     | Descrambling Success    |                       |                           |                                      |               |
|           | 2.1 [13002] ORF2                    | 505(Audio)                     | Descrambling Success    |                       |                           |                                      |               |
|           |                                     |                                |                         |                       |                           |                                      |               |
|           |                                     |                                |                         |                       | <b>×</b>                  |                                      |               |
|           |                                     |                                |                         |                       |                           |                                      |               |
| CAM2      |                                     |                                |                         |                       |                           | Back                                 |               |
|           |                                     |                                |                         |                       |                           |                                      |               |
|           |                                     |                                |                         |                       |                           |                                      | 6             |
|           | CAM 1 CMD List                      |                                |                         |                       |                           |                                      |               |
|           |                                     |                                |                         |                       |                           |                                      |               |
|           | C 147341                            |                                |                         |                       |                           |                                      |               |
|           | O MENU                              |                                |                         |                       |                           |                                      |               |
|           | ○ ESC                               |                                |                         |                       |                           |                                      |               |
|           | O (28)Please                        | wait: initializing your viewin | g card                  |                       |                           |                                      |               |
|           |                                     | Din:                           |                         |                       |                           |                                      |               |
|           |                                     | FILL                           |                         |                       |                           |                                      |               |
|           |                                     |                                |                         |                       |                           |                                      |               |

In the pull-down list "CAM Max Bitrate" the maximum CAM bitrate can be selected in steps from 48 Mbit/s to 104 Mbit/s depending on the total effective bitrate of decrypted services.

After pressing the button "Apply" all settings will be accepted.

In the menu "Basic Setting" the RF inut parameters can be programmed. The receiving frequency, the bandwidth and the PLP ID (DVB-T2) per tuner are set.

| POLYTRON      |          |                |                |           | L                                            | Jan. 19th, 2024 07:18:19 |
|---------------|----------|----------------|----------------|-----------|----------------------------------------------|--------------------------|
| MPX 106 D     |          |                |                | $\subset$ | 🚮 Status 丨 💮 Input 丨 💮 Output 丨 💮 System Set | tting   🔉 admin+         |
| : Module List | MDM 4900 |                |                |           |                                              |                          |
| 1 MPM 8500    | WPW 4002 |                |                |           | Status CI Basic Setting Service Confi        | guration System          |
| 2 MPM 4802    | T2 MI:   |                |                |           |                                              |                          |
| 3 🌒 MPM 4502  | Channel  | Frequency(KHz) | Bandwidth(MHz) | PLP ID    | Reboot Tuner                                 |                          |
|               | 1.1      | 306000         | 8              | 0         | ▼ Reboot                                     | Apply                    |
|               | 1.2      | 314000         | 8              | 0         | ✓ Reboot                                     |                          |
|               | 1.3      | 322000         | 8 🗸            | 0         | ▼ Reboot                                     |                          |
| 6 MPM 16010   | 1.4      | 330000         | 8 -            | 0         | ▼ Reboot                                     |                          |

| Name            | Range        |
|-----------------|--------------|
| Frequency (KHz) | 47000~862000 |
| Bandwidth (MHz) | 6/7/8        |

Via the "Reboot" button a restart of the selected tuner can be manually started.

After pressing the button "Apply" all settings will be accepted

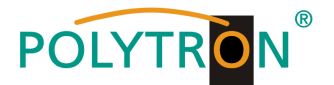

In the menu "Service Configuration" the input signals or services can be assigned to an output module and the output transport streams contained therein. After clicking on the desired channel to the menu for assigning the channel to an output module and the available multiplexes in this channel will be opnend. There you can also select the channel for bypass mode. Furthermore, when you select "Bypass", the output channel is occupied by this stream. The channel is then no longer available for other streams.

The assignment of individual services to an output module and output transport stream is done by clicking directly behind the desired service 🖍.

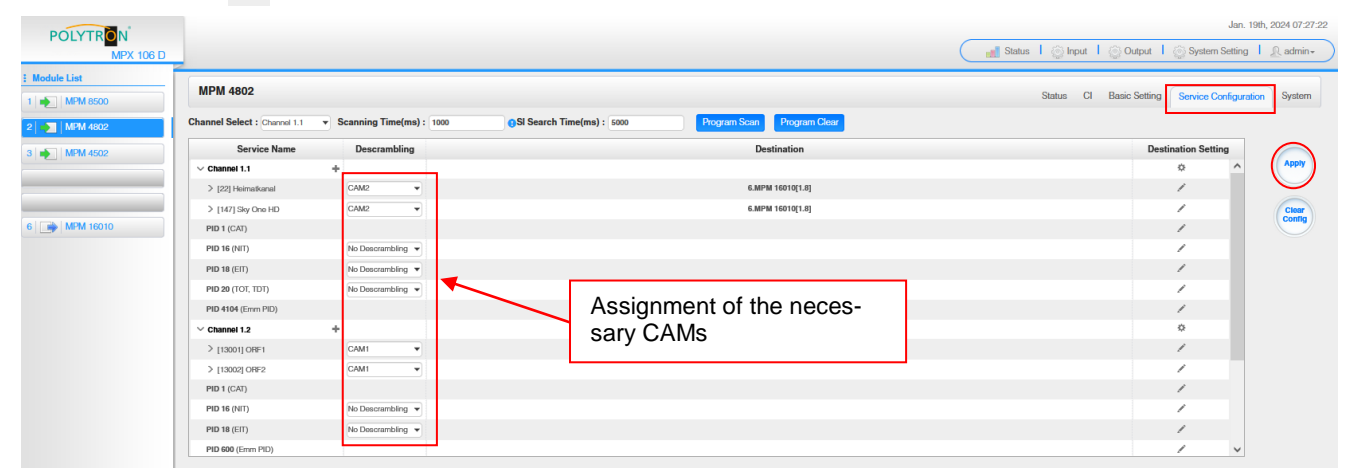

After pressing the button "Apply" all settings will be accepted.

Assignment of a channel (fully transport stream)

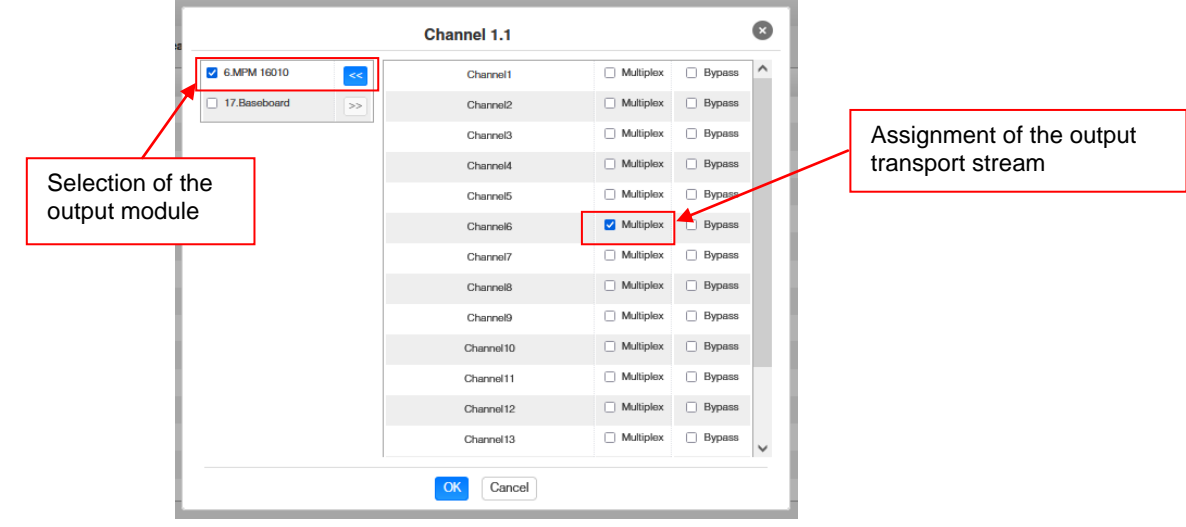

After pressing the button "OK" all settings will be accepted.

#### Assignment of a service

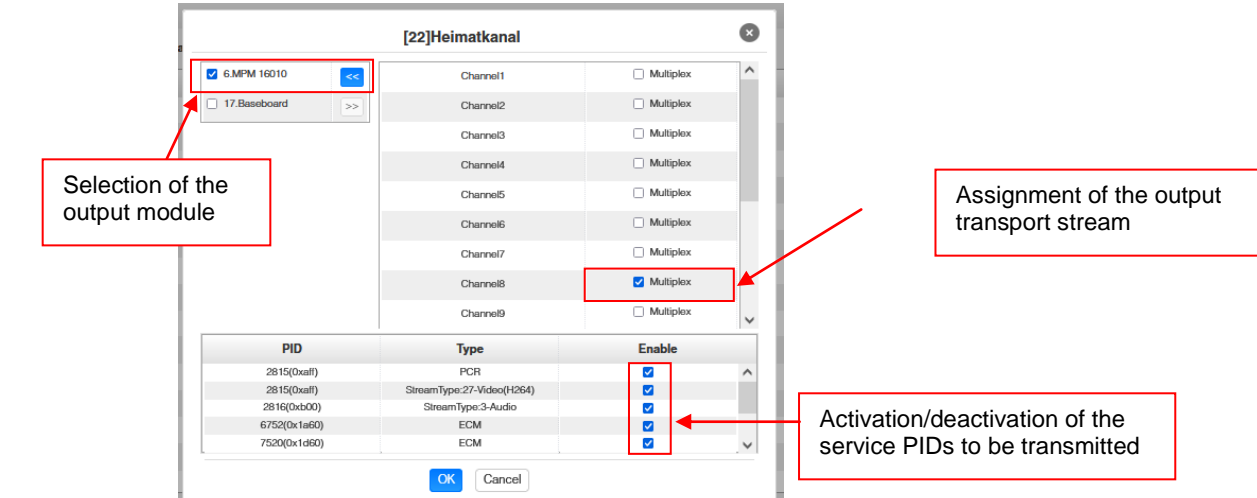

After pressing the button "OK" all settings will be accepted.

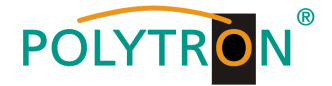

## Attention

If the programs are to be transmitted as SPTS, each program must be assigned to an own multiplex on the base board.

## Scanning Time

The "Scanning Time" can be set in the range 1000 ... 12000 ms. These should be increased if the service name is not displayed after a program scan.

Channel Select : Channel 1.1 Scanning Time(ms) : 2000 SI Search Time(ms) : 5000 Program Scan Program Clear

#### SI Search Time

The "SI Search Time" for the SI data can be set in the range 5000 ... 12000 ms. These should be increased if the SI data are not displayed after the scan.

|                              |                                              |                           | 1            |               |
|------------------------------|----------------------------------------------|---------------------------|--------------|---------------|
| Channel Select : Channel 1.1 | <ul> <li>Scanning Time(ms) : 2000</li> </ul> | SI Search Time(ms) : 5000 | Program Scan | Program Clear |

In the menu "System" the following common system adjustment can be done:

- $\rightarrow$  License (Saving and Loading the license files)
- (Possibilty of MIB export) → SNMP MIB
- (Activation of the automatically program scan function) →Advances Settings
- → Logs → Others

(Display and backup of Log data) (Reboot = restart of the basic device Reset to Defaults = load of the factory settings)

| POLYTRON<br>MPX 106 D    |                                         |                          | Jan. 19th, 2024 07-47:17                             |
|--------------------------|-----------------------------------------|--------------------------|------------------------------------------------------|
| Module List     MPM 8500 | MPM 4802                                |                          | Status CI Basic Setting Service Configuration System |
| 2 MPM 4802<br>3 MPM 4502 | License<br>Product ID                   | EJ17149650060            |                                                      |
|                          | Import License                          | Export                   | Browse Upload                                        |
| 6 MPM 16010              | SNMP MIB<br>Export MIB                  | Export                   |                                                      |
|                          | Advanced Setting 🗸<br>Program Auto Scan |                          |                                                      |
|                          | Logs<br>Open                            |                          |                                                      |
|                          |                                         | Reboot Resot to Defaults |                                                      |

#### **Basic settings MPM 4802**

| Modul | Frequency  | Bandwidth | PLP ID | Destination | Channel<br>Baseboard | Destination IP | Destination Port | Protocol |
|-------|------------|-----------|--------|-------------|----------------------|----------------|------------------|----------|
| 1/1.1 | 322000 kHz | 8 MHz     | 0      | Baseboard   | 1.1                  | 239.1.1.100    | 10001            | RTP      |
| 1/1.2 | 330000 kHz | 8 MHz     | 0      | Baseboard   | 1.2                  | 239.1.1.101    | 10001            | RTP      |
| 1/1.3 | 338000 kHz | 8 MHz     | 0      | Baseboard   | 1.3                  | 239.1.1.102    | 10001            | RTP      |
| 1/1.4 | 346000 kHz | 8 MHz     | 0      | Baseboard   | 1.4                  | 239.1.1.103    | 10001            | RTP      |

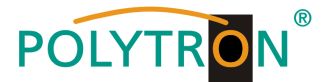

# 8.5 Programming of the DVB-C output module MPM 16010 (Single slot module)

The MPM 16010 is an output module for modulation of 16 DVB-C output signals from the internal DVB-IP transport stream. The output module has an RF output. The 16 output channels (QAM) can be positioned independently in the frequency grid. The ethernet port is reserved for future applications. The MPM 16010 supports the automatically generation of an NIT. Furthermore, a program number assignment can be carried out via LCN. The module occupies a single slot into the base unit MPX 106 D (pro).

#### Note

#### The programs are assigned/routed to the required output channel in the input modules or when programming the IP signals of the baseboard.

After clicking on the module in the module list you will be forwarded to the programming interface of the selected module. In this menu the system-specific parameters of the MPM 16010 can be set. By selecting the menu "Basic Setting", "Output", "PSIP" and "System" all settings can be made according to the application.

In the menu "Status" the output bitrate of the DVB-C channels will be displayed as well as an evaluation based on the settings will be done.

| POLYTRON MPX 106 D |              |                         |                     |                                    |                       |                 | Mar. 27th, 2023 14:05:30                                    |
|--------------------|--------------|-------------------------|---------------------|------------------------------------|-----------------------|-----------------|-------------------------------------------------------------|
|                    |              |                         |                     |                                    | Statı.                | ıs 丨 🎡 IP Inp   | ut I 💮 IP Output I 💮 System Setting I 🔬 admin+              |
| Module List        | MDM 160      | 10                      |                     |                                    |                       |                 |                                                             |
| 1 MPM 8500         | WEW TOO      | 10                      |                     |                                    |                       |                 | Status Basic Setting Output PSIP System                     |
| 2 MPM 8500         | Temperature: | : 42°C (107.6°F)        |                     | Tip: The module will automatically | power off when the te | mperature reach | es or exceeds 74 degrees Celsius(165.2 degrees Fahrenheit)! |
| 3   📑   MPM 16010  | Channel      | Effective Ditrate/Mhns) | Total Ditesto/Mhno) | Ditrata                            | TS Analysis           | Sonvice List    |                                                             |
|                    | Channel      | Ellective Bitrate(mbps) | Total Bitrate(mbps) | Ditrate                            | 15 Analysis           | Service List    |                                                             |
|                    | 1.1          | 41.576                  | 50.871              | Normal                             | ۲                     | ≡ ∠ ↑           |                                                             |
|                    | 1.2          | 31.806                  | 50.871              | Normal                             | ۲                     |                 |                                                             |
|                    | 1.3          | 29.953                  | 50.869              | Normal                             | ۲                     | <b>i=</b>       |                                                             |
|                    | 1.4          | 34.879                  | 50.869              | Normal                             | ۲                     | i <b>=</b>      |                                                             |
|                    | 1.5          | 41.823                  | 50.869              | Normal                             | ۲                     |                 |                                                             |
|                    | 1.6          | 42.157                  | 50.869              | Normal                             | ۲                     | <b>i=</b>       |                                                             |
|                    | 1.7          | 42.393                  | 50.869              | Normal                             | ۲                     |                 |                                                             |
|                    | 1.8          | 19.273                  | 50.869              | Normal                             | ۲                     |                 |                                                             |
|                    | 1.9          | 42.486                  | 50.871              | Normal                             | ۲                     |                 |                                                             |
|                    | 1.10         | 30.111                  | 50.871              | Normal                             | ۲                     |                 |                                                             |
|                    | 1.11         | 36.738                  | 50.871              | Normal                             | ۲                     | 12              |                                                             |
|                    | 1.12         | 34.041                  | 50.871              | Normal                             | ۲                     |                 |                                                             |
|                    | 1.13         | 44.559                  | 50.871              | Normal                             | ۲                     |                 |                                                             |
|                    | 1.14         | 47.266                  | 50.871              | Normal                             | ۲                     | i≣ ∨            |                                                             |

## 1 TS-Analysis

After pressing the button *"Reset Counter"* restarts the recording of continuity count errors. In the search field, you can search specifically for topics such as PID, Service, Type, etc.

| 1.5 TS Analysis |               |              |                        |            | Reset Counter |
|-----------------|---------------|--------------|------------------------|------------|---------------|
|                 |               |              |                        | Search     |               |
| PID             | Bitrate(Mbps) | Bandwidth(%) | Continuity Count Error | Туре       | Service       |
| 0x19e6(6630)    | 0.296         | 0.582        | 0                      | Audio      | KiKA HD       |
| 0x19e7(6631)    | 0.022         | 0.043        | 0                      | Audio      | KiKA HD       |
| 0x1a0e(6670)    | 0.009         | 0.018        | 0                      | Video      | KIKA HD       |
| 0x1a2c(6700)    | 0.013         | 0.026        | 0                      | PMT        | ZDFinfo HD    |
| 0x1a36(6710)    | 14.033        | 27.585       | 0                      | PCR, Video | ZDFinfo HD    |
| 0x1a40(6720)    | 0.263         | 0.517        | 0                      | Audio      | ZDFinfo HD    |
| 0x1a41(6721)    | 0.201         | 0.395        | 0                      | Audio      | ZDFinfo HD    |
| 0x1a42(6722)    | 0.461         | 0.906        | 0                      | Audio      | ZDFinfo HD    |

# <sup>2</sup> Service List

After clicking the button Service List I all received transport stream of the selected channel will be displayed. After selecting of one service the service-specific data will be shown.

| PM 16010      |                         |                     |                                |                            |                  | Status            | Basic Setting   | Output PSIP            | System                                   |
|---------------|-------------------------|---------------------|--------------------------------|----------------------------|------------------|-------------------|-----------------|------------------------|------------------------------------------|
| nperature: 42 | 2°C (107.6°F)           |                     | Tip: The module will automatic | ally power off when the te | emperature react | hes or exceeds 74 | degrees Celsiu  | s(165.2 degrees Fah    | renheit)!                                |
| annel         | Effective Bitrate(Mbps) | Total Bitrate(Mbps) | Bitrate                        | TS Analysis                | Service List     |                   | 🔶 Chan          | nel : 1.1              |                                          |
| 1.1           | 41.590                  | 50.871              | Normal                         | ۲                          |                  | # Servie          |                 |                        |                                          |
| 1.2           | 31.790                  | 50.869              | Normal                         | ۲                          |                  | # Gervie          | 20              | 1                      |                                          |
| 1.3           | 29.947                  | 50.869              | Normal                         | ۲                          | 12               | 1 [1030           | 1] Das Erste HD |                        |                                          |
| 1.4           | 34,813                  | 50.869              | Normal                         | 0                          |                  | 2 [1030           | 21 arte HD      |                        |                                          |
| 1.5           | 41 707                  | 50.960              | Normal                         |                            |                  |                   |                 |                        |                                          |
| .5            | 41.797                  | 50.809              | Norma                          |                            |                  | 3 [1030           | 3] SWR BW HD    | 1103011                | Das Erste HD                             |
| .6            | 42.118                  | 50.869              | Normai                         | ۲                          |                  | 4 [1030           | 41 SWR RP HD    | Sou                    | xee : 1.1.1                              |
| .7            | 42.125                  | 50.869              | Normal                         | ۲                          | i=               | 1 11000           | ijomini no      | Type                   | PID                                      |
| .8            | 19.342                  | 50.869              | Normal                         | ۲                          |                  |                   |                 | PCR PID                | 5101                                     |
| 9             | 42 456                  | 50.871              | Normal                         |                            | 12               |                   |                 | PMT PID                | 5100                                     |
|               | -12100                  | 00.071              | Teoritai                       | Ū                          |                  |                   |                 | Video PID              | 5101(Video(H264))                        |
| 0             | 30.113                  | 50.871              | Normal                         | ۲                          | 1                |                   |                 | Audio PID<br>Audio DID | 5102(Audio)                              |
| 1             | 36.747                  | 50.871              | Normal                         | ۲                          |                  |                   |                 | Audio PID              | 5107(Audio)                              |
| 10            | 04.000                  | F0.074              | Manual                         |                            |                  |                   |                 | Audio PID              | 6104(Privato Data/AC                     |
| 2             | 34.002                  | 30.071              | NORMAL                         | ٢                          | :=               |                   |                 | Audio PID              | 5106(Privato Data/AC                     |
| 3             | 46.100                  | 50.871              | Normal                         | ۲                          |                  |                   |                 | Video PID              | 1170(Privato Data)<br>1170(Inst Privato) |
| 4             | 47.356                  | 50.871              | Normal                         |                            | =                |                   |                 | Video PID              | 2171(User Private)                       |
|               |                         |                     |                                | •                          |                  |                   |                 | Audio PID              | 5105(Privato Data/AC                     |
|               |                         |                     |                                |                            |                  |                   |                 | Audio PID              | 5108(Private Data/ACS                    |
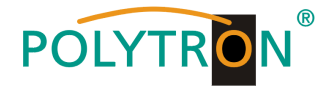

In the menu "**Basic Setting**" the DVB-C output parameters can be programmed. The output frequency, the bandwidth, the constellation and the symbol rate are set. The output frequencies can be allocated freely in the frequency range. The allocation of the bandwidth, constellation and symbol rate occurs in a pack of eight.

| POLYTRON MPX 106 D       |           |        |                                      |                | Status I      | ې اې اې اې مېرې کې کې کې کې کې کې کې کې کې کې کې کې کې | 03rd, 2023 13:24:14<br>g   <u>R</u> admin+ |
|--------------------------|-----------|--------|--------------------------------------|----------------|---------------|--------------------------------------------------------|--------------------------------------------|
| Module List     MPM 8500 | MPM 1     | 6010   |                                      |                |               | Status Basic Setting Output                            | PSIP System                                |
| 2 MPM 8500               | RF Level: | 40     | (dBmV   dBuV  ) PSI/SI Interval(ms): | 100            |               |                                                        |                                            |
| 3 MPM 16010              | Channel   | Enable | Frequency(KHz)                       | Bandwidth(MHz) | Constellation | SymbolRate(KBaud)                                      |                                            |
|                          | 1.1       |        | 306000                               | 8              | QAM64 -       | 6875                                                   |                                            |
|                          | 1.2       |        | 314000                               | 8              | QAM64 ····    | Packet 1                                               |                                            |
|                          | 1.3       |        | 322000                               | 8              | QAM64         | 6875                                                   |                                            |
|                          | 1.4       |        | 330000                               | 8 -            | QAM64 -       | 6875                                                   |                                            |
|                          | 1.5       |        | 338000                               | J 8 •          | QAM64         | 6875                                                   |                                            |
|                          | 1.6       |        | 346000                               | 8 *            | QAM64         | 6875                                                   |                                            |
|                          | 1.7       |        | 354000                               | 8 *            | QAM64         | 6875                                                   |                                            |
|                          | 1.8       |        | 362000                               | 8 *            | QAM64 ~       | 6875                                                   | 4                                          |
|                          | 1.9       |        | 370000                               | 8              | QAM256        | 6900                                                   |                                            |
|                          | 1.10      |        | 378000                               | 8 ~            | QAM256 ~      | 6900                                                   |                                            |
|                          | 1.11      |        | 386000                               | 8              | QAM256 ~      | 6900 Packet 2                                          |                                            |
|                          | 1.12      |        | 394000                               | 8 ~            | QAM256 ~      | 6900                                                   |                                            |
|                          | 1.13      |        | 402000                               | 8              | QAM256        | 6900                                                   |                                            |
|                          | 1.14      |        | 410000                               | 8 ~            | QAM256        | 6900                                                   |                                            |
|                          | 1.15      |        | 418000                               | 8 -            | QAM256 -      | 6900                                                   |                                            |
|                          | 1.16      |        | 426000                               | 8 ~            | QAM256 *      | 6900                                                   |                                            |

RF Level: Adjustment of the output level 15-45 dBmV (75-105 dBµV)

After pressing the button "Apply" all adjustments will be accepted.

The menu **"Output"** offers an overview of the existing transport streams and the services they contain. Furthermore, the creation of a cable NIT, the assignment of an LCN or the adjustment of the TOT (Time Offset Table) can be done.

| POLYTRON MPX 106 D | Delete the configuration of the TS                          | Open the service<br>information menu |                   | Status       | I 💮 IP Input I 💮 IP Output I 💮 System | Apr. 04th, 2023 10:17:31<br>Setting   <u>R</u> admin+ |
|--------------------|-------------------------------------------------------------|--------------------------------------|-------------------|--------------|---------------------------------------|-------------------------------------------------------|
| : Module List      | MPM 16010                                                   |                                      |                   |              | Olehan Davis Ostilar                  | DOID Contract                                         |
| 1 MPM 8500         |                                                             |                                      |                   |              | Status Basic Setting Out              | out PSIP System                                       |
| 2 MPM 8500         | O Click "Apply" after modifying your parameters to save the | e coniguration.                      |                   |              |                                       | ×                                                     |
| 3 MPM 16010        | [1.1] TS                                                    |                                      |                   | [1.1] TS     |                                       | Apply                                                 |
|                    | 1. Das Erste HD                                             |                                      | alast Maturals ID | G            |                                       |                                                       |
|                    | 2. arte HD                                                  | (111)                                |                   | 1            |                                       | Clear<br>Config                                       |
|                    | 3. SWR BW HD                                                | 111                                  | U                 | 1019         |                                       |                                                       |
|                    | 4. SWR RP HD                                                | N                                    | 0. Service ID     | Service Name | Service Provider                      | Add                                                   |
|                    | [1.2] TS                                                    | 🛛 🌣 🔨                                | 10301             | Das Ersto HD | ARD                                   |                                                       |
|                    | 1. ZDF HD                                                   | 12.1                                 | 2 10302           | arte HD      | ARD                                   |                                                       |
|                    | 2. zdf_neo HD                                               | 1.2.1                                | 3 10303           | SWR BW HD    | ARD                                   |                                                       |
|                    | [1.3] TS                                                    | ⊗ ✿ ^                                | 4 10304           | SWR RP HD    | ARD                                   |                                                       |
|                    | 1. SAT.1                                                    | 13.1                                 |                   | 011 010      |                                       |                                                       |
|                    | 2. ProSieben                                                | (13.1)                               |                   | Other PIDs   |                                       |                                                       |
|                    | 3. kabel eins                                               | 1.3.1                                |                   | 16 18        | 20                                    |                                                       |
|                    | 4. WELT                                                     | 1.3.1                                |                   | OK Cancal    |                                       |                                                       |
|                    | 5. SAT.1 Gold                                               | 1.3.1                                |                   | Candon       |                                       |                                                       |
|                    | 6. Pro7 MAXX                                                | 13.1                                 |                   |              |                                       |                                                       |
|                    | 7. SAT.1 Bayern                                             | 13.1                                 |                   |              |                                       |                                                       |
|                    | 8. SAT.1 NRW                                                | 13.1                                 |                   |              |                                       |                                                       |
|                    | 9. kabel eins Doku                                          | 1.3.1                                |                   |              |                                       |                                                       |
|                    | [1.4] TS                                                    | ⊗ ✿ ∧                                |                   |              |                                       |                                                       |
|                    | 1. RTL Television                                           | (22)                                 |                   |              |                                       |                                                       |
|                    | 2. RTL Regional NRW                                         | (14.1)                               |                   |              |                                       |                                                       |
|                    | 3. RTL HB NDS                                               | (141)                                |                   |              |                                       |                                                       |
|                    | 4. RTL Bayern                                               | (151)                                |                   |              |                                       |                                                       |
|                    |                                                             | · · ·                                |                   |              |                                       | _                                                     |

All service specific data will be displayed after clicking on a service.

| [4 0] TC           | o * . |
|--------------------|-------|
|                    |       |
| 1. SAT.1           | 1.3.1 |
| 2. ProSieben       | (B)   |
|                    |       |
| 3. kabel eins      | 1.3.1 |
| 4. WELT            | 1.3.1 |
| 5. SAT 1 Gold      |       |
|                    |       |
| 6. PTO/ MAAA       |       |
| 7. SAT.1 Bayern    | 1.3.1 |
| 8. SAT.1 NRW       | 1.3.1 |
| 9. kabel eins Doku |       |
| 5. Raber eins bord | 1.5/1 |
|                    |       |
|                    |       |

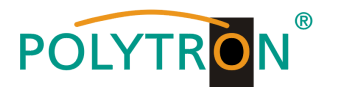

# ATTENTION

Don't change the service-specific PIDs! Please consult specialist staff on this.

After clicking the configuration buttor the menu for creating the cable NIT will be opened. A network name and a network ID for the cable NIT can be assigned here.

| τοτ         |                 |        |               | IIT Actual |      |  |
|-------------|-----------------|--------|---------------|------------|------|--|
| NIT Network |                 |        | Import Export | Network ID | 0 OK |  |
| Tag: 0x 40  | Network Name: 0 | Add    |               |            |      |  |
| Tag         | Data            | Length | Operation     |            |      |  |
| 0x40        | PolyNot         | 7      | ×             |            |      |  |
|             |                 |        |               |            |      |  |

Further, the automatic creation of the cable NIT for the entire module can be done via the button "Add Descriptor". Via the button "Export" the NIT can be exported and via the button "Import" can be imported. ATTENTION the import will be overwrite the existing NIT.

The integration of external transport streams into the NIT is also possible.

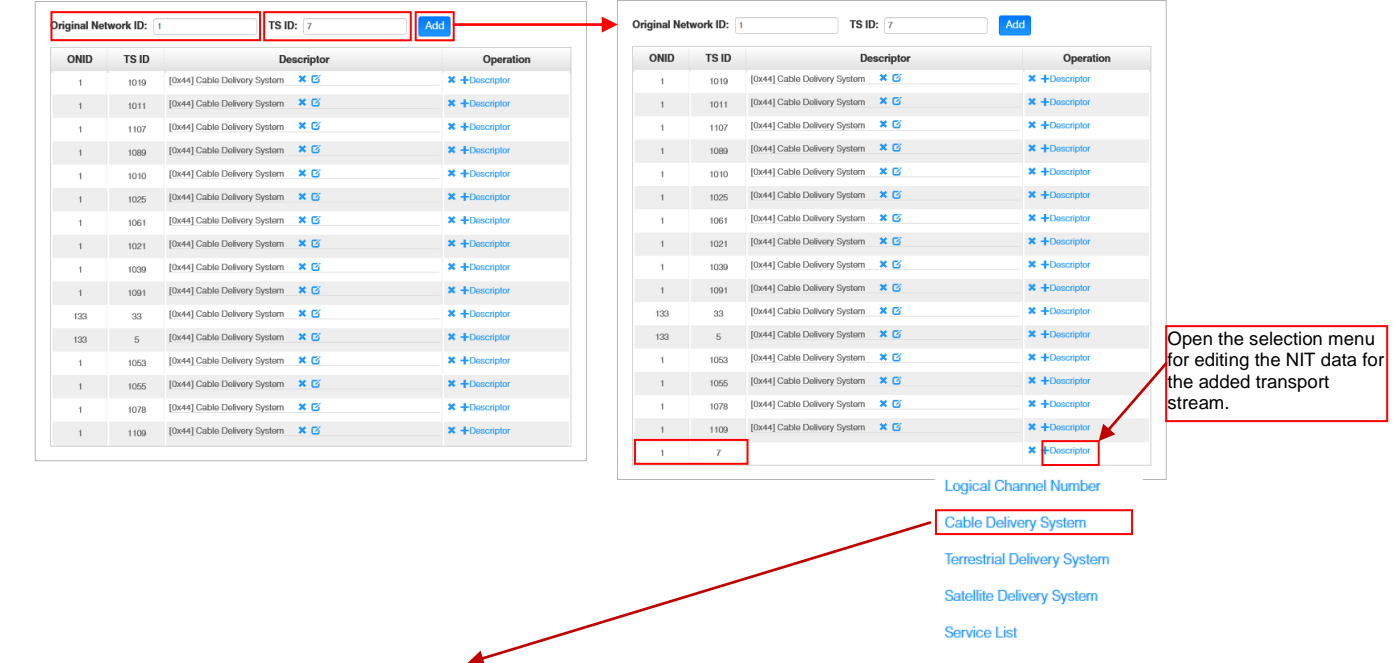

Entry of the transport stream specific data of the added channels.

|           |                                    | Operation                                                                                           |
|-----------|------------------------------------|----------------------------------------------------------------------------------------------------|
| 1019      | [0x44] Cable Delivery System 🛛 🗶 🗹 | × +Descriptor                                                                                       |
| 1011      | [0x44] Cable Delivery System 🛛 🗶 🗹 | × +Descriptor                                                                                       |
| 1107      | [0x44] Cable Delivery System 🛛 🗙 🗹 | × +Descriptor                                                                                       |
| 1089      | [0x44] Cable Delivery System 🛛 🗮 🗹 | * +Descriptor                                                                                       |
| 1010      | [0x44] Cable Delivery System 🗱 🗹   | × +Descriptor                                                                                       |
| 1025      | [0x44] Cable Delivery System 🛛 🗶 🗹 | × +Descriptor                                                                                       |
| 1061      | [0x44] Cable Delivery System 🛛 🗶 🗹 | × +Descriptor                                                                                       |
| 1021      | [0x44] Cable Delivery System 🛛 🗙 🗹 | × +Descriptor                                                                                       |
| 1039      | [0x44] Cable Delivery System 🛛 🗙 🗹 | × +Descriptor                                                                                       |
| 1091      | [0x44] Cable Delivery System 🛛 🗶 🗹 | × +Descriptor                                                                                       |
| 33        | [0x44] Cable Delivery System X     | × +Descriptor                                                                                       |
| 5         | [0x44] Cable Delivery System X G   | × +Descriptor                                                                                       |
| 1053      | [0x44] Cable Delivery System X     | × +Descriptor                                                                                       |
| 1055      | [0x44] Cable Delivery System X G   | × +Descriptor                                                                                       |
| 1078      | [0x44] Cable Delivery System X 2   | A +Descriptor                                                                                       |
| 1109      | (0x44) Cable Delivery System X C   | → +Descriptor                                                                                       |
| /         | [0x+4] Cable Delivery System 20    |                                                                                                    |
| Delete th | ne descriptor                      | Delete the NIT strear                                                                               |
| D         | 1109<br>7<br>elete ti              | 1009 [0x41] Cable Delivery System X C<br>7 [0x41] Cable Delivery System X C<br>elete the descriptor |

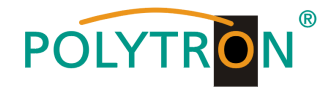

The allocation of program numbers is possible via the LCN function.

After clicking on *"Descriptor"* the selection menu for NIT processing will be opened. Select *"Logical Channel Number"* in the selection menu and the configuration menu for assigning the LCN will be opened. A program number "LCN" can be defined for each service here.

| inal Netv | vork ID: 1 | TS ID: 7                           | Add                             |     |            | Logical C    | hannel Number | Add                 |          |          |      |
|-----------|------------|------------------------------------|---------------------------------|-----|------------|--------------|---------------|---------------------|----------|----------|------|
| DNID      | TS ID      | Descriptor                         | Operation                       | TS  | Service ID | Service Name | LCN [0, 1023] | Visible Servi       | ice Flag |          |      |
| 1         | 1019       | [0x44] Cable Delivery System 🛛 🗶 🗹 | × +Descriptor                   | 1.1 | 10301      | Das Erste HD | 1             | Visible             | -        |          | ^    |
| 1         | 1011       | [0x44] Cable Delivery System 🛛 🗶 🗹 | * + Logical Channel Number      | 1.1 | 10302      | arte HD      | 2             | Visible             | -        |          |      |
|           | 1107       | [0x44] Cable Delivery System 🛛 🗙 🖸 | ×+                              | 1.1 | 10303      | SWR BW HD    | 3             | Visible             |          |          |      |
|           | 1089       | [0x44] Cable Delivery System 🛛 🗶 🗹 | × + Cable Delivery System       | 11  | 10304      | SWR RP HD    | 4             | Visible             | _        |          |      |
|           | 1010       | [0x44] Cable Delivery System 🛛 🗙 🗹 | * + Terrestrial Delivery System |     | 10304      | SWARTE       |               |                     |          |          |      |
|           | 1025       | [0x44] Cable Dolivory System 🗙 🗭   | × +                             | 1.2 | 11110      | ZDF HD       | 5             | Visible             | •        | <b>Z</b> |      |
|           | 1061       | [0x44] Cable Delivery System 🗙 🗹   | * + Satellite Delivery System   | 1.2 | 11130      | zdf_neo HD   | 6             | Visible             | -        |          |      |
|           | 1021       | [0x44] Cable Delivery System 🗙 🗹   | * + Somico List                 | 1.3 | 17500      | SAT.1        | 7             | Visible             | •        | ✓        |      |
|           | 1039       | [0x44] Cable Delivery System 🗙 🗹   | × +                             | 1.3 | 17501      | ProSieben    | 8             | Visible             | •        |          |      |
|           | 1091       | [0x44] Cable Delivery System 🗙 🗹   | × +Descriptor                   |     |            |              |               | (                   |          |          | ~    |
|           | 33         | [0x44] Cable Delivery System 🗙 🗹   | × +Descriptor                   |     |            |              | Т             |                     |          | Т        |      |
|           | 5          | [0x44] Cable Delivery System 🗙 🗹   | × +Descriptor                   |     |            |              | Allocation of | F A                 | ctivatio | on of s  | ervi |
|           | 1053       | [0x44] Cable Delivery System 🗙 🗹   | × +Descriptor                   |     |            |              | LCN           | fo                  | or LCN   |          |      |
|           | 1055       | [0x44] Cable Delivery System 🗙 🗹   | × +Descriptor                   |     |            |              |               |                     |          |          |      |
|           | 1078       | [0x44] Cable Delivery System 🗙 🗹   | × +Descriptor                   |     |            |              | OK Close      |                     |          |          |      |
|           | 1109       | [0x44] Cable Delivery System 🗙 🗹   | * +Dascriptor                   |     |            | 100          | 00 [0x44] Ca  | hle Delivery System | m 🗙 🕅    | _        | _    |

After pressing the button "OK" all adjustments will be accepted.

After clicking the "TOT" button, the menu for programming the data for the "Time Offset Table".

| NIT TOT                    |                         | [1. |
|----------------------------|-------------------------|-----|
|                            | [1.1] TOT Configuration |     |
| Country Code               | CHIN                    |     |
| Country Region Id          | 8                       | •   |
| Local Time Offset Polarity | UTC -                   | •   |
| Time Of Change             | 2022/04/04 12:10:00     |     |
| Local Time Offset          | 00:00                   |     |
| Next Time Offset           | 00:00                   |     |

After pressing the button "OK" all adjustments will be accepted.

After pressing the button "*Apply*" all adjustments from the "*Output*" menu will be saved. After pressing the button "*Clear Config*" all assignments and settings will be deleted from the "*Output*" menu.

In the menu "PSIP" the specific selection of the tables which to be transferred can be done.

| POLYTRON MPX 106 D        |                |                     | Status I 🔅 IP Ir             | Apr. 04th, 2023 12:01:05<br>nput   IP Output   System Setting   admin+ |
|---------------------------|----------------|---------------------|------------------------------|------------------------------------------------------------------------|
| Module List               | MPM 16010      |                     |                              | Status Basic Setting Output PSIP System                                |
| 2 MPM 8500<br>3 MPM 16010 | Output Cha     | annel List          | Output Channel [1.1] >> PSIP |                                                                        |
|                           |                |                     | PMT Insert                   |                                                                        |
|                           | Output Channel | Select All          | SDT Insert                   |                                                                        |
|                           | 1.1            |                     | VIT Insert                   |                                                                        |
|                           | 1.2            |                     | CAT Insert                   |                                                                        |
|                           | 1.3            |                     | TDT Insert                   |                                                                        |
|                           | 1.4            |                     | TOT Insert                   |                                                                        |
|                           | 1.5            |                     |                              |                                                                        |
|                           | 1.6            |                     | ОК                           |                                                                        |
|                           | 1.7            |                     |                              |                                                                        |
|                           | 1.8            |                     |                              |                                                                        |
|                           | 1.9            |                     |                              |                                                                        |
|                           | 1.10           |                     |                              |                                                                        |
|                           | 1.11           | <ul><li>✓</li></ul> |                              |                                                                        |
|                           | 1.12           |                     |                              |                                                                        |
|                           |                |                     |                              |                                                                        |

After pressing the button "OK" all adjustments will be accepted.

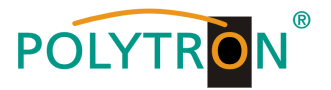

In the menu "System" the following common system adjustments can be done:

- → License
- (Saving and Loading the license files)
- $\rightarrow$  SNMP MIB (Possibility of MIB export)
- → Logs→ Others
- (Display and backup of Log data)
- (Reboot = restart of the basic device
  - Reset to Defaults = load of the factory settings)

| POLYTRON MPX 106 D |                |                      | Apr 04th, 2023 12:02:58                 |
|--------------------|----------------|----------------------|-----------------------------------------|
| : Module List      |                |                      |                                         |
| 1 MPM 8500         | MPM 16010      |                      | Status Basic Setting Output PSIP System |
| 2 MPM 8500         | License        |                      |                                         |
| 3   🕞   MPM 16010  | Product ID     | DF16999990032        |                                         |
|                    | Import License |                      | Browse Upload                           |
|                    | Export License | Export               |                                         |
|                    | SNMP MIB       |                      |                                         |
|                    | Export MIB     | Export               |                                         |
|                    | Logs           |                      |                                         |
|                    | Open           |                      |                                         |
|                    | Others         |                      |                                         |
|                    | Reboot         | Recet to<br>Defaults |                                         |

### Basic settings MPM 16010

| Modul  | Frequency | Bandwidth | Constellation | SymbolRate<br>(KBaud) | Enable | Source   | Channel<br>MPM 8500 | Transponder | Name                             |
|--------|-----------|-----------|---------------|-----------------------|--------|----------|---------------------|-------------|----------------------------------|
| 3/1.1  | 306 MHz   | 8 MHz     | 256 QAM       | 6900                  | v      | MPM 8500 | 1/1.1               | 19          | ARD Digital                      |
| 3/1.2  | 314 MHz   | 8 MHz     | 256 QAM       | 6900                  | v      | MPM 8500 | 1/2.1               | 11          | ZDF Vision                       |
| 3/1.3  | 322 MHz   | 8 MHz     | 256 QAM       | 6900                  | v      | MPM 8500 | 1/3.1               | 107         | ProSieben/Sat.1 Media            |
| 3/1.4  | 330 MHz   | 8 MHz     | 256 QAM       | 6900                  | v      | MPM 8500 | 1/4.1               | 89          | Mediengruppe RTL                 |
| 3/1.5  | 338 MHz   | 8 MHz     | 256 QAM       | 6900                  | v      | MPM 8500 | 1/5.1               | 10          | ZDF Vision                       |
| 3/1.6  | 346 MHz   | 8 MHz     | 256 QAM       | 6900                  | v      | MPM 8500 | 1/6.1               | 25          | ARD Digital                      |
| 3/1.7  | 354 MHz   | 8 MHz     | 256 QAM       | 6900                  | v      | MPM 8500 | 1/7.1               | 61          | ARD Digital                      |
| 3/1.8  | 362 MHz   | 8 MHz     | 256 QAM       | 6900                  | v      | MPM 8500 | 1/8.1               | 21          | ARD Digital                      |
| 3/1.9  | 370 MHz   | 8 MHz     | 256 QAM       | 6900                  | v      | MPM 8500 | 2/1.1               | 39          | ARD Digital                      |
| 3/1.10 | 378 MHz   | 8 MHz     | 256 QAM       | 6900                  | v      | MPM 8500 | 2/2.1               | 91          | SES                              |
| 3/1.11 | 386 MHz   | 8 MHz     | 256 QAM       | 6900                  | v      | MPM 8500 | 2/3.1               | 104         | SES                              |
| 3/1.12 | 394 MHz   | 8 MHz     | 256 QAM       | 6900                  | v      | MPM 8500 | 2/4.1               | 103         | SES                              |
| 3/1.13 | 402 MHz   | 8 MHz     | 256 QAM       | 6900                  | v      | MPM 8500 | 2/5.1               | 53          | SES                              |
| 3/1.14 | 410 MHz   | 8 MHz     | 256 QAM       | 6900                  | v      | MPM 8500 | 2/6.1               | 55          | SES                              |
| 3/1.15 | 418 MHz   | 8 MHz     | 256 QAM       | 6900                  | v      | MPM 8500 | 2/7.1               | 78          | Paramount International Networks |
| 3/1.16 | 426 MHz   | 8 MHz     | 256 QAM       | 6900                  | v      | MPM 8500 | 2/8.1               | 92          | SES                              |

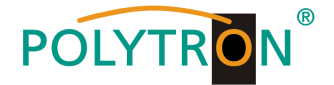

# 8.6 Programming of the DVB-T output module MPM 8020 (Single slot module)

The MPM 8020 is an output module for modulation of 8 DVB-T output signals from the internal DVB-IP transport stream. The output module has an RF output. The 8 output channels (OFDM) can be positioned independently in the frequency grid. The ethernet port is reserved for future applications. The MPM 8020 supports the manually generation of an NIT. Furthermore, a program number assignment can be carried out via LCN. The module occupies a single slot into the base unit MPX 106 D (pro).

### Note

### The programs are assigned/routed to the required output channel in the input modules or when programming the IP signals of the baseboard.

After clicking on the module in the module list you will be forwarded to the programming interface of the selected module. In this menu the system-specific parameters of the MPM 8020 can be set. By selecting the menu "Basic Setting", "Output", "PSIP" and "System" all settings can be made according to the application.

In the menu "Status" the output bitrate of the DVB-T channels will be displayed as well as an evaluation based on the settings will be done.

| POLYTRON         |                     |                         |                     |             |                                                 | Mar. 21st, 2024 13:48:15                                                 |
|------------------|---------------------|-------------------------|---------------------|-------------|-------------------------------------------------|--------------------------------------------------------------------------|
| MPX 106 D        | -                   |                         |                     |             | 3E                                              | atus 1 (g) input 1 (g) Output 1 (g) system setting 1 (g) admin+          |
| 1 Module List    |                     |                         |                     |             |                                                 |                                                                          |
| 1 MPM 8500       | MPM 8020            |                         |                     |             |                                                 | Status Basic Setting Output PSIP System                                  |
| 2   🌇   MPM 8020 | Temperature: 39°C ( | 102.2°F)                |                     | Tip: The mo | dule will automatically power off when the temp | erature reaches or exceeds 74 degrees Celsius(165.2 degrees Fahrenheit)! |
| 3 MPM 2331       | Channel             | Effective Bitrate(Mbps) | Total Bitrate(Mbps) | Bitrate     | TS Analysis Service List                        |                                                                          |
|                  | 1.1                 | 10.022                  | 31.668              | Normal      | • = <b>4</b>                                    |                                                                          |
|                  | 1.2                 | 31.334                  | 31.668              | Normal      | · · ·                                           |                                                                          |
| 5 MPM 4230       | 1.3                 | 19.761                  | 31.668              | Normal      | • =                                             |                                                                          |
|                  | 1.4                 | 10.022                  | 31.668              | Normal      | • =                                             |                                                                          |
|                  | 1.5                 | 10.021                  | 31.669              | Normal      | • =                                             |                                                                          |
|                  | 1.6                 | 10.021                  | 31.669              | Normal      | • =                                             |                                                                          |
|                  | 1.7                 | 10.021                  | 31.669              | Normal      | • =                                             |                                                                          |
|                  | 1.8                 | 10.021                  | 31.669              | Normal      | • =                                             |                                                                          |

# 1 TS-Analysis

After pressing the button *"Reset Counter"* restarts the recording of continuity count errors. In the search field, you can search specifically for topics such as PID, Service, Type, etc.

| annel 1.3 TS Analysis |               |              |                        |        | Reset Counter |
|-----------------------|---------------|--------------|------------------------|--------|---------------|
|                       |               |              |                        | Search | Q             |
| PID                   | Bitrate(Mbps) | Bandwidth(%) | Continuity Count Error | Туре   | Service       |
| 0x0(0)                | 0.015         | 0.047        | 0                      | PAT    |               |
| 0x11(17)              | 0.015         | 0.047        | 0                      | SDT    |               |
| 0x6b(107)             | 0.015         | 0.047        | 0                      | PMT    | ORF1 HD       |
| 0x6c(108)             | 0.015         | 0.047        | 0                      | PMT    | ORF2W HD      |
| 0x78(120)             | 0.006         | 0.019        | 0                      | PSECM  | ORF1 HD       |
| 0x79(121)             | 0.004         | 0.013        | 0                      | PSECM  | ORF2W HD      |
| 0x7a(122)             | 0.004         | 0.013        | 0                      | PSECM  | ORF1 HD       |
| 0x7b(123)             | 0.004         | 0.013        | 0                      | PSECM  | ORF2W HD      |
|                       |               |              |                        |        |               |

# 2 Service List

After clicking the button Service List I all received transport stream of the selected channel will be displayed. After selecting of one service the service-specific data will be shown.

| MPM 8020        |                         |                     |                           |                         |                      | Status Ba              | asic Setting Output P      | SIP Syst    |
|-----------------|-------------------------|---------------------|---------------------------|-------------------------|----------------------|------------------------|----------------------------|-------------|
| Temperature: 39 | P°C (102.2°F)           |                     | Tip: The module will auto | matically power off whe | n the temperature re | eaches or exceeds 74 c | degrees Celsius(165.2 degr | ees Fahrenh |
| Channel         | Effective Bitrate(Mbps) | Total Bitrate(Mbps) | Bitrate                   | TS Analysis             | Service List         | -                      | Channel : 1.3              |             |
| 1.1             | 10.040                  | 31.668              | Normal                    | ۲                       | =                    | Samiaa                 |                            |             |
| 1.2             | 33.524                  | 31.668              | Overflow                  | 0                       |                      | - Gervice              |                            |             |
| 1.3             | 19.764                  | 31.668              | Normal                    | ۲                       |                      | 1 [4911] ORF1 HD       |                            |             |
| 1.4             | 10.040                  | 31.668              | Normal                    | ۲                       |                      | 2 [4912] ORF2W HE      | 2                          |             |
| 1.5             | 10.040                  | 31.669              | Normal                    | ۲                       |                      |                        |                            |             |
| 1.6             | 10.040                  | 31.669              | Normal                    |                         |                      |                        |                            |             |
| 1.7             | 10.040                  | 31.669              | Normal                    |                         |                      |                        |                            |             |
| 1.8             | 10.040                  | 31.669              | Normal                    |                         |                      |                        |                            |             |
|                 |                         |                     |                           |                         |                      |                        | <b>*</b>                   |             |
|                 |                         |                     |                           |                         |                      | [4911]<br>Sou          | ] ORF1 HD                  |             |
|                 |                         |                     |                           |                         |                      | Туре                   | PID                        |             |
|                 |                         |                     |                           |                         |                      | PCR PID                | 1920                       | s           |
|                 |                         |                     |                           |                         |                      | PMT PID                | 107                        |             |
|                 |                         |                     |                           |                         |                      | Video PID              | 1920(Video(H264))          |             |
|                 |                         |                     |                           |                         |                      | Audio PID              | 1921(Privato Data/AC3)     |             |

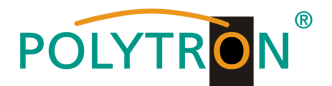

In the menu "**Basic Setting**" the DVB-T output parameters can be programmed. The output frequency, the bandwidth, the FFT mode, the guard interval, the QAM mode and the code rate are set. The output frequencies can be allocated freely in the frequency range. The allocation of the bandwidth, FFT mode, guard interval, QAM mode and code rate occurs in a pack of four.

| POLYTR <mark>O</mark> N <sup>®</sup><br>MPX 106 D |           |          |                 |                          |             |          |      |                                       |       |          | Statu | is 丨 🎡 Input      | l ĝ   | ) Output 丨 🏠 System Setting | 1 § |
|---------------------------------------------------|-----------|----------|-----------------|--------------------------|-------------|----------|------|---------------------------------------|-------|----------|-------|-------------------|-------|-----------------------------|-----|
| Ie List                                           | MPM 8     | 020      |                 |                          |             |          |      |                                       |       |          |       | SI                | tatus | Basic Setting Output PS     | SIP |
| MPM 8020                                          | RF Level: | 105      | (dBmV ) dBuV () | PSI/SI Interval(ms): 100 |             |          |      |                                       |       |          |       |                   |       |                             |     |
| MPM 2331                                          | Channel   | Enable   | Frequency(KHz)  | Bandwidth(MHz)           |             | FFT Mode |      | GI Mode                               |       | QAM Mode | Conv  | volutional Coding | 1     | RF Level Gain (dBuv)        | 1   |
|                                                   | 1.1       | <b>2</b> | 474000          | 8                        | ▲ 5K        | •        | 1/32 | *                                     | 64QAM | •        | 7/8   | -                 | 0     |                             |     |
|                                                   | 1.2       | 2        | 482000          | 8                        | ▼ 2K        | Ŧ        | 1/32 | <b>v</b> ]                            | 64QAM | w)       | 7/8   |                   | 0     | Destrate                    | ~   |
| MPM 4230                                          | 1.3       | <b>2</b> | 490000          | 8                        | ₩ 2К        | v        | 1/32 | Ŧ                                     | 64QAM | Y        | 7/8   | Ŧ                 | 0     | Раскет 1                    |     |
|                                                   | 1.4       |          | 498000          | 8                        | <b>₩</b> 2K | ¥        | 1/32 | <b>v</b> ]                            | 64QAM | ¥        | 7/8   | Ψ                 | 0     |                             |     |
|                                                   | 1.5       |          | 50600           | 8                        | ▼] 2К       | •]       | 1/32 | •                                     | 64QAM | •]       | 7/8   | •                 | 0     |                             |     |
|                                                   | 1.6       |          | 514000          | 8                        |             | Ŧ        | 1/32 | · · · · · · · · · · · · · · · · · · · | 64QAM | Ŧ        | 7/8   | Ψ                 | 0     | Dealert 2                   |     |
|                                                   | 1.7       |          | 522000          | 8                        |             | ~        | 1/32 | *                                     | 64QAM | ~        | 7/8   | Ţ                 | 0     | Packet 2                    |     |
|                                                   | 1.8       | •        | 530000          | 8                        | - 26        |          | 1/32 | _                                     | GADAM | _        | 7/9   |                   | 0     |                             |     |

RF Level: Adjustment of the output level 15-45 dBmV (75-105 dBµV)

After pressing the button "Apply" all adjustments will be accepted.

The menu **"Output"** offers an overview of the existing transport streams and the services they contain. Furthermore, the creation of a cable NIT, the assignment of an LCN or the adjustment of the TOT (Time Offset Table) can be done.

| lule List | MPM 8020                             | tion of the TS                        | information | n menu           |                            | s            | tatus Basic Setting Output | PSIP S |
|-----------|--------------------------------------|---------------------------------------|-------------|------------------|----------------------------|--------------|----------------------------|--------|
| MPM 8500  | Click "Apply" after modifying your p | parameters to save the configuration. | 1           |                  |                            |              | ×                          |        |
| MPM 2331  | LA UT                                |                                       | <b>*</b>    |                  | [1.3] TS                   |              |                            | - ((   |
| MPM 4230  | 1. ServusTV HD Oesterreich           | ⋓                                     | (111) or    | ginal Network ID | 1                          |              | ]                          |        |
|           | [1.2] TS                             | 8                                     | t A TS      | D                | 1007                       |              |                            |        |
|           | 1. ORF1 HD                           |                                       | 311         |                  | 6 I N                      |              |                            | -      |
|           | 2. ServusTV HD Oesterreich           |                                       | (III) NO    | 0. Service ID    | Service Name               | Se           | ervice Provider            |        |
|           | [1.3] TS                             | 8                                     | ¢ ^         | 4911             |                            | Onr          |                            |        |
|           | 1. ORF1 HD                           |                                       | <b>(11)</b> | 4912             | UNEZWID                    | One          |                            |        |
|           | 2. ORF2W HD                          |                                       |             |                  | OK Cancel                  | )            |                            |        |
|           | [1.4] TS                             | 8                                     | • •         |                  |                            |              |                            |        |
|           | 1. ServusTV HD Oesterreich           |                                       | (11)        |                  | Attention                  |              |                            |        |
|           | [1.5] TS                             | 8                                     | <b>* *</b>  |                  | Setting of the original ne | twork ID and |                            |        |
|           | 1. ServusTV HD Oesterreich           |                                       | (11)        | Ċ                | of the TS ID per TS nece   | essary!      |                            |        |
|           | [1.6] TS                             | 8                                     | • •         | L                | -                          | -            |                            |        |
|           | 1. ServusTV HD Oesterreich           |                                       |             |                  |                            |              |                            |        |
|           | [1.7] TS                             | 8                                     | <b>•</b> •  |                  |                            |              |                            |        |
|           | 1. ServusTV HD Oesterreich           |                                       |             |                  |                            |              |                            |        |
|           | [1.8] TS                             | 8                                     | ¢ ^         |                  |                            |              |                            |        |
|           | 1. ServusTV HD Oesterreich           |                                       | (111)       |                  |                            |              |                            |        |

All service specific data will be displayed after clicking on a service.

| [1.3] TS    |       |                  | [1.3] TS >> ORF1 HD |
|-------------|-------|------------------|---------------------|
| 1. ORF1 HD  | (11)  | Service ID       | 4911                |
| 2 ORE2W HD  | (III) | Service Name     | ORF1 HD             |
| L. ON LITTE |       | Service Provider | ORF                 |
|             |       | Service Type     | 25                  |
|             |       | PCR PID          | 1920                |
|             |       | PMT PID          | 107                 |
|             |       | Video(H264)      | 1920                |
|             |       | Private Data/AC3 | 1921                |
|             |       | Private Data/AC3 | 1922                |
|             |       | Private Data/AC3 | 1925                |
|             |       |                  | CK Cancel           |

### ATTENTION

Don't change the service-specific PIDs! Please consult specialist staff on this.

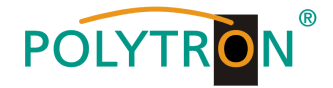

After clicking the configuration button the menu for creating the cable NIT will be opened. A network name and a network ID for the cable NIT can be assigned here.

| ΝΙΤ ΤΟΤ     | $\mathbf{i}$    |        | 111           | NIT Actual |             |    |
|-------------|-----------------|--------|---------------|------------|-------------|----|
| NIT Network |                 |        | Import Export | Network I  | <b>ID</b> 0 | OK |
| Tag: 0x 40  | Network Name: 0 | Add    |               |            |             |    |
| Tag         | Data            | Length | Operation     |            |             |    |
| 0x40        | PolyNot         | 7      | ×             |            |             |    |

Furthermore, the NIT for the entire module can be created here.

| POLYTRON         |                                                                            |              |             |             |                  |            |                  | Mar.                | . 22nd, 2024 10:34:20                                                                                           | Б |
|------------------|----------------------------------------------------------------------------|--------------|-------------|-------------|------------------|------------|------------------|---------------------|----------------------------------------------------------------------------------------------------|---|
| MPX 106 D        |                                                                            |              |             |             |                  | Status I 🎡 | Input   💮 Output | System Settin       | ng 🛛 🧕 admin 🗸                                                                                                  |   |
| : Module List    |                                                                            |              |             |             |                  |            |                  |                     |                                                                                                    | 7 |
| 1 MPM 8500       | MPM 8020                                                                   |              |             |             |                  |            | Status Basic Se  | ting Output         | PSIP System                                                                                                    |   |
| 2   📑   MPM 8020 | O Click "Apply" after modifying your parameters to save the configuration. |              |             |             |                  |            |                  | ×                   |                                                                                                    |   |
| 3 MPM 2331       |                                                                            |              |             |             |                  |            |                  |                     |                                                                                                    |   |
|                  | [1.1] TS                                                                   | ⊗ ✿ ∧        |             |             |                  |            |                  | [1.3]               | (http://                                                                                                    |   |
| 5 🍺 MPM 4230     | 1. ServusTV HD Oesterreich                                                 | œD           |             |             |                  |            |                  |                     |                                                                                                    |   |
|                  | [1.2] TS                                                                   | 0 <b>0</b> ^ | NIT Network |             |                  |            | Imp              | ort Export          | Clear<br>Config                                                                                                 |   |
|                  | 1. ORF1HD                                                                  | (311)        |             |             |                  |            |                  |                     |                                                                                                    |   |
|                  | 14 2) TS                                                                   |              | Tag: 0x 40  |             | Network Name: 0  | Add        |                  |                     |                                                                                                    |   |
|                  | 1. ORF2W HD                                                                |              |             | Tag         | Data             | Length     | Operation        |                     |                                                                                                    |   |
|                  |                                                                            |              |             | 0x40        | POLYTRON         | 8          | ×                |                     |                                                                                                    |   |
|                  | [1.4] TS                                                                   | ⊗ <b>≎</b> ∧ |             |             |                  |            |                  |                     |                                                                                                    |   |
|                  | 1. DF1 HD                                                                  | CEED         | NIT Stream  |             |                  |            |                  |                     |                                                                                                    |   |
|                  | [1.5] TS                                                                   | 🛛 🌣 🛇        |             |             |                  |            | 7                |                     |                                                                                                    |   |
|                  | 1. ORF2N HD                                                                | 111          | Original Ne | twork ID: 0 | TS ID: 0         | 1 Add      | 2                |                     |                                                                                                    |   |
|                  | [1.6] TS                                                                   | ⊗ ✿ ∧        | ONID        | TS ID       | Descriptor       |            | Operation        |                     |                                                                                                    |   |
|                  | 1. OE3.                                                                    | m            | 1           | 1007        |                  |            | × +Descriptor 3  |                     |                                                                                                    |   |
|                  | [1 7] TS                                                                   | 0 0 0        | 1           | 1006        |                  |            | * +Descriptor    | gical Channel N     | lumber                                                                                                    |   |
|                  | 1. RiC                                                                     | (111)        |             |             |                  |            |                  | able Delivery Sv    | etem                                                                                                    |   |
|                  |                                                                            |              | NIT Actual  |             |                  |            |                  | able isenvery by    |                                                                                                    |   |
|                  |                                                                            |              |             |             |                  |            |                  | errestrial Delivery | y System 4                                                                                                    |   |
|                  |                                                                            |              | Network ID  | 100         | Version Number 1 | ОК         | S                | atellite Delivery   | System                                                                                                    |   |
|                  |                                                                            |              |             |             |                  |            | s                | ervice List         |                                                                                                    |   |
|                  |                                                                            |              |             |             |                  |            |                  |                     | the second second second second second second second second second second second second second second second se |   |

- 1. Set Original Network ID and TS ID for the transport stream
- 2. Click button "Add"  $\rightarrow$  adding the transport stream to the NIT stream
- 3. Click on *"Descriptor"* link
- 4. Select "Terrestrial Delivery System" to add the NIT data
- 5. Enter the transport stream-specific data into the submenu

| Centre Frequency       | 1 [1, 4294967295](                   | 10Hz)    | Set the frequency of the         |
|------------------------|--------------------------------------|----------|----------------------------------|
| Bandwidth              | 8MHz                                 | •        | TS in Hz.                        |
|                        | Advanced Para                        | meters.^ |                                  |
| Priority               | LP(low priority)                     | -        |                                  |
| Time Slicing Indicator | Not Used                             | <b>-</b> |                                  |
| MPE-FEC Indicator      | Not Used                             | -        | The advanced parameters must     |
| Constellation          | 64-QAM                               | -        | be set according to the transpor |
| Hierarchy Information  | Non-hierarchical, native interleaver | •        | stream settings.                 |
| Code Rate HP Stream    | 7/8                                  | -        |                                  |
| Code Rate LP Stream    | 7/8                                  | -        |                                  |
| Guard Interval         | 1/32                                 | -        |                                  |
| Transmission Mode      | 2k mode                              | -        |                                  |
| Other Frequency Flag   | No Other Frequency                   | <b>_</b> |                                  |

6. After all TS have been set into the NIT, it can be exported by using the "Export" button and imported by using the "Import" button. ATTENTION importing will overwrite the existing NIT.

It is recommended to create a uniform NIT for each transport stream. This can be easily done using the export/import function.

The integration of external transport streams into the NIT is possible by using the same procedure.

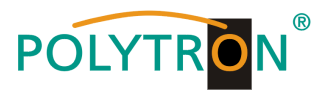

# <u>NIT example</u>

| ONID       | TS ID  | Descriptor                               | Operation               |
|------------|--------|------------------------------------------|-------------------------|
| 1          | 1006   | [0x5a] Terrestrial Delivery System 🛛 🗙 🗹 | X +Descriptor           |
| 1          | 1008   | [0x5a] Terrestrial Delivery System 🛛 🗙 🗹 | X +Descriptor           |
| 1          | 1007   | [0x5a] Terrestrial Delivery System 🛛 🗙 🗹 | × +Descriptor           |
| 1          | 1009   | [0x5a] Terrestrial Delivery System 🛛 🗙 🗹 | × +Descriptor           |
| 1          | 1010   | [0x5a] Terrestrial Delivery System 🛛 🗙 🖸 | * +Descriptor           |
| 1          | 1011   | [0x5a] Terrestrial Delivery System 🛛 🗙 🖸 | × +Descriptor           |
| 1          | 1012   | [0x5a] Terrestrial Delivery System 🛛 🗙 🗹 | * +Descriptor           |
| 1          | 1013   | [0x5a] Terrestrial Delivery System X     | × +Descriptor           |
|            |        | Î                                        |                         |
| Delete the | descri | ptor                                     | to editing the NIT data |
|            |        | Open the editing<br>window for the de-   | the transport stream.   |

The allocation of program numbers is possible via the LCN function.

After clicking on *"Descriptor"* the selection menu for NIT processing will be opened. Select *"Logical Channel Number"* in the selection menu and the configuration menu for assigning the LCN will be opened. A program number "LCN" can be defined for each service here.

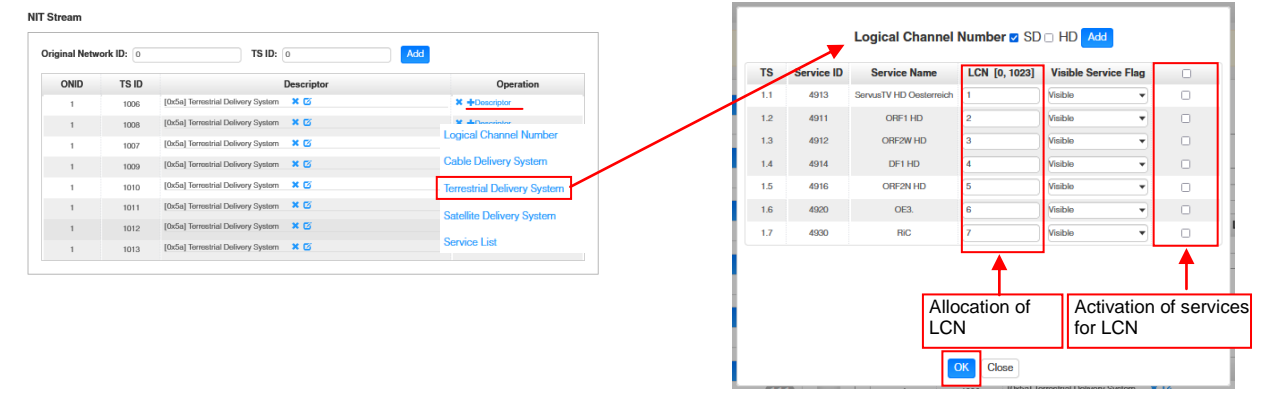

After pressing the button "OK" all adjustments will be accepted.

After clicking the "TOT" button, the menu for programming the data for the "Time Offset Table".

| NIT                        | [1.1] TOT Configuration | [1.1] |
|----------------------------|-------------------------|-------|
| Country Code               | CHN                     |       |
| Country Region Id          | 8                       | •     |
| Local Time Offset Polarity | UTC -                   | •     |
| Time Of Change             | 2022/04/04 12:10:00     |       |
| Local Time Offset          | 00:00                   |       |
| Next Time Offset           | 00:00                   |       |
|                            | ОК                      |       |

After pressing the button "OK" all adjustments will be accepted.

After pressing the button "Apply" all adjustments from the "Output" menu will be saved.

After pressing the button "Clear Config" all assignments and settings will be deleted from the "Output" menu.

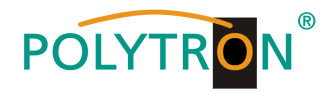

### In the menu "PSIP" the specific selection of the tables which to be transferred can be done.

| POLYTRON<br>MPX 106 D |                 |            |            |                                                                                                    |            |            | 3          | štatus I 🍥 Input I 🍥 | Output I 💮 System Setti | ng   <u>R</u> admin <del>+</del> |
|-----------------------|-----------------|------------|------------|----------------------------------------------------------------------------------------------------|------------|------------|------------|----------------------|-------------------------|----------------------------------|
| : Module List         | MPM 8020        |            |            |                                                                                                    |            |            |            | Statue               | Basic Setting Output    | DSID System                      |
| 1 MPM 8500            | Batch Setting ✓ |            |            |                                                                                                    |            |            |            | Giulda               | buse octaining output   | Poir Oyacan                      |
| 3 MPM 2331            | < 1 >           |            |            |                                                                                                    |            |            |            |                      |                         |                                  |
|                       | Channel         | Select All | PAT Insert | PMT Insert                                                                                                    | SDT Insert | NIT Insert | CAT Insert | TDT Insert           | TOT Insert              |                                  |
| 5 MPM 4230            | 1.1             |            |            |                                                                                                    |            |            |            |                      |                         | $\smile$                         |
|                       | 1.2             |            |            |                                                                                                    |            |            |            |                      |                         |                                  |
|                       | 1.3             | <b>~</b>   | <b>2</b>   | Image: A start and a start a start |            |            |            | ✓                    |                         |                                  |
|                       | 1.4             |            |            |                                                                                                    | 2          |            |            |                      |                         |                                  |
|                       | 1.5             | 0          |            |                                                                                                    |            | 0          |            |                      | 0                       |                                  |
|                       | 1.6             |            |            |                                                                                                    |            |            |            |                      |                         |                                  |
|                       | 1.7             | 0          |            |                                                                                                    |            |            |            |                      | 0                       |                                  |

After pressing the button "Apply" all adjustments will be accepted.

In the menu "System" the following common system adjustments can be done:

- (Saving and Loading the license files) → License
- → SNMP MIB → Logs
- (Possibility of MIB export) (Display and backup of Log data)
- → Others
- (Reboot = restart of the basic device
- Reset to Defaults = load of the factory settings)

| POLYTRON<br>MPX 106 D    |                                  |                          | Mar. zzna, zuzł 11:342                  | Ď |
|--------------------------|----------------------------------|--------------------------|-----------------------------------------|---|
| Module List     MPM 8500 | MPM 8020                         |                          | Status Basic Setting Output PSIP System | _ |
| 2 MPM 8020<br>3 MPM 2331 | License Product ID               | EC20143210001            |                                         |   |
| 5   ស   MPM 4230         | Import License<br>Export License | Export                   | Browse Upload                           |   |
|                          | SNMP MIB<br>Export MIB           | Export                   |                                         |   |
|                          | Logs                             |                          |                                         |   |
|                          | Others                           | Reboot Reset to Defaults |                                         |   |

### Factory settings MPM 8020

| Module | Frequency | Bandwidth | Constellation | FFT Mode | Enable | Guard<br>Interval | Coderate | Ausgangspegel | RF Level<br>Gain |
|--------|-----------|-----------|---------------|----------|--------|-------------------|----------|---------------|------------------|
| 1.1    | 474 MHz   | 8 MHz     | 64 QAM        | 2K       | х      | 1/32              | 7/8      | 45 dBmV       | 0 dBµV           |
| 1.2    | 482 MHz   | 8 MHz     | 64 QAM        | 2K       | х      | 1/32              | 7/8      | 45 dBmV       | 0 dBµV           |
| 1.3    | 490 MHz   | 8 MHz     | 64 QAM        | 2K       | х      | 1/32              | 7/8      | 45 dBmV       | 0 dBµV           |
| 1.4    | 498 MHz   | 8 MHz     | 64 QAM        | 2K       | х      | 1/32              | 7/8      | 45 dBmV       | 0 dBµV           |
| 1.5    | 578 MHz   | 8 MHz     | 64 QAM        | 2K       | х      | 1/32              | 7/8      | 45 dBmV       | 0 dBµV           |
| 1.6    | 586 MHz   | 8 MHz     | 64 QAM        | 2K       | х      | 1/32              | 7/8      | 45 dBmV       | 0 dBµV           |
| 1.7    | 594 MHz   | 8 MHz     | 64 QAM        | 2K       | х      | 1/32              | 7/8      | 45 dBmV       | 0 dBµV           |
| 1.8    | 602 MHz   | 8 MHz     | 64 QAM        | 2K       | х      | 1/32              | 7/8      | 45 dBmV       | 0 dBµV           |

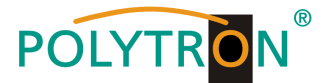

# 8.7 Programming of the transcoder processing module MPM 1333 (Single slot module)

The MPM 1333 is a transcoder module, which supports the transcoding between different video compression standards such as H.265, H.264 and MPEG-2. The module has two GbE ports for input and output of IP streams. To install the operating system, the module is equipped with two USB ports and an HDMI port. With the transcoder module the input streams can be adapted to the desired output codec and thus to existing receiving devices in the network.

#### Attention

The power consumption of the transcoder module depends on the number of transcoded services and the transcoding parameters. The module may only be used with the base unit MPX 106 D pro.

After clicking on the module in the module list you will be forwarded to the programming interface of the selected module. In this menu the system-specific parameters of the MPM 1333 can be set. By selecting the menu "Input" and "Engine" these settings can be made according to the application. The menus "System", "Alarm" and "About" provide status information as well as hard- and software information.

In the menu "*Status*" the current status as well as media information of the input and output transport streams according to the settings will be displayed. Via the button "*Advanced Settings*" the displayed status information can be preselected.

| POLYTRON          |           |             |            |                                  |                            |      |                         |              |                 |            |                  | Status 🛛 🛞 Input    | ි Output   ි System | Jan. 16th, 2024 ( | 08:04:39 |
|-------------------|-----------|-------------|------------|----------------------------------|----------------------------|------|-------------------------|--------------|-----------------|------------|------------------|---------------------|---------------------|-------------------|----------|
| MiPA 106 L        | MPM 13    | 33          |            |                                  |                            |      |                         |              |                 |            |                  | Status              | Input Engine Syste  | m Alarm At        | bout     |
| 2 MPM 1333        | Q Advance | d Setting > | 1          |                                  |                            |      |                         |              |                 |            |                  |                     | CPU: 37% GPU        | 37% Memory: 4     | 14%      |
| 3 🌒 MPM 4502      |           |             |            |                                  | Input                      |      |                         |              |                 | Output     |                  |                     |                     |                   | ^        |
| -                 | Engine    | Status      | Bun Time   | Input Source                     | Service                    | View | Output URL              | Preview      | Encoding Format | Resolution | Frame Rate       | Total Bitrate(Mbps) | Video Bitrate(Mbps) | Audio 1<br>Codec  | ~        |
|                   | 1         | •           | 6:23:55:33 | RTP://239.1.1.101:10001:internal | [10301] Das Erste HD       | ° 2  | RTP://239.2.1.101:10001 | <b>t</b> .24 | 3 MPEG 2        | 720 x 576  | 25Hz Interfaced  | 6.00(Mbps)          | 5.00(Mbps)          | MPEG1/L2          | ^        |
| 6   📑   MPM 16010 | 2         | •           | 6:23:55:33 | RTP://238.1.1.102.10001.internal | [11110] ZDF HD             | ۲    | RTP_0239.2.1.102.10001  |              | MPEG-2          | 720 x 576  | 25ht/ Interlaced | 6.00(Mbps)          | 5.00(Mbps)          | MPEG t/L2         |          |
|                   | а         | •           | 6:23:55:33 | RIP:(239.1.1.100:10001:Internal  | [10303] SWR BW HD          | •    | RIP-(220-2.1.103-10001  |              | MPEG-2          | 720 x 576  | 25Hz Interfaced  | 6.00(Mbps)          | 5.00(Mbps)          | MPEG1/L2          |          |
|                   | 4         | ٠           | 0.0.0.0    | RTP://239.1.1.112.10001.internal | [10375] tagesachau24 HD    | ۲    | RIP.(239.2.1.112.10001  |              | MPEG-2          | 720 x 576  | 25hz Interlaced  | 6.00(Mbps)          | 5.00(Mbps)          | MPEG I/L2         |          |
|                   | 5         | •           | 0.0:0:0    | RIP:(239.1.1.113:10001:Informal  | (2632) WDR HD Kön          | •    | RIP_0239.2.1.113:10001  |              | MPEG-2          | 720 x 576  | 25Hz Interfaced  | 6.00(Mbps)          | 5.00(Mbps)          | MPEG1/L2          |          |
|                   | 6         | •           | 6:23:55:33 | RTP://239.1.1.114:10001:Internal | [10325] BR Femsehen Süd HD | ۲    | RTP_0239.2.1.114:10001  |              | MPEG-2          | 720 x 576  | 25hz Interlaced  | 6.00(Mbps)          | 5.00(Mbps)          | MPEG I/L2         |          |
|                   | 7         | •           | 6:23:55:32 | RIP:(239.1.1.115:10001:informal  | [10027] NDR FS NDS HD      | •    | RIP.(220.2.1.115:10001  |              | MPEG-2          | 720 x 576  | 25Hz Interlaced  | 6.00(Mbps)          | 5.00(Mbps)          | MPEG-1/L2         |          |
|                   | 8         | •           | 0:0:1:52   | RTP://239.1.1.116:10001:internal | [10350] rbb Brandenburg HD | ۲    | RTP.(2239.2.1.116:10001 | 2            | MPEG-2          | 720 x 576  | 25hz Interlaced  | 6.00(Mbps)          | 5.00(Mbps)          | MPEG I/L2         |          |
|                   | 9         | •           | 0:12:32:38 | RIP://239.1.1.117:10001:informal | [10352] MDR Sachson HD     | ۳    | RIP.(220.2.1.117:10001  |              | MPEG-2          | 720 x 576  | 25Hz Interlaced  | 6.00(Mbps)          | 5.00(Mbps)          | MPEG-(L2          |          |
|                   | 10        | •           | 6:23:55:33 | RTP://239.1.1.118:10001:Infernal | [10355] hr-temsehen HD     | ۲    | RTP_0239.2.1.118:10001  |              | MPEG-2          | 720 x 576  | 25Hz Interlaced  | 6.00(Mbps)          | 5.00(Mbps)          | MPEG/JL2          |          |
|                   | 11        |             | 0.0:0:0    | RTP://230.1.1.119:10001:internal | [10378] SR Fernsehen HD    |      | RTP.@230.2.1.119-10001  |              | MPEG-2          | 720 x 576  | 25Hz Interlaced  | 6.00(Mbps)          | 5.00(Mbps)          | MPEG-(L2          | ~        |

| Engine<br>Status<br>Run Time<br>Input Source<br>intern/extern). | Shows the channel number (the number of channels depends on license).<br>Shows the status of the streams (green = okay; red = error; grey = deactivated).<br>Shows the transcoding time from start of the transcoding.<br>Shows information about the input transport stream (protocol, IP address, port, ethernet |
|-----------------------------------------------------------------|----------------------------------------------------------------------------------------------------|
| Service                                                         | Shows the transcoded program.                                                                                                    |
| View                                                            | Shows detailed information of the transcoded programs.                                                                                                    |
| Output URL                                                      | Shows information about the output transport stream (protocol, IP address, port).                                                                                                    |
| Preview                                                         | Previews the transcoding, click on the image to enlarge                                                                                                    |
| Encoding Format                                                 | Shows the format of the output transport stream.                                                                                                    |
| Resolution                                                      | Shows the resolution of the output transport stream.                                                                                                    |
| Frame Rate                                                      | Shows the frame rate of the output transport stream.                                                                                                    |
| Total Bitrate                                                   | Shows the total bit rate of the output transport stream.                                                                                                    |
| Video Bitrate                                                   | Shows the video bitrate of the output transport stream.                                                                                                    |
| Audio Bitrate 1-4                                               | Shows the audio bit rate of the audio channel 1-4 of the output transport stream.                                                                                                    |
| Audio Codec 1-4                                                 | Shows the audio codec of the audio channel 1-4 of the output transport stream.                                                                                                    |
| Audio Sample Rate 1-4                                           | Shows the sample rate of the audio channel 1-4 of the output transport stream.                                                                                                    |

### 1 Advanced Settings

After pressing the button "Advanced Settings" the displayed status information can be preselected.

| MPM 1333            |                     |                     | Status Input E      | ngine System Alarm About      |
|---------------------|---------------------|---------------------|---------------------|-------------------------------|
| Advanced Setting ~  |                     |                     | CP                  | U: 45% GPU: 74% Memory: 44.7% |
| Video Parameter 🗌   |                     |                     |                     |                               |
| Encoding Format     | Resolution          | ✓Frame Rate         | Total Bitrate       |                               |
| Video Bitrate       |                     |                     |                     |                               |
| Audio Parameter     |                     |                     |                     |                               |
| ZAudio 1 Codec      | Audio 2 Codec       | Audio 3 Codec       | Audio 4 Codec       |                               |
| Audio 1 Bitrate     | Audio 2 Bitrate     | Audio 3 Bitrate     | Audio 4 Bitrate     |                               |
| Audio 1 Sample Rate | Audio 2 Sample Rate | Audio 3 Sample Rate | Audio 4 Sample Rate |                               |
|                     |                     |                     |                     |                               |

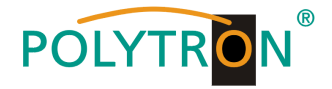

# 2 View

After pressing "View" . After pressing "View" .

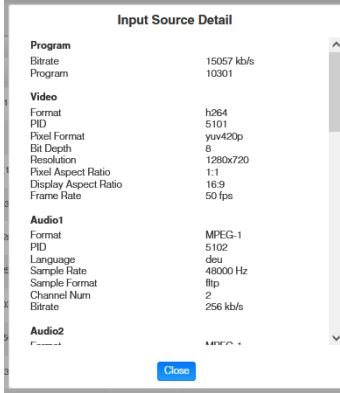

# <sup>3</sup> Preview

After pressing "**Preview**" of the selected program **F** the transcoded program will be displayed.

## In the menu "Input" the IP input data for the transcoded programs can be set.

| MPX 106 D |          |        |                       |              |         |   |             |       |         |   | (       | s and s | tatus I | 💮 Input 丨 💮 Output 丨 💮 System Setting 丨 🔬 add |
|-----------|----------|--------|-----------------------|--------------|---------|---|-------------|-------|---------|---|---------|---------|---------|-----------------------------------------------|
| List      | MPM 1333 |        |                       |              |         |   |             |       |         |   |         |         |         | Status Invit Engine Sustem Alarm A            |
| MPM 8500  |          |        |                       |              |         |   |             |       |         |   |         |         |         | Status input Engline System Adam AL           |
| /IPM 1333 | Engine   | Status | Enable                | Network Port | Protoco | k | IP Address  | Port  | VLAN    |   | VLAN ID | Actio   | n       |                                               |
| IPM 4502  | 1        | •      |                       | Internal     | RTP     | * | 239.1.1.101 | 10001 | Disable | * | None    |         | ^       | C                                             |
|           | 2        | •      |                       | Internal     | RTP     | * | 239.1.1.102 | 10001 | Disable | * | None    | •       |         |                                               |
|           | 3        | •      | <ul> <li>✓</li> </ul> | [Internal 🗸  | RTP     | • | 239.1.1.103 | 10001 | Disablo | • | None    | • •     |         |                                               |
|           | 4        | •      |                       | Internal     | RTP     | • | 239.1.1.112 | 10001 | Disablo | ٣ | None    | •       |         |                                               |
| MPM 16010 | 5        | •      | 0                     | Internal 👻   | RTP     | • | 239.1.1.113 | 10001 | Disable | ٣ | None    | •       |         |                                               |
|           | 6        | •      |                       | Internal     | RTP     | • | 239.1.1.114 | 10001 | Disable | Ŧ | None    |         |         |                                               |
|           | 7        | •      |                       | Internal 👻   | RTP     | • | 239.1.1.115 | 10001 | Disable | Ŧ | None    | •       |         | 1                                             |
|           | 8        | •      |                       | Internal     | RTP     | - | 239.1.1.116 | 10001 | Disablo | Ŧ | None    |         | -       | A                                             |
|           | 9        | •      |                       | Internal     | RTP     | • | 239.1.1.117 | 10001 | Disablo | • | None    |         |         | Channel : 6                                   |
|           | 10       | •      |                       | Internal     | RTP     | • | 239.1.1.118 | 10001 | Disable | Ŧ | None    | ۲       |         | # Service                                     |
|           | 11       | •      |                       | Internal     | RTP     | • | 239.1.1.119 | 10001 | Disable | Ŧ | None    | •       |         | 1 [10325] BR Fernsehen Süd HD                 |
|           | 12       | •      |                       | Internal     | RTP     | - | 239.1.1.123 | 10001 | Disable | Ŧ | None    | •       |         |                                               |
|           | 13       | •      |                       | Internal 👻   | RTP     | - | 239.1.1.124 | 10001 | Disablo | Ŧ | None    | •       |         |                                               |
|           | 14       | •      |                       | Internal     | RTP     | • | 239.1.1.125 | 10001 | Disablo | Ŧ | None    | •       |         |                                               |
|           | 15       | •      |                       | Internal     | RTP     | • | 239.1.1.126 | 10001 | Disablo | • | None    | • •     |         |                                               |
|           | 16       | •      |                       | Internal     | RTP     | • | 239.1.1.127 | 10001 | Disable | Ŧ | None    |         |         |                                               |
|           | 17       | •      |                       | Internal     | RTP     | - | 239.1.1.128 | 10001 | Disable | - | None    | •       |         |                                               |
|           | 18       |        |                       | Internal     | RTP     |   | 239.1.1.129 | 10001 | Disable | - | None    |         |         |                                               |

| Engine       | Shows the channel number (the number of channels depends on license).                   |  |  |  |  |  |  |  |
|--------------|-----------------------------------------------------------------------------------------|--|--|--|--|--|--|--|
| Status       | Shows the status of the streams (green = okay; red = receiving error).                  |  |  |  |  |  |  |  |
| Enable       | Activation 🔽 /Deactivation 🗆 of the selected input                                      |  |  |  |  |  |  |  |
| Network Port | Selection of the corresponding input port                                               |  |  |  |  |  |  |  |
|              | (DATA1/DATA2 = external, Internal = data port of the MPX base board)                    |  |  |  |  |  |  |  |
| Protocol     | Selection UDP/RTP                                                                       |  |  |  |  |  |  |  |
| IP Address   | Programming of the source IP address                                                    |  |  |  |  |  |  |  |
| Port         | Programming of the source port                                                          |  |  |  |  |  |  |  |
| V-LAN        | Activation Enable   /Deactivation Disable   of VLAN, Filtering incoming streams for for |  |  |  |  |  |  |  |
| VLAN tags    |                                                                                         |  |  |  |  |  |  |  |
| V-LAN IĎ     | Selection of the VLAN ID                                                                |  |  |  |  |  |  |  |
| Action       | Shows the programmed service with corresponding S-ID                                    |  |  |  |  |  |  |  |

After pressing the button "Apply" all settings will be accepted.

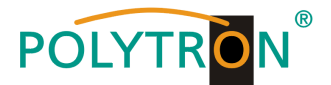

In the menu "*Engine*" the transcoding parameters per program will set. Via the Button "*Advanced Settings*" the displayed parameters can be preselected.

| MPX 106 D |         |            |                                       |              |          |             |       |                        |                    | (                                | Status     | l 💮 Input I 💮       | Output 丨 🂮 Sy          | stern Sett |
|-----------|---------|------------|---------------------------------------|--------------|----------|-------------|-------|------------------------|--------------------|----------------------------------|------------|---------------------|------------------------|------------|
| 8500      | MPM 1   | 333        |                                       |              |          |             |       |                        |                    |                                  |            | Status Ir           | nput Engine            | System     |
| 1333      | Advance | ed Setting | 2 1                                   |              |          |             |       |                        |                    |                                  |            |                     |                        |            |
| 4502      | Channel | Enable     | Select Service                        | Network Port | Protocol | IP Address  | Port  | Total<br>Bitrate(Mbos) | Encoding<br>Format | Output<br>Video<br>Bitrate(Mbps) | Resolution | Frame Rate          | Data Table<br>Standard | Û          |
|           | 1       |            | IP1[239.1.1.101:10001][10301:Das Em   | Internal 💌   | RTP 💌    | 239.2.1.101 | 10001 | 6.00                   | MPEG-2             | 5.00                             | 720 x 576  | 25Hz Interlaced     | DVB -                  | ^          |
|           | 2       |            | IP2[239.1.1.102:10001][11110:ZDF HD   | Internal 👻   | RTP 💌    | 239.2.1.102 | 10001 | 6.00                   | MPEG-2             | 5.00                             | 720 x 576  | 25Hz Interlaced     | DVB -                  |            |
| 16010     | 3       |            | IP3[239.1.1.103:10001][10303:]        | Internal 👻   | RTP 💌    | 239.2.1.103 | 10001 | 6.00                   | MPEG-2             | 5.00                             | 720 x 576  | 25Hz Interlaced     | DVB -                  | a l        |
|           | 4       |            | None 👻                                | Internal 👻   | RIP 👻    | 239.2.1.112 | 10001 | 6.00                   | MPEG-2             | 5.00                             | 720 x 576  | 25Hz Interlaced     | DVB -                  |            |
|           | 5       | 0          | None                                  | Internal 👻   | RIP 🔻    | 239.2.1.113 | 10001 | 6.00                   | MPEG-2             | 5.00                             | 720 x 576  | ▼ 25Hz Interlaced ▼ | DVB -                  | 1          |
|           | 6       |            | IP6[239.1.1.114:10001][10325:BR Form  | Internal 👻   | RIP 👻    | 239.2.1.114 | 10001 | 6.00                   | MPEG-2             | 5.00                             | 720 x 576  | 25Hz Interlaced     | DVB -                  | i i        |
|           | 7       |            | IP7[239.1.1.115:10001][10327:NDR N6   | Internal 👻   | RTP 💌    | 239.2.1.115 | 10001 | 6.00                   | MPEG-2             | 5.00                             | 720 x 576  | 25Hz Interlaced     | DVB -                  | a l        |
|           | 8       |            | IP8[239.1.1.116:10001][10350:rbb Bm   | Internal 👻   | RTP 💌    | 239.2.1.116 | 10001 | 6.00                   | MPEG-2             | 5.00                             | 720 x 576  | 25Hz Interlaced     | DVB -                  | i i        |
|           | 9       |            | IP9[239.1.1.117:10001][10352:MDR Se   | Internal 💌   | RTP 💌    | 239.2.1.117 | 10001 | 6.00                   | MPEG-2             | 5.00                             | 720 x 576  | 25Hz Interlaced     | DVB -                  | 4          |
|           | 10      |            | IP10[239.1.1.118:10001][10355:hr-lewn | Internal 💌   | RTP 💌    | 239.2.1.118 | 10001 | 6.00                   | MPEG-2             | 5.00                             | 720 x 576  | 25Hz Interlaced     | DVB 👻                  |            |
|           | 11      | 0          | IP11[239.1.1.119:10001][10378:SR Fer  | Internal 💌   | RTP 💌    | 239.2.1.119 | 10001 | 6.00                   | MPEG-2             | 5.00                             | 720 × 576  | 25Hz Interlaced     | DVB -                  | 11         |
|           | 12      |            | IP12[239.1.1.123:10001][11130:zdt_m   | Internal 👻   | RTP 👻    | 239.2.1.123 | 10001 | 6.00                   | MPEG-2             | 5.00                             | 720 x 576  | • 25Hz Interlaced • | DVB -                  |            |
|           | 13      |            | IP13[239.1.1.124:10001][11170:ZDFwf   | Internal 👻   | RIP 👻    | 239.2.1.124 | 10001 | 6.00                   | MPEG-2             | 5.00                             | 720 x 576  | 25Hz Interlaced     | DVB -                  |            |
|           | 14      |            | IP14[239.1.1.125:10001][11150:3nat₩   | Internal 👻   | RTP 💌    | 239.2.1.125 | 10001 | 6.00                   | MPEG-2             | 5.00                             | 720 x 576  | 25Hz Interlaced     | DVB -                  |            |
|           | 15      |            | IP15[239.1.1.126:10001][10331:phown   | Internal 👻   | RIP      | 239.2.1.126 | 10001 | 6.00                   | MPEG-2             | 5.00                             | 720 x 576  | 25Hz Interlaced     | DVB -                  | 11         |
|           | 16      |            | P16/239 1 1 127-10001/ 10376-ONE+     | Internal v   | RTP      | 239.2.1.127 | 10001 | 6.00                   | MPEG-2             | 5.00                             | 720 x 576  | 25Hz Interlaced     | DVB .                  |            |

| Channel               | Shows the channel number (the number of channels depends on license)                   |
|-----------------------|----------------------------------------------------------------------------------------|
| Enable                | Activation 🔽 /Deactivation 🗋 of the selected input                                     |
| Select Service        | Selection of the desired service from the drop-down list                               |
| Network Port          | Selection of the corresponding output port                                             |
|                       | (DATA1/DATA2 = external, Internal = data port of the MPX base board)                   |
| Protocol              | Selection of the IP protocol of the output transport stream                            |
|                       | (UDP/RTP/RTP with SDP)                                                                 |
| IP Address            | Programming of the output IP address                                                   |
|                       | (Multicast: 224.0.0.0239.255.255.255/Unicast: terminal IP address)                     |
| Port                  | Programming of the port                                                                |
|                       | (165535)                                                                               |
| Total Bitrate         | Setting of the total bit rate of the output transport stream                           |
|                       | (030 Mbit/s – must be higher than the video bit rate)                                  |
| Service Type          | Setting of the service type                                                            |
| ,                     | (TV or radio)                                                                          |
| Encoding Format       | Programming of the encoding format of the output transport stream                      |
| 3                     | (MPEG-2/H.264/H.265 only with license)                                                 |
| Video Bitrate         | Programming of the video bit rate of the output transport stream                       |
|                       | (0.4820 Mbit/s)                                                                        |
| Resolution            | Programming of the resolution of the output transport stream                           |
|                       | (1920x1080/ 1280x720/720x576/720x480/Auto-follows the input)                           |
| Frame Rate            | Programming of the frame rate of the output transport stream                           |
|                       | (25p/29.97p/30p/50p/59.94p/60p/25i/29.97i/30i/50i/59.94i/60i/Auto-follows the input)   |
| Data Table Standard   | Programming of the standard of the TS tables                                           |
|                       | (DVB/ATSC)                                                                             |
| Data Table Mode       | Programming of the TS table transfer into the output transport stream                  |
|                       | (Disable/Pass-Through/Generate)                                                        |
| Closed Caption        | Activation Enable /Deactivation Disable Closed Caption                                 |
| Decoder               | Selection of the used engine                                                           |
|                       | (Intel GPU/CPU) Recommendation: Intel GPU                                              |
| Encoder               | Selection of the used engine                                                           |
|                       | (Intel GPU/CPU) Recommendation: Intel GPU                                              |
| Audio Codec 1-4       | Programming of the audio codec for audio channel 1-4 of the output transport stream    |
|                       | (Pass-Through/AAC-Main/AAV-LC/MPEG-1/L2)                                               |
| Audio Bitrate 1-4     | Programming of the audio bit rate for audio channel 1-4 of the output transport stream |
|                       | (0384 kbps)                                                                            |
| Audio Channels 1-4    | Setting of the sound mode for audio channel 1-4 of the output transport stream         |
|                       | (mono/stereo/dual mono)                                                                |
| Audio Sample Rate 1-4 | Programming of the sample rate for audio channel 1-4 of the output transport stream    |
| ·                     | (44.1 kHz/48 kHz)                                                                      |
| Audio Selection 1-4   | Selection of the desired audio PID from the drop-down list                             |
| Audio Loudness        | Adjustment of the audio volume                                                         |
| Subtitle Codec 1-4    | Activation of subtitles                                                                |
|                       | (None/Pass-Through)                                                                    |
| Subtitle Input ID 1-4 | Selection of the desired subtitle PID from the drop-down list                          |
|                       | -                                                                                      |

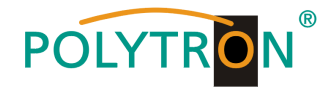

### 1 Advanced Settings

After pressing the button "Advanced Settings" the displayed parameters can be preselected.

| /IPM 1333           |                      |                     |                     | Status Input Engine System Alarm | Abo   |
|---------------------|----------------------|---------------------|---------------------|----------------------------------|-------|
| Advanced Setting V  |                      |                     |                     |                                  |       |
| Video Parameter     |                      |                     |                     |                                  | Apply |
| ✓Total Bitrate      | Service Type         | Encoding Format     | Video Bitrate       | Resolution                       |       |
| ✓Frame Rate         | ✓Data Table Standard | ✓Data Table Mode    | Closed Caption      | Decoder                          |       |
| Encoder             |                      |                     |                     |                                  |       |
| Audio Parameter     |                      |                     |                     |                                  |       |
| Audio 1 Codec       | Audio 2 Codec        | Audio 3 Codec       | Audio 4 Codec       |                                  |       |
| Audio 1 Bitrate     | Audio 2 Bitrate      | Audio 3 Bitrate     | Audio 4 Bitrate     |                                  |       |
| Audio 1 Channels    | Audio 2 Channels     | Audio 3 Channels    | Audio 4 Channels    |                                  |       |
| Audio 1 Sample Rate | Audio 2 Sample Rate  | Audio 3 Sample Rate | Audio 4 Sample Rate |                                  |       |
| Audio 1 Selection   | Audio 2 Selection    | Audio 3 Selection   | Audio 4 Selection   | ZAudio Loudness                  |       |
| Subtitle Parameter  |                      |                     |                     |                                  |       |
| Subtitle 1 Codec    | Subtitle 2 Codec     | Subtitle 3 Codec    | Subtitie 4 Codec    |                                  |       |
| Subtitle 1 Input ID | Subtitie 2 Input ID  | Subtitle 3 Input ID | Subtitie 4 Input ID |                                  |       |

After pressing the button "Apply" all settings will be accepted.

In the menu "System" the following common system adjustments can be done:

|                                       | , ,                                               |
|---------------------------------------|---------------------------------------------------|
| → Network                             | (Setting of the interface parameters)             |
| $\rightarrow$ VLAN                    | (Activation of VLANs)                             |
| $\rightarrow$ Firmware Version Update | (Update of the module)                            |
| → Software License                    | (Saving and Loading the license files)            |
| → System Resource                     | (Display of the used system resources)            |
| → Profile                             | (Backup and Loading of configurations)            |
| → SNMP                                | (Possibility of MIB export)                       |
| → System Restart                      | (Reboot = restart of the basic device             |
|                                       | Reset to Defaults = load of the factory settings) |
| → Logs                                | (Display and backup of Log data)                  |
|                                       |                                                   |

### > Network and VLAN

| POLYTRON      |                  |              |               |                 |             |               |                   | t and the sec             | Jan. 16th, 2024 11:54:09           |
|---------------|------------------|--------------|---------------|-----------------|-------------|---------------|-------------------|---------------------------|------------------------------------|
| MPX 106 D     |                  |              |               |                 |             |               | Statu             | is I 💮 Input I 💮 Ou       | tput I 💮 System Setting I 🔍 admin+ |
| : Module List |                  |              |               |                 |             |               |                   |                           |                                    |
| 1 MPM 8500    | MPM 1333         |              |               |                 |             |               |                   | Status Inpu               | t Engine System Alarm About        |
| 2 MPM 1333    | Network          |              |               |                 |             |               |                   |                           |                                    |
| 3 MPM 4502    | Network          | IP Address   | Subnet Mask   | Default Gateway | Primary DNS | Secondary DNS | MAC Address       | Link Status               |                                    |
|               | Data 1 (Eth 0)   | 10.200.1.154 | 255.255.254.0 | 10.200.1.254    | 10.100.20.7 | 10.100.20.10  | a0:69:86:06:da:4a | OMb/s                     |                                    |
|               | Data 2 (Eth 1)   | 192.168.2.12 | 255.255.255.0 | 192.168.2.254   |             |               | a0:69:86:06:da:4b | <ul> <li>OMb/s</li> </ul> |                                    |
| 6 MPM 16010   | Internal (Eth 2) | 10.184.83.12 | 255.255.255.0 | 10.184.83.254   |             |               | a0:69:86:06:da:4c | 1000Mb/s                  |                                    |
|               |                  |              |               |                 |             |               |                   | Apply                     |                                    |
|               | VLAN             |              |               |                 |             |               |                   |                           |                                    |
|               | + VLAN           |              |               |                 |             |               |                   |                           |                                    |
|               | Network          | VLAN ID      | v             | LAN IP          | Operation   |               |                   |                           |                                    |
|               |                  |              | No Data       |                 |             |               |                   |                           |                                    |

### Network

The MPM 1333 has two external data ports and an internal port, which can be used as IP input/output. The link status shows whether a connection to the data port has been established (green = active connection / red = no connection).

### VLAN

The MPM 1333 offer the option of setting VLANs for the interfaces. To set up a VLAN, the button must be pressed. The input mask then expands and the VLAN can be set. The data is saved using **"Save"** and the VLAN is deleted from the list using **"Delete"**.

| VLAN    |         |         |           |
|---------|---------|---------|-----------|
|         |         |         |           |
| + VLAN  |         |         |           |
| Network | VLAN ID | VLAN IP | Operation |
|         |         |         |           |

| Network | Selection of the desired interface (NIC)                                                      |
|---------|-----------------------------------------------------------------------------------------------|
|         | (Data1/Data2/Internal)                                                                        |
| VLAN ID | Setting of the VLAN tag, to be assigned to outgoing streams and filtered for incoming streams |
| VLAN IP | Setting of the VLAN IP address                                                                |
|         | (fix IP address according to the network requirements)                                        |

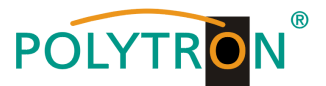

### Firmware Version Update and Software License

| POLYTRON          |                         |                                  | Jan. 16th, 2024 13:38:17                                    |
|-------------------|-------------------------|----------------------------------|-------------------------------------------------------------|
| MPX 106 D         |                         |                                  | 🔜 Status I 🛞 Input I 💮 Output I 💮 System Setting I 🤱 admin+ |
| : Module List     | Firmware Version Update |                                  |                                                             |
| 1 MPM 8500        | Upgrade                 |                                  | Browse Upload                                               |
| 2 MPM 1333        |                         |                                  |                                                             |
| 3 MPM 4502        | Software License        |                                  |                                                             |
|                   | Product ID              | 93eee42e49abd5a25016cd96081d7e4e |                                                             |
|                   | Import License          |                                  | Browse Upload                                               |
| 6   🍙   MPM 16010 | Export License          | Export                           |                                                             |

### Firmware Version Update

The MPM 1333 can be updated via web browser. If an update is required, please contact our service via info@polytron.de.

#### Software License

If a renewal or reactivation of the software licenses is required, please export the current license file and send it to <u>info@polytron.de</u>. Each MPM 1333 module has it product identifier and the license files can only assigned to one specific module.

#### > System Resource

The overview shows the current utilization of the CPU, the memory and the GPU. These depend on the number of channels to be transcoded and the transcoding parameters.

| POLYTRON<br>MPX 106 D |                 |   |   |       | Status | 💮 Input 丨 🂮 Output | I 🎡 System Setting I | 2024 13.41.17 |
|-----------------------|-----------------|---|---|-------|--------|--------------------|----------------------|---------------|
| : Module List         | System Resource |   |   |       |        |                    |                      |               |
| 1 MPM 8500            | CPU             | _ | _ | 33%   |        |                    |                      |               |
| 2 MPM 1333            | GPU             | _ |   | 55%   |        |                    |                      |               |
| 3 MPM 4502            | Memory          | _ |   | 43.3% |        |                    |                      |               |
| 6 MPM 16010           |                 |   |   |       |        |                    |                      |               |

#### > Profile

The MPM 1333 is able to save all configurations in multiple profiles. Profiles can be saved locally or externally for use on other MPM 1333 modules or to create a backup for the current module.

| POLYTRON<br>MPX 106 D |         |                             |                     | (                     | Status         | I _ Input I _ Output I _ System Setting I _ Admin- |
|-----------------------|---------|-----------------------------|---------------------|-----------------------|----------------|----------------------------------------------------|
| : Module List         | Profile |                             |                     |                       |                |                                                    |
| 1 MPM 8500            |         |                             |                     |                       |                |                                                    |
| 2 FM MPM 1333         |         | Profile Name                | Date                | Operation             |                |                                                    |
|                       |         | 2024_01_16_20_54_12.sys.img | 2024-01-16 20:54:12 | Apply Download Delete |                |                                                    |
| 3 🌪 MPM 4502          |         |                             |                     |                       |                |                                                    |
|                       |         |                             |                     | Import Profile        | Backup Profile |                                                    |
|                       |         |                             |                     |                       |                |                                                    |
|                       |         |                             |                     |                       |                |                                                    |
| 6 MPM 16010           |         |                             |                     |                       |                |                                                    |
|                       |         |                             |                     |                       |                |                                                    |
|                       |         |                             |                     |                       |                |                                                    |

| Backup Profile | Creation of a new profile from the current parameters in the profile list |
|----------------|---------------------------------------------------------------------------|
| Import Profile | Import of a profile from the PC into the profile list                     |
| Apply          | Confirm of a profile of the profilelist                                   |
| Download       | Download of a profile of the profilelist to the PC                        |
| Delete         | Delete of a profile from the profilelist                                  |

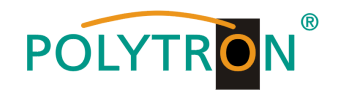

### SNMP, System Restart and Logs

| POLYTRON      |                                                                                                    |                                                                                                    |                                                                                                    |       |           |                               | Jan. 16th,     | 2024 15:04:30    |   |
|---------------|----------------------------------------------------------------------------------------------------|----------------------------------------------------------------------------------------------------|----------------------------------------------------------------------------------------------------|-------|-----------|-------------------------------|----------------|------------------|---|
| MPX 106 D     |                                                                                                    |                                                                                                    |                                                                                                    |       |           | Status I 💮 Input I 💮 Output I | System Setting | <u> </u> admin - | ) |
| : Module List | 2                                                                                                    |                                                                                                    |                                                                                                    |       |           |                               |                |                  | 1 |
| 1 MPM 8500    |                                                                                                    |                                                                                                    |                                                                                                    |       |           |                               |                |                  |   |
| 2 MPM 1333    |                                                                                                    |                                                                                                    |                                                                                                    |       |           |                               |                |                  |   |
| 3 🌒 MPM 4502  |                                                                                                    |                                                                                                    |                                                                                                    |       |           |                               |                |                  |   |
|               | SMMD                                                                                                    |                                                                                                    |                                                                                                    |       |           |                               |                |                  |   |
|               | SIMP                                                                                                    |                                                                                                    |                                                                                                    |       |           |                               |                |                  |   |
| 6 MPM 16010   | SNMP                                                                                                    | Password                                                                                                    | IP                                                                                                    |       |           |                               |                |                  |   |
|               | Read-Only Community                                                                                                    | public                                                                                                    | default                                                                                                    |       |           |                               |                |                  |   |
|               | Haad-White Contricting                                                                                                    | prom                                                                                                    | Unabl                                                                                                    |       |           |                               |                |                  |   |
|               |                                                                                                    |                                                                                                    |                                                                                                    | Apply |           |                               |                |                  |   |
|               | System Restart                                                                                                    |                                                                                                    |                                                                                                    |       |           |                               |                |                  |   |
|               | Reboot (Reset to<br>Defaults)                                                                                                    |                                                                                                    |                                                                                                    |       |           |                               |                |                  |   |
|               | Logs                                                                                                    |                                                                                                    |                                                                                                    |       |           |                               |                |                  |   |
|               | 2284 01 16 18 13 25 47 Airm   D cot<br>2284 01 16 18 33 557 Airm   D cot<br>2284 01 16 18 33 557 Airm   D cot<br>2284 01 16 18 33 569 Airm   D cot<br>2284 01 16 18 33 569 Airm   D cot<br>2284 01 16 18 33 569 Airm   D cot<br>2284 01 16 18 34 57 12 Airm   D cot<br>2284 01 16 18 34 57 12 Airm   D cot<br>2284 01 16 18 43 57 18 Airm   D cot<br>2284 01 16 18 43 57 18 Airm   D cot<br>2284 01 16 18 43 57 18 Airm   D cot<br>2284 01 16 18 43 57 18 Airm   D cot<br>2284 01 16 18 43 57 Airm   D cot<br>2284 01 16 18 43 57 Airm   D cot<br>2284 01 16 18 43 57 Airm   D cot<br>2284 01 16 18 43 57 Airm   D cot<br>2284 01 16 18 45 50 Airm   D cot<br>2284 01 16 18 55 14 Airm   D cot<br>2284 01 16 18 55 14 Airm   D cot<br>2284 01 16 18 56 27 Airm   D cot<br>2284 01 16 18 56 27 Airm   D cot<br>284 01 | pictor Channell (e) Scarce nearing<br>(e) Scarce have (e) Scarce nearing<br>(e) Scarce have (e) Scarce have (e)<br>(e) Scarce have (e) Scarce have (e)<br>(e) Scarce ha | sofing channel is stopped, Sokkiron-Nexice<br>put signal is toot, Sokkiron-Check the ropat signal<br>drug channel is stopped, Sokkiron-Nexice<br>put signal is toot, Sokkiron-Check the ropat signal<br>drug channel is stopped, Sokkiron-Nexice<br>put signal is toot, Sokkiron-Check the ropat signal<br>for gharmer is stopped, Sokkiron-Nexice<br>put signal is toot, Sokkiron-Check the ropat signal<br>drug channel is stopped, Sokkiron-Nexice<br>put signal is toot, Sokkiron-Check the ropat signal<br>drug channel is stopped, Sokkiron-Nexice<br>put signal is toot, Sokkiron-Check the ropat signal<br>drug channel is stopped, Sokkiron-Nexice<br>put signal is toot, Sokkiron-Nexice<br>put signal is toot, Sokkiron-Nexice<br>put si |       | ExportLog | Esport System Log             |                |                  |   |

### SNMP

The MPM 1333 can be managed via SNMP MIB file. All settings must be confirmed with "Apply".

### System Restart

Via the "Reboot" button the MPM 1333 can be restarted. The button "Reset to Defaults" resets the module to the factory settings.

# Logs

All log data are displayed in this area. The logs can be deleted (Clear Log) and exported.

The menu "Alarm" is udes to display alarm messages.

| POLYTRON           |            |          |                                                   |                     |                                  | Jan. 16th, 2024 15:25:0         |
|--------------------|------------|----------|---------------------------------------------------|---------------------|----------------------------------|---------------------------------|
| MPX 106 D          |            |          |                                                   |                     | Status I 💮 Input I 💮 Outpu       | t 丨 💮 System Setting 📕 🔔 admin+ |
| e List<br>MPM 8500 | MPM 1333   |          |                                                   |                     | Status Input                     | Engine System Alarm About       |
| MPM 1333           | NO.        | Location | Alarm Type                                        | Last Changed        | Notification                     | Operation                       |
|                    | 1          | Data 1   | The management Data is down                       | 2024/01/09 15:09:45 | Check the network connection     | Ignore                          |
| MPM 4502           | 2          | Data 2   | The ethernet is not connected to any IP networks  | 2024/01/09 15:09:45 | Check the Data cable connection  | Ignore                          |
|                    | 2          | Data 2   | The eltremet is not connected to any it' networks | 2024/01/09 15:08:45 | Crieck the Data cable connection | (grote)                         |
| MPM 16010          |            |          |                                                   |                     |                                  |                                 |
|                    |            |          |                                                   |                     |                                  |                                 |
| Ignor              | e displaye | ed alarm |                                                   |                     |                                  |                                 |

Ignore displayed alarm

The menu "About" is used to display the software and hardware versions of the module.

| POLYTRON<br>MPX 106 D |          |                       |                                  | status I ⊚ Input I ⊚ Output I ⊚ System Setting I & admin- |
|-----------------------|----------|-----------------------|----------------------------------|-----------------------------------------------------------|
| : Module List         | MPM 1333 |                       |                                  |                                                           |
| 1 MPM 8500            |          |                       |                                  | Status Input Engine System Alarm About                    |
| 2 MPM 1333            |          |                       |                                  |                                                           |
| 3 MPM 4502            |          | 1                     | nformation                       |                                                           |
|                       |          | Product ID:           | 93eee42e49abd5a25016cd96081d7e4e |                                                           |
|                       |          | Firmware Name:        | release                          |                                                           |
| 6 MPM 16010           |          | Firmware Version:     | 1.6.0                            |                                                           |
|                       |          | Hardware Version:     | 1.0.0.0                          |                                                           |
|                       |          | Build Version:        | 10709                            |                                                           |
|                       |          | Release Date:         | 2023-10-21 22:45:17              |                                                           |
|                       |          | Hardware Fingerprint: | 4c30d6e39fcdaf3ec2b10a1c0ea21d7f |                                                           |
|                       |          |                       |                                  |                                                           |
|                       |          |                       |                                  |                                                           |
|                       |          |                       |                                  |                                                           |
|                       |          |                       |                                  |                                                           |

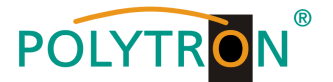

# 8.8 Programming of the HDMI encoder module MPM 4230 (Single slot module)

The MPM 4230 is a 4 channel HDMI encoder module with four HDMI 1.4 inputs. The module supports H.264 AVC and H.265 HEVC video formats.

After clicking on the module in the module list, you will be redirected to the programming interface of the selected module. In this menu the system-specific parameters of the MPM 4230 can be set. By selecting the menu "Basic Setting", "Insertion", "Output" and "System" these settings can be made according to the application.

In the menu "Status" the lock status, the video resolution at the input and output as well as the data rate of the transport stream are displayed.

| POLYTRON      |                 |                |                 |                        |                         |                     |                         |                        | Mar. 20th, 2024 08:11:    |  |
|---------------|-----------------|----------------|-----------------|------------------------|-------------------------|---------------------|-------------------------|------------------------|---------------------------|--|
| MPX 106 D     |                 |                |                 |                        |                         |                     | 🔜 Status 丨 🎡 İn         | out  Output  1         | System Setting 丨 🧕 admin+ |  |
| 1 Module List | HDH 4000        |                |                 |                        |                         |                     |                         | ~                      |                           |  |
| 1 MPM 8500    | MPM 4230        |                |                 |                        |                         |                     |                         | Status Basic Setting 1 | nsertion Output System    |  |
| 2 MPM 8020    | HDCP Unauthoriz | JCP Unsubnized |                 |                        |                         |                     |                         |                        |                           |  |
| 3 MPM 2331    |                 |                |                 |                        |                         |                     |                         |                        |                           |  |
|               | Program         | Signal         | HDCP Encryption | Input Video Resolution | Output Video Resolution | Total Bitrate(Mbps) | Effective Bitrate(Mbps) | TS Analysis            | Program Name              |  |
|               | 1               | *              | Unencrypted     | 1280x720_50p           | 1280x720_50p            | 10.506              | 10.506                  | • 1                    | Program-01 02             |  |
| 5 🌗 MPM 4230  | 2               | ×              | Unencrypted     | No_Video               | No_Video                | 0.000               | 0.000                   | ۲                      | Program-02 Ø              |  |
|               | 3               | ×              | Unencrypted     | No_Video               | No_Video                | 0.000               | 0.000                   | ۲                      | Program-03 O              |  |
|               | 4               | ×              | Unencrypted     | No_Video               | No_Video                | 0.000               | 0.000                   | ۲                      | Program-04 O              |  |
|               |                 |                |                 |                        |                         |                     |                         |                        |                           |  |

# 1 TS Analysis

After pressing the button "*Reset Counter*" the record of the continuity count errors restarts. In the search field a specific search based on topics such as PID, service, type etc. can be done.

| [1] TS Analysis |               |              |                        |        | Reset Counter |
|-----------------|---------------|--------------|------------------------|--------|---------------|
|                 |               |              |                        | Search | ٩             |
| PID             | Bitrate(Mbps) | Bandwidth(%) | Continuity Count Error | Туре   | Service       |
| 0x0(0)          | 0.015         | 0.143        | 0                      | PAT    |               |
| 0x64(100)       | 0.015         | 0.143        | 0                      | PMT    | Program-01    |
| 0x65(101)       | 0.075         | 0.713        | 0                      | PCR    | Program-01    |
| 0x66(102)       | 10.219        | 97.166       | 0                      | Video  | Program-01    |
|                 |               |              | 0                      | A      |               |

# <sup>2</sup> Program Name

After clicking on the corresponding program name Program-01 0 all service information will be displayed.

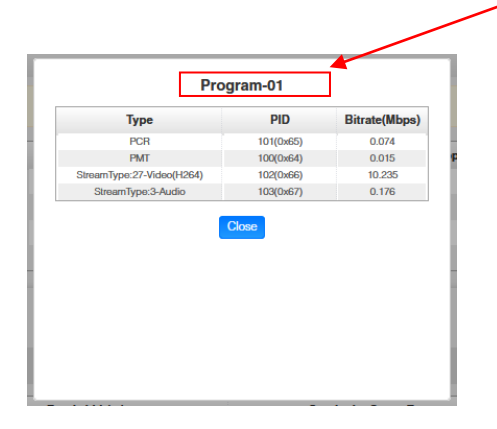

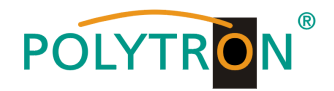

In the menu *"Basic Setting"* the parameters of the encoded programmes can be set. The specific video and audio parameters as well as services parameters can be selected and changed using the "Advanced Setting" button.

| POLYTRON     |                                                                   |                                                |                                          |            |                                                |                            |                        |                                              |                                   |                    |                                |                              |                                       |                                                                                                    | Mar                                            | 20th, 2024 08    |
|--------------|-------------------------------------------------------------------|------------------------------------------------|------------------------------------------|------------|------------------------------------------------|----------------------------|------------------------|----------------------------------------------|-----------------------------------|--------------------|--------------------------------|------------------------------|---------------------------------------|----------------------------------------------------------------------------------------------------|------------------------------------------------|------------------|
| MPX 106 D    |                                                                   |                                                |                                          |            |                                                |                            |                        |                                              |                                   |                    |                                | $\subset$                    | 🚮 Status 丨                            | ြှ Input 丨 ြု Outpu                                                                                                    | ut 丨 🍥 System Settin                           | g I <u>R</u> adm |
| dule List    | MDM 4020                                                          |                                                |                                          |            |                                                |                            |                        |                                              |                                   |                    |                                |                              |                                       | -                                                                                                    |                                                |                  |
| MPM 8500     | MPM 4230                                                          |                                                |                                          |            |                                                |                            |                        |                                              |                                   |                    |                                |                              |                                       | Status Basic S                                                                                                    | linsertion 0                                   | utput Syste      |
| MPM 8020     | Advanced Se                                                       | stting >                                       |                                          |            |                                                |                            |                        |                                              |                                   |                    |                                |                              |                                       |                                                                                                    |                                                |                  |
| MPM 2331     | Program                                                           | Video Encoding Format                          | Video Bitrate(K                          | Cbps) \    | /ideo Resolution                               | GOP Size                   | Profile                | Video Aspect Ratio                           | Smooth Output                     | Audio PID          | Video PID                      | PCR PID                      | PMT PID                               | Program Name                                                                                                    | Provider Name                                  | 6                |
|              | 1 H3                                                              | 84 👻                                           | 10000                                    | Θ          | huto 🥖                                         | 25                         | Main                   | Autometic                                    | Enable •                          | 103                | 102                            | 101                          | 100                                   | Program-01                                                                                                    | Encoder                                        |                  |
| MPM 4220     | 2 H.I                                                             | 364 👻                                          | 8000                                     | 0          | Auto 🖌                                         | 25                         | Main                   | Automatic                                    | Enable •                          | 203                | 202                            | 201                          | 200                                   | Program-02                                                                                                    | Encoder                                        | $\sim$           |
| The model of | зна                                                               | 364 <del>•</del>                               | 8000                                     | Θ          | Auto 🖌                                         | 25                         | Main                   | Automatic                                    | Enable                            | 303                | 302                            | 301                          | 300                                   | Program-03                                                                                                    | Encoder                                        |                  |
|              | 4 H3                                                              | 354 👻                                          | 8000                                     | Θ          | Auto 🖋                                         | 25                         | Main                   | Automatic •                                  | Enablo                            | 403                | 402                            | 401                          | 400                                   | Program-04                                                                                                    | Encoder                                        |                  |
|              |                                                                   |                                                |                                          |            |                                                |                            |                        |                                              |                                   |                    |                                |                              |                                       |                                                                                                    |                                                |                  |
|              | 1                                                                 |                                                |                                          |            |                                                |                            |                        |                                              |                                   |                    |                                |                              |                                       |                                                                                                    |                                                |                  |
|              |                                                                   |                                                |                                          |            |                                                |                            |                        |                                              |                                   |                    |                                |                              |                                       |                                                                                                    | Ma                                             | r. 20th, 2024    |
| DLYTRON      |                                                                   |                                                |                                          |            |                                                |                            |                        |                                              |                                   |                    |                                | C                            | Status                                | Input   Outp                                                                                                    | ut 1 🛞 System Settin                           | u I .R.a         |
| MPA 100 C    | 2                                                                 |                                                |                                          |            |                                                |                            |                        |                                              |                                   |                    |                                | ~                            |                                       |                                                                                                    |                                                |                  |
| e Cest       | MPM 4230                                                          | 1                                              |                                          |            |                                                |                            |                        |                                              |                                   |                    |                                |                              |                                       | Status Basic                                                                                                    | Setting Insertion (                            | Jutnut Se        |
| MPM 8500     |                                                                   |                                                |                                          |            |                                                |                            |                        |                                              |                                   |                    |                                |                              |                                       | Contract of Contract of Contra | and an a                                       | and and and      |
| MPM 8020     | Advanced Si                                                       | etting 🗸                                       |                                          |            |                                                |                            |                        |                                              |                                   |                    |                                |                              |                                       |                                                                                                    |                                                |                  |
| MPM 2331     | Video Parat                                                       | meler 🖪                                        |                                          |            |                                                |                            |                        |                                              |                                   |                    |                                |                              |                                       |                                                                                                    |                                                | 6                |
|              | Ebiseo Esc                                                        | ordine Ecemat                                  |                                          |            | Electron Difference                            |                            |                        | Ecoe s                                       |                                   |                    |                                |                              |                                       |                                                                                                    |                                                | C                |
| MPM 4230     | Video Res                                                         | olution                                        |                                          |            | Video Aspect                                   | tatio                      |                        | Smoot                                        | n Output                          |                    |                                | C. TONE                      |                                       |                                                                                                    |                                                |                  |
|              | and the second second                                             |                                                |                                          |            |                                                |                            |                        |                                              |                                   |                    |                                |                              |                                       |                                                                                                    |                                                |                  |
|              | Audio Para                                                        | meter 🗋                                        |                                          |            |                                                |                            |                        |                                              |                                   |                    |                                |                              |                                       |                                                                                                    |                                                |                  |
|              | Audio Enc                                                         | coding Format                                  |                                          | Delay      |                                                |                            | Audio Bi               | rate                                         |                                   | Audio Sampling I   | ato                            |                              | Volumo                                |                                                                                                    |                                                |                  |
|              | Service Par                                                       | ameter 🛃                                       |                                          |            |                                                |                            |                        |                                              |                                   |                    |                                |                              |                                       |                                                                                                    |                                                |                  |
|              | Program M                                                         | Rame                                           |                                          | ZVideo PID |                                                |                            | Audio Pt               | 10                                           |                                   | PCR PID            |                                |                              | PMT PID                               |                                                                                                    |                                                |                  |
|              | Reprovident N                                                     | iamo                                           |                                          |            |                                                |                            |                        |                                              |                                   |                    |                                |                              |                                       |                                                                                                    |                                                |                  |
|              |                                                                   |                                                |                                          |            |                                                |                            |                        |                                              |                                   |                    |                                |                              |                                       |                                                                                                    |                                                |                  |
|              | Shelter Par                                                       | ameter 🗔                                       |                                          |            |                                                |                            |                        |                                              |                                   |                    |                                |                              |                                       |                                                                                                    |                                                |                  |
|              | Shelter Par                                                       | ameter 📄                                       |                                          | ~          |                                                |                            |                        |                                              |                                   | Canadat            |                                |                              | Contra                                |                                                                                                    |                                                |                  |
|              | Shelter Para                                                      | ameter                                         |                                          | ۵Y         |                                                |                            | Width                  |                                              |                                   | Height             |                                |                              | Color                                 |                                                                                                    |                                                |                  |
|              | Shelter Par                                                       | ameter 🗌                                       |                                          | ⊡¥         |                                                |                            | Width                  |                                              |                                   | Division           |                                |                              | Color                                 |                                                                                                    |                                                |                  |
|              | Shelter Para                                                      | ameter 🗌                                       |                                          | <b>C</b> 1 |                                                |                            | Width                  |                                              |                                   | Height             |                                |                              | Color                                 |                                                                                                    |                                                |                  |
|              | Shelter Para<br>x<br>Shelter<br>Program                           | ameter 🗆<br>Video Encoding Format              | Video Bitrate(F                          | Chys)      | Video Resolutior                               | GOP Size                   | _ww.th                 | Video Aspect Ratio                           | Smooth Output                     | Presignt Audio PID | Video PID                      | PCR PID                      | Color<br>PMT PID                      | Program Name                                                                                                    | Provider Name                                  |                  |
|              | Shelter Para<br>X<br>Snotter<br>Program<br>1 HJ                   | ameter 🗆<br>Video Encoding Format<br>254 •     | Video Bitrate()                          | Cops)      | Video Resolution<br>Auto 🖌                     | GOP Size                   | Profile<br>Main        | Video Aspect Ratio                           | Smooth Output                     | Audio PID          | Video PID                      | PCR PID                      | Color<br>PMT PID                      | Program Name                                                                                                    | Provider Name                                  |                  |
|              | Shelter Para<br>X<br>Snotter<br>Program<br>1 HJ<br>2 HJ           | Video Encoding Format                          | Video Bitrate()                          | Cops)      | Video Resolution<br>Acto /<br>Acto /           | COP Size<br>25<br>25       | Profile Main Main      | Video Aspect Ratio<br>Automate               | Smooth Output<br>Enable           | Audio PID 103 203  | Video PID<br>102<br>202        | PCR PID                      | Color<br>PMT PID<br>100<br>200        | Program Name<br>Program-01<br>Program-02                                                                                                    | Provider Name<br>Encoder                       |                  |
|              | Shelter Para<br>CK<br>IN<br>IN<br>Program<br>1 PL<br>2 PL<br>3 PL | Video Encoding Format<br>264 • 254 • 354 • 354 | Video Bitrate()<br>10000<br>8000<br>8000 | Cope)      | Video Resolution<br>Acto /<br>Acto /<br>Acto / | GOP Size<br>25<br>25<br>25 | Profile Main Main Main | Video Aspect Ratio<br>Automatic<br>Automatic | Smooth Output<br>Enable<br>Enable | Audio PID          | Video PID<br>102<br>202<br>302 | PCR PID<br>101<br>201<br>301 | Color<br>PMT PID<br>100<br>200<br>300 | Program Name<br>Program 01<br>Program 02<br>Program 03                                                                                                    | Provider Name<br>Encoder<br>Encoder<br>Encoder |                  |

| Name                 | Value                        |       | Name         | Value                      |
|----------------------|------------------------------|-------|--------------|----------------------------|
| Video Encoder De-    |                              |       |              |                            |
| tails                |                              |       |              |                            |
| Video Type           | H.264, H.265                 |       | Video PID    | 32~8190                    |
| Video Bitrate (Kbps) | 600~12000                    |       | PCR PID      | 32~8190                    |
| GOP Size             | 1~60                         |       | PMT PID      | 32~8190                    |
| Video Resolution     | Auto,                        |       | Program Name | Length 1~31                |
|                      | Manual                       |       |              |                            |
|                      | Horizontal Pixels: 160~19    | 920,  |              |                            |
|                      | Vertical Pixels: 120~1080    | ,     |              |                            |
|                      | Framerate: 24~60,            |       |              |                            |
|                      | Scan Type: Progressive       |       |              |                            |
| Video Aspect Ratio   | Automatic, 16:9 (SD), 4:3    | (SD)  |              |                            |
| Profile              | MAIN                         |       |              |                            |
|                      | HIGH                         |       |              |                            |
| Audio Encoder De-    |                              |       |              |                            |
| tails                |                              |       |              |                            |
| Audio Enable         | Enable/Disable               |       | Delay (ms)   | -2000~2000                 |
| Audio Type           | MPEG1_Layer2                 |       | Audio PID    | 32~8190                    |
|                      | AAC                          |       |              |                            |
|                      | AC3                          |       |              |                            |
| Audio Bitrate (Kbps) | 32~192(MPEG1_Layer2)         |       |              |                            |
|                      | 32~192(AAC) - Option         |       |              |                            |
|                      | 96~192 (AC3) - <b>Option</b> |       |              |                            |
| Volume(dB)           | -20~20                       |       |              |                            |
| Shelter parameters   |                              |       |              |                            |
| Shelter              | Enable/Disable               | Х     |              | 0~1920 (Dual)              |
| Y                    | 0~1080 (Dual)                | Width |              | 2~1920 (Dual)              |
| Height               | 2~1080 (Dual)                | Color |              | White/Black/Blue/Green/Red |

After pressing the button "*Apply*" all settings will be accepted.

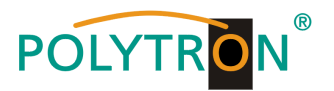

The *"Insertion"* tab allows the extension of additional information to the video image. Possible additions include a logo, a QR code or text, which is superimposed on the image at the desired position.

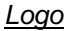

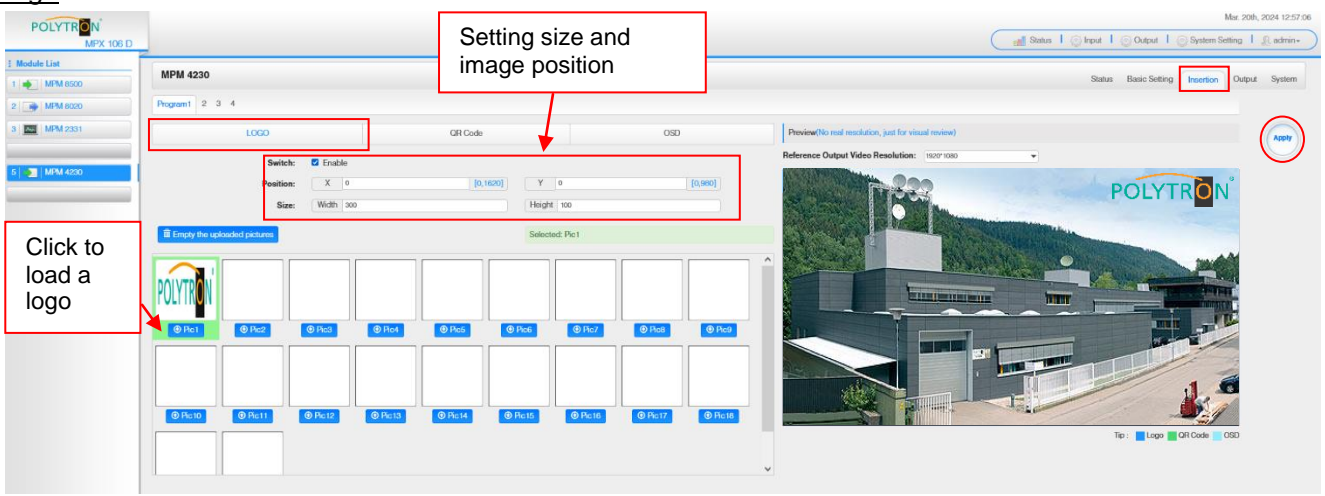

| LOGO Parameter | Values        | LOGO Parameter | Values        |
|----------------|---------------|----------------|---------------|
| Position X     | 0~1920 (Dual) | Position Y     | 0~1080 (Dual) |
| Size width     | 2~1920 (Dual) | Size Height    | 2~1080 (Dual) |

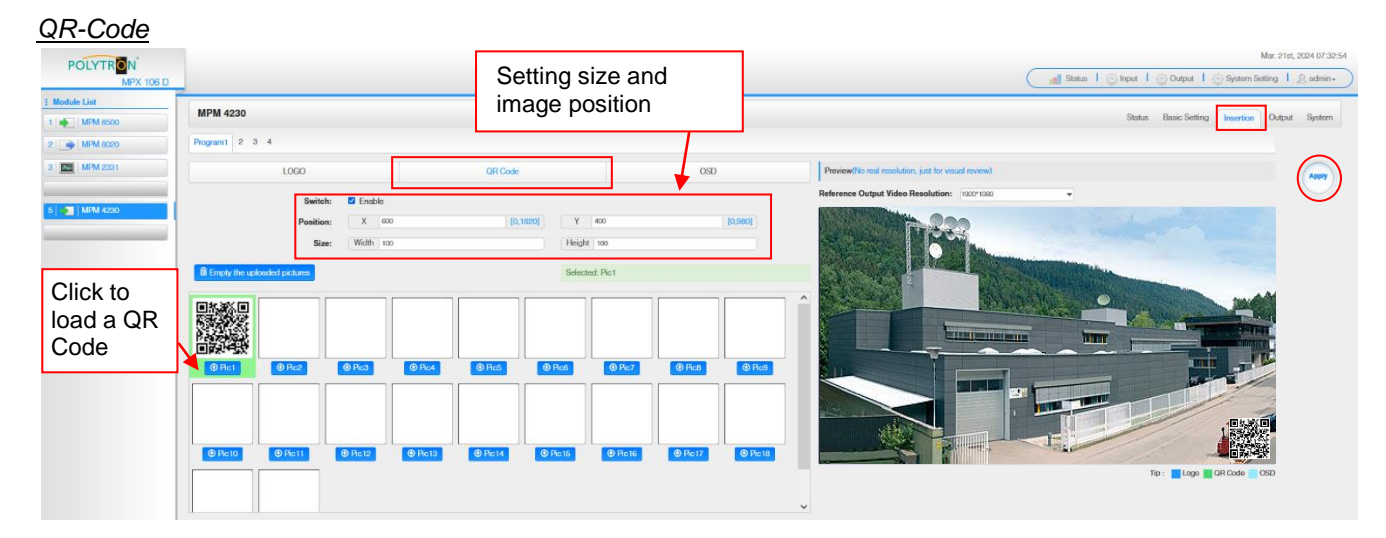

| QR Code Parameter | Values        | QR Code Parameter | Values        |
|-------------------|---------------|-------------------|---------------|
| Position X        | 0~1920 (Dual) | Position Y        | 0~1080 (Dual) |
| Size width        | 0~1920 (Dual) | Size Height       | 0~1080 (Dual) |

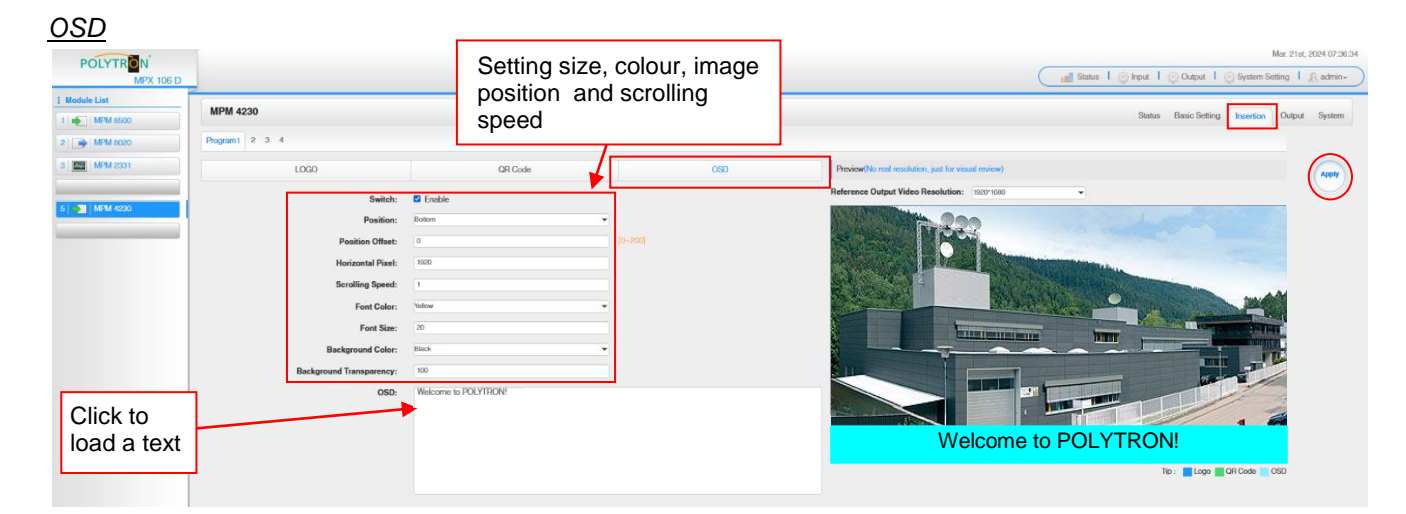

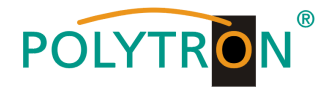

| Subtitle Parameter | Values                                | Subtitle Parameter | Values   |
|--------------------|---------------------------------------|--------------------|----------|
| Position           | Bottom/Top/Middle                     | Position Offset    | -200~200 |
| Horizontal Pixel   | 10~1920                               | Scrolling Speed    | 1~20     |
| Front Color        | White/Black/Blue/Green/<br>Red/Yellow | Front Size         | 0~100    |

After pressing the button "Apply" all settings will be accepted.

In the menu "*Output*" the IP parameters for the direct IP output as well as the assignment of the encoded services to an output module or the baseboard can be set.

Direct IP Output

| POLYTRON<br>MPX 106 D |                  |              |        |                        |                  |                        | Status   💮 Input   💮 Output   💮 System S | Mar. 21st, 2024 08:01:08<br>Atting I & admin+ |
|-----------------------|------------------|--------------|--------|------------------------|------------------|------------------------|------------------------------------------|-----------------------------------------------|
| i Module List         | HDH 4000         |              |        |                        |                  |                        |                                          |                                               |
| 1 MPM 8500            | MPM 4230         |              |        |                        |                  |                        | Status Basic Setting Insertion           | Output System                                 |
| 2 📦 MPM 8020          | Direct IP Output | Multiplexing |        |                        |                  |                        |                                          |                                               |
| 3 MPM 2331            | -                |              |        |                        |                  |                        |                                          |                                               |
|                       | Program          | m            | Enable | Destination IP Address | Destination Port | Enable Destination MAC | Destination MAC                          | ( Apply )                                     |
|                       | 1                |              | 0      | 227.10.20.90           | 1234             | Disable                | 00.00.00.00.00.00                        |                                               |
| 5 🌒 MPM 4230          | 2                |              |        | 227.10.20.90           | 1235             | Disable                | 00.00.00.00.00.00                        |                                               |
|                       | 3                |              |        | 227.10.20.90           | 1236             | Disable                | 00:00:00:00:00:00                        |                                               |
|                       | 4                |              |        | 227.10.20.90           | 1237             | Disable                | 00.00.00.00.00.00                        |                                               |
|                       |                  |              |        |                        |                  |                        |                                          |                                               |

This function is specifically intended for direct IP output. Outputting in this manner does not consume baseboard multicast bandwidth.

#### Attention!

When the IP output channel in the encoder module and the baseboard IP output module are used at the same time, multicast IP address conflicts must be avoided. If two identical IP addresses are activated, all multicast videos are affected by interference.

Activate Destination MAC: Generally, this option does not need to be enabled. This is reserved for exceptional cases where the unicast stream cannot be received using unicast IP addresses.

After pressing the button "Apply" all settings will be accepted.

#### Multiplexing

The specific assignment of a program to an output module and output transport stream or for routing to the baseboard is done by clicking *r* directly behind the desired program.

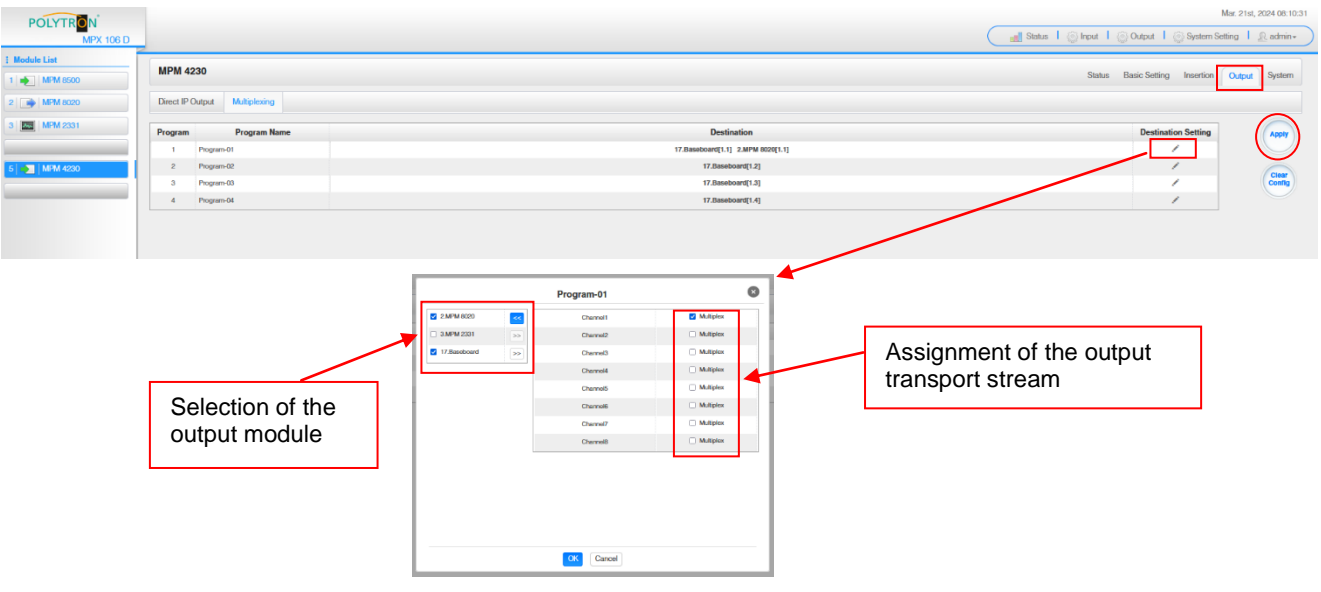

After pressing the button "OK" all settings will be accepted.

After pressing the button "Apply" all settings will be accepted.

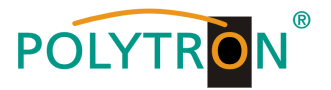

In the menu "System" the following common system adjustment can be done:

- → License (Saving and Loading the license files)
  - (Possibilty of MIB export)
    - (Display and backup of Log data)
- → Logs → Others

 $\rightarrow$  SNMP MIB

- (Reboot = restart of the basic device
- - Reset to Defaults = load of the factory settings)

| POLYTRON<br>MPX 106 D    |                        | Mar 21st, 2024 06:34:10<br>                  |
|--------------------------|------------------------|----------------------------------------------|
| Module List     MPM 8500 | MPM 4230               | Status Basic Setting Insertion Output System |
| 2 MPM 8020<br>3 MPM 2331 | License<br>Product ID  |                                              |
| 5 MPM 4230               | Import License         | Epon                                         |
|                          | SNMP MIB<br>Export MIB | Epst.                                        |
|                          | Logs                   |                                              |
|                          | Others                 | Pedezz Reset to Defaults                     |

### **Basic settings MPM 4230**

| Module | Video<br>Encoding<br>Format | Video Bitrate | Video<br>Resolution | Audio Encoding<br>Format | Insertion | Destination      | Enable | Destination IP | Destination Port | Destination MAC |
|--------|-----------------------------|---------------|---------------------|--------------------------|-----------|------------------|--------|----------------|------------------|-----------------|
| 1/1.1  | H.264                       | 8000 kbps     | Auto                | MPEG1_Layer2             | No        | Direct IP Output | No     | 227.10.20.90   | 1234             | Disable         |
| 1/1.2  | H.264                       | 8000 kbps     | Auto                | MPEG1_Layer2             | No        | Direct IP Output | No     | 227.10.20.90   | 1235             | Disable         |
| 1/1.3  | H.264                       | 8000 kbps     | Auto                | MPEG1_Layer2             | No        | Direct IP Output | No     | 227.10.20.90   | 1236             | Disable         |
| 1/1.4  | H.264                       | 8000 kbps     | Auto                | MPEG1_Layer2             | No        | Direct IP Output | No     | 227.10.20.90   | 1237             | Disable         |

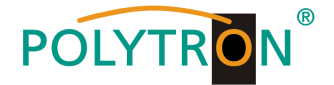

# 8.9 Programming of the CI descrambler module MPM 2331 (Single slot module)

The MPM 2331 is a CI descrambler module with two CI slots for decrypting encrypted programs. The module supports various CAM card decryption systems, whereby the number of programs to be decrypted depends on the CAM and card used.

After clicking on the module in the module list you will be forwarded to the programming interface of the selected module. In this menu the system-specific parameters of the MPM 2331 can be set. By selecting the menu "CI", "Service Configuration" and "System" these settings can be made according to the application.

In the menu **"Status"** the total and the effective bit rate are displayed. The prerequisite for receiving programs for decryption is that they are routed from the existing program pool. This can be done from the receiver cards or from the IP input.

### ATTENTION

It is important to ensure that all PIDs required for decryption (EMM, ECM, ...) are routed to the descrambling module.

| POLYTRON             |          |                     |                         |                  | Mar. 26th, 2024 11:58:51                 |
|----------------------|----------|---------------------|-------------------------|------------------|------------------------------------------|
| MPX 106 D            |          |                     |                         | Status   💮 Input | ि 💮 Output 丨 💮 System Setting 丨 🧕 admin+ |
| : Module List        | [        |                     |                         |                  |                                          |
| 1 MPM 8500           | MPM 2331 |                     |                         |                  | Status CI Service Configuration System   |
| 2 📦 MPM 8020         | Channel  | Total Bitrate(Mbps) | Effective Bitrate(Mbps) | TS Analysis      | Service List                             |
| 3   ETTER   MDM 2331 | 1.1      | 20.194              | 20.194                  | ◎ 1              | = 2                                      |
|                      | 1.2      | 0.000               | 0.000                   | 0                |                                          |
|                      |          |                     |                         |                  |                                          |
| 5 MPM 4230           |          |                     |                         |                  |                                          |
| 6   🌪   MPM 4502     |          |                     |                         |                  |                                          |

### 1 TS-Analysis

After pressing the button *"Reset Counter"* the record of the continuity count errors restarts. This should be pressed every time you change channels to clear expired data in memory.

In the search field a specific search based on topics such as PID, service, type etc. can be done.

| Channel 1.1 TS Analysis<br>When viewing or switching channels to view TS Ana | lysis for the first time, please click on Reset Counter to | refresh the data first) |                        |             | Reset Counter |
|------------------------------------------------------------------------------|------------------------------------------------------------|-------------------------|------------------------|-------------|---------------|
|                                                                              |                                                            |                         |                        | Search      | ٩             |
| PID                                                                          | Bitrate(Mbps)                                              | Bandwidth(%)            | Continuity Count Error | Туре        | Service       |
| Ox0(0)                                                                       | 0.015                                                      | 0.074                   | 0                      | PrivateData | ORF2W HD      |
| 0x1(1)                                                                       | 0.015                                                      | 0.074                   | 0                      | CAT         |               |
| 0x11(17)                                                                     | 0.015                                                      | 0.074                   | 0                      | SDT         |               |
| 0x6b(107)                                                                    | 0.015                                                      | 0.074                   | 0                      | PMT         | ORF1 HD       |
| 0x6c(108)                                                                    | 0.015                                                      | 0.074                   | 0                      | PMT         | ORF2W HD      |
| 0x78(120)                                                                    | 0.004                                                      | 0.020                   | 0                      | ECM         | ORF1 HD       |
| 0x79(121)                                                                    | 0.006                                                      | 0.029                   | 0                      | ECM         | ORF2W HD      |
| 0x7a(122)                                                                    | 0.004                                                      | 0.020                   | 0                      | ECM         | ORF1 HD       |
|                                                                              |                                                            | )                       | · ·                    |             |               |

# 2 Service List

ECM ECM ECM ECM

After clicking on Service List = all channels and the received services will be displayed. After selecting a service all service information will be displayed.

| MPM 2331           |                               |              |               |                         |             | Status CI Service Configuration System |
|--------------------|-------------------------------|--------------|---------------|-------------------------|-------------|----------------------------------------|
| Channel            | Total Bi                      | trate(Mbps)  |               | Effective Bitrate(Mbps) | TS Analysis | Service List                           |
| 1.1                | 2                             | 0.462        |               | 20.462                  | ۲           | i 🖬 🛛                                  |
| 1.2                | (                             | 0.000        |               | 0.000                   | ۲           |                                        |
|                    |                               |              |               |                         |             |                                        |
| Channel : 1.1      |                               | Cha          | annel : 1.2   |                         |             |                                        |
| # Service          | # Sen                         | vice         |               |                         |             |                                        |
| 1 [4911] OBE1 HD   |                               |              | No Data       |                         |             |                                        |
| 2 [4912] ORE2W HD  |                               |              |               |                         |             |                                        |
| 2 [4312] 011 24110 |                               |              |               |                         |             |                                        |
|                    |                               |              |               |                         |             |                                        |
|                    | [4911]                        | ORF1 HD      |               | ^                       |             |                                        |
|                    | Туре                          | PID          | Bitrate(Mbps) |                         |             |                                        |
|                    | PCR                           | 1920(0x780)  | 12.928        |                         |             |                                        |
|                    | PMT                           | 107(0x6b)    | 0.015         |                         |             |                                        |
|                    | StreamType:27-Video(H264)     | 1920(0x780)  | 12.928        |                         |             |                                        |
|                    | StreamType:6-Private Data/AC3 | 1921(0x781)  | 0.469         |                         |             |                                        |
|                    | StreamType:6-Private Data/AC3 | 1922(0x782)  | 0.469         |                         |             |                                        |
|                    | StreamType:6-Private Data/AC3 | 1925(0x785)  | 0.301         |                         |             |                                        |
|                    | AIT                           | 7310(0x1c8e) | 0.000         |                         |             |                                        |
|                    | PrivateData                   | 7311(0x1c8f) | 0.000         |                         |             |                                        |

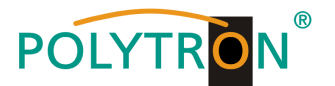

In the menu "Cl" information about the inserted CA modules and cards will be displayed.

If necessary, an automatic reset of the CAMs can be programmed. It is also possible to open the internal CA menu and thus make advanced settings (if this is supported by the CAM).

| POLYTRON      |                                                     |                            |                       | Mar. 26th, 2024 14:30:42                                     |
|---------------|-----------------------------------------------------|----------------------------|-----------------------|--------------------------------------------------------------|
| MPX 106 D     |                                                     |                            |                       | 📑 Status I 💮 Input I 💮 Output I 💮 System Setting I 🖉 admin - |
| : Module List | NDN 0004                                            |                            |                       |                                                              |
| 1 MPM 8500    | MPM 2331                                            |                            |                       | Status CI Service Configuration System                       |
| 2 MPM 8020    | CAM Max Bitrate: 72Mbps - CAM1 Auto                 | Reset: Disablo 👻 CAM2      | Auto Reset: Disablo 👻 | MMI Setting                                                  |
| 3 MPM 2331    | C                                                   | AM1 (Initialize Success)   | Reset                 | CAM2 (Not inserted)                                          |
|               | CAM Card Name                                       | Irdek                      | Access-SMIT           |                                                              |
|               | CA System ID                                        |                            | 1616                  |                                                              |
| 5 MPM 4230    | Service Information                                 | PID                        | Descrambling Status   |                                                              |
| 6 MPM 4502    | 1.1 [4911] ORF1 HD                                  | 1920(Video)                | Descrambling Success  |                                                              |
|               | 1.1 [4911] ORF1 HD                                  | 1921(Audio)                | Descrambling Success  |                                                              |
|               | 1.1 [4911] ORF1 HD                                  | 1922(Audio)                | Descrambling Success  |                                                              |
|               | 1.1 [4911] ORF1 HD                                  | 1925(Audio)<br>202005/dee) | Descrambing Success   |                                                              |
|               | 1.1 [4912] ORF2W HD                                 | 2921(Audio)                | Descrambing Success   |                                                              |
|               | 1.1 [4912] ORF2W HD                                 | 2922(Audio)                | Descrambling Success  |                                                              |
|               | 1.1 [4912] ORF2W HD                                 | 2925(Audio)                | Descrambling Success  |                                                              |
|               | CAM 1 CMD List<br>Irdeto Access<br>PROMPT<br>O MENU | I                          |                       |                                                              |
|               | ○ ESC                                               |                            |                       |                                                              |
|               | O E133-4 M                                          | omentan kann dieses Proj   | gramm                 |                                                              |
|               | O nicht wied                                        | lergegeben werden. If the  |                       |                                                              |
|               | O problem p                                         | persists,call phone numbe  | r.                    |                                                              |
|               | O smart car                                         | d number:1073134669(7)     |                       |                                                              |
|               |                                                     | Pin:                       |                       |                                                              |

After pressing the button "Apply" all settings will be accepted.

In the menu "Service Configuration" the input signals or services can be assigned to an output module and the output transport streams contained therein or to the IP output of the base unit.

After clicking on the desired channel 🎄 the menu for assigning the channel to an output module and the available multiplexes in this channel will be opnend.

The assignment of individual services to an output module and output transport stream is done by clicking directly behind the desired service 🖍

| POLYTRON<br>MPX 106 D    |                                              |                                                 |                           | Mar. 28th, 2024 14:47:23               |
|--------------------------|----------------------------------------------|-------------------------------------------------|---------------------------|----------------------------------------|
| Module List     MPM 8500 | MPM 2331                                     |                                                 |                           | Status Cl Service Configuration System |
| 2   🕞   MPM 8020         | Channel Select : Channel 1.1<br>Service Name | Program Scan     Program Clear     Descrambling | Destination               | Destination Setting                    |
|                          | Channel 1.1 [4911] ORF1 HD                   | Descrambing v                                   | 17.Baseboard[1.1]         | о<br>                                  |
| 5 MPM 4230<br>6 MPM 4502 | > [4912] ORF2W HD                            | Descrambling                                    | Auswahl der zu entschlüs- |                                        |
|                          |                                              |                                                 | selnden Programme         | Zuordnung der Ausgänge                 |

After pressing the button "*Apply*" all settings will be accepted. The *"Clear Config*" button is used to delete all settings.

Assignment of a channel (fully transport stream)

|                  | Channel 1.1 |           | 8                    |       |
|------------------|-------------|-----------|----------------------|-------|
| Z.MPM 8020 <     | Channel1    | Multiplex |                      |       |
| 17.Baseboard >>  | Channel2    | Multiplex |                      |       |
|                  | Channel3    | Multiplex |                      |       |
|                  | Channel4    | Multiplex |                      |       |
|                  | Channel5    | Multiplex |                      |       |
| /                | Channel6    | Multiplex |                      |       |
| Selection of the | Channel7    | Multiplex | Assignment of the or | utput |
| output module    | Channel8    | Multiplex | transport stream     |       |
|                  |             |           |                      |       |
|                  | OK Cancel   |           | -                    |       |

After pressing the button "OK" all settings will be accepted.

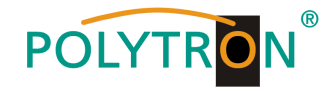

#### Assignment of a service

|       |                | [4911]ORF1 HD      |           | × |
|-------|----------------|--------------------|-----------|---|
| - 1   | 2.MPM 8020     | >> < 1 2 3 4 5 6 7 | 7 8 >     | ^ |
| - 1   | ✓ 17.Baseboard | Channel1           | Multiplex | _ |
| - 1   | 7              | Channel2           | Multiplex |   |
|       |                | Channel3           | Multiplex |   |
| Selec | tion of the    | Channel4           | Multiplex |   |
| outpu | t module       | Channel5           | Multiplex |   |
|       |                | Channel6           | Multiplex |   |
|       |                | Channel7           | Multiplex |   |
|       |                | Channel8           | Multiplex |   |
|       |                | Channel9           | Multiplex |   |
|       |                | Channel10          | Multiplex |   |
|       |                | Channel 11         | Multiplex |   |
|       |                | Channel 12         | Multiplex | ~ |
|       |                | OK Cancel          |           |   |

After pressing the button "OK" all settings will be accepted.

In the menu "System" the following common system adjustment can be done:

| →<br>→<br>→<br>→<br>→ | Program Auto Scan<br>License<br>SNMP MIB<br>Logs<br>Others | (Activation of the automatically scan function<br>(Saving and Loading the license files)<br>(Possibility of MIB export)<br>(Display and backup of Log data)<br>(Reboot = restart of the basic device<br>Reset to Defaults = load of the factory settin | n)<br>ngs)                                                |
|-----------------------|------------------------------------------------------------|----------------------------------------------------------------------------------------------------|-----------------------------------------------------------|
| POLYTRON              |                                                            |                                                                                                    | Mar. 27th, 2024 08:00:22                                  |
| MPX 106 D             |                                                            |                                                                                                    | Status I 🔅 Input I 🔅 Output I 🔅 System Setting I 🔬 admin+ |
| I Module List         | MPM 2331                                                   |                                                                                                    |                                                           |
| 1 MPM 8500            |                                                            |                                                                                                    | Status CI Service Configuration System                    |
| 2 MPM 8020            | Program Auto Scan                                          |                                                                                                    |                                                           |
| 3 MPM 2331            | Enable                                                     | C Set                                                                                                    |                                                           |
|                       | License                                                    |                                                                                                    |                                                           |
| 5 🏚 MPM 4230          | Product ID                                                 | EG25148910007                                                                                                    |                                                           |
| 6 MPM 4502            | Import License                                             |                                                                                                    | Browse Upload                                             |
|                       | Export License                                             | Export                                                                                                    |                                                           |
|                       | SNMP MIB                                                   |                                                                                                    |                                                           |
|                       | Export MIB                                                 | Export                                                                                                    |                                                           |
|                       | Logs                                                       |                                                                                                    |                                                           |
|                       | Open                                                       |                                                                                                    |                                                           |
|                       | Others                                                     |                                                                                                    |                                                           |
|                       |                                                            | Reset to Defaults                                                                                                    |                                                           |

## Factory settings MPM 2331

The module does not have any pre-configurations in its factory settings, as routing from or to the basic device or an input/output card is necessary. Therefore, for commissioning, the routing parameters and the selection of the programs to be decrypted must first be made.

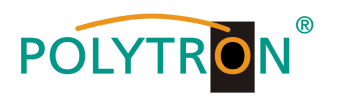

# 9. Technische Daten / Technical data

# MPX 106 D (Chassis)

| Тур / Туре                                   | MPX 106 D                                                    |
|----------------------------------------------|--------------------------------------------------------------|
| Artikel-Nr. / Article no.                    | 5530001                                                      |
| Chassis                                      |                                                              |
| Steckplätze / Slots                          | 6                                                            |
| Netzteil-Redundanz / Power supply redundancy | ja / yes                                                     |
| Multiplexing                                 | ja / yes (auf Serviceebene / on Service-level)               |
| Stream Port                                  | 4 Gbit RJ45                                                  |
|                                              | MPEG-TS over UDP/RTP multicast/unicast SPTS/MPTS             |
|                                              | max. 120 Eingänge und Ausgänge / max. 120 inputs and outputs |
| Betriebsparameter / Operating parameters     |                                                              |
| Stromversorgung / Power supply               | 100240 V <sub>AC</sub>                                       |
| Leistungsaufnahme / Power consumption        | 120 W                                                        |
| Betriebstemperatur / Operating Temperature   | 050 °C                                                       |
| Relative Luftfeuchte / Operating humidity    | <95 %                                                        |
| Abmessungen (BxHxT) / Dimensions (WxHxD)     | 482.6 x 44.5 x 435 mm                                        |
| Platzbedarf / Space                          | 19"/ 1HE                                                     |

## MPX 106 D pro (Chassis)

| Тур / Туре                                   | MPX 106 D pro                                                |
|----------------------------------------------|--------------------------------------------------------------|
| Artikel-Nr. / Article no.                    | 5530002                                                      |
| Chassis                                      |                                                              |
| Steckplätze / Slots                          | 6                                                            |
| Netzteil-Redundanz / Power supply redundancy | ja / yes                                                     |
| Multiplexing                                 | ja / yes (auf Serviceebene / on Service-level)               |
| Stream Port                                  | 4 Gbit RJ45, 2x SFP Ports                                    |
|                                              | MPEG-TS over UDP/RTP multicast/unicast SPTS/MPTS             |
|                                              | max. 120 Eingänge und Ausgänge / max. 120 inputs and outputs |
| Betriebsparameter / Operating parameters     |                                                              |
| Stromversorgung / Power supply               | 100240 V <sub>AC</sub>                                       |
| Leistungsaufnahme / Power consumption        | 400 W                                                        |
| Betriebstemperatur / Operating Temperature   | 050 °C                                                       |
| Relative Luftfeuchte / Operating humidity    | <95 %                                                        |
| Abmessungen (BxHxT) / Dimensions (WxHxD)     | 482.6 x 44.5 x 435 mm                                        |
| Platzbedarf / Space                          | 19"/ 1HE                                                     |

# MPM 8500 (DVB-S/S2 FTA Receivermodul / Receiver module)

| Тур / Туре                                   | MPM                                                 | 8500                                    |
|----------------------------------------------|-----------------------------------------------------|-----------------------------------------|
| Artikel-Nr. / Article no.                    | 5530                                                | 0010                                    |
| Eingang / Input                              |                                                     |                                         |
| Tuner                                        | 8 (C/KL                                             | J-Band)                                 |
| Frequenzbereich / Frequency range            | 950 2                                               | 150 MHz                                 |
| Eingangspegel / Input level                  | -6820 dBm (40 89 dBµV)                              |                                         |
| Modulation                                   | DVB-S                                               | DVB-S2                                  |
| Konstellation / Constellation                | QPSK, 8PSK                                          | QPSK, 8PSK, 16APSK                      |
| Symbolrate / Symbol rate                     | 1 … 45 MSps                                         | 1 … 45 MSps                             |
|                                              | 1/2, 2/3, 3/4, 5/6, 7/8                             | 1/2, 2/3, 3/4, 3/5, 4/5, 5/6, 8/9, 9/10 |
| Roll-of Faktor / Roll-off factor             | 0.15, 0.20, 0.25, 0.35                              |                                         |
| LNB                                          |                                                     |                                         |
| LNB-Versorgung / LNB power                   | unabhängig je LNB / inc                             | lependent for each LNB                  |
| LNB-Schaltkriterien / LNB switching commands | 13/18 V, 0/22 kHz, DiSEqC 1.0/DiSEqC 1.1            |                                         |
| LNB-Strom / LNB current                      | max. 400 mA                                         |                                         |
| Betriebsparameter / Operating parameters     |                                                     |                                         |
| Leistungsaufnahme / Power consumption        | 70 W worst case/ 40 W (German standard application) |                                         |
| Platzbedarf / Space                          | Doppelslot /                                        | Double slot                             |

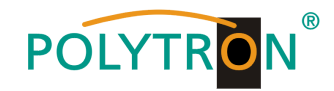

### MPM 4502 (DVB-S/S2 CI Receivermodul / Receiver module)

|                                                  | , MDM                     | 4500                                    |
|--------------------------------------------------|---------------------------|-----------------------------------------|
| тур / туре                                       | IVIPIVI                   | 4502                                    |
| Artikel-Nr. / Article no.                        | 5530                      | 00111                                   |
| Eingang / Input                                  |                           |                                         |
| Tuner                                            | 4 (C/KU-Band) via 2       | Eingänge / 2 inputs                     |
| Frequenzbereich / Frequency range                | 950 2150 MHz              |                                         |
| Eingangspegel / Input level                      | -7020 dBm (39 89 dBµV)    |                                         |
| Modulation                                       | DVB-S                     | DVB-S2                                  |
| Konstellation / Constellation                    | QPSK, 8PSK                | QPSK, 8PSK, 16APSK                      |
| Symbolrate / Symbol rate                         | 1 45 MSps                 | 1 45 MSps                               |
| FEC                                              | 1/2, 2/3, 3/4, 5/6, 7/8   | 1/2, 2/3, 3/4, 3/5, 4/5, 5/6, 8/9, 9/10 |
| Roll-of Faktor / Roll-off factor                 | 0.15, 0.20, 0.25, 0.35    |                                         |
| CI                                               | 2x PCMC                   | IA CI Slot                              |
| CAM*                                             | CAMs können verschieden s | ein / CAMs could be different           |
| LNB                                              |                           |                                         |
| LNB-Versorgung / LNB power                       | unabhängig je LNB / inc   | dependent for each LNB                  |
| LNB-Schaltkriterien / LNB switching commands     | 13/18 V, 0/22 kHz, Di     | SEqC 1.0/DiSEqC 1.1                     |
| LNB-Strom / LNB current                          | max. 4                    | 00 mA                                   |
| Betriebsparameter / Operating parameters         |                           |                                         |
| Leistungsaufnahme / Power consumption            | 22                        | W                                       |
| Platzbedarf / Space                              | Einzelslot /              | Single slot                             |
| * Anzahl dar antachlüsselbaren Dragramma ist van |                           |                                         |

Anzahl der entschlüsselbaren Programme ist von der Kapazität des CAMs abhängig/ Descrambled channel quantity depends on CAM capability

### MPM 4702 (DVB-C CI Receivermodul / Receiver module)

| Тур / Туре                                                                        | MPM 4702                                               |  |
|-----------------------------------------------------------------------------------|--------------------------------------------------------|--|
| Artikel-Nr. / Article no.                                                         | 55300112                                               |  |
| Eingang / Input                                                                   |                                                        |  |
| Tuner                                                                             | 4 (RF) via 1 Eingang / 1 input                         |  |
| Frequenzbereich / Frequency range                                                 | 47 862 MHz                                             |  |
| Eingangspegel / Input level                                                       | -6929 dBm (40 80 dBμV)                                 |  |
| Modulation                                                                        | DVB-C (Annex A/C)                                      |  |
| Konstellation / Constellation                                                     | 16QAM, 32QAM, 64QAM, 128QAM, 256QAM                    |  |
| Symbolrate / Symbol rate                                                          | 3.6 6.952 MSps                                         |  |
| CI                                                                                | 2x PCMCIA CI Slot                                      |  |
| CAM*                                                                              | CAMs können verschieden sein / CAMs could be different |  |
| Betriebsparameter / Operating parameters                                          |                                                        |  |
| Leistungsaufnahme / Power consumption                                             | 9 W                                                    |  |
| Platzbedarf / Space                                                               | Einzelslot / Single slot                               |  |
| * Anzahl der entechlüsselberen Dregramme ist von der Kanazität des CAMe abhängig/ |                                                        |  |

Anzahl der entschlüsselbaren Programme ist von der Kapazität des CAMs abhängig/ Descrambled channel quantity depends on CAM capability

### MPM 4802 (DVB-T/-T2 CI Receivermodul / Receiver module)

| Тур / Туре                               | MPM 4802                                               |
|------------------------------------------|--------------------------------------------------------|
| Artikel-Nr. / Article no.                | 55300113                                               |
| Eingang / Input                          |                                                        |
| Tuner                                    | 4 (RF) via 1 Eingang / 1 input                         |
| Frequenzbereich / Frequency range        | 47 862 MHz                                             |
|                                          | 6, 7, 8 MHz                                            |
| Eingangspegel / Input level              | -8020 dBm (29 … 89 dBμV)                               |
| Modulation                               | DVB-T/T2                                               |
| Konstellation / Constellation            | DVB-T: QPSK, 16QAM, 64QAM                              |
|                                          | DVB-T2: QPSK, 16QAM, 64QAM, 256QAM                     |
| Guard-Intervall / Guard Interval         | DVB-T: 1/4, 1/8, 1/16, 1/32                            |
| FFT                                      | DVB-T2: 1/4, 1/8, 1/16, 1/32, 1/64, 1/128              |
| FFI                                      | DVB-T: 2K, 8K                                          |
|                                          | DVB-T2: 8K, 16K, 32K                                   |
| CI                                       | 2x PCMCIA CI Slot                                      |
| CAM*                                     | CAMs können verschieden sein / CAMs could be different |
| Betriebsparameter / Operating parameters |                                                        |
| Leistungsaufnahme / Power consumption    | 8 W                                                    |
| Platzbedarf / Space                      | Einzelslot / Single slot                               |

\* Anzahl der entschlüsselbaren Programme ist von der Kapazität des CAMs abhängig/ Descrambled channel quantity depends on CAM capability

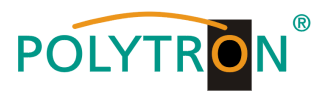

# MPM 16010 (DVB-C Modulatormodul / Modulator module)

| Tvp / Tvpe                                                | MPM 16010                                |
|-----------------------------------------------------------|------------------------------------------|
| Artikel-Nr. / Article no.                                 | 5530020                                  |
| Ausgang / Output                                          | 16 agile Frequenzen / agile frequencies  |
| Konnektor / Connector                                     | F-Buchse / F female                      |
| Frequenzbereich / Frequency range                         | 47 862 MHz                               |
| Ausgangspegel / Output level                              | 15 … 45 dBmV (75 … 105 dBµV)             |
| Modulation                                                | DVB-C                                    |
| Konstellation / Constellation<br>Symbolrate / Symbol rate | 16 QAM, 32 QAM, 64 QAM, 128 QAM, 256 QAM |
|                                                           | 3.6 6.9 MSps                             |
| MER                                                       | >40 dB                                   |
| Betriebsparameter / Operating parameters                  |                                          |
| Leistungsaufnahme / Power consumption                     | max. 21 W                                |
| Platzbedarf / Space                                       | Einzelslot / Single slot                 |

# MPM 8020 (DVB-T Modulatormodul / Modulator module)

| Тур / Туре                               | MPM 8020                                 |
|------------------------------------------|------------------------------------------|
| Artikel-Nr. / Article no.                | 5530025                                  |
| Ausgang / Output                         | 8 agile Frequenzen / 8 agile frequencies |
| Konnektor / Connector                    | F-Buchse / F female                      |
| Frequenzbereich / Frequency range        | 47 862 MHz                               |
| Ausgangspegel / Output level             | 15 … 45 dBmV (75 … 105 dBµV)             |
| Standard                                 | ETSI EN 300744                           |
| Konstellation / Constellation            | QPSK, 16 QAM, 64 QAM                     |
| Guard Intervall / Guard Interval         | 1/4, 1/8, 1/16, 1/32                     |
| FFT                                      | 2K                                       |
| Coderate / Code rate                     | 1/2, 2/3, 3/4, 5/6, 7/8                  |
| MER                                      | >32 dB                                   |
| Betriebsparameter / Operating parameters |                                          |
| Leistungsaufnahme / Power consumption    | max. 23 W                                |
| Platzbedarf / Space                      | Einzelslot / Single slot                 |

# MPM 1333 (Transcoder-Modul / Transcoder module)

| Тур / Туре                               | MPM 1333                                                               |
|------------------------------------------|------------------------------------------------------------------------|
| Artikel-Nr. / Article no.                | 5530035                                                                |
| Video-Decodierung / Video decoding       |                                                                        |
| Format                                   | MPEG-2, H.264, H.265                                                   |
| Auflösung / Resolution                   | 576i25, 480i29.97, 720p50/60, 1080i25/29.97/30, 1080p25/30/50/59.94/60 |
| Bitrate / Bit rate                       | 1…40 Mb/s                                                              |
| Protokoll / Protocol                     | UDP, RTP, Unicast, Multicast                                           |
| Video-Encodierung / Video encoding       |                                                                        |
| Format                                   | MPEG-2, H.264, H.265                                                   |
| Auflösung / Resolution                   | 576i25, 480i29.97, 720p50/60, 1080i25/29.97/30, 1080p25/30/50/59.94/60 |
| Bitrate / Bit rate                       | 1…20 Mb/s                                                              |
| Protokoll / Protocol                     | UDP, RTP, Unicast, Multicast                                           |
| Audio-Parameter / Audio parameters       |                                                                        |
| Eingangs-Format / Input format           | MPEG-1/L2, AAC, AC3                                                    |
| Ausgangs-Format / Output format          | MPEG-1/L2, AAC, AC3                                                    |
| Processing                               | Bis zu 4 Audio-Paare / up to 4 audio pairs                             |
| Allgemein / Common                       |                                                                        |
| Downscale                                | HD zu SD Video / HD to SD video                                        |
| Closed Caption                           | CEA/EIA-708 closed caption                                             |
| Untertitel / Subtitle                    | DVB-Untertitel / DVB subtitle                                          |
| Anschlüsse / Connectors                  |                                                                        |
| Netzwerk / Network                       | 2x RJ45-Ports, 100/1000 Mbit/s / 2x RJ45 ports, 100/1000 Mbit/s        |
| Debugging                                | 1x HDMI, 2x USB                                                        |
| Betriebsparameter / Operating parameters |                                                                        |
| Leistungsaufnahme / Power consumption    | max. 48 W                                                              |
| Platzbedarf / Space                      | Einzelslot / Single slot                                               |

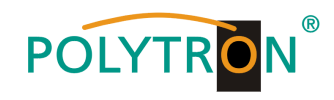

# MPM 4230 (HDMI Encodermodul / encoder module)

| Тур / Туре                               | MPM 4230                                                              |
|------------------------------------------|-----------------------------------------------------------------------|
| Artikel-Nr. / Article no.                | 5530030                                                               |
| Eingang / Input                          | 4x HDMI (HDMI 1.4 Buchse/female)                                      |
| Video                                    |                                                                       |
| Format                                   | H.264/AVC MP/HP@4.1 (1080P)                                           |
|                                          | H.264/AVC MP/HP3.1 (720P)<br>H.265/HEV/C MP@L4.1 (1080P)              |
|                                          | H.265/HEVC MP@L3.1 (720P)                                             |
| Auflösung / Resolution                   | HD: 1080p-29.97/30/50/59.94/60,                                       |
|                                          | 1080i-29.97/30/50/59.94/60,                                           |
|                                          | 720p-50/59.94/60                                                      |
|                                          | Ausgang unterstützt nur Progressiv / Output supports progressive only |
| Bitrate                                  |                                                                       |
| Dirac                                    | 60010000 kbps (CBR)                                                   |
| GOP-Struktur / GOP structure             | IPPP                                                                  |
| GOP-Größe / GOP size                     | 160                                                                   |
| Seitenverhältnis / Aspect ratio          | Automatic, 16:9 (SD), 4:3 (SD)                                        |
| Audio                                    | MPEG-1 Layer 2, AC 3 (Option), AAC (Option)                           |
| Bitrate                                  | 32192 kbps                                                            |
| Mode                                     | Stereo 2.0                                                            |
| Abtastrate / Sampling rate               | 48 kHz                                                                |
| Lautstärke-Einstellung / Volume leveling | -2020 dB                                                              |
| OSD                                      | Logo, QR-Code, Text                                                   |
| Betriebsparameter / Operating parameters | 40.11                                                                 |
| Leistungsautnanme / Power consumption    | 19 W<br>Einzelet / Single elet                                        |
| Flaizbeuall / Space                      |                                                                       |

# MPM 2231 (CI-Descrambler-Modul / descrambler module)

| Тур / Туре                                                                                               | MPM 2331                                                                                                    |
|----------------------------------------------------------------------------------------------------|----------------------------------------------------------------------------------------------------|
| Artikel-Nr. / Article no.                                                                                | 5530040                                                                                                    |
| Interface                                                                                                | 2x PCMCIA CI slots                                                                                                    |
| Standard                                                                                                 | EN 50221                                                                                                    |
| CAM-Entschlüsselung / CAM descrambling                                                                   | Unterstützt Mainstream-CAS; Anzahl der entschlüsselten Kanäle ist von<br>CAM und Karte abhängig, 2 CAMs können unterschiedlich sein /<br>supports mainstream CAS Descrambled channel quantity depends on CAM<br>capability, 2 CAMs could be different |
| CAM-Verschlüsselung / CAM scrambling                                                                     | Unterstützt Xcrypt CAMCAS / supports Xcrypt CAMCAS                                                                                                    |
| Betriebsparameter / Operating parameters<br>Leistungsaufnahme / Power consumption<br>Platzbedarf / Space | 6 W<br>Einzelslot / Single slot                                                                                                    |

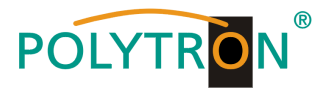

# Polytron-Vertrieb GmbH

Postfach 10 02 33 75313 Bad Wildbad

Zentrale/Bestellannahme H.Q. Order department + 49 (0) 70 81 / 1702 - 0

| Technische Hotline<br>Technical hotline | + 49 (0) 70 81 / 1702 - 0  |
|-----------------------------------------|----------------------------|
| Telefax                                 | + 49 (0) 70 81 / 1702 - 50 |
| Internet                                | http://www.polytron.de     |
| eMail                                   | info@polytron.de           |

Technische Änderungen vorbehalten Subject to change without prior notice

# Copyright © Polytron-Vertrieb GmbH